# Leuze electronic

the sensor people

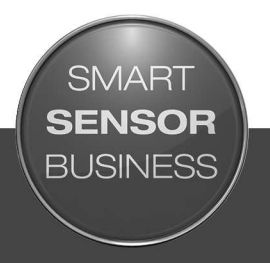

# MSI.designer Software

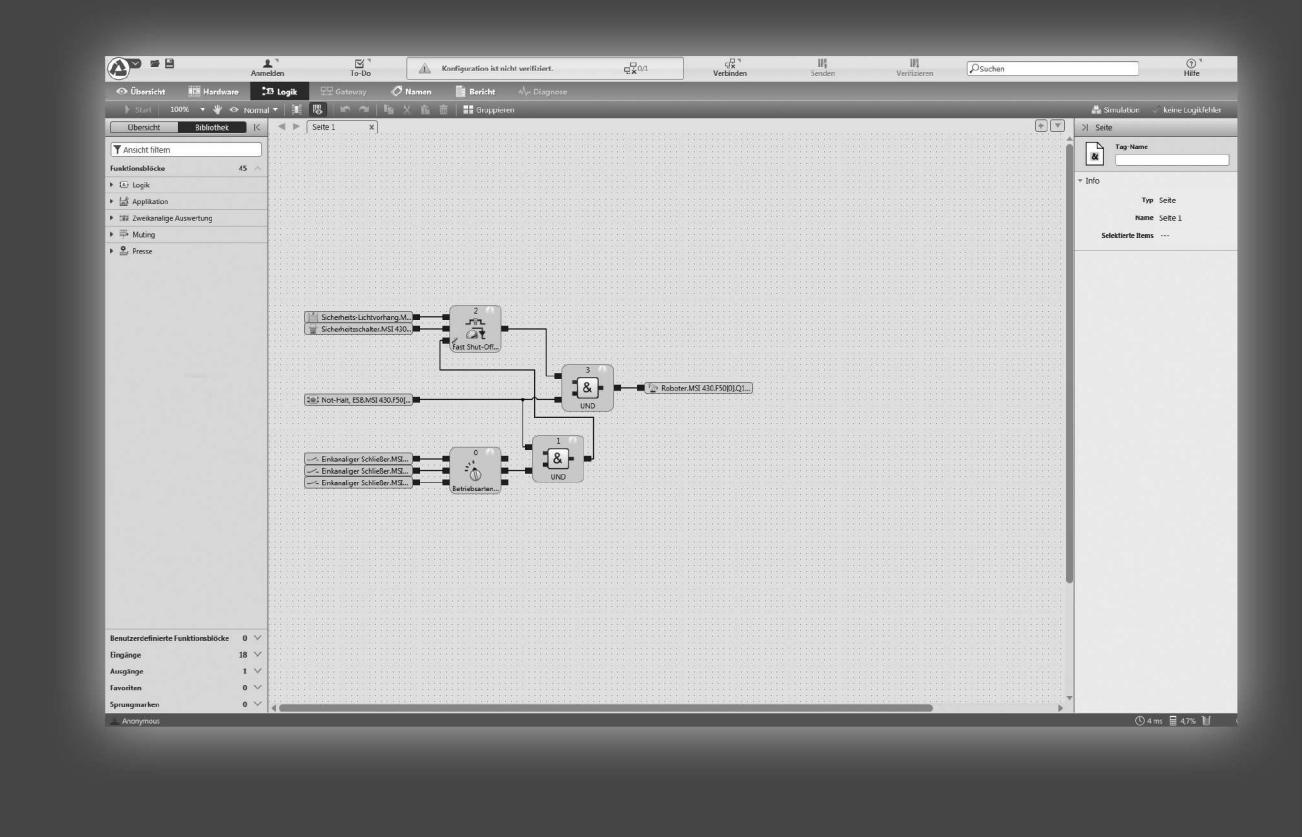

EN 2021/08 - 50134713 Ve reserve the right to nake technical changes

# Translation of the original operating instructions

# ▲ Leuze electronic

© 2021 Leuze electronic GmbH & Co. KG In der Braike 1 D-73277 Owen / Germany Phone: +49 7021 573-0 Fax: +49 7021 573-199 http://www.leuze.com info@leuze.de

| 1 | Abo            | ut this manual                                                                            | . 7      |
|---|----------------|-------------------------------------------------------------------------------------------|----------|
|   | 1.1            | Function of this document                                                                 | 7        |
|   | 1.2            | Scope of validity and applicable documents                                                | 7        |
|   | 1.3            | Target group                                                                              | 7        |
|   | 1.4            | Function and setup of this software manual                                                | 8        |
|   | 1.4.1<br>1.4.2 | Recommendations for getting to know the software<br>Recommendations for experienced users | 8<br>8   |
|   | 1.5            | Symbols/icons and writing style/spelling standard used                                    | 8        |
|   | 1.6            | Copyright and right of modification                                                       | 9        |
| 2 | Safe           | tv                                                                                        | 10       |
|   | 2.1            | Qualified persons                                                                         | 10       |
|   | 2.2            | Proper use                                                                                | 10       |
|   | 2.3            | Verview safety and security mechanism                                                     | 11       |
| 3 | Vors           | ion compatibility and features                                                            | 12       |
| 5 | 3 1            |                                                                                           | 12       |
|   | 0.1            |                                                                                           | 12       |
| 4 | Insta          | allation and removal                                                                      | 13       |
|   | 4.1            | System requirements                                                                       | 13       |
|   | 4.2            | Installation                                                                              | 13       |
|   | 4.3            | Update                                                                                    | 13       |
|   | 4.4            | Uninstalling software                                                                     | 13       |
|   | 4.5            | Troubleshooting and eliminating errors                                                    | 14       |
| 5 | The            | graphical user interface of the MSI.designer                                              | 15       |
|   | 5.1            | Overview of window layout                                                                 | 15       |
|   | 5.2            | Menu bar                                                                                  | 16       |
|   | 5.3            | Views                                                                                     | 18       |
|   | 5.3.1          | "Logic" view<br>"Overview" view                                                           | 18<br>26 |
|   | 5.3.3          | "Gateway" view                                                                            | 27       |
|   | 5.3.4          | "Tags" view                                                                               | 27       |
|   | 5.3.5<br>5.3.6 | "Modules" view                                                                            | 29<br>31 |
|   | 5.3.7          | "Diagnostics" view                                                                        | 32       |
|   | 5.4            | Docking window                                                                            | 34       |
|   | 5.4.1          | Individual window layout<br>"Properties" docking window                                   | 34<br>37 |
|   | 5.4.3          | "Project structure" docking window                                                        | 37       |
|   | 5.4.4          | "Hardware" docking window                                                                 | 38       |
|   | 5.4.5          | "Modules" docking window                                                                  | 39       |
|   | 5.4.6          | "Logic pages" docking window                                                              | 41<br>12 |
|   | 5.4.8          | "Gateway" docking window                                                                  | 42       |
|   | 5.4.9          | Favorites for hardware and logic                                                          | 43       |
|   | 5.5            | Configuring properties                                                                    | 44       |
|   | 5.6            | Commands                                                                                  | 45       |
|   | 5.7            | Module configuration options                                                              | 46       |
|   | 5.7.1          | Manual module configuration                                                               | 46<br>⊿7 |
|   | 5.8            | Program help                                                                              | 49       |
|   | 0.0            | ······································                                                    | .0       |

|   | 5.9<br>5.9.1   | Settings and functions across projects (main menu)<br>User interface language | 50<br>51 |
|---|----------------|-------------------------------------------------------------------------------|----------|
|   | 5.9.2          | Configuration of display names                                                | 52       |
|   | 5.9.3          | Displaying start view                                                         | 52       |
|   | 5.9.4          | Instructions for automating (saving, logging off, updating)                   | 53       |
|   | 5.9.5          | Specifications for the logic editor                                           | 54       |
|   | 5.9.0          | Indates                                                                       | 54<br>55 |
|   | 598            | Proxy settings                                                                | 55       |
|   | 5.9.9          | Project templates                                                             | 56       |
|   | 5.9.10         | 0 Saving of the project file                                                  | 57       |
|   | 5.9.11         | 1 Personalized window configuration                                           | 58       |
|   | 5.9.12         | 2 View at program start                                                       | 59       |
|   | 5.9.13         | 3 Importing/Exporting settings                                                | 60       |
|   | 5.9.14         |                                                                               | 01       |
| 6 | Wor            | king with MSI.designer                                                        | 62       |
|   | 6.1            | Setting up a project                                                          | 63       |
|   | 6.1.1          | Creating a new project                                                        | 63       |
|   | 6.1.2          | Defining the mode for module configuration                                    | 63<br>65 |
|   | 614            | Storing project descriptions                                                  | 65       |
|   | 6.1.5          | Defining log messages                                                         | 66       |
|   | 6.1.6          | Defining access rights (manage users)                                         | 67       |
|   | 6.1.7          | Protecting a project from manipulation (extended security function)           | 68       |
|   | 6.2            | Configuring modules                                                           | 68       |
|   | 6.2.1          | Adding modules                                                                | 69       |
|   | 6.2.2          | Special case: MSI-XX expansion module                                         | 71       |
|   | 6.2.3          | Parameterizing the module properties                                          | 73       |
|   | 6.3            | Programming the logic                                                         | 74<br>74 |
|   | 6.3.2          | Connecting inputs and outputs with function blocks                            | 84       |
|   | 6.3.3          | Grouping function blocks                                                      | 86       |
|   | 6.3.4          | Automatic logic check                                                         | 89       |
|   | 6.3.5          | User-defined elements                                                         | 90       |
|   | 6.3.6          | Viewing the dependencies between sensors and actuators                        | 96       |
|   | 6.4            | Adapting display names of project components                                  | 97       |
|   | 6.5            | Saving individual content for the report                                      | 98       |
|   | 6.6            | Simulating logic programming                                                  | 99       |
|   | 6.6.1          | Performing the simulation                                                     | 99       |
|   | 6.6.2          | Logic analyzer                                                                | 101      |
|   | 0.7            |                                                                               | 105      |
|   | 6.8            | Configuring the connection to the safety controller                           | 107      |
|   | 6.9            | Transferring the system configuration                                         | 108      |
|   | 6.9.1          | I ransferring project data to the safety controller                           | 108      |
|   | 0.9.2<br>6 Q R | Verifying the configuration                                                   | 100      |
|   | 0.3.3          |                                                                               | 144      |
|   | 0.10<br>6.10 / | Using the monitoring functions                                                | 111      |
|   | 6.10.2         | 2 Forcing inputs (Force mode)                                                 | 116      |
|   | 6.10.3         | 3 Synchronize time for diagnostic purposes                                    | 119      |
|   |                |                                                                               |          |

7

| Refe         | erencing the function blocks                                                           | . 1     | 21  |
|--------------|----------------------------------------------------------------------------------------|---------|-----|
| 7.1          | General security information regarding logic programming                               | 1       | 121 |
| 7.2          | Function block overview                                                                | 1       | 122 |
| 7.3          | Function block properties                                                              | . 1     | 123 |
| 74           | Input and output signal connections of function blocks                                 | 1       | 124 |
| 7.4.1        | Function block input connections                                                       | 1       | 124 |
| 7.4.2        | Inverting inputs or outputs                                                            | 1       | 124 |
| 7.4.3        | Output connections of function blocks                                                  | 1       | 125 |
| 7.5          | Parameterization of function blocks                                                    | 1       | 126 |
| 7.5.1        | Time values and logic execution time                                                   | 1       | 126 |
| 7.5.2        | Error outputs                                                                          | 1       | 126 |
| 7.6          | Logical function blocks                                                                | 1       | 127 |
| 7.6.1        | NOT                                                                                    | 1       | 127 |
| 7.6.2        | AND                                                                                    | 1       | 128 |
| 7.6.3        | UR<br>XOR (exclusive OR)                                                               | 1<br>1  | 129 |
| 7.0.4        | T flip-flop                                                                            | 1       | 132 |
| 7.6.6        | RS flip-flop                                                                           | 1       | 133 |
| 7.6.7        | JK flip-flop                                                                           | 1       | 134 |
| 7.6.8        | Cycle generator                                                                        | 1       | 135 |
| 7.6.9        | Counter (upward, downward, upward and downward)                                        | 1       | 137 |
| 7.6.1        | J Fast shut-off and fast shut-off with bypass                                          | 1<br>1  | 140 |
| 7.0.1        | 2 Binary encoder                                                                       | I<br>1  | 145 |
| 7.6.1        | Binary decoder                                                                         | 1       | 149 |
| 7.6.14       | 4 Log generator                                                                        | 1       | 153 |
| 7.6.1        | 5 Retentive memory                                                                     | 1       | 156 |
| 7.7          | Application-specific function blocks                                                   | 1       | 157 |
| 7.7.1        | Reset                                                                                  | 1       | 157 |
| 7.7.2        | Restart                                                                                | 1       | 158 |
| 7.7.3        | Switch-off delay                                                                       | 1       | 160 |
| 7.7.4        | Adjustable switch-off delay                                                            | 1       | 161 |
| 7.7.5        | Adjustable switch-on delay                                                             | I<br>1  | 163 |
| 7.7.7        | EDM (contactor monitor)                                                                | 1       | 164 |
| 7.7.8        | Valve monitoring                                                                       | 1       | 165 |
| 7.7.9        | Operation mode selection switch                                                        | 1       | 168 |
| 7.7.10       | Ramp down detection detection                                                          | 1       | 170 |
| 7.8          | Function blocks for two-channel evaluation                                             | 1       | 175 |
| 7.8.1        | Emergency stop                                                                         | 1       | 175 |
| 7.8.2        | Solenoid switch                                                                        | 1       | 177 |
| 7.8.3        | Light grid evaluation                                                                  | 1       | 178 |
| 7.8.4        | Switch evaluation                                                                      | I<br>1  | 101 |
| 7.8.5        | Two-hand, type IIIC                                                                    | I       | 181 |
| 7.8.7        | Multi-two-hand                                                                         | 1       | 183 |
| 79           | Function blocks for 4-sensor muting (time-controlled) 4-sensor muting (sequential) and | 2-      |     |
| 1.5          | sensor muting (time-controlled, with/without direction detection)                      | <br>1   | 185 |
| 7.9.1        | Overview and general description                                                       | 1       | 185 |
| 7.9.2        | Parameters of the function blocks                                                      | 1       | 188 |
| 7.9.3        | Information regarding cabling                                                          | 1       | 195 |
| 7.9.4        | State transition from stop to run                                                      | 1       | 195 |
| 7.9.5        | Error states and information regarding reset                                           | 1       | 196 |
| 7.9.6        | 4-sensor muting (time-controlled)                                                      | 1       | 196 |
| 1.9.1<br>702 | 4-sensor muting (sequential)                                                           | 1<br>dv | 199 |
| 1.9.0        | forward or backward                                                                    |         | 201 |
| 7.9.9        | 2-sensor muting (time-controlled) – Material transport in both directions              | 2       | 203 |
|              |                                                                                        |         |     |

# ▲ Leuze electronic

|    | 7.10<br>7.10.<br>7.10. | Function blocks for presses                 | 205<br>205<br>225 |
|----|------------------------|---------------------------------------------|-------------------|
| 8  | Tech                   | nnical commissioning                        | 256               |
|    | 8.1                    | Wiring and supply voltage                   | 256               |
|    | 8.2                    | Transferring the configuration              | 256               |
|    | 8.3                    | Technical check and commissioning           | 256               |
| 9  | Trou                   | ıbleshooting                                | 257               |
| 10 | Арр                    | endix                                       | 258               |
|    | 10.1                   | List of all error messages, causes and aids | 258               |

# 1 About this manual

Please read this section carefully before you work with this software manual and the MSI 400 system.

#### 1.1 Function of this document

There are three manuals for the MSI 400 system with clearly delineated areas of application as well as installation instructions and brief instructions for each module.

• This software manual describes the programming of the system in which modules from the MSI 400 device family are installed.

The software-supported configuration and parameterization of these devices is described in this manual. In addition, the software manual contains a description of the important diagnostic functions for operation and detailed information for identifying and eliminating errors. Use the software manual mainly for configuring, commissioning and operating.

- The **hardware manual** describes all of the modules and their functions in detail. Use the hardware manual mainly for designing devices.
- The gateway manual describes in-detail the MSI 400 gateways and their functions.
- Each module contains the **installation instructions/brief instructions**. These instructions provide information on the fundamental technical specifications of the modules and contain simple installation instructions. Use the installation instructions/brief instructions when installing the MSI 400 safety controller.

This manual contains original operating instructions in accordance with the Machinery Directive.

#### 1.2 Scope of validity and applicable documents

This software manual is valid for MSI.designer software version 2.0.x and higher and controller module MSI 4xx version D-01 and higher.

This manual contains original operating instructions in accordance with the Machinery Directive.

| Document               | Title                         | Article number |
|------------------------|-------------------------------|----------------|
| Software manual        | MSI.designer software         | 50134712       |
| Hardware manual        | MSI 400 hardware              | 50134710       |
| Gateway manual         | MSI 400 gateways              | 50134714       |
| Operating instructions | MSI 400                       | 50134613       |
| Operating instructions | MSI-EM-IO84-xx / MSI-EM-I8-xx | 50134614       |
| Operating instructions | MSI-EM-IO84NP-xx              | 50134615       |
| Operating instructions | MSI-FB-CANOPEN                | 50134616       |
| Operating instructions | MSI-FB-PROFIBUS               | 50134617       |
| Operating instructions | MSI-FB-ETHERCAT               | 50134618       |

Tab. 1.1: Overview of the MSI 400 documentation

#### 1.3 Target group

This software manual is intended for users of the MSI.designer software and developers and operators of systems in which a MSI 400 module safety controller is integrated. It is also aimed at persons commissioning such a system for the first time or maintaining such a system.

These software operating instructions **not** only provide instructions for operating the machine or system into which a MSI 400 safety controller is integrated. There are also instructions on how to operate the machine or system.

### 1.4 Function and setup of this software manual

This software manual guides technical personnel of the machine manufacturer or machine operator in the software configuration, operation, and diagnostics of a MSI 400 system with the MSI.designer software. It is only valid together with the Hardware Manual.

The basic safety information can be found here:

- Section: Safety [chapter 2]
- Please ensure that you read this information.

|  | NOTICE                                                                           |
|--|----------------------------------------------------------------------------------|
|  | Also consult our website on the Internet at the following link:<br>www.leuze.com |
|  | There you will find the following files available for download:                  |
|  | ♥ MSI.designer software                                                          |
|  | ♥ Hardware and software manuals.                                                 |
|  | ♦ EDS and GSD files                                                              |

#### 1.4.1 Recommendations for getting to know the software

We recommend the following procedure for users wishing to familiarize themselves for the first time with the MSI.designer software:

- Please read the section titled *The graphical user interface of the MSI.designer [chapter 5]* in order to familiarize yourself with the layout of the software.
- Along with your first MSI.designer projects, follow the guidelines under *Working with MSI.designer* [chapter 6].

#### 1.4.2 Recommendations for experienced users

We recommend the following procedure for experienced users who have already worked with the MSI.designer software:

- Please familiarize yourself with the current version of the software (Einleitung SW-Handbuch: Geltungsbereich und mitgeltende Dokumente).
- The table of contents lists all of the functions provided by the MSI.designer software. Please use the table of contents to find information about the basic functions.

#### 1.5 Symbols/icons and writing style/spelling standard used

|   | NOTICE                                                                                                    |  |  |  |
|---|----------------------------------------------------------------------------------------------------|--|--|--|
| i | These are notes that provide you with information regarding particularities of a device or a soft-<br>ware function.                                      |  |  |  |
|   |                                                                                                    |  |  |  |
|   | WARNING                                                                                                    |  |  |  |
|   | Warning!                                                                                                    |  |  |  |
|   | A warning lets you know about specific or potential hazards. It is intended to protect you from accidents and help prevent damage to devices and systems. |  |  |  |

#### Please read and follow the warnings carefully! Failure to do so may negatively impact the safety functions and cause a hazardous state to occur.

#### Menus and commands

The names of software menus, submenus, options, and commands, selection fields, and windows are written in **bold font**. Example: Click on **Edit** in the **File** menu.

# **1.6** Copyright and right of modification

#### Copyright

This document is copyright-protected. The rights derived from this copyright are reserved for Leuze electronic. Reproduction of this document or parts of this document is only permissible within the limits of the statutory provision of the Copyright Act. Any modification or abridgment of the document is prohibited without the express written agreement of Leuze electronic.

Allen-Bradley, CompactBlock Guard I/O, CompactLogix, ControlFLASH, ControlLogix, DH+, FactoryTalk, FLEX, GuardLogix, Kinetix, Logix5000, MicroLogix, PanelBuilder, PanelView, PhaseManager, PLC-2, PLC-3, PLC-5, POINT I/O, POINT Guard I/O, Rockwell Automation, Rockwell Software, RSBizWare, RSFieldbus, RSLinx, RSLogix 5000, RSNetWorx, RSView, SLC, SoftLogix, Stratix, Stratix 2000, Stratix 5700, Stratix 6000, Stratix 8000, Stratix 8300, Studio 5000, Studio 5000 Logix Designer, SynchLink, and Ultra are registered trademarks of Rockwell Automation, Inc.

ControlNet, DeviceNet, and EtherNet/IP are registered trademarks of ODVA, Inc.

TwinCAT is a registered trademark of Beckhoff Automation GmbH.

EtherCAT is a registered trademark and a technology licensed by Beckhoff Automation GmbH.

Microsoft, Windows 98, Windows NT, Windows 2000, Windows XP, Windows 7, Windows 8, Windows 8.1, Windows 10 and .NET Framework are registered trademarks of the Microsoft Corporation.

Any other product or trade names listed in this manual are the trademarks or registered trademarks of the respective owners.

#### Subject to change.

Subject to technical changes for reasons of continued development.

# 2 Safety

This section is intended to support your safety and the safety of the system users. ♦ Please read this section carefully before you work with a MSI 400 system.

#### 2.1 Qualified persons

A MSI 400 system may only be installed, configured, commissioned, and serviced by qualified persons. Qualified persons are those who

- have suitable technical training and
- have been trained by the machine operator in the operation and applicable safety guidelines and
- have access to the MSI 400 system manuals and have read them and duly noted their contents.

#### 2.2 Proper use

The MSI.designer software is used to configure a safety controller comprising modules from the MSI 400 device family.

The MSI 400 system may only be operated by qualified persons and may only be used on a machine on which the hardware and software have been installed and commissioned for the first time by a qualified person in accordance with the software and hardware manual.

| WARNING                                                                                                    |
|----------------------------------------------------------------------------------------------------|
| Any other use or any changes to the software or the devices – including within the scope of installation – shall nullify any kind of warranty claim against Leuze electronic GmbH.                                                                      |
| Sollow the safety instructions and implement the protective measures described in the soft-<br>ware and hardware manual!                                                                                                    |
| When implementing safety-relevant control logic, ensure that the regulations of national and<br>international standards are adhered to, particularly the control strategies and measures for<br>reducing risk that are prescribed for your application. |
| NOTICE                                                                                                    |
| Please follow the standards and guidelines which apply in your country when installing and us-                                                                                                    |

Please follow the standards and guidelines which apply in your country when installing and using a MSI 400 system.

|   | NOTICE                                                                                                    |
|---|----------------------------------------------------------------------------------------------------|
| i | The national and international legal regulations apply to the installation and use of the MSI 400 safety controller as well as for commissioning and repeated technical testing, particularly the following:                 |
|   | ✤ Machinery Directive 2006/42/EC,                                                                                                    |
|   | ♦ EMC Directive 2014/30/EC,                                                                                                    |
|   | ♦ Work Equipment Directive 2009/104/EC and the supplementary directive 35/63/EC,                                                                                                    |
|   | ✤ Low-Voltage Directive 2014/35/EC, and                                                                                                    |
|   | hinspace The accident prevention regulations and safety rules.                                                                                                    |
|   | NOTICE                                                                                                    |
|   |                                                                                                    |
|   | The software and hardware manual must be made available to the operator of the machine on which a MSI 400 system is being used. The machine operator must be trained by a qualified person and required to read the manuals. |

# 2.3 Overview safety and security mechanism

As the software for configuring and programming safety controllers, MSI.designer fulfills the pertinent requirements for safety products (e.g. normative requirements of IEC 61508).

#### **Functional safety**

In the area of functional safety (Safety aspect), the following mechanisms apply in MSI.designer:

- Automatic review of the logic configuration for connection errors Further information: *Automatic logic check* [chapter 6.3.4]
- Warning in the event of test pulse deactivation Additional information: *Parameter options for sensors and actuators [chapter 6.3.1.2]*
- Blocking of functions if safety-relevant preconditions are not fulfilled Example: Verification is not possible until there are no more connection errors
- Default value ranges for configuration parameters
- Automatic calculation of the required CPU cycle time for the entire project (status bar on right)
   This means that you always can see the effects that your logic programming are having on the CPU cycle time.
- · Checksums (CRC) for central safety-relevant project components:
  - CRC for the report
  - · CRC for user-defined logic components

#### Access security

With regard to security MSI.designer, also provides protection for project data in the following aspects:

- User administration that you can use to scale the access options to project content systematically. Important information in this context:
  - When you start working with MSI.designer, define which user groups you want to set up with which access rights.
  - Change the default password for the previously set up user groups.

Further information: User administration [chapter 6.1.6]

- Password protection for user-defined libraries.
   You can precisely determine who can view or change the components you have developed yourself.
- Encryption of project files
   Project files cannot be read or evaluated without the MSI.designer software.
   Those who do not have the appropriate user rights or password cannot open project files, even using MSI.designer.
- Password-protected connection to hardware modules in the MSI 400 device family Further information: *Connecting to the safety controller [chapter 6.7]*

# 3 Version, compatibility, and features

There are different module versions of the controller modules that enable different station capabilities. A station capability could be the support of an extended module, a fieldbus protocol or a function library.

| Tab. 3.1: | Module | and | software | versions  | required |
|-----------|--------|-----|----------|-----------|----------|
| 100.0.1.  | modulo | ana | oonaro   | 101010110 | roquirou |

| Feature /<br>functionality               | Available with mod-<br>ule version and<br>higher | Available in module variants | MSI.designer |
|------------------------------------------|--------------------------------------------------|------------------------------|--------------|
| Secure I/O<br>(MSI-EM-IO84 , MSI-EM-I8 ) | D-01.xx                                          | All                          | V1.0         |
| Non-secure I/O<br>(MSI-EM-IO84NP)        | D-01.xx                                          | All                          | V1.0         |
| EtherCAT<br>(MSI-FB-ETHERCAT )           | D-01.xx                                          | All                          | V1.0         |
| Modbus TCP                               | D-01.xx                                          | MSI 430-x                    | V1.0         |
| PROFINET IO                              | D-01.xx                                          | MSI 430-x                    | V1.0         |
| EtherNet/IP                              | D-01.xx                                          | MSI 430-x                    | V1.0         |
| Extended security functions              | E-01.xx                                          | All                          | V2.2         |
| Press functions                          | G-02.xx                                          | MSI 410-x<br>MSI 420-x       | V2.3         |

#### Info

- You can find the module version on the type plate of the modules.
- You will find the MSI.designer version in the main menu [chapter 3.1].
- The latest software version is available in the Internet at the following address www.leuze.com.
- Newer modules are backwards-compatible, which means that each module can be replaced with a module having a higher module version.
- You can find the date of manufacture for a device on the type plate in the **S/N** field in the format <Product no.>yywwnnnnn (yy = year, ww = calendar week).

#### 3.1 Version info

All changes in the current version of MSI.designer compared to previous versions can be viewed directly in the software in the **Version Information** window.

#### Activate

#### Main menu | About | Version

#### Example

Version information of MSI.designer 2.0.1:

| Nev     | w       | About <b>MSI</b> .designer |                       |  |
|---------|---------|----------------------------|-----------------------|--|
| 🥭 Оре   | Open >  | Version                    | 2.0.1                 |  |
|         |         | Date                       | 10/25/2017 8:33:59 AM |  |
|         | 'e      | Contact                    | Leuze electronic GmbH |  |
| Z Sav   | 'e as → | © 2014 - 2017              |                       |  |
| 🖌 Set   | tings > | License                    |                       |  |
| (i) Abo | out     | What's New                 |                       |  |
| 🖒 Exit  | t       | Update                     |                       |  |

# 4 Installation and removal

#### 4.1 System requirements

Recommended system configuration:

- Windows 7, Windows 8.1 or Windows 10
- 2.2 GHz processor
- 3 GB RAM
- 1280 × 800 pixels screen resolution
- 150 MB available hard drive space

The MSI.designer software is a .NET framework application. It requires .NET Framework version 4.0 or higher (you can find information on the current .NET Framework versions and supported operating systems on the Internet at http://www.microsoft.com/).

Microsoft .NET Framework version 4.0 or higher and any other required components can also be down-loaded from http://www.microsoft.com/downloads/.

# 4.2 Installation

The installation files for MSI.designer can be found on the Internet at www.leuze.com. We also provide the installation files on a USB stick in individual cases.

Use one of the following installation files, depending on the computer's operating system:

- 32-bit systems: Setup MSI.designer V1.0.0.x86.msi
- 64-bit systems: Setup\_MSI.designer\_V1.0.0.x64.msi

# 4.3 Update

The latest version of MSI.designer software can be downloaded from our website: www.leuze.com New software versions may contain new functions and support new modules of the MSI 400 device family. If the software is being upgraded, the current version does not need to be uninstalled unless an earlier version is being installed.

#### 4.4 Uninstalling software

Use the control system's uninstall function to uninstall the software.

# 4.5 Troubleshooting and eliminating errors

| Error/error message                                                                                                    | Cause                                                              | Elimination                                                                                                    |
|----------------------------------------------------------------------------------------------------|--------------------------------------------------------------------|----------------------------------------------------------------------------------------------------|
| This setup requires .NET Frame-<br>work version 4.0 or higher. Please<br>download the .Net installer from<br>http://www.microsoft.com | Microsoft .NET Framework is not installed on the PC.               | Install suitable version of Mi-<br>crosoft .NET Framework; contact<br>your system administrator if ne-<br>cessaryNET Framework is avail-<br>able for download on the Mi-<br>crosoft websites. |
|                                                                                                    |                                                                    | <b>Note:</b> Install .NET Framework version 4.0 or higher.                                                                                                    |
| This installer is intended for use on 64-bit operating systems.                                                                       | The 64-bit installer was used on a 32-bit computer.                | Use the installer for the 32-bit computer.                                                                                                    |
| Please use the 32-bit installer from the manufacturer.                                                                                |                                                                    |                                                                                                    |
| This installer is intended for use on 32-bit operating systems.                                                                       | The 32-bit installer was used on a 64-bit computer.                | Use the installer for the 64-bit computer.                                                                                                    |
| Please use the 64-bit installer from the manufacturer.                                                                                |                                                                    |                                                                                                    |
| Please remove the newer version before you install this one.                                                                          | A newer version of the program has been installed on the computer. | Uninstall the installed software version                                                                                                    |

# 5 The graphical user interface of the MSI.designer

How is the graphical user interface of MSI.designer constructed? How does the new window layout support you, and which commands and options are available to you?

This chapter offers you a concise overview.

# 5.1 Overview of window layout

The user interface of MSI.designer is made up of a total of seven areas or window types:

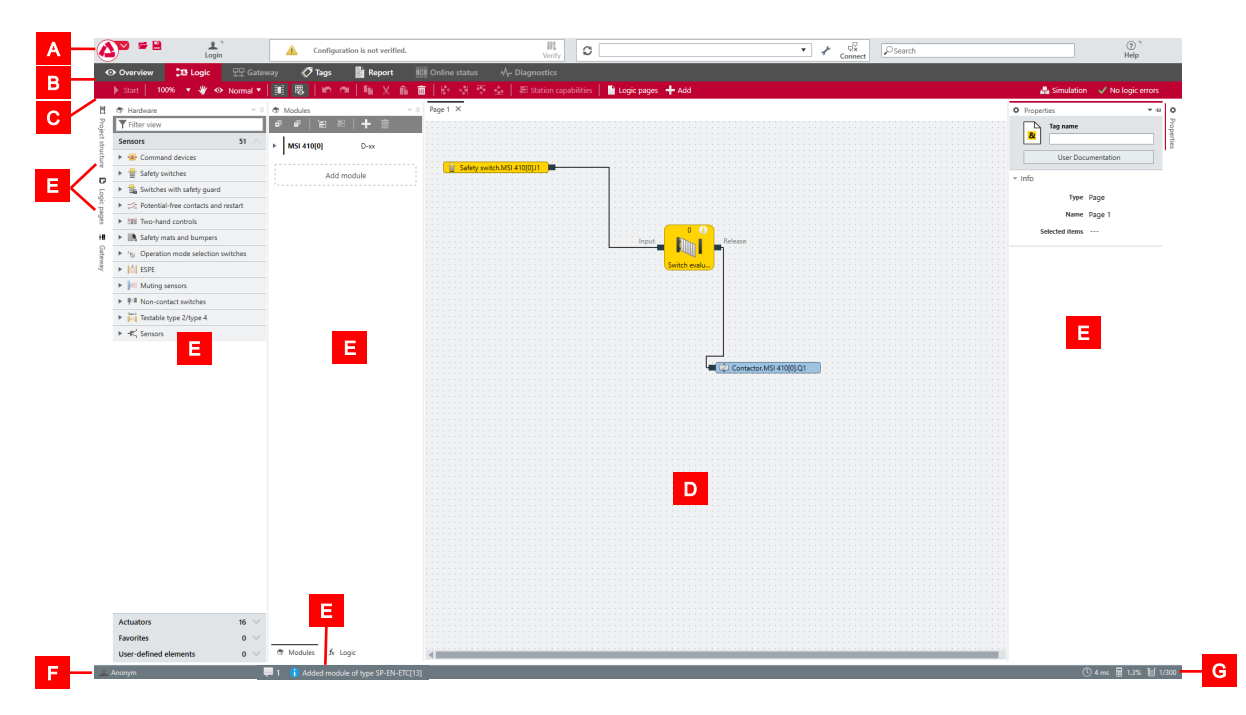

Fig. 5.1: User interface areas

| Range | Description                                                                                                    |
|-------|----------------------------------------------------------------------------------------------------|
| A     | Menu bar                                                                                                    |
|       | Settings and features across projects.                                                                                 |
|       | Details: Menu bar [chapter 5.2]                                                                                        |
| В     | Tab bar                                                                                                    |
|       | Switching between the views that you can call up via the tabs.                                                         |
| С     | Command bar                                                                                                    |
|       | Depends on the selected view: Available commands                                                                       |
|       | Details: Views [chapter 5.3]                                                                                           |
| D     | Work area                                                                                                    |
|       | Depends on the currently selected view: Graphical representation and configur-<br>ation of the project content.        |
|       | Details: Views [chapter 5.3]                                                                                           |
| E     | Docking window                                                                                                    |
|       | Window with configuration or navigation function, which you can arrange either to the right and left of the work area. |
|       | Details: Docking window [chapter 5.4]                                                                                  |

| Range | Description                                    |                                                                                                    |
|-------|------------------------------------------------|----------------------------------------------------------------------------------------------------|
| F     | Status bar on                                  | left                                                                                                    |
|       | 👤 Anonym                                       | User role with which the current user of MSI.designer is re-<br>gistered.                                |
|       |                                                | Further information: <i>Defining access rights (manage users)</i><br>[chapter 6.1.6]                     |
|       | <b>Q</b> 1                                     | Opens the Notifications window.                                                                          |
|       |                                                | It contains a history with all important activities of the user after the program start of MSI.designer. |
|       | (i) Added module of type                       | Temporary display of notifications                                                                       |
| G     | Status bar on right                            |                                                                                                    |
|       | Central status data about your target project: |                                                                                                    |
|       | () 4 ms                                        | CPU cycle time resulting from your logic programming.                                                    |
|       | 0,0%                                           | CPU usage as a percent                                                                                   |
|       | 0/300                                          | Number of function blocks used                                                                           |

# 5.2 Menu bar

Regardless of which context you are working in: The menu bar of MSI.designer offers the following commands and features:

| Tab. 5.2: | Reference |
|-----------|-----------|
| Tab. 5.2: | Reference |

| Element                        | Description                                                                                                    |
|--------------------------------|----------------------------------------------------------------------------------------------------|
|                                | Main menu:                                                                                                    |
|                                | This menu contains the basic functions and basic settings across projects.                                                                                                    |
|                                | Setup in detail: Settings and functions across projects (main menu) [chapter 5.9]                                                                                                    |
| <b>= D</b>                     | This enables quick access to the following commands:                                                                                                    |
|                                | Open project and Save project                                                                                                    |
| P 1                            | User menu:                                                                                                    |
| Login                          | This enables logon with user and password.                                                                                                    |
|                                | Further information: User administration [chapter 6.1.6]                                                                                                    |
| Configuration is not verified. | Status display/text message                                                                                                    |
|                                | Displays status messages of the project currently open.                                                                                                    |
|                                | The following messages concerning the verification status and the connec-<br>tion status of the project are permanently displayed as soon as they occur:                                                                                             |
|                                | • <b>Configuration has errors</b> :<br>There are 1 or more logic components in the logic structure that do not<br>have all their inputs connected (connection error).<br>Further information: <i>Automatic logic check [chapter 6.3.4]</i>           |
|                                | • <b>Configuration is not verified:</b><br>There is no connection error in the configuration. However, the process<br>of verification was not yet completed successfully.<br>Further information: <i>Verifying the configuration [chapter 6.9.3]</i> |
|                                | Configuration is verified:     The process of verification has been successfully completed.                                                                                                    |

| Element            | Description                                                                                                    |
|--------------------|----------------------------------------------------------------------------------------------------|
| Verify             | Verify                                                                                                    |
|                    | Starts the verification of your logic programming on the safety controller.<br>Further information: <i>Verifying the configuration [chapter 6.9.3]</i>                                                              |
| Falsify            | Falsify                                                                                                    |
|                    | Cancels a verification of the currently connected safety controller.                                                                                                    |
| T-1140400040       | List connection name                                                                                                    |
| Test   10.43.32.13 | Shows a list of all safety controllers that are currently available or that you have manually set up in the <b>Edit</b> menu.                                                                                       |
| a                  | Update                                                                                                    |
|                    | Updates the list of <b>connection name</b> .                                                                                                    |
|                    | Click on <b>Update</b> , if a controller connected to the PC via USB or Ethernet is not displayed.                                                                                                    |
| ×                  | Edit menu                                                                                                    |
| 7                  | Opens the dialog window in which you can manually add connections to safety controllers (manual address allocation).                                                                                                |
| -₽                 | Connect                                                                                                    |
| Connect            | Creates a connection to the safety controller, which you have selected under <b>Connection name</b> .                                                                                                    |
|                    | Further information: Connecting to the safety controller [chapter 6.7]                                                                                                    |
| ÷.                 | Disconnect                                                                                                    |
| Disconnect         | Only for an active connection to a safety controller: Disconnects the con-<br>nection to the safety controller.                                                                                                    |
| Osaarah            | Search                                                                                                    |
| Search             | This will initiate a search of the display names of all of the project compon-<br>ents according to the character string entered.                                                                                   |
|                    | <ul> <li>The hit list will show all of the components whose display name con-<br/>tains the character string.</li> </ul>                                                                                            |
|                    | • If you click on a hit, the <b>Properties</b> docking window shows the configur-<br>ation for the selected object.                                                                                                 |
| $\bigcirc$         | Help                                                                                                    |
| Help               | Provides direct access to the support services of Leuze:                                                                                                    |
|                    | <ul> <li>Context-sensitive help which opens in its own window (alternatively:<br/><f1> key).</f1></li> </ul>                                                                                                    |
|                    | • What's New: Quick start with the most important changes compared to the previous software version                                                                                                    |
|                    | <ul> <li>Open manual: HTML help with full content of the three manuals (soft-<br/>ware, hardware and gateways)</li> </ul>                                                                                           |
|                    | • Call-up of an Internet page from which the manuals for MSI.designer<br>and MSI 400 (Hardware, Gateways) can be downloaded as PDF files.<br>Further information: <i>Other relevant documentation [chapter 1.2]</i> |
|                    | • Support request in the form of an automatically generated e-mail Further information: <i>Function description [chapter 5.3.5]</i>                                                                                 |

#### 5.3 Views

The views in MSI.designer provide access to the different levels of a MSI.designer project, for example the logic programming or the gateway configuration.

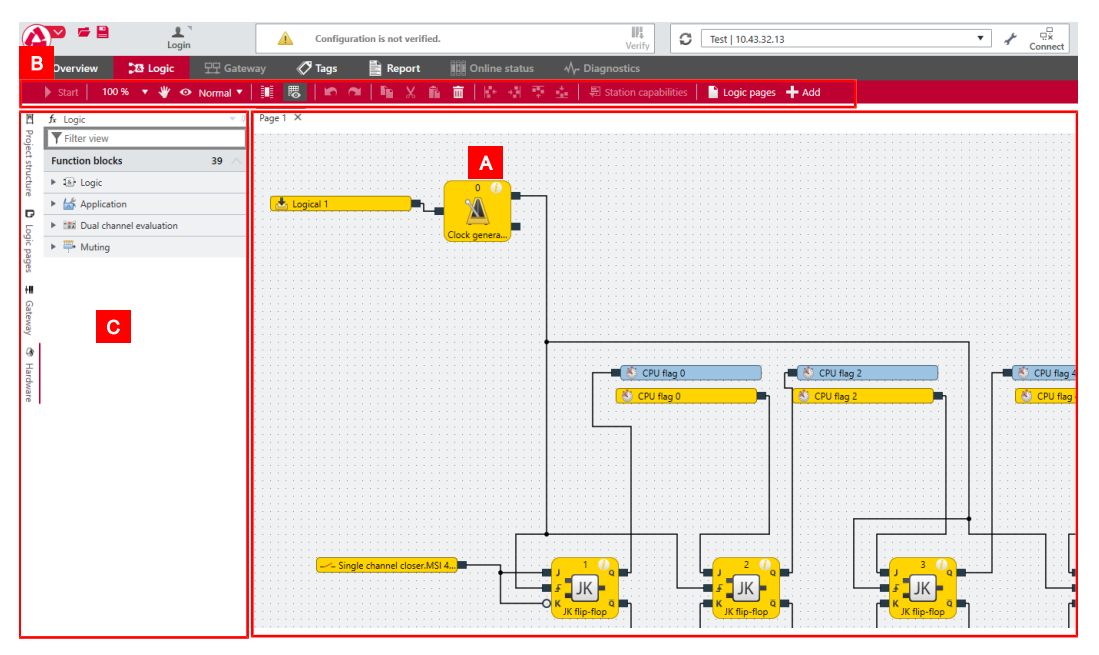

- Each view provides you with an individually designed work area **[A]** and is equipped with its own set of commands **[B]**.
- The views are placed in the center of the MSI.designer- interface, in the so-called work area. You can freely position the docking window **[C]** around the views.

#### What you will read below

This section gives you a brief overview of the views. Which tasks do you handle in which view? And which docking window do you need to perform the respective work steps?

#### 5.3.1 "Logic" view

The **Logic** view in MSI.designer visualizes the logic programming of your project in the form of a graphical interface.

In the **Logic** view, you can connect sensors, actuators and function blocks with one another and thus program the complete functional logic with the assistance of the configurable parameters.

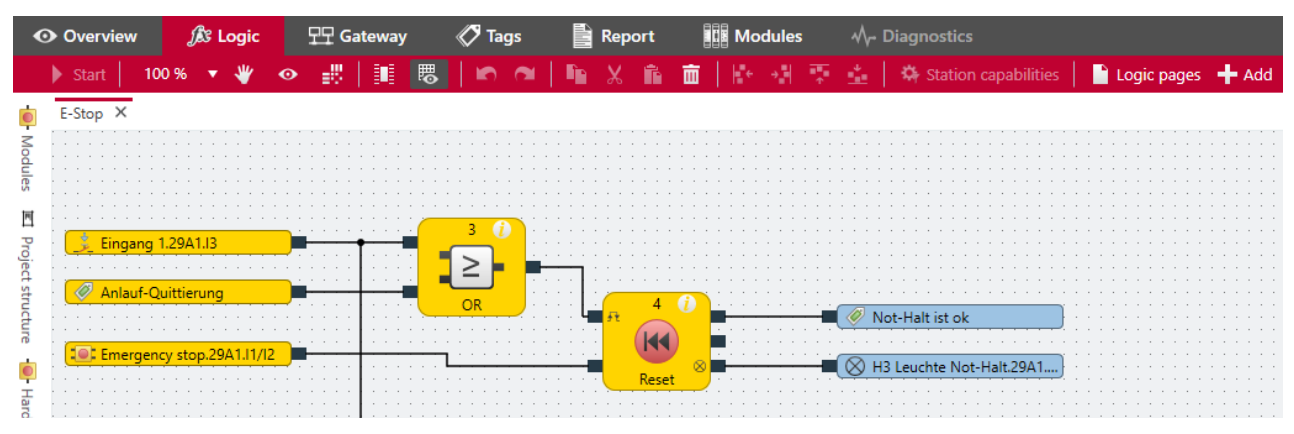

Fig. 5.2: Example for a logic configuration in the "Logic" view

If you require very extensive functional logic you can distribute the programming over several pages.

# Required docking windows

When you are working in the Logic view you usually need the following docking windows:

| Docking window |                                                                                                    | Function                                                                                                    |
|----------------|----------------------------------------------------------------------------------------------------|----------------------------------------------------------------------------------------------------|
| Logic          | fx       Logic         Function blocks       39         Function blocks       39         Faile Logic       Second Second Se | Library of the function blocks or inputs and outputs,<br>from which you program the control logic.<br>Further information: <i>"Logic" docking window</i><br><i>[chapter 5.4.6]</i>                                                                                     |
|                | Outputs     0 V       Favorites     0 V       Jump label     0 V                                                                                                    |                                                                                                    |
| Logic pages    | Logic pages       4         Estop       1         Antivalence1       1         Antivalence2       1         Equivalence       1         Discrepancy       1         Sensor error       1                                                                                                    | <ul> <li>Page management for the Logic view</li> <li>Call up pages.</li> <li>Toggle between pages.</li> <li>Delete pages.</li> <li>Open and close pages.</li> <li>Add new pages.</li> <li>Further information: "Logic pages" docking window [chapter 5.4.7]</li> </ul> |
| Properties     | Properties Tag name Tag name Info Type Emergency stop Index of function block 0 Name Emergency stop * Parameters Synchronous time 3000 ms Startup lock Mode 1 - Equivalent * * I/O configuration Invert Input 1 Invert Release Invert Sequence error                                                                                                    | <ul> <li>Properties docking window</li> <li>Configure properties of logic elements.</li> <li>Renaming logic pages.</li> <li>Enter the content for the logic page report.</li> <li>Further information: "Properties" docking window [chapter 5.4.2]</li> </ul>          |

# Command bar and keyboard commands

In the Logic view, you have the following view-specific commands and features available:

| Element                | Function                                                                                               |
|------------------------|----------------------------------------------------------------------------------------------------|
| Stop                   | Only with a connection to the controller:<br>Stops the controller.                                     |
| Start                  | Only with a connection to the controller:<br>Starts a stopped controller.                              |
| 100 % -                | Scales the display in the work area.                                                                   |
| 100 %                  | Keyboard command: <b>Ctrl</b> + <mouse wheel=""></mouse>                                               |
| JH/                    | Activates/deactivates the drag mode in the work area.                                                  |
|                        | Mouse operation:<br>Keep the mouse wheel pressed down and move the mouse in the<br>desired direction.  |
| •                      | Opens the <b>Overview</b> tab in the <b>Logic</b> view alongside the tabs that are already open.       |
|                        | Further information: <i>Visualizing the logic programming [chapter 5.3.1.1]</i>                        |
| -W                     | Opens the <b>Matrix</b> tab in the <b>Logic</b> view alongside the tabs that are already open.         |
|                        | Further information: <i>Visualizing the logic programming [chapter 5.3.1.1]</i>                        |
|                        | Activates/deactivates the marking of inputs and outputs.                                               |
| B                      | Activates/deactivates the grid points on the pages in the work area.                                   |
| 5                      | Makes the last action undone (undo).                                                                   |
| 2                      | Redoes the action that was recently undone (redo).                                                     |
| <b>F</b>               | Copies the currently selected project component.                                                       |
|                        |                                                                                                    |
| ×                      | Cuts the currently selected project component.                                                         |
|                        |                                                                                                    |
| iii -                  | Inserts a copied or cut project component into the currently open page of the work area.               |
|                        | Keyboard command: <b>Ctrl + V</b>                                                                      |
|                        | Deletes the current selection in the work area.                                                        |
|                        | Keyboard command: <b>Del</b>                                                                           |
| [한 왕 후 🛓               | If you have selected several elements:                                                                 |
|                        | Align the elements selected jointly on the plane of the <b>Logic</b> view.                             |
|                        | Keyboard command: <b>Alt</b> + <up arrow="" key=""> or <b>Alt</b> + <down arrow="" key=""></down></up> |
| 퇴 Station canabilities | Only with activated automatic module configuration:                                                    |
|                        | Opens the dialog window for configuring the station capabilities.                                      |
|                        | Further information: <i>Activating automatic module configuration</i> [chapter 6.1.2.2]                |

| Element           | Function                                                             |
|-------------------|----------------------------------------------------------------------|
| Logic pages       | Opens the Explorer for logic pages.                                  |
|                   | This has the same function as the <b>Logic pages</b> docking window. |
|                   | Further information: "Logic pages" docking window [chapter 5.4.7]    |
| + Add page        | Adds a new logic page.                                               |
| A Simulation      | Starts simulation mode.                                              |
|                   | Further information: Simulating logic programming [chapter 6.6]      |
| ✓ No logic errors | Indicates whether there is a logic error (connection error).         |
|                   | Further information: Automatic logic check [chapter 6.3.4]           |

# Context menu for logic elements

The context menu for logic elements contains the following commands and functions (selection):

| 1 |   |     | 104 👔     |        |
|---|---|-----|-----------|--------|
| : |   | 2   | ≥ ■       | ·····  |
|   |   |     |           |        |
| : |   |     | 🔅 Propert | ties 🕨 |
|   |   |     | 🖺 Сору    | Ctrl+C |
|   |   | · · | 🗶 Cut     | Ctrl+X |
|   | • | · · | 💼 Delete  | Del    |
| : |   | · · | Group     | Ctrl+G |

#### Tab. 5.4: Reference

| Element                 | Function                                                                                                    |
|-------------------------|----------------------------------------------------------------------------------------------------|
| Properties              | Opens the Properties docking window for the selected logic element directly in the context menu.                                                                                                    |
| Grouping                | Groups together multiple function blocks selected in the work area to produce one complex switching logic.                                                                                                    |
|                         | <ul> <li>You can only group function blocks.</li> </ul>                                                                                                    |
|                         | <ul> <li>Grouped function blocks are shown as an abstract element<br/>(black box) on the pages of the logic editor.</li> <li>The content of the grouping can be seen in editable form on its<br/>own page in the working area. From there, you can further edit<br/>and parameterize the interconnection.</li> </ul> |
|                         | <ul> <li>You can save a grouping as a user-defined function block dir-<br/>ectly from this grouping page.</li> </ul>                                                                                                    |
|                         | <ul> <li>You will find the command to cancel a grouping in the context<br/>menu.</li> </ul>                                                                                                    |
|                         | Keyboard command: Ctrl + G                                                                                                    |
|                         | Further information: <i>Creating and managing user-defined function blocks</i> [chapter 6.3.5.2]                                                                                                    |
| Cancel or undo grouping | Cancels a grouping from two or more function blocks.                                                                                                    |

#### Context menu for logic pages

You can use the context menu for the logic pages to adapt the working area to your individual requirements. You can:

- Close individual or multiple tabs.
- Divide the working area into several windows using tab groups to display logic pages next to or above one another.

| E-Stor         | V Anticalana1        | Austination |
|----------------|----------------------|-------------|
| 3              | Close                |             |
| <mark>-</mark> | Close All But This   |             |
|                | Close All            |             |
|                | Float                |             |
|                | Dock as Tabbed Docur | ment        |
|                | 📑 New Horizontal Tal | b Group     |
| · · · ·        | 🚺 New Vertical Tab G | roup        |
|                |                      |             |

# Example 1: You want to display two logic pages next to one another

⇔ Open the two relevant logic pages in the working area.

Overview X E-Stop

⇔ Click the first tab with the right mouse button and select the **New vertical tab group** command.

| E | m | e | rq | er | ncy | stop × E-Stop              |
|---|---|---|----|----|-----|----------------------------|
|   |   |   | 7  |    | .1  |                            |
|   |   |   |    |    |     | Close                      |
|   |   |   |    |    |     |                            |
| • | • | • | •  | •  | ·   | Close All But This         |
|   |   |   |    |    |     | Close All but This         |
|   |   |   |    |    |     |                            |
|   |   |   |    |    |     | Close All                  |
|   |   |   |    |    |     |                            |
|   |   |   |    |    |     | - Flank                    |
|   |   |   |    |    | •   | Float                      |
|   |   |   |    |    |     |                            |
|   |   |   |    |    |     | Dock as Tabbed Document    |
|   |   |   |    |    |     |                            |
|   |   |   |    |    |     |                            |
|   |   | • |    | •  | ·   | 📑 New Horizontal Tab Group |
| - | • | • | •  | •  | •   |                            |
|   |   | Ì | Ì  | Ì  |     | New Vertical Tab Group     |
|   |   |   |    |    |     |                            |
|   |   |   |    |    |     |                            |

 $\Rightarrow$  The two logic pages are displayed next to one another in the working area.

| E | m | er | g | en | cy | s   | toj | 0   | ×  |     |     |    |    |     |     |    |    |     |    |     |   |   |    |    |   |   |   |   |   |   | Ŧ | Ľ |   |   | E- | St | op  | )   | ×   |    |     |    |     |   |     |     |     |         |    |     |   |   |   |
|---|---|----|---|----|----|-----|-----|-----|----|-----|-----|----|----|-----|-----|----|----|-----|----|-----|---|---|----|----|---|---|---|---|---|---|---|---|---|---|----|----|-----|-----|-----|----|-----|----|-----|---|-----|-----|-----|---------|----|-----|---|---|---|
|   |   |    |   |    |    |     |     |     |    |     |     |    |    |     |     |    |    |     |    |     |   |   |    |    |   |   |   |   |   |   |   |   |   |   |    |    |     |     |     |    |     |    |     |   |     |     |     |         |    |     |   |   |   |
|   |   |    |   |    |    |     |     |     |    |     |     |    |    |     |     |    |    |     |    |     |   |   |    |    |   |   |   |   |   |   | _ |   |   |   |    |    |     |     |     |    |     |    |     |   |     |     |     |         |    |     |   |   | 1 |
|   |   |    |   |    |    |     |     |     |    |     |     |    |    |     |     |    |    |     |    |     |   |   |    |    |   |   |   |   |   |   |   |   |   |   |    |    |     |     |     |    |     |    |     |   |     |     |     |         |    |     |   |   |   |
|   |   |    |   |    |    |     |     |     |    |     |     |    |    |     |     |    |    |     |    |     |   |   |    |    |   |   |   |   |   |   |   |   | 7 | - | -  | -  | -   |     | -   |    | -   | -  | -   | - | -   | -   | -   |         |    |     |   |   |   |
|   |   |    |   |    |    |     |     |     |    |     |     |    |    |     |     |    |    |     |    |     |   |   |    |    |   |   |   |   |   |   |   |   |   | _ | -  | Si | inc | gle | e c | ha | ini | ne | l c | 0 | sei | r.N | 4S. | 14      |    |     | _ | - | - |
|   |   |    |   |    |    |     |     |     |    |     |     |    |    |     |     |    |    |     |    |     |   |   | _  |    |   |   |   |   |   |   |   |   | 2 |   |    |    |     |     | -   | _  |     |    |     |   |     | -   | -   | -       | -  |     |   |   |   |
|   |   |    |   |    |    | - ( |     |     | Ċ+ | art | . 🤈 | 5/ | 1  | 12  | į., |    |    |     |    |     |   |   | -1 | Ŀ  | _ |   | _ | _ | _ | _ |   |   |   |   |    |    |     |     |     |    |     |    |     |   |     |     |     |         |    |     |   |   |   |
|   |   |    |   |    |    | U.  | ~   | ÷   | -  | -   | 1   | -  |    |     | · . |    |    |     |    |     |   |   | _/ | ۰. |   |   |   |   |   |   |   |   |   |   |    |    |     |     |     |    |     |    |     |   |     |     |     |         |    |     |   |   | 1 |
|   |   |    |   |    |    |     |     |     |    |     |     |    |    |     |     |    |    |     |    |     |   |   |    |    |   |   |   |   |   |   |   |   |   |   |    |    |     |     |     |    |     |    |     |   |     |     |     |         |    |     |   |   | 1 |
|   |   |    |   |    |    |     |     |     |    |     |     |    |    |     |     |    |    |     |    |     |   |   | _  |    |   |   |   |   |   |   |   |   | ĩ |   |    | ~  |     |     |     |    |     |    |     |   |     | -   | -   |         | 10 | ÷., |   |   | 1 |
|   |   |    |   |    |    | 1   | 1   | 8   | Δr | hla | uf  | -0 | Du | itt | tie | ru | n  |     |    |     |   |   | -1 | H  | _ | _ | _ | _ | _ | _ |   |   | t | - | -  | 21 | ng  | jle | e c | ha | In  | he | I C | 0 | ser | 12  | 58  | ч.      | 10 |     |   |   | 1 |
|   |   |    |   |    |    | 5   | ~~  |     | -  |     |     | -  |    | -   | -   | -  | -  | ۶., | -  | -   |   | - | _  | ۰. |   |   |   |   |   |   |   |   |   |   |    |    |     |     | -   |    |     |    |     |   |     | _   |     |         | _  |     |   |   | 1 |
|   |   |    |   |    |    |     |     |     |    |     |     |    |    |     |     |    |    |     |    |     |   |   |    |    |   |   |   |   |   |   |   |   | ĩ |   |    | 0  |     |     |     | L  |     |    |     |   |     | - 2 | C / |         | 17 | ÷.  |   |   | 1 |
|   |   |    |   |    |    |     |     |     |    |     |     |    |    |     |     |    |    |     |    |     |   |   |    |    |   |   |   |   |   |   |   |   | ų | - | -  | 2  | ng  | Jie | : C | na | ini | he | I C | 0 | je  | 12  | 5H  | <u></u> | м  | -   |   |   | 1 |
|   |   |    |   |    |    | ~   | _   | _   | -  | _   | -   | -  | -  | -   | -   | -  | -  | -   | -  | -   | - | - | _  |    |   |   |   |   |   |   |   |   |   |   |    |    |     |     |     |    |     |    |     |   |     |     |     |         |    |     |   |   | 1 |
|   |   |    |   |    |    |     | - 6 | - 1 | En | ne  | ro  | er | 10 | 73  | stc | ad | .2 | 5A  | (1 | .12 |   |   |    | H  | - | - | - | - | - | - |   |   |   |   |    |    |     |     |     |    |     |    |     |   |     |     |     |         |    |     |   |   | 1 |
|   |   |    |   |    |    |     |     |     | -  | _   | - 2 | -  | -  |     | -   | ÷  | -  | -   |    | -   | - | - | _  | ۰. |   |   |   |   |   |   |   |   |   |   |    |    |     |     |     |    |     |    |     |   |     |     |     |         |    |     |   |   | 1 |

Example 2: You want to display the "Matrix" and "Overview" views next to one another

Solick the **Display logic overview** command in the command bar:

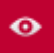

 $\Rightarrow$  The **Overview** view opens in another tab with the designation **Logic overview**.

Select the Close all except this command in the context menu of the Logic overview tab.

| Logic overvi | ew X E-Stop          | <u>=                                    </u> |
|--------------|----------------------|----------------------------------------------|
|              | Close                |                                              |
| r 10         | Close All But This 📐 |                                              |

 $\Rightarrow$  The **Logic overview** tab is the only tab that remains open in the working area.

Solick the **Display logic matrix** command in the command bar:

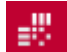

 $\Rightarrow$  The **Matrix** view opens in an additional tab.

- Select the New vertical tab group command in the context menu of the Logic overview tab.
- $\Rightarrow$  You can view the **Overview** and **Matrix** views in parallel.

| Log | gic overview 🗙 |         | ÷ | Matrix ×            |
|-----|----------------|---------|---|---------------------|
|     | Inputs         | Outputs |   | 📥 First logic cycle |
|     |                | lakon   |   | 📩 Logical 1         |
|     |                | asko    |   | 📩 Logical 0         |

#### Visualizing inputs and outputs

You can differentiate between secure and non-secure IOs using the color scheme. The report also uses these colors:

|                                                                                      | safe input | safe output | Standard input | Standard output |  |  |  |  |  |  |
|--------------------------------------------------------------------------------------|------------|-------------|----------------|-----------------|--|--|--|--|--|--|
| 0 (Low)                                                                              |            |             |                |                 |  |  |  |  |  |  |
|                                                                                      |            |             |                |                 |  |  |  |  |  |  |
| 1 (High)                                                                             |            |             |                |                 |  |  |  |  |  |  |
|                                                                                      |            |             |                |                 |  |  |  |  |  |  |
| 0 (Low): Offline, Not simulated, Simulated and inactive or Online and inactive state |            |             |                |                 |  |  |  |  |  |  |
| <ul> <li>1 (High): Online and active or Simulated and active state</li> </ul>        |            |             |                |                 |  |  |  |  |  |  |

#### Simulation mode

Once the logic programming is complete (error-free), you can test this via the simulation mode of MSI.designer.

You can obtain additional information on this topic here: Simulating logic programming [chapter 6.6]

#### 5.3.1.1 Visualizing the logic programming

In order to ensure an optimal overview in extensive projects, you can visualize the logic programming in MSI.designer in three different ways.

The logic pages and all project components are displayed in the **Logic** view by default. On the logic pages, you can place and configure the project components or combine them with one another.

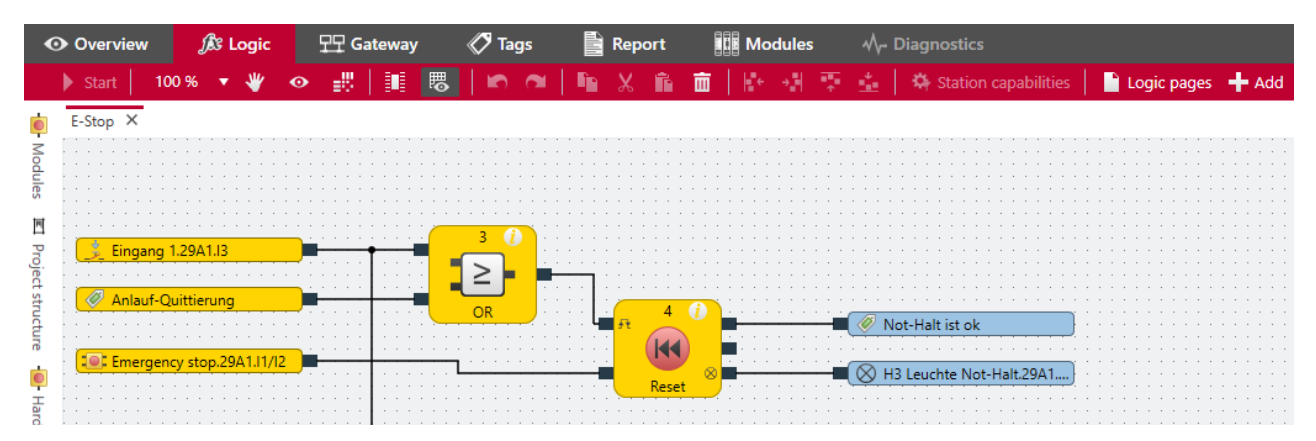

You can use two other types of visualization in addition to the analytical visualization on the logic pages. They open as additional tabs in the **Logic** view when you click the corresponding buttons:

| Element | Function                       |
|---------|--------------------------------|
| •       | Opens the <b>Overview</b> tab. |
| ±80     | Opens the <b>Matrix</b> tab.   |

#### "Overview" tab

This tab shows all of the inputs and outputs, per page, that you use in logic programming. The logical links (logic components and connections) are shown in abstract as a black box.

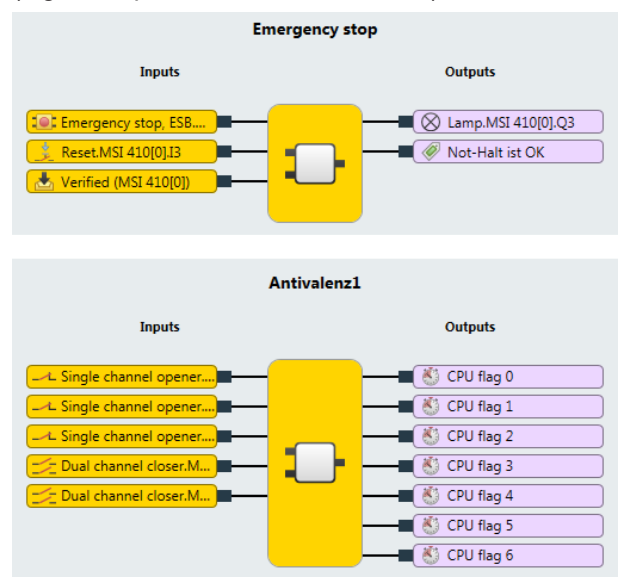

Fig. 5.2: "Overview" view

#### "Matrix" tab

This tab shows you a detailed view as to which inputs act on which outputs. This will help you in checking whether your logic programming is complete.

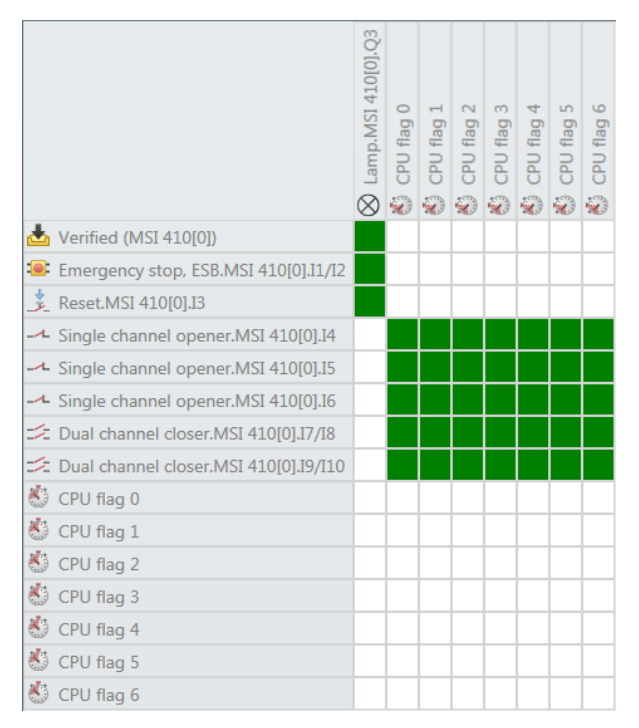

#### Fig. 5.4: "Matrix" view

You can determine the relationship of inputs and outputs using the color marking of the matrix intersections:

| Marking            | Explanation                                      |  |  |  |  |  |  |
|--------------------|--------------------------------------------------|--|--|--|--|--|--|
| Green intersection | Input (line) acts on output (column)             |  |  |  |  |  |  |
| White intersection | No logical relationship between input and output |  |  |  |  |  |  |

#### 5.3.2 "Overview" view

The **Overview** view is a sort of organization center for your MSI.designer projects.

#### When you open an existing project

When you open an existing project, the **Overview** view offers a quick overview of the project type, e.g. which modules are being used or how the logic programming is organized.

| Overview X                                                |                                                         |
|-----------------------------------------------------------|---------------------------------------------------------|
| Sample Project                                            |                                                         |
| Description                                               | ∠ Edit descriptions                                     |
| Sample Application / Sample Client /                      |                                                         |
| 🔔 Edit users 🛛 Edit log messages 📑 Edit report front page |                                                         |
| Control 1                                                 | 智 Automatic module configuration 制 Station capabilities |
|                                                           |                                                         |
| Logic                                                     | ੀ Open all logic pages                                  |
| E-Stop Antivelence Equivalence Discrepent                 | ske Sensor error<br>&                                   |

#### When you create a new project

When you create a new project in MSI.designer, you can define the basic settings for the project using the **Overview** view.

See here for more detailed information: Setting up a project [chapter 6.1]

#### Features and commands

In the **Overview** view, the following view-specific commands and features are available:

| Element                        | Function                                                                                                    |
|--------------------------------|----------------------------------------------------------------------------------------------------|
| Editusors                      | Opens the user administration.                                                                                                 |
|                                | Only active if you have the corresponding user rights.                                                                         |
|                                | Details: User administration [chapter 6.1.6]                                                                                   |
| Bit log messages               | Opens an editor, via which you can define log messages for your MSI.de-<br>signer project.                                     |
|                                | Details: Defining log messages [chapter 6.1.5]                                                                                 |
| 2 Edit descriptions            | Opens a dialog window, in which you can store descriptive information about a project.                                         |
|                                | This information is also included on the front page of the project report.                                                     |
|                                | Details: Storing project descriptions [chapter 6.1.3]                                                                          |
| Edit report front page         | Opens a dialog window, in which you record data, which additionally appears on the report front page as a project description. |
|                                | Details: Storing company data for the report front page [chapter 6.1.4]                                                        |
| Automatic module configuration | Switches between both available module configuration modes:                                                                    |
|                                | Button active:     Automatic module configuration is set.                                                                      |
|                                | Button inactive:     Manual module configuration is set.                                                                       |
|                                | Details: Defining the mode for module configuration [chapter 6.1.2]                                                            |

| Element                    | Function                                                                                                    |
|----------------------------|----------------------------------------------------------------------------------------------------|
| Station canabilities       | Only active with automatic module configuration:                                                                                                    |
| Value Station capabilities | Enables presets for central performance features of the controller, for connectivity, for example, for network communication and for the desired connection type of modules. |
|                            | MSI.designer takes these presets into consideration in the choice of suitable modules.                                                                                       |
| Open all logic pages       | Switches to the <b>Logic</b> view and opens all logic pages.                                                                                                    |

#### 5.3.3 "Gateway" view

You can find extensive information regarding the **Gateway** view here: Gateway manual, Chapter "Configuration of gateways with MSI.designer"

#### 5.3.4 "Tags" view

The **Tags** view contains a list of all project components. Here, you can configure the designation of the project components on the MSI.designer interface.

| 📰 Project structure           | <b>-</b> ₽ | Tags X                       |              |                                            |
|-------------------------------|------------|------------------------------|--------------|--------------------------------------------|
| Example Project               | $\wedge$   | System name                  | Tag name     | Туре                                       |
| <ul> <li>Control 1</li> </ul> |            | MSI-ER-CANORENI(12) Direct-o | Data bit 4   | 1/0 - Catoway output                       |
| MSI 420[0]                    |            | MSI-FB-CANOPEN[15].Direct-0  |              | Galeway output                             |
| MSI-EM-18[1]                  |            | MSI-FB-CANOPEN[13].Direct-o  | Data bit 5   | <sup>™</sup> Gateway output                |
| MSI-EM-IO84[2]                |            | MSI-FB-CANOPEN[13].Direct-o  | Data bit 6   | <sup>3</sup> /₀ Gateway output             |
| MSI-EM-I8[3]                  |            | MSI-FB-CANOPEN[13].Direct-o  | Data bit 7   | <sup>3</sup> ∕₀ Gateway output             |
| MSI-FB-CANOPEN[13]            |            | MCLER CANODENIAR Direct a    | Direct out 2 | <sup>1</sup> / <sub>2</sub> Cotours output |
| MSI-FB-PROFIBUS[14]           |            | MSI-FB-CANOPEN[13].Direct-0  | Direct-out 2 | Gateway output                             |
|                               |            | MSI-FB-CANOPEN[13].Direct-o  | Data bit 0   | ‰ Gateway output                           |
|                               |            | MSI-FB-CANOPEN[13].Direct-o  | Data bit 1   | <sup>3</sup> ∕₀ → Gateway output           |
|                               |            | MSI-FB-CANOPEN[13].Direct-o  | Data bit 2   | <sup>3</sup> ∕₀ → Gateway output           |
|                               |            | MSI-FB-CANOPEN[13].Direct-o  | Data bit 3   | <sup>3</sup> ∕₀ → Gateway output           |
|                               |            | MSI-FB-CANOPEN[13].Direct-o  | Data bit 4   | <sup>3</sup> /₀ ➡ Gateway output           |

Fig. 5.5: Work area in the "Tags" view

#### Function

Requirement

To individually configure the names, you have to use the **Tag** element in the naming scheme. You define the naming scheme in the overall settings for the software: *Configuration of display names* [chapter 5.9.2]

Effect

The effect your entries have on the designation of the project components depends on where you position the **Tag** element in the naming scheme.

If you have a single-digit display name, a tag name will overwrite the entire display name. If you have a multi-digit display name, a tag name will only overwrite the component of the display name that you have explicitly defined as a tag name in the main menu (see *Configuration of display names [chapter 5.9.2]*).

| Example         | Explanation                                                                                                    |                                            |  |  |
|-----------------|----------------------------------------------------------------------------------------------------|--------------------------------------------|--|--|
| Names of pages  | Pages have a single-digit display name.<br>As standard, it is constructed using the template "page + <number of="" page="">":</number> |                                            |  |  |
|                 | Page 1                                                                                                    | Page 1                                     |  |  |
|                 | If you overwrite the tag name, the new disp input:                                                                                     | lay name will correspond precisely to your |  |  |
|                 | System name                                                                                                    | Tag name                                   |  |  |
|                 | Emergency stop[0]                                                                                                    | Emergency stop                             |  |  |
| Names of inputs | By default the display name of inputs consis                                                                                           | st of 3 digits together.                   |  |  |
|                 | MSI 410[0].I1/I2                                                                                                    |                                            |  |  |
|                 | When you assign a tag name, only the digit that is defined as a tag name will change.<br>Here is an example using the first digit:     |                                            |  |  |
|                 | MSI 410[0].11/12 NH3                                                                                                    |                                            |  |  |

#### Command bar

In the Tags view, you have the following view-specific commands and features available:

| Element | Function                                                                                                    |
|---------|----------------------------------------------------------------------------------------------------|
| R R     | This enables the export or import of the display names defined here.<br>Thus, you can also use your specifications in other projects.                                                                                                    |
| Filter  | This reduces the display in the work area to the selected types of project<br>components.<br><b>Types to display:</b><br>Project<br>Controls<br>MSI 400 Controller<br>Modules<br>Gateways<br>I/O containers<br>Inputs<br>Cutputs<br>Logic pages<br>Function blocks<br>Logic results<br>Ports<br>Gateway outputs<br>Gateway outputs |

#### 5.3.5 "Report" view

The **Report** view contains full information regarding the currently loaded project and all of the settings, including logic programming and wiring diagrams.

All information can be saved in standard file formats and printed. The scope of the report can be individually compiled depending on the selection.

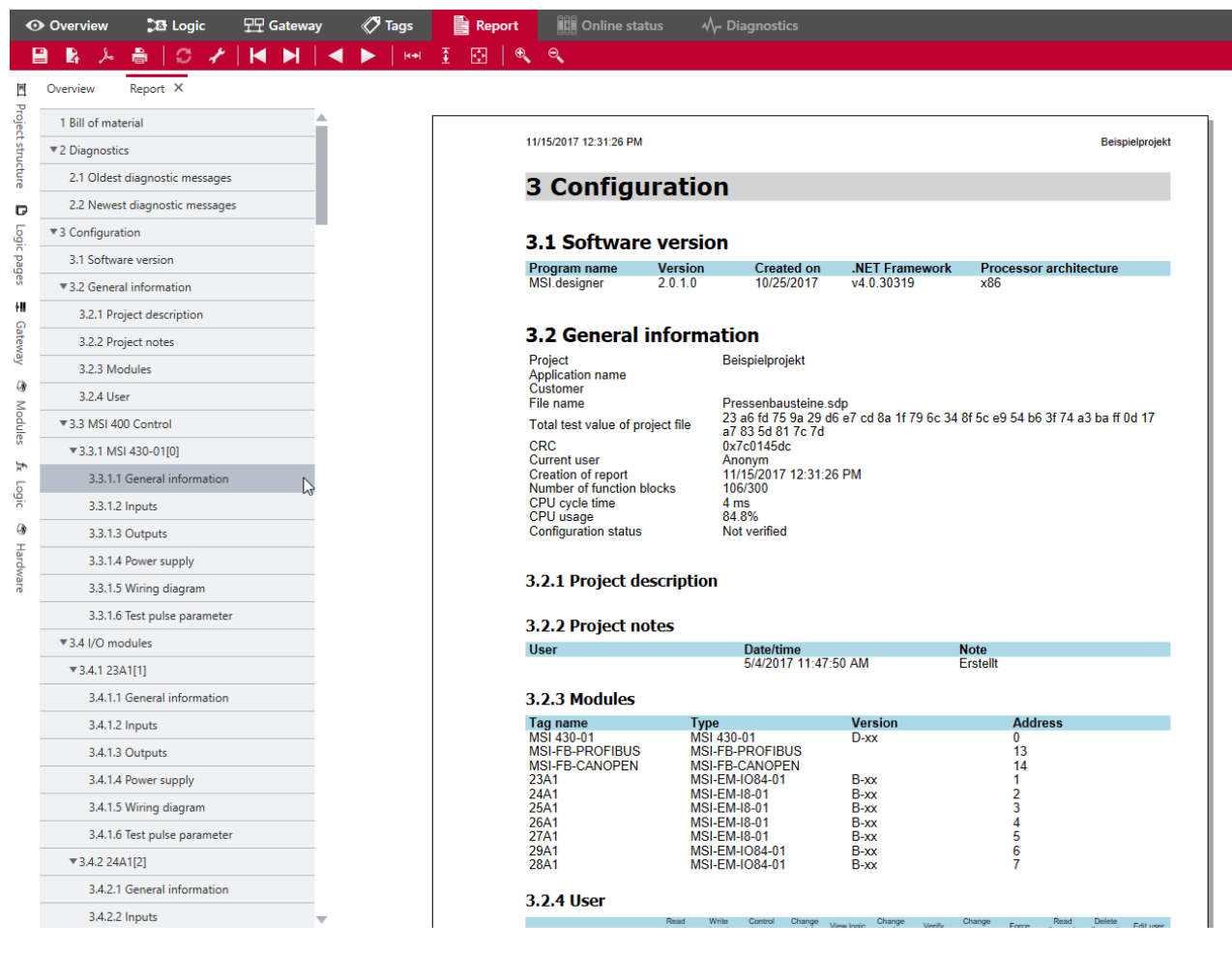

Fig. 5.6: Example of the "Report" view

#### Design

On the right of the work area you can see the content of the report.

All of the content is automatically compiled from your project configuration.

- You are not able to manually change the detailed content of the report. You can only determine which of the potential sections in the report will be generated.
- The front page of the report can be configured the most. In the **Overview** view you can store company and project data, which is automatically included on the report front page.

Details: Storing project descriptions [chapter 6.1.3], Storing company data for the report front page [chapter 6.1.4]

On the left, next to the report, you can see the breakdown of the report document. You can switch between sections by clicking on the corresponding entry in the tree view.

# Command bar

The command line provides the following commands and features:

| Tab. 5.9: | Save, | Print and | Display | functions |
|-----------|-------|-----------|---------|-----------|
|           | ,     |           |         |           |

| Element | Function                                                                  |
|---------|---------------------------------------------------------------------------|
|         | Saves the report as a PDF file.                                           |
| R       | Saves the report as an XML file.                                          |
| کر      | Opens the report with the default program for PDF files on your computer. |
| Ē       | Opens a dialog window that you can use to send the report to a printer.   |

#### Tab. 5.10: Configuration of the report

| Element | Function                                                                            |
|---------|-------------------------------------------------------------------------------------|
| 1       | Opens a dialog in which you can define which section the report should contain.     |
| Q       | Updates the structuring of the report after you have changed the chapter structure. |

#### Tab. 5.11: Navigation and scaling

| Elements | Function                                                                |
|----------|-------------------------------------------------------------------------|
|          | Enables navigation within the report:                                   |
|          | From page to page                                                       |
|          | <ul> <li>To the first page or to the last page of the report</li> </ul> |
| • •      | This determines the size of the display in the work area.               |

#### Tab. 5.12: Support request

| Elements          | Function                                                                      |
|-------------------|-------------------------------------------------------------------------------|
|                   | Generates an e-mail that is addressed directly to Support at Leuze.           |
| C Support request | Note                                                                          |
|                   | You can define what information is processed in the email. Possibilities are: |
|                   | Pure text messages                                                            |
|                   | Current report from MSI.designer                                              |
|                   | File of the project currently open                                            |

#### 5.3.6 "Modules" view

The **Modules** view shows the current hardware configuration of your safety controller. All modules are displayed in a graphic illustration in the correct sequence. The sensors and actuators you selected are assigned to the outputs and inputs.

You can use the Modules view to ...

- · view the current hardware configuration of a project in a graphic presentation,
- · assign sensors and actuators to inputs and outputs during manual module configuration,
- analyze the behavior of the modules when the controller is connected.

The content and functions of the **Modules** view are identical to those of the **Modules** docking window of the same name.

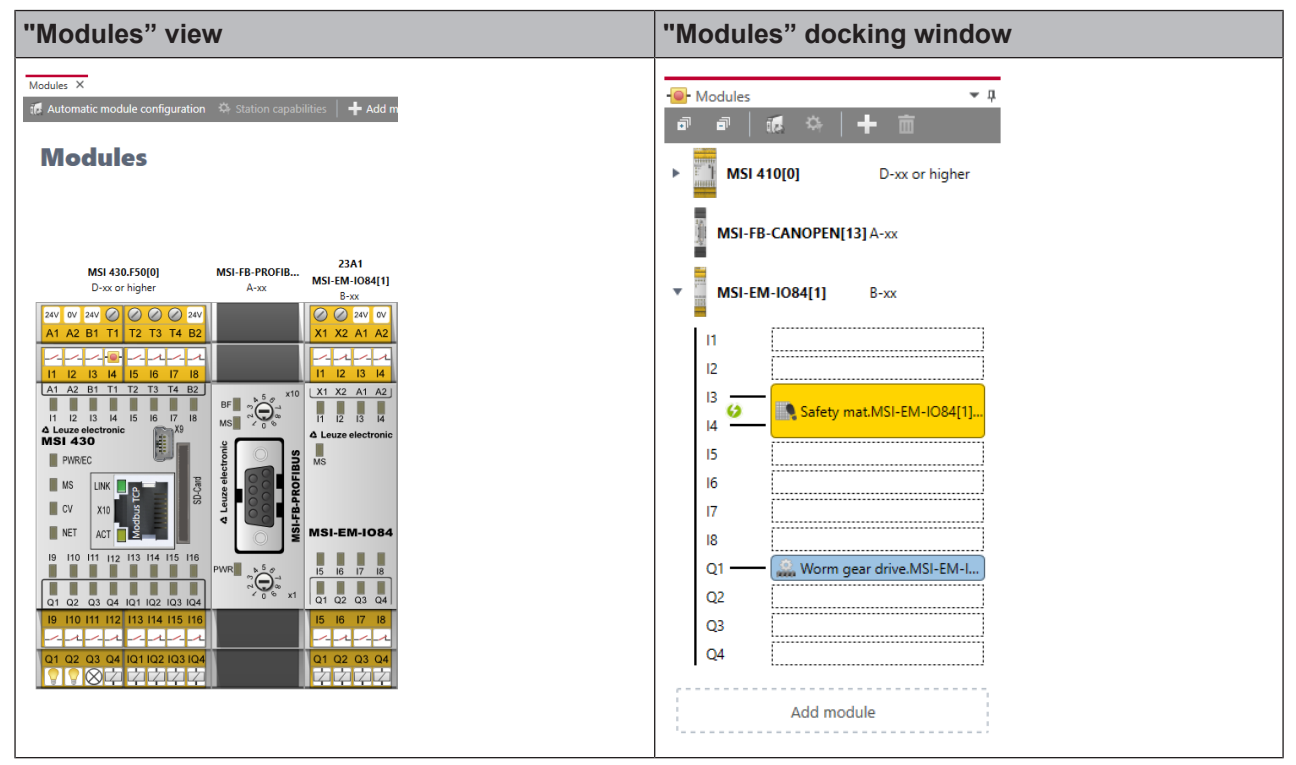

#### Task bar in the "Modules" view

Tab. 5.13: Key

| Element                          | Description                                                                                                    |
|----------------------------------|----------------------------------------------------------------------------------------------------|
| E Automatic module configuration | Automatic module configuration                                                                                                    |
|                                  | Deactivates or activates the automatic module configuration.                                                                                    |
| Station canabilities             | Station capabilities                                                                                                    |
| V Station capabilities           | Only with automatic module configuration: Enables presets for connectivity, for network communication and for desired terminal type of modules. |
| +                                | Add module                                                                                                    |
|                                  | Opens the <b>Add module</b> dialog, with which you can insert several modules at the same time.                                                 |
| ÷                                | Delete                                                                                                    |
|                                  | Deletes the currently selected module.                                                                                                    |
|                                  | Note: A controller module can only be deleted when all other modules have been deleted.                                                         |

#### Task bar in the main window

| Element | Function                                                           |
|---------|--------------------------------------------------------------------|
| Stop    | Only with a connection to the controller:<br>Stops the controller. |
| 100%    | Scales the display in the work area.                               |
|         | Keyboard command: <b>Ctrl</b> + <mouse wheel=""></mouse>           |
| 5       | Makes the last action undone (undo).                               |
| ~       | Redoes the action that was recently undone (redo).                 |

# Behavior when controller is connected:

If a controller is connected, the status LEDs in the **Modules** view indicate the module status.

You can read how to create a connection to a safety controller here: *Connecting to the safety controller* [chapter 6.7]

#### 5.3.7 "Diagnostics" view

If you have connected a MSI.designer to a safety controller, the currently pending messages in this controller are automatically loaded in the **Diagnostic** view. Even if you disconnect the connection to the controller, the **Diagnostics** view remains active, as long as the associated MSI.designer project is open.

You can read how to create a connection to a safety controller here: *Connecting to the safety controller* [chapter 6.7]

#### Design

The **Diagnostics** view is structured as a table. The following information is displayed in the columns:

|            | Message                             | Message ID | Timestamp   | Description  | Source      | Local time |  |
|------------|-------------------------------------|------------|-------------|--------------|-------------|------------|--|
|            | Kommunikationsfehler (Ethernet/USB) | 0x6A060000 | 14:05:26:13 | MFS NO ERROR | Basismodul  |            |  |
|            | Kommunikationsfehler (Ethernet/USB) | 0x6A0C01F4 | 14:05:26:13 | 500          | Basismodul  |            |  |
| $\bigcirc$ | Projektdatei gelesen                | 0x6000003  | 14:04:11:10 |              | Basismodul  |            |  |
|            | Base-Module                         | 0x2B08220D | 14:04:09:52 | (0000220D)   | Base-Module |            |  |
|            | Base-Module                         | 0x22010226 | 14:04:09:52 | (00000226)   | Base-Module |            |  |
|            | Communication Error (Ethernet/USB)  | 0x6A0B0023 | 14:04:09:52 | 35           | Base-Module |            |  |
|            | Communication Error (Ethernet/USB)  | 0x6A0B3101 | 14:04:09:52 | 49 1         | Base-Module |            |  |
| $\bigcirc$ | Project read                        | 0x6000003  | 14:04:09:51 |              | Base-Module |            |  |
| -          |                                     |            |             |              |             |            |  |

Diagnostics X

Tab. 5.15: Reference

| Column      | Description                                                                    |
|-------------|--------------------------------------------------------------------------------|
|             | Severity level of the message:                                                 |
| <u> </u>    | Blue: Info                                                                     |
|             | Orange: Warning                                                                |
|             | Red: Error                                                                     |
| Message     | Text title of the message                                                      |
| Message ID  | Unique ID as a hexadecimal number throughout the system                        |
| Timestamp   | Total operating time of the controller module when the message occurred        |
| Description | Detailed information for the diagnostics                                       |
| Source      | Module that detected the error                                                 |
| Local time  | Time at which the message occurred (system time of your PC)                    |
|             | Further information: Synchronize time for diagnostic purposes [chapter 6.10.3] |

#### Info

|   | NOTICE                                                                                                    |
|---|----------------------------------------------------------------------------------------------------|
| i | <ul> <li>If an error occurs, you can find additional information here:</li> <li>List of all error messages, causes and aids (Error codes, error causes and troubleshooting measures)</li> <li>Hardware manual</li> </ul> |
|   | NOTICE                                                                                                    |
|   | A maximum of 5000 of the latest error entries are automatically transferred to the MSI.designer from the safety controller.                                                                                              |

If you want to transfer older error entries: Read in the **history.csv** file into MSI.designer. This file is located on the SD card.

#### Command bar

In the **Diagnostics** view, the following view-specific commands and features are available:

| Tab. 5.16: Re | ference of commands and features |
|---------------|----------------------------------|
|               |                                  |

| Element       | Function                                                                                                    |  |  |  |
|---------------|----------------------------------------------------------------------------------------------------|--|--|--|
| Stop          | Stops the controller.                                                                                                    |  |  |  |
| Start         | Starts a stopped controller.                                                                                                    |  |  |  |
| Ø             | Updates the list of messages in the work area for the connected safety controller.                                                                                                    |  |  |  |
|               | This opens a save dialog.                                                                                                    |  |  |  |
|               | From there you can save the message list of the work area as a CSV file.                                                                                                    |  |  |  |
| <b>Filter</b> | This reduces the list in the work area to the selected message types.          Message types to display:         Image: Comparison of the selected message types is a selected message type.         Image: Comparison of the selected message type.         Image: Comparison of the selected message type. |  |  |  |
| 亩             | Deletes the entire list of diagnostic messages.                                                                                                    |  |  |  |

#### 5.4 Docking window

Along with the view, in the docking window in MSI.designer, central features are also available to you in window form.

This section gives you a brief overview of the docking windows. Which tasks do you handle in which window?

#### 5.4.1 Individual window layout

You can arrange the docking windows individually around the work area of MSI.designer and show or hide them as required.

#### Many options

All of the following options are available for window arrangement. Docking windows: you can ...

- **A** place them alongside each other.
- **B** place them one behind the other as tabs.
- **C** place them snapped shut on the left or right screen edge.
- **D** docked, in order to spread them over several screens, for example.

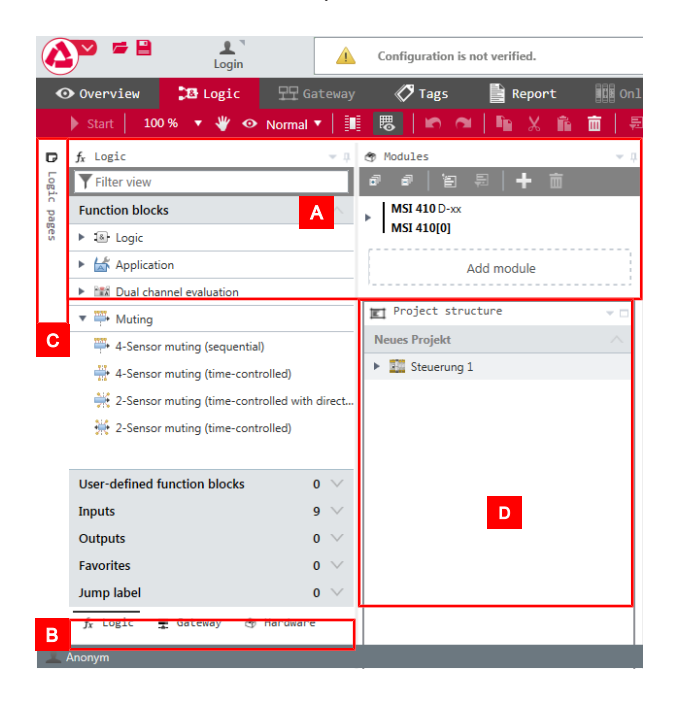

#### Arrange docking window

To drag a docking window to a new position, proceed as follows:

🤟 If the docking window is not displayed, click on it and click on the **Pin** symbol (**Auto hide** function).

| 🗅 Logic pages |   | - <b>q</b> | E-Stop X              |
|---------------|---|------------|-----------------------|
| E-Stop        | £ | ß          | ø<br>Auto Hide fetv s |
| Antivalence   | t | ß          | T Enabling            |
| Equivalence   | t | ß          |                       |
| Discrepance   | ± | Ø          |                       |
| Sensor error  | t | ß          |                       |

⇒ The docking window is permanently displayed.

⇔ Click the red border at the very top of the window with the mouse.

Drag the window from its former position and keep the mouse button pressed. Position markers which show you where you can move the window appear in the interface of MSI.designer.

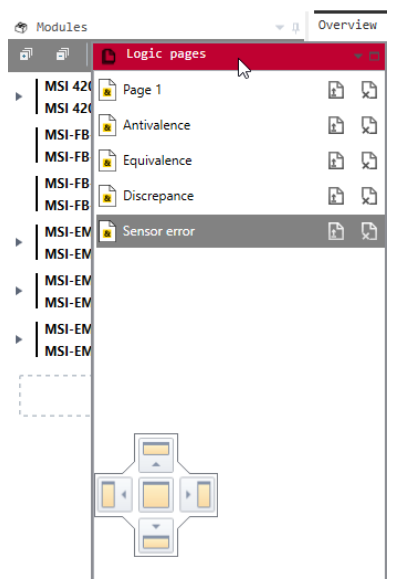

Select the desired position by allowing the window to fall onto the corresponding position marker.

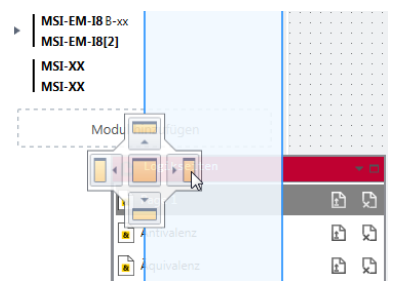

The window is displayed in the new position.

# Save personal layout

You can use the save function to store the current window layout as a favorite and activate it as required.

#### Activate

| Main menu | Layout | settings | Save | layout |
|-----------|--------|----------|------|--------|
|-----------|--------|----------|------|--------|

|        | New             | > | Default Layout       |          |
|--------|-----------------|---|----------------------|----------|
| -      | Open            | > | MeinLayout01         | 亩        |
| Б      |                 |   | MeinLayout02         | <u>أ</u> |
|        | Save            |   | MeinLayout03         | 亩        |
| 1      | Save as         | > | -                    | _        |
|        |                 |   |                      |          |
| ×.     | Settings        | > |                      |          |
|        | Layout Settings |   |                      |          |
| (j)    | About           | > | Store layout 🔓       |          |
|        |                 |   |                      |          |
| Ċ      | Exit            |   | Start view Übersicht | •        |
| $\sim$ |                 |   |                      |          |

#### Function

• You can save multiple layouts.

Examples: MyLayout 01, MyLayout 02, MyLayout 03

- Your personal layouts appear in the list of predefined layouts.
- When a layout is selected using the mouse, it is applied automatically and then becomes the standard layout after the MSI.designer is restarted.

|   | New             | > | Default Layout   |   |
|---|-----------------|---|------------------|---|
|   | Open            | > | MyLayout01       | 亩 |
|   |                 |   | لئ<br>MyLayout02 | 亩 |
|   | Save            |   | MvLavout03       | 前 |
|   | Save as         | > |                  | - |
|   |                 |   |                  |   |
| * | Settings        | > |                  |   |
|   | Layout Settings | - |                  |   |
### 5.4.2 "Properties" docking window

The **Properties** docking window shows the configuration dialog of the element that you have currently selected in the work area or in another docking window. The contents of the configuration dialog varies depending on the element selected.

#### Example

Configuration dialog for a controller module:

| Propert                       | ties           | <b>→</b> ù   |
|-------------------------------|----------------|--------------|
|                               | Tag name       |              |
| ▶ Info                        |                |              |
| ▼ I/O conf                    | iguration      |              |
|                               | Mode IQ1/2     | Output       |
|                               | Mode IQ3/4     | Output •     |
| <ul> <li>Test para</li> </ul> | ameters        |              |
|                               | Test impulse 1 | T1<br>Unused |
|                               | Test impulse 2 | T2<br>Unused |
|                               | Test impulse 3 | T3<br>Unused |
|                               | Test impulse 4 | T4<br>Unused |
|                               |                |              |

### 5.4.3 "Project structure" docking window

The **Project structure** docking window shows all components of a MSI.designer project as a hierarchical tree structure.

Using the drag-and-drop function, you can move the inputs and outputs resulting from the elements configured in the hardware into the **Logic** view.

| 🖭 Project structure                  | ₹ џ    |
|--------------------------------------|--------|
| New Project                          |        |
| ▼ 🌆 Control 1                        |        |
| <ul> <li>MSI 420 [0]</li> </ul>      |        |
| 🔻 📥 Inputs                           |        |
| 불 Safety switch.MSI 420[0].11 Safety | switch |
| Enabling switch.MSI 420[0].I3/I4 E   | nablin |
| 🔻 📓 Logic pages                      |        |
| E-Stop                               |        |
| Antivalence                          |        |
| Equivalence                          |        |
| Discrepance                          |        |
| Sensor error                         |        |

# Visualization

| Example                                                                     | Description                                                                                                    |  |  |
|-----------------------------------------------------------------------------|----------------------------------------------------------------------------------------------------|--|--|
| <ul> <li>Inputs</li> <li>Single channel closer.SP-COP2-ENI[0].I3</li> </ul> | <b>Input or output colored green</b><br>The elements is used on one or more logic pages.                                        |  |  |
| <ul> <li>▼ ▲ Inputs</li> <li></li></ul>                                     | <b>Input or output without coloring</b><br>The element lies in a module as an input or output, but is not<br>used in the logic. |  |  |

# Usage list

Right-clicking on an element highlighted in green brings up a usage list in the context menu:

| Jump labe | el                   | 99 | ^ |
|-----------|----------------------|----|---|
| 🧭 B76     |                      | ľ  | - |
| 🧭 B7:     | Source:              | al |   |
| 🧭 B7      | Antivalenz1          | Ł  |   |
| 🧭 B7:     | Sinks:               | Ł  |   |
| Ø B7:     | Diskrepanz (2x)      | el |   |
| 🛷 B7:     | Sensorkontrolle (2x) | al |   |

Fig. 5.3: Usage information on a jump label

The usage list documents how often an element is used in total, and on which pages of the **Logic** view the element is used. The usage list is available for inputs, outputs, jump labels and CPU flags.

Clicking on a source or target takes you directly to the corresponding point in the work area in the **Logic** view.

# 5.4.4 "Hardware" docking window

The **Hardware** docking window offers a library of all devices that you can use as sensors or actuators for your safety controller.

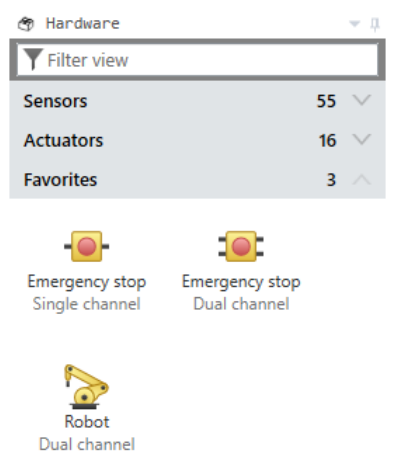

Further information: Adding I/O elements [chapter 6.3.1]

## 5.4.5 "Modules" docking window

In the **Modules** docking window you can manually compile the MSI 400 module for your safety controller and make changes to the assignment of inputs and outputs.

| NOTICE                                                                                                    |
|----------------------------------------------------------------------------------------------------|
| With automatic module configuration                                                                                                    |
| If you use automatic module configuration you can leave the module configuration completely to MSI.designer. If required, in the <b>Modules</b> docking window, you can subsequently change the assignment of inputs and outputs. |
| Detailed information: Automatic module configuration [chapter 5.7.2]                                                                                                    |

#### Example

One controller with two modules. The controller module is rolled up - the inputs and outputs are not visible. The I/O module is unrolled, so that all inputs and outputs are visible.

- The module is displayed with all inputs and outputs.
- The minimum version or type of each module that you will require to implement the controller with the other, planned modules or the control logic configured in the **Logic** view is shown on the right side of the module name.

| _ |         |             |              | -        |
|---|---------|-------------|--------------|----------|
|   | Modules |             |              | <b>ب</b> |
| J | -       | <b>ie</b> 🌣 | + 🖻          |          |
| ۲ | MSI 4   | 10[0]       | D-xx or high | er       |
| • | MSI-EN  | 1-1084[1]   | B-xx         |          |
|   | 11      |             |              | ]        |
|   | 12      |             |              | ]        |
|   | 13      |             |              | ]        |
|   | 14      |             |              | ]        |
|   | 15      |             |              | ]        |
|   | 16      |             |              | ]        |
|   | 17      |             |              | ]        |
|   | 18      |             |              | ]        |
|   | Q1      |             |              | ]        |
|   | Q2      |             |              |          |
|   | Q3      |             |              |          |
|   | Q4      |             |              |          |
|   |         | Add mo      | dule         |          |

# Commands

Tab. 5.17: Key

| Element     | Description                                                                                                    |
|-------------|----------------------------------------------------------------------------------------------------|
| ล           | Expand all                                                                                                    |
|             | Unrolls the list of inputs and outputs for all modules.                                                                                         |
|             | You need this view if you want to equip the module with sensors and actuat-<br>ors with manual module configuration.                            |
| a           | Collapse all                                                                                                    |
|             | Collapses the list of inputs and outputs for all modules.                                                                                       |
| 1<br>2<br>2 | Automatic module configuration                                                                                                    |
|             | Deactivates or activates the automatic module configuration.                                                                                    |
|             | Station capability                                                                                                    |
| <b>*</b>    | Only with automatic module configuration: Enables presets for connectivity, for network communication and for desired terminal type of modules. |
| 1           | Add module                                                                                                    |
| Add module  | Opens the <b>Add module</b> dialog, with which you can insert several modules at the same time.                                                 |
| m ·         | Delete                                                                                                    |
|             | Deletes the currently selected module.                                                                                                    |
|             | Note: A controller module can only be deleted when all other modules have been deleted.                                                         |

# 5.4.6 "Logic" docking window

You need the **Logic** docking window to drag all the function blocks or inputs and outputs into the **Logic** view for the functional logic of your safety controller.

# Design

| $f_x$ Logic                                                                                                    | <del>~</del> 4                  |
|----------------------------------------------------------------------------------------------------|---------------------------------|
| <b>T</b> Filter view                                                                                                    |                                 |
| Function blocks                                                                                                    | 39 🔨                            |
| Image: Logic State State St |                                 |
| <ul> <li>Application</li> </ul>                                                                                                    |                                 |
| Dual channel ev                                                                                                    | aluation                        |
| ▼ 🎬 Muting                                                                                                    |                                 |
| 🎬 4-Sensor muting                                                                                                    | g (sequential)                  |
| 🕂 4-Sensor muting                                                                                                    | g (time-controlled)             |
| 🔆 2-Sensor muting                                                                                                    | g (time-controlled with directi |
| 👾 2-Sensor mutin                                                                                                    | g (time-controlled)             |
|                                                                                                    |                                 |
|                                                                                                    |                                 |

| User-defined function blocks | 0  | $\sim$ |
|------------------------------|----|--------|
| Inputs                       | 10 | $\sim$ |
| Outputs                      | 0  | $\sim$ |
| Favorites                    | 0  | $\sim$ |
| Jump label                   | 0  | $\vee$ |

# Description

| Range                 | Description                                                                                                    |
|-----------------------|----------------------------------------------------------------------------------------------------|
| Function blocks       | Contains the library of all available function blocks.                                                                                |
|                       | Only function blocks are selected which are permitted in conjunction with the functionality of the currently selected MSI 400 module. |
| User-defined function | Allows you to install and select your own function blocks.                                                                            |
| blocks                | Further information: <i>Creating and managing user-defined function blocks</i> [chapter 6.3.5.2]                                      |
| Inputs / outputs      | Shows all inputs and outputs currently linked with sensors or actuators                                                               |
| Favorites             | Allows you to define favorites for frequently required elements from the <b>Lo-</b><br><b>gic</b> docking window.                     |
|                       | Further information: Favorites for hardware and logic [chapter 5.4.9]                                                                 |
| Jump labels           | Further information: Jump addresses [chapter 6.3.1.4]                                                                                 |

# 5.4.7 "Logic pages" docking window

The Logic pages docking window lists all pages which have been added in the Logic work area.

### Design

| Logic pages           | <b>–</b> ą | E-Stop × | Antivalence 1 |
|-----------------------|------------|----------|---------------|
| a   a a 🖮   🕇         |            |          |               |
| ☐ $f_x$ Antivalence 1 | 亩          |          | S2 Not-Betrie |
| fx Antivalence 2      | 亩          |          | Anlauf-Quitti |
| ☐ $f_x$ Discrepancy 🛨 | 亩          |          |               |
| Equivalence           | 亩          |          | Single channe |
|                       | 而          |          |               |
|                       |            |          |               |

# NOTICE

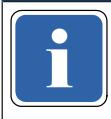

# Display in alphabetical order

Logic pages are displayed in alphabetic order. The pages can be sorted individually by prefixing with a sequence of numbers (e.g. **01\_**Xyz ..., **02\_**Abc...).

#### **Commands and display options**

| Element  | Description                                                                                      |
|----------|--------------------------------------------------------------------------------------------------|
| ā        | Selects all logic pages listed in the docking window.                                            |
|          | Opens the selected logic pages in the <b>Logic</b> view.                                         |
| ā        | Closes the selected logic pages in the <b>Logic</b> view.                                        |
| 亩        | Deletes the selected logic pages, including the logic programming they con-<br>tain.             |
| +        | Adds a new logic page.                                                                           |
| £        | Opens the selected page in the <b>Logic</b> view.                                                |
| <b>A</b> | Error on logic page                                                                              |
| -        | Shows that on the associated logic page at least one input of a function block is not connected. |
|          | Example:                                                                                         |
|          | 🔲 🚡 Operating 🛕 🗈 💼                                                                              |

# 5.4.8 "Gateway" docking window

You can find detailed information regarding the **Gateway** docking window here: Gateway manual, Chapter "Configuration of gateways with MSI.designer"

## 5.4.9 Favorites for hardware and logic

You can create favorites for frequently used elements in the Hardware and Logic docking windows:

#### Procedure

- Click on the desired element with the right mouse key. The context menu will open.
- Select Add to favorites in the context menu.

| ▼ 😔 Control devices                                         |  |
|-------------------------------------------------------------|--|
| E-Stop, S 🖈 Add to Favorites<br>Single Channer Duar Channer |  |

Fig. 5.4: Defining favorites via the context menu

Now you can select the element directly under Favorites:

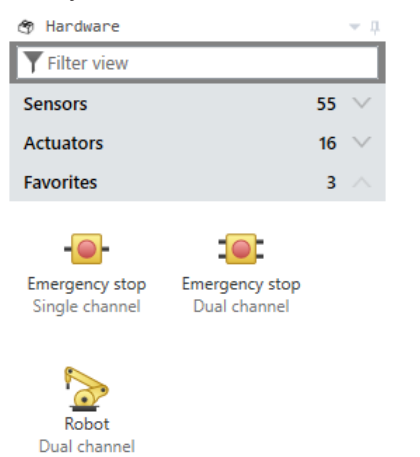

Fig. 5.5: Storage of the favorites in the "Hardware" and "Logic" docking windows

# 5.5 Configuring properties

You can configure properties for many of the project components in MSI.designer.

The configuration dialog for properties is available at two locations. It has the same function at both locations:

| In the "Properties" docking window                               |                                     | In the context menu                     |                                         |
|------------------------------------------------------------------|-------------------------------------|-----------------------------------------|-----------------------------------------|
| =                                                                | 🌣 Properties 💌 🎚                    | - Emergency stop.MSI 410[0]             | · · · · · · · · · · · · · · · · · · ·   |
|                                                                  | Tag name                            | Properties<br>Properties<br>Copy Ctrl+C | ► Info<br>▼ Debouncing                  |
|                                                                  | ▶ Info                              | X Cut Ctrl+X<br>m Delete Del            | ON-OFF filter                           |
|                                                                  | ▼ Debouncing                        |                                         | ▼ Test parameters                       |
|                                                                  | OFF-ON filter                       |                                         | Mode Single channel opener              |
|                                                                  | <ul> <li>Test parameters</li> </ul> |                                         | Use test output                         |
|                                                                  | Mode Single channel<br>opener       |                                         | · · · · · · · · · · · · · · · · · · · · |
|                                                                  | Dependencies                        |                                         |                                         |
| Further information: "Properties" docking window [chapter 5.4.2] |                                     |                                         |                                         |

# Opening the configuration dialog

| "Properties" docking window                                                                                                    | Configuration dialog in the context menu                                                    |
|----------------------------------------------------------------------------------------------------|---------------------------------------------------------------------------------------------|
| You can open the configuration dialog in the <b>Prop</b> -<br>erties docking window:                                                              | <ol> <li>Use the right mouse button to select the desired<br/>project component.</li> </ol> |
| <ul> <li>Use the mouse to select the desired project<br/>component and open the <b>Properties</b> docking<br/>window manually.</li> </ul>         | <ol> <li>Select the <b>Properties</b> entry in the context menu.</li> </ol>                 |
| or                                                                                                    |                                                                                             |
| <ul> <li>Use the mouse to select the desired project<br/>component and press the following key combin-<br/>ation.</li> <li>Alt + Enter</li> </ul> |                                                                                             |
| or                                                                                                    |                                                                                             |
| <ul> <li>In the Logic and Modules views:<br/>Double-click the desired project component with<br/>the mouse.</li> </ul>                            |                                                                                             |

# 5.6 Commands

You can activate commands in MSI.designer in 3 ways:

- · Mouse click on buttons
- Commands in the context menu
- Activate via keyboard

# Frequently used commands

The following commands are effective in all views:

| Tab. 5.18: List | of frequently used | commands |
|-----------------|--------------------|----------|
|-----------------|--------------------|----------|

| Command                                              | Activate                                                                                                    |
|------------------------------------------------------|----------------------------------------------------------------------------------------------------|
| Save currently open project                          | • Menu bar: Save                                                                                                    |
|                                                      | <ul> <li>Keyboard: <ctrl> + <s></s></ctrl></li> </ul>                                                                     |
| Creating a new project                               | Settings menu: New                                                                                                    |
|                                                      | <ul> <li>Keyboard: <ctrl> + <n></n></ctrl></li> </ul>                                                                     |
| Undo last action                                     | Command bar: Undo button                                                                                                  |
|                                                      | <ul> <li>Keyboard: <ctrl> + <z></z></ctrl></li> </ul>                                                                     |
| Redoing an action that was                           | Command bar: Redo button                                                                                                  |
| undone                                               | <ul> <li>Keyboard: <ctrl> + &lt; Y&gt;</ctrl></li> </ul>                                                                  |
| Delete a selection in the                            | Context menu: Delete                                                                                                    |
| work area                                            | <ul> <li>Keyboard: <del></del></li> </ul>                                                                                 |
| Change the size of the dis-<br>play in the work area | <ul> <li>Keyboard: &lt; Ctrl &gt;+ <mouse wheel=""></mouse></li> </ul>                                                    |
| Search                                               | • Menu bar: Search                                                                                                    |
|                                                      | <ul> <li>Keyboard: <ctrl> + <f></f></ctrl></li> </ul>                                                                     |
| Open help                                            | <b>Get Context-sensitive help:</b><br>(You must have selected an object from the MSI.designer interface using the mouse.) |
|                                                      | <ul> <li>Keyboard: <f1></f1></li> </ul>                                                                                   |
|                                                      | Access to all Help functions:                                                                                             |
|                                                      | Menu bar: ? Icon                                                                                                    |

# 5.7 Module configuration options

In MSI.designer, you have two options for selecting and configuring the modules required for safety controllers. You use either automatic module configuration or you decide to use (classic) manual module configuration.

## 5.7.1 Manual module configuration

During manual module configuration, you can develop the hardware of your safety controller. First you chose the desired module, assign the inputs and outputs as required, with sensors and actuators, and finally model the logic.

#### Quick programming: With a single mouse click from the hardware through to the logic

The variable window layout MSI.designer provides optimal assistance for the hardware-driven approach. If you arrange the windows as shown in the following illustration:

The docking windows Hardware, Modules and the Logic view are located directly next to each other.

Now you can drag sensors and actuators from the library **[A]** to the corresponding module output or input **[B]** and the **Logic [C]** view with a single movement of the mouse.

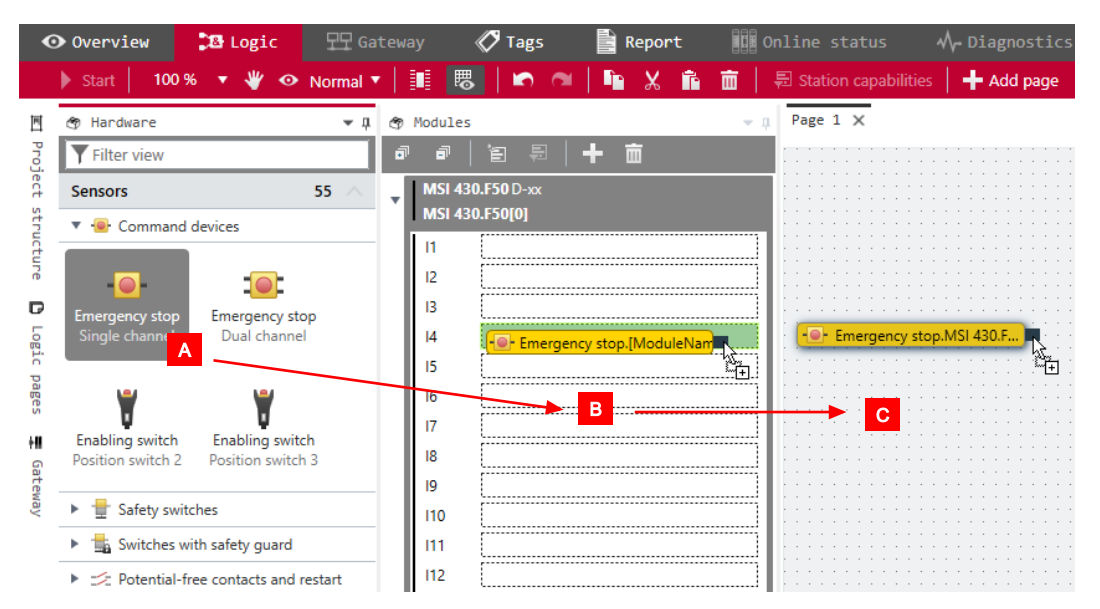

As you can see, for example: After just one operation, the selected sensor lies under **Modules** on the input of your choice and is ready for configuration at the same time in the **Logic** view.

### 5.7.2 Automatic module configuration

Unlike manual module configuration, automatic module configuration supports a logic-driven approach. The module configuration of MSI.designer virtually runs on "autopilot": You model the logic directly and exclusively – and MSI.designer automatically assembles the required modules in the background.

If you change your configuration and, for technical reasons, another module selection is required, MSI.designer automatically carries out the changes. Your control is always ensured, even for automatic module configuration.

#### How can the "Automatic module configuration" option be activated?

In order to be able to use this feature, you just need to activate the **Automatic module configuration** option. You can do that in a MSI.designer project in the following locations:

| Window                                                               |                                                        |                                                                                                    |
|----------------------------------------------------------------------|--------------------------------------------------------|----------------------------------------------------------------------------------------------------|
| Overview view                                                        | E Automatic module configuratio                        | n 🗟 Station capabilities                                                                                                    |
| Modules docking window                                               | Modules                                                | Page 1                                                                                                    |
| Control configuration dialog in the <b>Properties</b> docking window | Image: Project structure      ✓      ↓     New Project | <ul> <li>Properties</li> <li>Tag name</li> <li>Control 1</li> <li>Info</li> <li>Parameters</li> <li>Automatic module configuration</li> </ul> |

In the main menu you can also define the **Standard behavior** of MSI.designer for automatic module configuration. Such as, for example:

| 🚵 Common                                          |                                                                                                    | ×         |
|---------------------------------------------------|----------------------------------------------------------------------------------------------------|-----------|
| Common<br>Module configuration<br>Update<br>Proxy | Use automatic module configuration in new projects<br>Use automatic module configuration when opening projects<br>Allow downgrades with enabled automatic module configuration<br>Expand module view after placement |           |
|                                                   |                                                                                                    | OK Cancel |

In this case, MSI.designer always activates automatic module configuration for new projects. When you open an existing project, MSI.designer automatically switches to manual module configuration.

#### Software behavior

Let's demonstrate the behavior of MSI.designer using a brief example:

You want to use the **Switch evaluation** function block and drag a corresponding function block from the **Logic** docking window into the **Logic** view.

| f <sub>x</sub> Logic                               | д 🛕 Page 1 🗙 |
|----------------------------------------------------|--------------|
| <b>T</b> Filter view                               |              |
| Function blocks 39                                 | • • •        |
| Logic                                              | Kelease      |
| <ul> <li>Application</li> </ul>                    | Switch evalu |
| <ul> <li>Image: Dual channel evaluation</li> </ul> |              |

MSI.designer automatically selects the minimum appropriate controller module for this control function. In this case, a controller module MSI 410 in the required build state.

You can see the hardware configuration at any time in the **Modules** docking window:

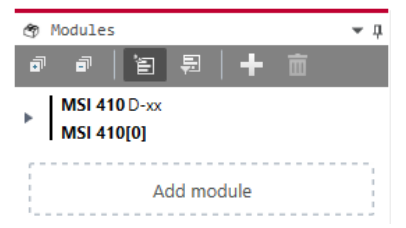

#### **Defining station capabilities**

When you are working with automatic module configuration, you can define so-called station capabilities for your controller. These are presets which MSI.designer always takes into consideration when selecting the modules.

| Station capabilities |                                      |
|----------------------|--------------------------------------|
| Required             | Capability                           |
|                      | Press function blocks                |
|                      | Motion function blocks               |
|                      | Ethernet                             |
|                      | Modbus TCP (CPU)                     |
|                      | PROFINET IO (CPU)                    |
|                      | EtherNet/IP (CPU)                    |
|                      | CANopen                              |
|                      | PROFIBUS                             |
|                      | EtherCAT                             |
| Terminal typ         | pe Screw terminal 🔻                  |
|                      | Apply Set as default Restore default |

You can also make these presets in the **Modules** docking window.

#### The hardware is always the right version

If you should select the hardware yourself while the automatic module configuration has been activated, simply go to the **Modules** docking window and click on **Add module**:

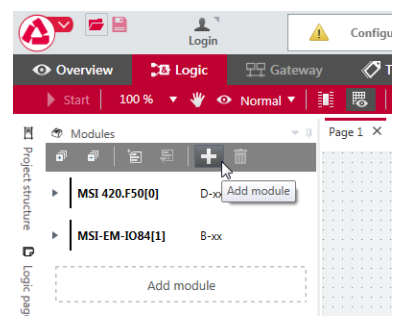

Manual interventions are usually only required if, for example, you want to add a second gateway module or extension module, although the previous configuration already has sufficient inputs and outputs.

MSI.designer automatically corrects inconsistencies in the hardware configuration. So nothing can go wrong.

# 5.8 Program help

Program Help supports you in working with the software. Here, you will quickly find additional information, such as safety instructions, handling instructions, module descriptions and overview tables.

Program Help contains the full scope of all three manuals (software, hardware, gateway).

#### **Open Help**

- ♦ Press the F1 key.
- $\Rightarrow$  The Help window will open.
- ⇒ If you have selected an object in the software using the mouse (e.g. a sensor), help for the selected object opens automatically.

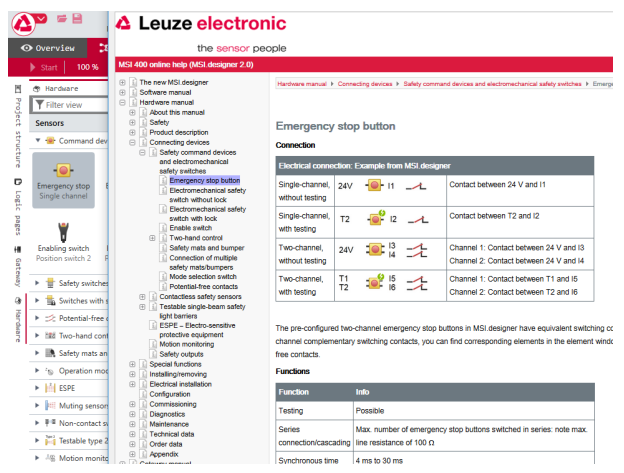

Fig. 5.6: Program Help on the selected "Emergency stop button" object

#### Display Help in web browser

You can also open Help in your web browser.

To do this click on the **Open in browser** button in the Help window.

# 5.9 Settings and functions across projects (main menu)

The main menu offers numerous options for adapting the user interface and the behavior of MSI.designer to suit your individual requirements.

The following commands and functions are available for all projects:

| New                                    | >          | Language<br>Display names             |
|----------------------------------------|------------|---------------------------------------|
| <ul><li>Save</li><li>Save as</li></ul> | <b>`</b> _ | Report front page template<br>General |
| Settings  About                        | >          | Import                                |
| 🖒 Exit                                 |            |                                       |

Fig. 5.7: Main menu of MSI.designer

Tab. 5.19: Key

| Element  | Function                                                                                                    |
|----------|----------------------------------------------------------------------------------------------------|
| New      | This closes the currently open project (with a prior save prompt) and creates a new empty project.                                                                                                    |
|          | If you have created project templates, you can start a new project based on one of these templates.                                                                                                    |
|          | Further information: Project templates [chapter 5.9.9]                                                                                                    |
| Open     | <ul> <li>When selecting without mouse click:<br/>Shows a list of available projects in the right menu area that you can open with a<br/>mouse click.</li> </ul>                                                                     |
|          | <ul> <li>When selecting with mouse click:<br/>Opens Windows Explorer. From there you can search for an already existing pro-<br/>ject and open it.</li> </ul>                                                                       |
| Save     | Saves the current status of the open project.                                                                                                    |
| Save as  | This opens an Explorer window that you can use to save the currently open project un-<br>der a new name or at a new target location.                                                                                                |
|          | You can choose from the following save options:                                                                                                    |
|          | <ul> <li>as a project file (file format *.SDP)</li> </ul>                                                                                                    |
|          | <ul> <li>as a target project file (file format *.XML)</li> </ul>                                                                                                    |
|          | <ul> <li>as a project template (file format *.*template.SDP)</li> </ul>                                                                                                    |
| Settings | Contains cross-project basic settings that you can set for the software.                                                                                                    |
|          | <b>IMPORTANT:</b> Any changes made to the settings will only affect the currently logged-in Windows user. You can <i>export and import [chapter 6.3.5.3]</i> the settings and thus make them available to other users or computers. |
|          | You can make the following settings:                                                                                                    |
|          | User interface language [chapter 5.9.1]                                                                                                    |
|          | <ul> <li>Configuration of display names [chapter 5.9.2]</li> </ul>                                                                                                    |
|          | Edit report front page [chapter 5.9.14]                                                                                                    |
|          | <ul> <li>General<br/>automation [chapter 5.9.4], display of start view [chapter 5.9.3], Specifications for<br/>the logic editor [chapter 5.9.5]</li> </ul>                                                                          |

| Element         | Function                                                                                                    |
|-----------------|----------------------------------------------------------------------------------------------------|
| Layout settings | <ul> <li>Manages your stored window layouts and gives you access to the two default lay-<br/>outs in MSI.designer.</li> </ul> |
|                 | Further information: Personalized window configuration [chapter 5.9.11]                                                       |
|                 | <ul> <li>Allows you to define which view is active in the working area when MSI.designer<br/>starts.</li> </ul>               |
|                 | Further information: View at program start [chapter 5.9.12]                                                                   |
| About           | This opens a menu in the right area of the window containing the following:                                                   |
|                 | Version information                                                                                                    |
|                 | License information                                                                                                    |
| End             | This closes the project and the software after a save prompt.                                                                 |

# 5.9.1 User interface language

You can choose from seven different languages for the user interface.

# Activate

# Main menu | Settings | Language

#### Overview

| 🔯 Language selection | ×     |
|----------------------|-------|
| Deutsch              |       |
| 🚟 English            |       |
| español              |       |
| italiano             |       |
| français             |       |
| polski               |       |
| čeština              |       |
| C• Türkçe            |       |
| 中文                   |       |
|                      |       |
| Save                 | incel |
|                      |       |

Fig. 5.8: Dialog window for language selection

# 5.9.2 Configuration of display names

You can define a naming scheme for the display names for modules, sensors, actuators and gateways. The display name is the designation with which the project components are displayed on the MSI.designer software interface.

#### Activate

### Main menu | Settings | Display names

#### **Overview of functions**

The configuration window consists of two areas:

- · Left: Configuration for modules, sensors and actuators
- Right: Configuration for gateways

You define the relevant naming scheme in the input field with a white background. You thus define the components that make up the display name. You can obtain the correct syntax for the components by clicking on the corresponding button above the input field.

| Edit display name struct                      | ure                    |   |                                             | ×               |
|-----------------------------------------------|------------------------|---|---------------------------------------------|-----------------|
| Input/Output/Module                           | a name schema:         |   | Gateway Bit name sch                        | nema (logic):   |
| ModuleNr:                                     | Module number          |   | ModuleNr:                                   | Module number   |
| ModuleType:                                   | Module type            |   | ModuleType:                                 | Module type     |
| ModuleName:                                   | Module name            |   | ModuleName:                                 | Module name     |
| IO:                                           | Actuator/sensor number |   | ByteName:                                   | Byte name       |
| Channel:                                      | Single/double channel  |   | ByteNr:                                     | Byte number     |
| ІоТуре:                                       | Actuator/sensor type   |   | BitNr:                                      | Bit number      |
| Tag:                                          | Tag name               |   | Tag:                                        | Tag name        |
| MySensor.MyModule.11<br>[Tag].[ModuleName].[I | 0]                     | - | MyBit.MyModule.1.3<br>[Tag].[ModuleName].[t | ByteNr].[BitNr] |
|                                               |                        |   |                                             | Save Cancel     |

Fig. 5.9: Dialog window for configuring display names

| NOTICE                                                                                                    |
|----------------------------------------------------------------------------------------------------|
| "Tag" name element                                                                                                    |
| The <b>Tag</b> name element allows you to integrate a user-defined character string in the display name. You can define which character string is used for the <b>Tag</b> name element at two locations: |
| Solution window.<br>You will find the configuration dialog in the Hardware view and in the Logic view.                                                                                                   |
| ✤ In the Name view: Adapting display names of project components [chapter 6.4]                                                                                                    |

## 5.9.3 Displaying start view

After the start of the software, a start view will appear by default. From there you can select which of the following actions you wish to use to begin your work.

- Select one of the recently edited projects from a list.
- Create a new empty project.
- Create a new project using a template.
- Select a freely selected project (file format \*.SDP) in Windows Explorer and open.
- Deactivate the start view.

## Overview

| MSI.designer                 |                                    |
|------------------------------|------------------------------------|
| Recently used projects       | Open directory                     |
| Project02.sdp                | 5/23/2018 - 1:17 PM (MSI-Projekte) |
| Project01.sdp                | 5/23/2018 - 1:16 PM (MSI-Projekte) |
| Recently used templates      | Open directory                     |
| MyTemplate.template.sdp      | 5/23/2018 - 1:21 PM (MSI-Projekte) |
|                              |                                    |
|                              |                                    |
|                              |                                    |
| Display this dialog at start | New project                        |

#### Reactivating start view

Once you have deactivated start view, you can reactivate it here:

- $\$  Open the main menu.
- ♦ Click on **Settings | General**.
- ♦ Activate the Display project selection dialog at start checkbox.

| 📓 Common             |                                           | ×         |
|----------------------|-------------------------------------------|-----------|
| Common               | Activate project auto-save                |           |
| Module configuration |                                           |           |
| Update               | Auto-save interval (in minutes):          | 5 min.    |
| Proxy                | Activate automatic user logout            |           |
|                      | Auto logout interval (in minutes):        | 5 min.    |
|                      | Update diagnostic data (in seconds):      | 5 sec.    |
|                      | Display project selection dialog at start | <b>V</b>  |
|                      | Use line jumps                            |           |
|                      | Generate open space in Logic Editor       |           |
|                      |                                           |           |
|                      |                                           |           |
|                      |                                           |           |
|                      |                                           |           |
|                      |                                           | OK Cancel |

Fig. 5.10: Checkbox for activating start view

#### 5.9.4 Instructions for automating (saving, logging off, updating)

The MSI.designer software offers the following automations in program behavior:

- · Automatic saving of the project file
- · Automatic log-off
- · Updating of the diagnostic data

You can make the settings for this here:

# Activate

## Main menu | Settings | General | General tab

# Overview

| Common                                            |                                                                                                    | >            |
|---------------------------------------------------|----------------------------------------------------------------------------------------------------|--------------|
| Common<br>Module configuration<br>Update<br>Proxy | Activate project auto-save<br>Auto-save interval (in minutes):<br>Activate automatic user logout<br>Auto logout Interval (in minutes): | S min.       |
|                                                   | Update diagnostic data (in seconds):<br>Display project selection dialog at start<br>Use line iumos                                    | 5_ sec.<br>✓ |
|                                                   | Generate open space in Logic Editor                                                                                                    |              |
|                                                   |                                                                                                    | OK Cancel    |

Fig. 5.11: Setting automatic features in the "General" dialog

# 5.9.5 Specifications for the logic editor

With the following options you can define the specifications for the visualization in the **Logic** view.

#### Activate

### Main menu | Settings | General | General tab

| 🚵 Common                                          |                                                                                                    |                                      |
|---------------------------------------------------|----------------------------------------------------------------------------------------------------|--------------------------------------|
| Common<br>Module configuration<br>Update<br>Proxy | Activate project auto-save<br>Auto-save interval (in minutes):<br>Activate automatic user logout<br>Auto logout interval (in minutes):<br>Update diagnostic data (in seconds):<br>Diolary project election dalda da start | v<br>s min.<br>s min.<br>s sec.<br>v |
|                                                   | Use line jumps<br>Generate open space in Logic Editor                                                                                                    |                                      |
|                                                   |                                                                                                    | OK Cancel                            |

| Fig 5 12     | Specifications for the visualization in the "Logic" view |
|--------------|----------------------------------------------------------|
| i ig. 0. iz. | opecifications for the visualization in the Logic view   |

#### Tab. 5.20: Reference

| Element                                 | Function                                                                                                    |  |  |
|-----------------------------------------|----------------------------------------------------------------------------------------------------|--|--|
| Uses line jumps                         | Defines that the <b>Logic</b> view shows line jumps for intersecting lines.                                           |  |  |
|                                         | Example                                                                                                    |  |  |
|                                         | Acknowledgement of start                                                                                              |  |  |
| Generate open space in the Logic Editor | Defines that the <b>Logic</b> view generates open space around the new object when adding a new object (if possible). |  |  |
|                                         | The available project components move to the side or downwards.                                                       |  |  |

#### 5.9.6 Module configuration mode

With the following options you can define,

- in which cases in MSI.designer projects you want to use automatic module configuration, as standard.
- · Whether downgrades should be made from the automatic module configuration
- Whether the inputs and outputs of the newly added modules should be shown in the **Modules** docking window as visible (expanded) or invisible (collapsed), as standard.

#### Activate

#### Main menu | Settings | General | Module configuration tab

| Common Common                                     |                                                                                                    | ×         |
|---------------------------------------------------|----------------------------------------------------------------------------------------------------|-----------|
| Common<br>Module configuration<br>Update<br>Proxy | Use automatic module configuration in new projects<br>Use automatic module configuration when opening projects<br>Allow downgrades with enabled automatic module configuration<br>Expand module view after placement |           |
|                                                   |                                                                                                    | OK Cancel |

Fig. 5.13: Specifications for module configuration

#### **Further information**

You can find further information about automatic and manual module configuration in MSI.designer here: *Defining the mode for module configuration [chapter 6.1.2]*.

# 5.9.7 Updates

In the **General** dialog window, you can specify whether and when the MSI.designer software should check for new versions of the program.

# Activating the function

# Main menu | Settings | General | Update tab

| 🚵 Common                                          |                                                |          | ×     |
|---------------------------------------------------|------------------------------------------------|----------|-------|
| Common<br>Module configuration<br>Update<br>Proxy | Check for updates<br>Show updates in title bar | Disabled | Y     |
|                                                   |                                                | ок       | ancel |

Fig. 5.14: Update settings

#### 5.9.8 Proxy settings

You can define a proxy server for use with the MSI.designer software.

## Activating the function

# Main menu | Settings | General | Proxy tab

| 🙇 Common                                          |                                                            |          | ×      |
|---------------------------------------------------|------------------------------------------------------------|----------|--------|
| Common<br>Module configuration<br>Update<br>Proxy | Proxy server<br>Proxy server URL<br>Proxy server port      | Disabled |        |
|                                                   | Authentication required<br>Username<br>Password<br>Domains |          |        |
|                                                   |                                                            | OK       | Cancel |

Fig. 5.15: Proxy settings

# 5.9.9 Project templates

A project template stores all the components of a MSI.designer project including any custom configurations that you have created. You can open project templates at any time and create new projects based on the presets from these templates.

The project templates are stored outside of MSI.designer on a hard disk or drive.

Saving format (file format): \*template.SDP

### Saving a project template

Main menu | Save as | As project template

|            | New             | > | as project file          |
|------------|-----------------|---|--------------------------|
| -          | Open            | > | as target project file   |
|            | Savo            |   | as project template file |
|            |                 |   | v                        |
| <b>F</b>   | Save as         |   |                          |
|            |                 |   |                          |
| ×          | Settings        | > |                          |
|            | Layout Settings | > |                          |
| <b>(i)</b> | About           | > |                          |
|            |                 |   |                          |
| Ģ          | Exit            |   |                          |

# Opening a project template Main menu | New | <Your template>

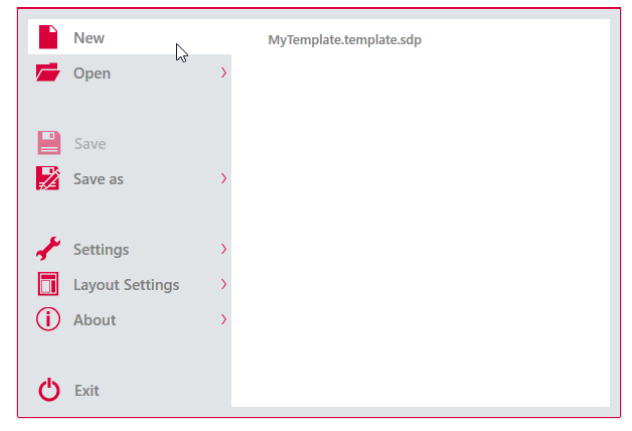

# 5.9.10 Saving of the project file

In MSI.designer there are two options for saving projects:

| Save option         | Explanation                                                                                                    |
|---------------------|----------------------------------------------------------------------------------------------------|
| As a project file   | Saves the currently open project in the native MSI.designer format.                                                                                                    |
|                     | You can address this save option directly via the menu bar or by using the key combination <b><ctrl> + <s></s></ctrl></b> .                                                                  |
| As an SD card image | Compiles all the relevant data required to distribute software manually us-<br>ing an SD card. The scope of the data may vary depending on the pro-<br>cessing status and selected features. |
|                     | Further information: <i>Protecting a project from manipulation (extended se-curity function) [chapter 6.1.7]</i>                                                                             |
|                     | Please note the advice below.                                                                                                    |

## Saving as an SD card image

Select this option if you do not have the possibility of loading the project directly to the control. All the relevant data for the SD card is prepared as a result. A folder that provides all the data required for the SD card in the "SD-Card" folder is created using the project name. In the case of verified projects, the report verification is also included as a PDF file.

Please note that all files must always be copied to the "SD-Card" folder on the SD card to guarantee reliable operation.

If you are working with extended security features, the verification report contains the falsification code required for falsification.

#### Special case: "Link project to station":

If you wish to save the currently open project directly from MSI.designer as a SD card image, proceed as follows:

#### Requirements

- The extended security feature Link project to station is enabled.
- The project is verified.

#### Procedure

♦ Open the main menu.

|            | I.designer |                        |
|------------|------------|------------------------|
|            | New        | as project file        |
| -          | Open       | as target project file |
|            | Save       |                        |
|            | Save as    |                        |
|            |            |                        |
| 1          | Settings   |                        |
| <b>(i)</b> | About      |                        |
| Ċ          | Exit       |                        |

- Select the option Save as | as SD card image.
- Select the target directory in the Save as dialog window.
  - ⇒ The Enter serial number dialog window opens.
- ✤ Enter the last 8 digits of the serial number of your station.
- The project is saved as an SD card image.

# 5.9.11 Personalized window configuration

MSI.designer allows you to store frequently used window layouts and retrieve them as required. The window layout includes a selection and specific arrangement of all window elements on the software interface.

### 5.9.11.1 Creating and retrieving your own window configurations

You can use the save function to store the current window layout as a favorite and activate it as required.

### Activate

Main menu | Layout settings | Save layout

|            | New             | > | Default Layou | t         |           |   |
|------------|-----------------|---|---------------|-----------|-----------|---|
| <b>–</b> ( | Open            | > | MeinLayout01  |           |           | 亩 |
| •          | Sava            |   | MeinLayout02  | 2         |           | 亩 |
| - 🖬 -      | Save as         | > | MeinLayout0   | 3         |           | 亩 |
|            |                 |   |               |           |           |   |
| - 🦨 s      | Settings        | > |               |           |           |   |
|            | Layout Settings | - |               |           |           |   |
| (j) /      | About           | > | Store layout  | $\square$ |           |   |
| Ċ.         | Exit            |   | Start view    |           | Übersicht | • |

#### Function

• You can save multiple layouts.

## Examples: MyLayout 01, MyLayout 02, MyLayout 03

- Your personal layouts appear in the list of predefined layouts.
- When a layout is selected using the mouse, it is applied automatically and then becomes the standard layout after the MSI.designer is restarted.

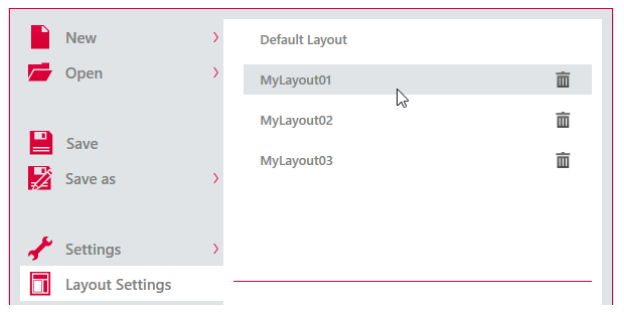

#### 5.9.11.2 Activating default layouts

MSI.designer has two default layouts as standard. You can find these layouts in the **Layout settings** menu together with your personal layouts.

When working on an open project, you can activate a default layout at any time using the mouse.

|          | New             | > | Default Layout | N         |   |
|----------|-----------------|---|----------------|-----------|---|
| <b>-</b> | Open            | > | MyLayout01     | μς.       | 亩 |
|          | Save            |   | MyLayout02     |           | 亩 |
|          | Save as         | > | MyLayout03     |           | Ē |
|          |                 |   |                |           |   |
| A 3      | Settings        | > |                |           |   |
|          | Layout Settings | - |                |           |   |
| (j)      | About           | > | Store layout   |           |   |
|          |                 |   | Start view     | Übersicht | • |
| С<br>С   | Exit            |   |                |           |   |

#### "Default layout" option

Configures the window layout to provide optimal support when working with the automatic module configuration (available since MSI.designer 2.0).

The **Hardware** docking window and the **Logic** docking window are positioned on the left of the user interface. Hardware elements and function blocks can be dragged and dropped into the **Logic** view without changing windows.

| 🖶 Hardware 🗸                                                                                                    | fr Logic                    |      | A Page 1 ×                  |
|----------------------------------------------------------------------------------------------------|-----------------------------|------|-----------------------------|
| Filter view                                                                                                    | Tilter view                 |      |                             |
| Sensors 57                                                                                                    | Function blocks             | 46 🔿 | Safety switch MSI 410(0).12 |
| Command devices                                                                                                    | ► 🖅 Common                  |      |                             |
| the state of the state of the state | Application                 |      | -Input 1                    |
| Switches with safety guard                                                                                                    | III Dual channel evaluation |      | Input 2                     |
| Potential-free contacts and restart                                                                                                    | Muting                      |      | AND                         |
| <ul> <li>Itili Two-hand controls</li> </ul>                                                                                                    | 🕨 💁 Press                   |      |                             |
| Safety mats and bumpers                                                                                                    |                             |      |                             |
| ▶ '% Operation mode selection switches                                                                                                    |                             |      |                             |
| ESPE                                                                                                    |                             |      |                             |
| Muting sensors                                                                                                    |                             |      |                             |
| ▶ ₽ <sup>iii</sup> Non-contact switches                                                                                                    |                             |      |                             |
| Testable type 2/type 4                                                                                                    |                             |      |                             |
| ▶ 3# Motion monitoring                                                                                                    |                             |      |                             |

#### 5.9.12 View at program start

Under **Layout settings**, you can select which MSI.designer view opens in the working area at program start. The following options are available for selection:

#### Automatic

Opens the **Overview** or **Logic** view at program start depending on the size of the project.

Overview

Opens the **Overview** view at program start. Further information: "Overview" view [chapter 5.3.2]

Logic

Opens the **Logic** view at program start. Further information: *"Logic" view [chapter 5.3.1]* 

Modules

Opens the **Modules** view at program start. Further information: "Modules" view [chapter 5.3.6]

| New             | > | Default Layout |                          |    |
|-----------------|---|----------------|--------------------------|----|
| Dpen 🚰          | > | MyLayout01     |                          | 亩  |
|                 |   | MyLayout02     |                          | 亩  |
| Save Save as    | > | MyLayout03     |                          | 亩  |
| 📌 Settings      | > |                |                          |    |
| Layout Settings |   |                |                          |    |
| (i) About       | > | Store layout   |                          |    |
| 🖒 Exit          |   | Start view     | Übersicht<br>Automatisch | •  |
|                 |   |                | Übersicht                |    |
|                 |   |                | Logik                    | -0 |
|                 |   |                | Module                   |    |

# 5.9.13 Importing/Exporting settings

You can save and transfer user settings that you have configured in the main menu in file format via an export/import interface.

## Function

- What is saved?
  - Language setting
  - · Naming schema for display names
  - Settings from the settings dialog **Exception**: Password for the proxy server, if defined
- Saving format (file format): \*.SDS

# Activating the function Main Menu | Settings | Export / Import

| New        | Language                   |
|------------|----------------------------|
| Open >     | Display names              |
| Save       | Report front page template |
| Save as    | General                    |
|            | Export                     |
| 📌 Settings | Import                     |
| (i) About  |                            |
|            |                            |
| 🖒 Exit     |                            |

Fig. 5.16: Export and import function in the "Settings" menu

## 5.9.14 Template for the report front page

Here you can define a standard front page for all reports, which you produce from this instance of MSI.designer. You can overwrite the presets, if required, in project-specific reports (*Storing company data for the report front page [chapter 6.1.4]*).

### Configuration options

In the template you can define standards for the following elements of the report front page:

- Company logo
- · Company name
- · Company address

The company logo, company name and company address are displayed in this order in the middle of the front page. The company name also appears in the report footer.

### Activate

#### Main menu | Settings | Report front page template

| 🛃 Edit report front page |            | ×                     |
|--------------------------|------------|-----------------------|
|                          | Font size: | 20 ▼ Font color:      |
| Leuze electronic         | Company    | Leuze electronic GmbH |
| the sensor people        | Font size: | 14 ▼ Font color:      |
|                          | Address    | In der Braike 1       |
| Channelmann              |            | 73277 Owen            |
| Choose Image             |            | Deutschland           |
|                          |            |                       |
|                          |            |                       |
| Reset                    |            | Save Cancel           |

Fig. 5.17: Configuration example

#### **Configuration options**

| Element      | Description                                                                              |
|--------------|------------------------------------------------------------------------------------------|
| Choose image | You select the desired graphic from your local directory by clicking on the but-<br>ton. |
|              | This graphic is saved in the project file.                                               |
| Company      | Enter the company name here.                                                             |
|              | You can define a separate font size and font color for the company name.                 |
| Address      | Enter the company address here.                                                          |
|              | You can define a separate font size and font color for the company address.              |

# 6 Working with MSI.designer

What do you typically do, and in what order when you work with MSI.designer?

This chapter offers guidelines to guide you through all the important work steps - starting with the creation of a new project through to monitoring a ready-programmed control when running.

- First of all you find out how to create and set up your project (Setting up a project [chapter 6.1]). This includes:
  - Defining the mode for the module configuration (Defining the mode for module configuration [chapter 6.1.2]),
  - Storing data for the **project description** (*Storing project descriptions [chapter 6.1.3]*) and the report (*Storing company data for the report front page [chapter 6.1.4]*),
  - Defining log messages (Defining log messages [chapter 6.1.5]) and
  - Defining access rights (Defining access rights (manage users) [chapter 6.1.6]) as well as extended security functions (Protecting a project from manipulation (extended security function) [chapter 6.1.7]).
- You will learn how to **configure modules manually** if you have not selected automatic configuration (*Configuring modules [chapter 6.2]*).
- Familiarize yourself with the Logic view (Programming the logic [chapter 6.3]) and learn how to:
  - Add sensors and actuators (Adding I/O elements [chapter 6.3.1]),
  - Use (Connecting inputs and outputs with function blocks [chapter 6.3.2]) and group (Grouping function blocks [chapter 6.3.3]) function blocks,
  - Have the logic tested automatically by MSI.designer (Automatic logic check [chapter 6.3.4]),
  - Integrate user-defined elements (User-defined elements [chapter 6.3.5]) and
  - View dependencies between sensors and actuators (Viewing the dependencies between sensors and actuators [chapter 6.3.6]).
- Find out how to alter **display names** in your project (*Adapting display names of project components* [chapter 6.4]).
- You can find information on how to add your **own content to the report** (*Saving individual content for the report [chapter 6.5]*).
- Learn how to simulate your logic programming (Simulating logic programming [chapter 6.6]).
- You can also find out how to establish a **connection between your** MSI 400 **modules and** MSI.designer (*Connecting to the safety controller [chapter 6.7]*).
- Once there is a connection between the modules and MSI.designer, you can **transfer configuration** data to the modules (*Transferring the system configuration [chapter 6.9]*). Furthermore, the configuration is checked for compatibility with the modules (*Compatibility check [chapter 6.9.2]*) and then verified (*Verifying the configuration [chapter 6.9.3]*).
- You will then receive information about different **monitoring functions** in MSI.designer (*Using the monitoring functions [chapter 6.10]*). You can:
  - Follow the state of devices live during operation (Observing the device states of the system [chapter 6.10.1]),
  - Use force mode for inputs (Forcing inputs (Force mode) [chapter 6.10.2]) and
  - **Synchronize** the **time** between the diagnostic computer and safety controller (*Synchronize time for diagnostic purposes [chapter 6.10.3]*).

# 6.1 Setting up a project

Up to the *cross-project settings [chapter 5.9]* everything relates to what you do in MSI.designer on the project which is open at that particular time.

How do you create a project? And what kind of objects can you set and configure for a project?

#### 6.1.1 Creating a new project

When you start MSI.designer, you can create a new empty project in the start view using the **New project** button.

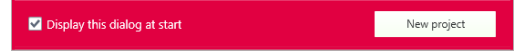

If MSI.designer is already open, you can create a new project by clicking on **New** in the MSI.designer menu.

| New |  |
|-----|--|

| NOTICE                                                                                                    |
|----------------------------------------------------------------------------------------------------|
| Tip: Using project templates                                                                                                    |
| If you frequently need to use certain configurations in new projects, you can create project tem-<br>plates. These also appear in the MSI.designer start view. |
| Further information: Project templates [chapter 5.9.9]                                                                                                    |

#### **Program behavior**

In the case of a new project in MSI.designer, either the **Overview**, **Logic** or **Modules** view is displayed in the working area, depending on your presets (see *View at program start [chapter 5.9.12]*). Only these three views are active, unless otherwise configured in a project.

| 🚰 🖷 🗎 📩                                     | 🔔 Coefiguration is net verified.           | R 164 13483233                      | • # dl Planth | (B)<br>Help                    |
|---------------------------------------------|--------------------------------------------|-------------------------------------|---------------|--------------------------------|
| 🔁 Overview 🎾 Logic 🕾 Gala                   | rvay 🧭 Taga 📓 Report 🎆 Modules 🖏 Diagoardi | a                                   |               |                                |
| ) Sant 100 % • 🏶 🐼 💦                        |                                            | on capabilities 🔰 Logic pages 🕂 Add |               | 🛔 Simulation 🗸 No logic errors |
| 🗶 Nardware 👘 👘                              | Page1 X                                    |                                     |               | 0 Poperio - 3                  |
| T tilter view                               |                                            |                                     | Î             | f. Ing name                    |
| Seeans S7 V                                 |                                            |                                     |               |                                |
| Actuations 95 V                             |                                            |                                     |               | User Documentation             |
| Faveline I A                                |                                            |                                     |               | + seto                         |
|                                             |                                            |                                     |               | Tape Page                      |
| Energency stop Energency stop               |                                            |                                     |               | Name Page 1                    |
| singe channel : Due channel                 |                                            |                                     |               | Interlad items                 |
| N                                           |                                            |                                     |               |                                |
| <u>a</u>                                    |                                            |                                     |               |                                |
| Dual channel                                |                                            |                                     |               |                                |
|                                             |                                            |                                     |               |                                |
|                                             |                                            |                                     |               |                                |
|                                             |                                            |                                     |               |                                |
|                                             |                                            |                                     |               |                                |
|                                             |                                            |                                     |               |                                |
|                                             |                                            |                                     |               |                                |
|                                             |                                            |                                     |               |                                |
|                                             |                                            |                                     |               |                                |
|                                             |                                            |                                     |               |                                |
|                                             |                                            |                                     |               |                                |
|                                             |                                            |                                     |               |                                |
|                                             |                                            |                                     |               |                                |
|                                             |                                            |                                     |               |                                |
|                                             |                                            |                                     |               |                                |
|                                             |                                            |                                     |               |                                |
|                                             |                                            |                                     |               |                                |
|                                             |                                            |                                     |               |                                |
| User-defined elements $_{\rm O}$ $_{\rm V}$ |                                            |                                     |               |                                |
| 🖉 Hardware - 🗴 Logic - 🕱 Colovey            | ٩                                          |                                     |               | D Poperties D Lopic pages      |
| Anonymous                                   |                                            |                                     |               | () 4 ms ≣ 00% ¥ 0.200          |

Fig. 6.1: A new project in MSI.designer

#### Window layout

If you have not defined your own window layout, the docking windows of MSI.designer are arranged as shown in the illustration above.

If you have *defined your own window layout [chapter 5.4.1]*, the new project starts with your individual window arrangement.

## 6.1.2 Defining the mode for module configuration

In MSI.designer, you have two options for selecting and configuring the modules required for safety controllers. You use either automatic module configuration or you decide to use (classic) manual module configuration.

| NOTICE                                                                                                    |
|----------------------------------------------------------------------------------------------------|
| Store the preferred mode as the standard setting                                                                                                    |
| In the main menu, you can define when MSI.designer should work with automatic module con-<br>figuration and when with manual module configuration as standard. |
| Configuration dialog: Module configuration mode [chapter 5.9.6]                                                                                                |

## 6.1.2.1 Background

Here is a brief overview of how these concepts of automatic module configuration and manual module configuration differ:

| Mode                                | Description                                                                                                    |
|-------------------------------------|----------------------------------------------------------------------------------------------------|
| Automatic module config-<br>uration | In automatic module configuration you model the logic directly and exclusively – and MSI.designer automatically assembles the required modules in the back-<br>ground.                                        |
|                                     | Detailed description:                                                                                                    |
|                                     | Automatic module configuration [chapter 5.7.2]                                                                                                    |
| Manual module configur-<br>ation    | In the same way as in the previous version of MSI.designer, you choose the desired module yourself, assign the input and outputs as required, with sensors and actuators, and subsequently program the logic. |
|                                     | Detailed description:                                                                                                    |
|                                     | Manual module configuration [chapter 5.7.1]                                                                                                    |

## 6.1.2.2 Activating automatic module configuration

If you want to work with automatic module configuration, proceed as follows:

# Procedure

- Switch to the **Overview** view.
- b Ensure that the **Automatic module configuration** option is active.

🖹 Automatic module configuration 🗧 Station capabilities

If you want to define other presets for automatic module configuration, click on **Station capabilities**.

A dialog window opens, in which you can define the performance features for the control station, for example:

| Required    | Capability            |                |                 |
|-------------|-----------------------|----------------|-----------------|
|             | Press function blocks |                |                 |
|             | Ethernet              |                |                 |
|             | Modbus TCP (CPU)      |                |                 |
|             | PROFINET IO (CPU)     |                |                 |
|             | EtherNet/IP (CPU)     |                |                 |
|             | CANopen               |                |                 |
|             | PROFIBUS              |                |                 |
|             | EtherCAT              |                |                 |
| Terminal ty | pe                    | Screw termina  | al "            |
|             | Apply                 | Set as default | Restore default |

♦ Select the desired options and click on **Apply**.

⇒ MSI.designer takes these presets into consideration in the choice of suitable modules.

#### 6.1.2.3 Activating manual module configuration

If you want to work with manual module configuration, proceed as follows:

#### Procedure

If you are creating a new project:

- ♦ Switch to the **Overview** view.
- b Ensure that the **Automatic module configuration** option is deactivated.

```
Control 1 🗄 Automatic module configuration
```

## What do you actively have to do for manual module configuration?

You can find guidelines here: Configuring modules [chapter 6.2]

# 6.1.3 Storing project descriptions

In the **Overview** view in MSI.designer you can store a set of descriptive data for each project. This data is displayed in the following locations:

- Overview view
- Front page of your project report (**Report** view)

#### Procedure

- Switch to the Overview view.
- ✤ In the command bar, click on Edit description.
  - ⇒ The **Project description** dialog window opens.
- Store the desired information in the entry boxes.

#### Display of the data on the report front page

This is how the data from the project description is evaluated on the report front page:

| 📓 Project description   |                   |         |        | ×                                                                 |                                             |  |
|-------------------------|-------------------|---------|--------|-------------------------------------------------------------------|---------------------------------------------|--|
| Application name        | Example Project A |         |        |                                                                   |                                             |  |
| Project                 | Example Project   | в       |        |                                                                   |                                             |  |
| Customer name           | Customer AG       | С       |        |                                                                   |                                             |  |
| Application description | Safety Control    | D       |        |                                                                   |                                             |  |
| Date                    | User name         | Note    | A      | Project: Exam<br>File name: New<br>pplication name: Exam          | nple project<br>Project.sdp<br>pple project |  |
| 7/17/2017 1:18:54 PN    | note              | Created | Ci     | Customer: Custo<br>CRC Control 1: 0xb9<br>reation of report: 7/17 | bb8a22<br>/2017 4:16:53 PM                  |  |
|                         |                   | (       |        | D Project descripti<br>Safety control                             | on:<br>I                                    |  |
|                         |                   |         | User E | Date/time<br>7/17/2017 1:18:54 PM                                 | Note<br>Created                             |  |

## 6.1.4 Storing company data for the report front page

In addition to *Project description [chapter 6.1.3]*, company data also appears on the front page of your project report.

You can define, via the Edit report front page, which data is used as the company data in which display.

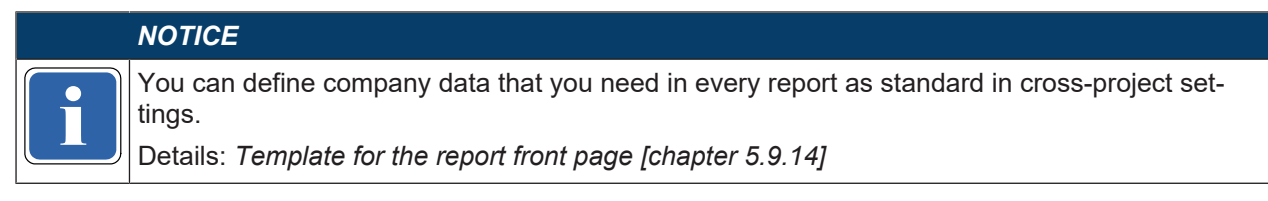

## Procedure

- Switch to the **Overview** view.
- $\boldsymbol{\boldsymbol{\forall}}$  In the command bar, click on Edit report front page.

| 💿 Overview   | 🔁 Logic           | 🖵 Gateway         | 🏷 Tags        | Report            |
|--------------|-------------------|-------------------|---------------|-------------------|
| 👤 Edit users | Edit log messages | 🛛 🏒 Edit descript | ions 🛛 🗎 Edit | report front page |
| 🕅 😁 Hardware |                   | 🗸 n 😁 Modu        | les           | - n               |

- \_\_\_\_
  - $\Rightarrow$  The configuration dialog for the report front page opens.
- Store the desired company data to appear on the title page of the report (Logo, Company, Address).
- Select the desired values of font size and font color for **Company** and **Address**.

# Configuration dialog for the report front page

Standard configuration of the report front page:

| 🛃 Edit report front page |            | ×                     |
|--------------------------|------------|-----------------------|
|                          | Font size: | 20  Font color:       |
| Leuze electronic         | Company    | Leuze electronic GmbH |
| the sensor people        | Font size: | 14 V Font color:      |
|                          | Address    | In der Braike 1       |
| Choose Image             |            | 73277 Owen            |
|                          |            | Deutschland           |
|                          |            |                       |
|                          |            |                       |
| Reset                    |            | Save Cancel           |

You can change the corresponding entries and graphical specifications via the buttons and input boxes.

#### 6.1.5 Defining log messages

MSI.designer provides a set of 64 log messages which you can freely define.

The messages apply for the currently open project. If you wish to use a set of messages in other projects, use the export/import function for transferring.

#### Procedure

Switch to the **Overview** view.

✤ In the command bar, click on Edit log messages.

| ⊙ Overview   | 🎦 Logic         | 뫄 Gateway          | 🏈 Tags          | 🖹 Report          |
|--------------|-----------------|--------------------|-----------------|-------------------|
| 👤 Edit users | Edit log messag | es 🛛 🏒 Edit descri | ptions 🛛 📑 Edit | report front page |
| ⇔ The        | log mess        | age editor         | opens.          |                   |

| 🙇 Edit log mes | ages X           |
|----------------|------------------|
| Number 🔺       | Severity Message |
| 1              | ◯ Info ▼         |
| 2              | Info     Warning |
| 3              | error            |
| 4              | Info             |
| 5              | ● Info           |
| 6              | Info             |
| 7              | Info             |
| 8              | ● Info           |
| 9              | ■ Info           |
| Export         | Import OK Cancel |

Fig. 6.2: Editor for log messages

## Editor for log messages

Two values must be set for each log message:

- Severity level (selection list in the table column of the same name)
- Message text in the Message column

# Exporting and importing log messages

Within the editor, click on the corresponding buttons in order to export or import log messages.

File format: \*.CSV

## Integrating into the "Log generator" function block

In the Logic view, you can reference the log messages in function blocks of the Log generator type.

To do so, select the number of the required log message in the **Properties** docking window of the parts in the **Inputs 1** selection list:

| Log messages Open editor<br>Log generator Input 1 1 Test V | 40            | <ul> <li>Parameters</li> </ul> |
|------------------------------------------------------------|---------------|--------------------------------|
| Log generator Input 1 1 Test 🔻                             |               | Log messages Open editor       |
|                                                            | Log generator | Input 1 1 Test 🔻               |

Fig. 6.3: Referencing log messages

WARNING

## 6.1.6 Defining access rights (manage users)

You can centrally control access and editing rights via manage users.

The editing rights always apply to a specific MSI.designer project. If you wish to use a combination of rights in other projects, use the export/import function for transferring.

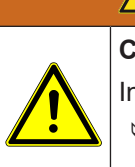

Changing the preset standard password

In a new project, MSI.designer uses the following standard password for all users: MSI400

Issue corresponding new passwords for all user roles when you start work on a new MSI.designer project.

#### Requirement

In order to activate user administration, you have to be registered in a user function that has the following authorization: **May edit users** 

In the standard settings of MSI.designer, only the **Authorized customer** user is permitted to do this.

#### Procedure

- Switch to the Overview view.
- ♦ In the command bar, click on Edit user.

| ⊙ Overview   | 📲 Logic           |
|--------------|-------------------|
| 👤 Edit users | Edit log messages |

⇒ The Manage users dialog window opens.

#### Setup and function overview

In user administration you can do the following: Change existing user rights, create new users, and copy. In addition, you have the option of exporting and importing users.

You can see the rights concept in the **Details** column.

| 🌉 Manage users          |            |         | ×                               |  |  |
|-------------------------|------------|---------|---------------------------------|--|--|
| User name               | Privileges |         | Details                         |  |  |
| Anonymous               |            | H G L 1 | Symbol: 👤 🔻                     |  |  |
| Machine operator        | DR         | 1       | User: Authorized customer       |  |  |
| 1 Technician            | DRC        |         | Channe user privileges          |  |  |
| 🗸 💄 Authorized customer | UDXRCW     | FHGLI   | D Read diagnostic data          |  |  |
|                         |            |         | May delete diagnostic data      |  |  |
|                         |            |         | Reading control access          |  |  |
|                         |            |         | C Control start/stop            |  |  |
|                         |            |         | Viting control access           |  |  |
|                         |            |         | Verify project                  |  |  |
|                         |            |         | F Use force mode     Fit module |  |  |
|                         |            |         | G Edit gateways                 |  |  |
|                         |            |         | Channe logic                    |  |  |
|                         |            |         | May view the logic              |  |  |
|                         |            |         |                                 |  |  |
|                         |            |         | Change password                 |  |  |
|                         |            |         | Duplicate                       |  |  |
|                         |            |         | Delete user                     |  |  |
|                         |            |         |                                 |  |  |
| Export Import           | Add user   |         | OK Cancel                       |  |  |

Fig. 6.4: Rights concept as-delivered

# 6.1.7 Protecting a project from manipulation (extended security function)

You can use the extended security function to protect the station or project from unauthorized changes.

The options selected from the extended security functions always apply to an actual MSI.designer project or station.

# 🕺 WARNING

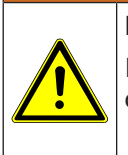

# Falsification code always required

If you decide to use the extended security function, you will always need the falsification code to overwrite a verified project.

♥ Also archive the report from the verification process.

#### Requirements

- The stations used must have build state E.
- · You must use automatic module configuration.

# Procedure

- Switch to the **Overview** view.
- b The Automatic module configuration option must be selected to use the extended security functions.
- ♦ Click **Security** in the overview.
  - ⇒ The Enable extended security function dialog window opens.
- Senable the **enable extended security function** checkbox.
- Select the required option underneath (multiple selection possible) and click Apply.

## **Function overview**

In the extended security functions, you can select one or several of the following options simultaneously:

# 6.2 Configuring modules

This chapter shows you what you can or must do in combination with the module configuration actively in MSI.designer.

## If you are working with automatic module configuration

In this case you can leave all the configuration work to MSI.designer. You don't need to do anything manually.

Here you can jump to another section in the manual: Programming the logic [chapter 6.3]

## If you are working with manual module configuration

In this case you have to assemble the desired modules in the **Module** docking window: *Adding modules* [chapter 6.2.1]

## 6.2.1 Adding modules

If you are working with manual module configuration, you can define which modules should contain your safety controller.

|   | NOTICE                                                                                                    |
|---|----------------------------------------------------------------------------------------------------|
| i | Manual interventions with automatic module configuration activated                                                                                                    |
|   | Even if you are working with automatic module configuration, you can manually access module selection and add modules as described here.                                                     |
|   | With automatic module configuration activated, MSI.designer automatically corrects the module selection, if you use sensors or actuators which require a very specific module configuration. |

### Step 1: Adding controller module

♦ Open the **Modules** docking window.

| 🕱 Modules |         |     | •    | џ |
|-----------|---------|-----|------|---|
| j j       | 12 🗐    | +   |      |   |
| [         | Add mod | ule | <br> |   |

## ♦ Click on Add module.

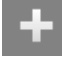

A selection dialog appears containing all the controller modules which match the current context. The **Show only latest module versions** checkbox is activated as standard.

| <ul> <li>Filter</li> <li>Show only latest module versions</li> </ul> |   | Filter by Station c | apabilities |         |               |
|----------------------------------------------------------------------|---|---------------------|-------------|---------|---------------|
| Γ                                                                    |   | Туре                | Module      | Version | Part number   |
|                                                                      | 1 | MSI 400 Controller  | MSI 410     | D-xx    | 50132984      |
|                                                                      | • | MSI 400 Controller  | MSI 420     | D-xx    | 50132986      |
|                                                                      | • | MSI 400 Controller  | MSI 430     | D-xx    | 50132988      |
|                                                                      |   |                     |             | Add     | Add and close |

|   | NOTICE                                                                                                    |
|---|----------------------------------------------------------------------------------------------------|
| i | <ul> <li>You can also add older versions of a module.<br/>To do this, deactivate the Show only latest module versions checkbox.</li> <li>With automatic module configuration:<br/>The list only contains those modules which are permitted in combination with your presets for station capabilities.</li> </ul> |
|   | Leave the Filter by Station capabilities checkbox activated.                                                                                                    |

♥ Click in the line containing the module that you want to add, and click on **Add and close**.

⇒ The selected controller module appears right at the top of the **Modules** docking window.

| ٣ | Modules            |              | <b>▼</b> ₽ |
|---|--------------------|--------------|------------|
| • | <b>-</b>           | 自 🗐 🕇 🧰      |            |
| • | MSI 410<br>MSI 410 | D-xx<br>D[0] |            |
|   | 11                 |              |            |
|   | 12                 |              |            |
|   | 13                 |              |            |
|   | 14                 |              |            |
|   | 15                 |              |            |
|   | 16                 |              |            |
|   | 17                 |              | ]          |
|   |                    |              |            |

# Step 2: Adding further modules

♦ Click on Add module.

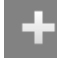

A selection dialog appears showing all the further modules which match the current context. The **Show only latest module versions** checkbox is activated as standard.

| ▼ Filte                          | r               | nerate dep      | endencies |               |  |
|----------------------------------|-----------------|-----------------|-----------|---------------|--|
| Show only latest module versions |                 |                 |           |               |  |
| . I                              | Туре            | Module          | Version   | Part number   |  |
| 1000                             | Gateway         | MSI-FB-CANOPEN  | А-хх      | 50132994      |  |
| 8                                | Gateway         | MSI-FB-PROFIBUS | А-хх      | 50132995      |  |
|                                  | Gateway         | MSI-FB-ETHERCAT | А-хх      | 50132999      |  |
| 1                                | I/O module      | MSI-EM-IO84     | В-хх      | 50132990      |  |
| 25                               | I/O module      | MSI-EM-18       | B-xx      | 50132992      |  |
|                                  | I/O module      | MSI-EM-IO84NP   | А-хх      | 50132997      |  |
|                                  | Extended module | MSI-XX          |           |               |  |
|                                  |                 |                 | Add       | Add and close |  |

| NOTICE                                                                                                    |
|----------------------------------------------------------------------------------------------------|
| With manual module configuration:<br>The list only contains modules which are permitted in combination with modules that have<br>already been added.           |
| With automatic module configuration:<br>The list only contains those modules which are permitted in combination with your presets<br>for station capabilities. |

- Activate the Generate dependencies checkbox.
- b Click in the line containing the module that you want to add, and click on Add and close.
- Adding the desired additional modules. Example: Configuration with four additional modules to controller module.

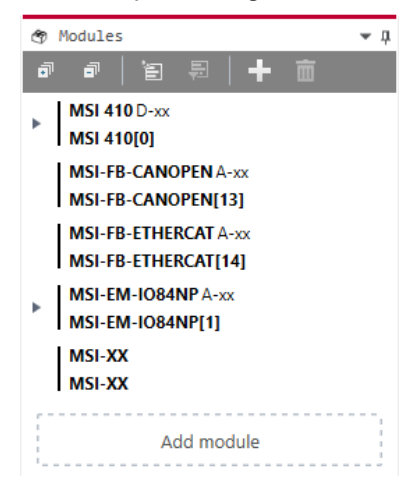

- ⇒ MSI.designer automatically places the modules in the correct sequence. The controller module will be located right at the top. Up to two gateways immediately come after the controller module. Only then come the I/O extended modules. Right at the end come the additional MSI-XX modules.
- ⇒ Using the drag-and-drop function, you can change the sequence of the modules within these groupings.

## 6.2.2 Special case: MSI-XX expansion module

If you want to use an MSI-XX extended module, proceed as follows:

|   | NOTICE                                                                                                    |
|---|----------------------------------------------------------------------------------------------------|
| i | You can also implement a MSI-XX extended module with automatic module configuration by manually adding the <b>Modules</b> docking window. |

#### Requirements

The module configuration in the **Modules** docking window already contains a controller module.

#### Step 1: Insert extended module

Solution Open the **Modules** docking window.

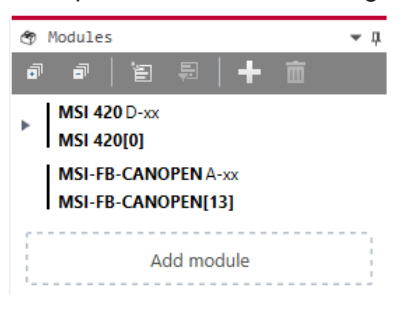

♦ Click on Add module.

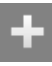

Select the MSI-XX extended module from the list of modules and click on **Add and close**.

⇒ The MSI-XX extended module is inserted at the last position in the module configuration.

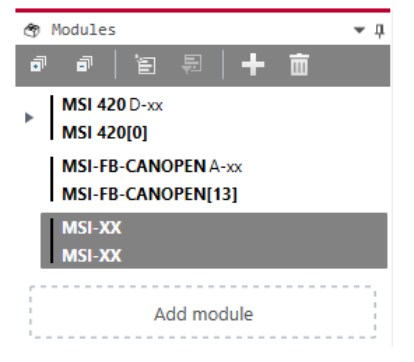

⇒ If required you can define additional options for the extended module in the **Properties** docking window.

| Properties     | 🌣 Properties 👻 🖡 |  |  |  |
|----------------|------------------|--|--|--|
| Tag name       |                  |  |  |  |
| ▼ Info         |                  |  |  |  |
| Туре           | MSI-XX           |  |  |  |
| Part           | MSI-XX           |  |  |  |
| Article number |                  |  |  |  |
| Name           | MSI-XX           |  |  |  |

#### Step 2: Define module image

As standard MSI.designer offers different displays with which the extended module MSI-XX is visualized in the **Overview** view, in the **Modules** view and in the project report. If required, you can import a self-defined display in MSI.designer.

This is how you configure the visualization of an extended module MSI-XX:

- In the Modules docking window, select the desired extended module and open the Properties docking window.
  - $\Rightarrow$  You will see the configuration dialog for the extended module.

| 🐨 Modules                                                               | <b>▼</b> ‡ | Properties                 | r 🗆 |
|-------------------------------------------------------------------------|------------|----------------------------|-----|
| 9 9 1 9 9 <b>+ 6</b>                                                    |            | Tag name                   |     |
| MSI 420 D-xx<br>MSI 420[0]<br>MSI-FB-CANOPEN A-xx<br>MSI-FB-CANOPEN[13] |            | ▼ Info<br>Type MSI-XX      |     |
| MSI-XX<br>MSI-XX                                                        |            | Part MSI-XX Article number |     |
| Add module                                                              |            | Name MSI-XX                |     |

♦ Click on the **Select module image** button.

| 🌣 Prop | erties             | • | 1 |
|--------|--------------------|---|---|
| 1      | Tag name           |   |   |
|        |                    |   |   |
|        | User Documentation |   |   |

⇒ The Available elements dialog window opens with a selection of predefined displays.

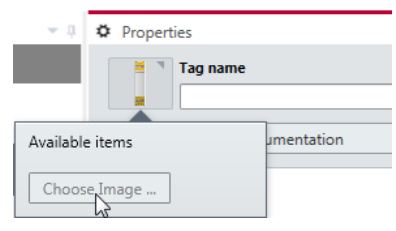

If you want to use an existing display, double-click on the associated module image.

If you want to use a self-defined module image click on Select module image and import a suitable display.

|   | NOTICE                                            |
|---|---------------------------------------------------|
| i | Specifications for self-defined module images     |
|   | ♥ Dimensions: 1600 x 384 pixels (height x width)  |
|   | ♥ File formats: *.JPG, *.JPEG, *.JPE, *JFIF, *PNG |

#### Step 3: Exporting and importing module configuration

In the **Properties** docking window, you can export the configuration for an additional module including its module image and options that you have defined in the **Properties** docking window.

Import/Export

| Export | Save as |
|--------|---------|
|--------|---------|

You can reuse this configuration in any MSI.designer projects by importing the associated file in \*.SPI format via the **Properties** docking window.

Project settings

Import Open
### 6.2.3 Parameterizing the module properties

Regardless of whether you are working with automatic or manual module configuration, you can parametrize properties for the modules being used.

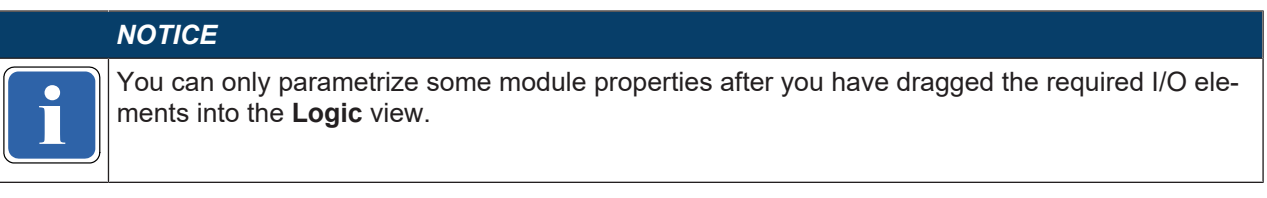

### Procedure

by Open the **Modules** docking window and select the module that you want to define properties for.

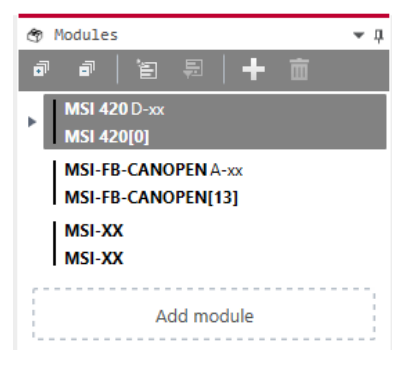

♦ Open the **Properties** docking window.

| ø | Proper | ties          |                | <b>-</b> ₽ |
|---|--------|---------------|----------------|------------|
|   |        | Tag name      |                |            |
| Ŧ | Info   |               |                |            |
|   |        | Туре          | MSI 420        |            |
|   |        | Name          | MSI 420[0]     |            |
|   | Terr   | ninal variant | Screw terminal | •          |
|   | м      | odule status  | Open           |            |
|   | Se     | erial number  |                |            |
|   |        | Module type   |                |            |

Define the required options in the **Properties** docking window. Example: You can enter an individual tag for modules in the **Tag name** input box.

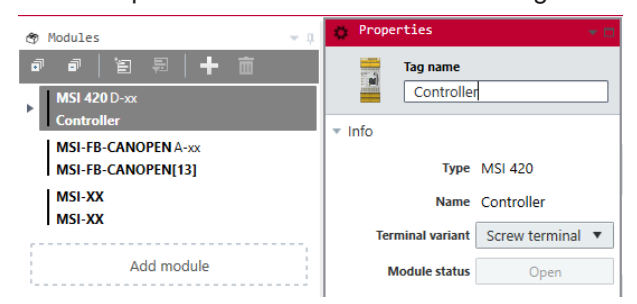

### All parameterizing options

The options that are available for parameterizing the modules are shown here: Hardware manual

# 6.3 **Programming the logic**

The aim of your work with MSI.designer is to program a control logic for your safety controller. This section shows you the work steps that are necessary for this.

### 6.3.1 Adding I/O elements

In the first step of logic programming you place the required I/O elements in the **Logic** view. The section *Place sensors and actuators [chapter 6.3.1.1]* explains how this works.

In the other section you will find additional information on logic programming.

### 6.3.1.1 Place sensors and actuators

You can place sensors and actuators directly in the Logic view using drag & drop.

### Requirements

| 🕙 Hardware                                                                                                    |                   | <b>+</b> 4 | 😙 Module | s         | <b>~</b> û | Page 1 ×                              |
|----------------------------------------------------------------------------------------------------|-------------------|------------|----------|-----------|------------|---------------------------------------|
| <b>T</b> Filter view                                                                                                    |                   |            |          | 智 🗐   🕂 💼 |            | B                                     |
| Sensors                                                                                                    | 51                | $\wedge$   | MSI 4    | 20 D-xx   |            |                                       |
| 🔻 🐵 Command d                                                                                                    | devices           |            | Contr    | oller     |            |                                       |
|                                                                                                    |                   |            | 11       |           |            | · · · · · · · · · · · · · · · · · · · |
| -@-                                                                                                    |                   |            | 12       |           |            |                                       |
| Emergency stop                                                                                                    | Emergency stop    |            | 13       |           |            |                                       |
| Single channel                                                                                                    | Dual channel      |            | 14       |           |            |                                       |
| 101                                                                                                    | 101               |            | 15       |           |            |                                       |
| T                                                                                                    |                   |            | 10       |           |            |                                       |
| Enabling switch                                                                                                    | Enabling switch   |            | 19       |           |            |                                       |
| Position Switch 2                                                                                                    | Position switch 3 |            | 19       |           |            |                                       |
| 🕨 🖶 Safety switc                                                                                                    | hes               |            | 110      |           |            |                                       |
| Switches with the second second se | th safety guard   |            |          |           |            |                                       |

- You have opened the Logic view [A] with a logic page [B].
- You have opened the Hardware [C] docking window.
- With manual module configuration:

You have also opened the **Modules** [D] docking window.

### Procedure

以 In the Hardware docking window select an actuator or sensor (e.g. Emergency stop).

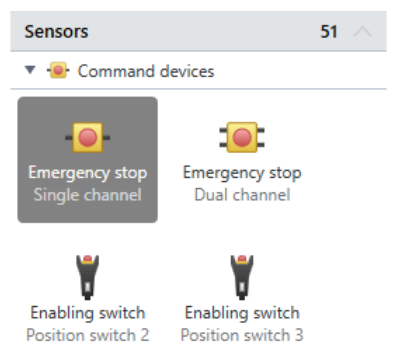

With automatic module configuration: Drag the selected element with your mouse directly onto the open logic page in the Logic view.

Page 1 × 🕱 Hardware ÷џ Filter view Sensors 51 Command devices Emergency stop.MSI 420[0. Emergency stop Dual channel ١ Enabling switch Enabling switch sition switch 2 Position switch 3

♦ With manual module configuration:

Drag the selected element **[A]** with a single mouse movement to a suitable output or input in the **Modules [B]** docking window and immediately continue with the **Logic [C]** view.

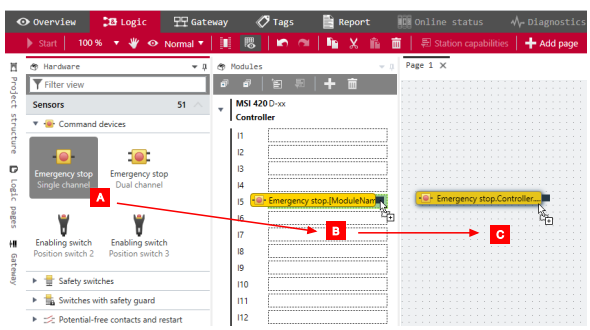

### Results

With automatic module configuration

In the **Modules** docking window, MSI.designer automatically creates the minimum required module configuration, required for the sensors and actuators used, and assigns the corresponding inputs and outputs.

If you then later change the hardware selection, MSI.designer automatically ensures the correct module selection. Depending on the change made, MSI.designer will select an appropriately higher module version (Upgrade) or an appropriately lower module version (Downgrade) as minimum requirement.

### · With manual and automatic module configuration

You can change the assignment of the inputs and outputs at any time in the **Modules** docking window by re-sorting the assignments using drag & drop.

### Next steps

You can parametrize the inputs and outputs located on a logic page:

- On the logic page, select the element that you want to parametrize.
- ♦ Open the **Properties** docking window.

| Properties                          |                          |
|-------------------------------------|--------------------------|
| Tag name                            |                          |
| ▶ Info                              |                          |
| <ul> <li>Debouncing</li> </ul>      |                          |
| ON-OFF filter                       |                          |
| OFF-ON filter                       |                          |
| <ul> <li>Test parameters</li> </ul> |                          |
| Mode                                | Single channel<br>opener |
| Use test output                     |                          |
|                                     |                          |

♥ Set the required parameters in the **Properties** docking window.

For information on available parameter options, read: *Parameter options for sensors and actuators* [chapter 6.3.1.2]

# 6.3.1.2 Parameter options for sensors and actuators

The following parameters are available for sensors and actuators. Depending on the type of element, they will vary in scope and selection:

### Tag name

If you do not assign your own tag name, the default tag name will be used.

### Synchronous time

Two-channel elements can be selected with or without synchronous time. Synchronous time determines how long the two inputs will be allowed to have discrepant values after one of the two input signals has changed its value without this being evaluated as an error.

Detailed information on synchronous time monitoring by the I/O modules: *Two-channel evaluation and synchronous time [chapter 6.3.1.2.1]* 

### Procedure

♦ Enter a value between 0 and 30000.

### Info

For elements which are connected to modules of the MSI-EM-I8 or MSI-EM-IO84 class, the following limitations apply:

The value for synchronous time can be set to 0 = deactivated or to a value of 4 ms to 30 s. Due to the internal evaluation frequency of the modules, the value is automatically rounded up to the next-higher multiple of 4 ms.

If signals of tested sensors are connected to modules of the MSI-EM-I8 or MSI-EM-IO84 class, the synchronous time must be greater than the test gap + the max. OFF-ON delay of the test output used. You can find these values in the project report under **Configuration**, **I/O module**, **Test pulse parameter**.

If you attempt to set a synchronous time that is less than permitted, the minimum value will be displayed in the dialog window.

### On-Off filter or Off-On filter

Upon the opening or closing of a contact-based component, multiple short signal changes will undesirably result due to the bounce of the contacts. Because this can influence the evaluation of the input, you can use the **On-Off** filter for falling edges (i.e., transitions from high to low) and the **Off-On** filter for rising edges (i.e., transitions from high to low) and the **Off-On** filter for rising edges (i.e., transitions from low to high) in order to eliminate this effect.

### Procedure

♦ Activate or deactivate the corresponding checkboxes.

Info

- Once the **On-Off** filter or the **Off-On** filter is active, then a change in the signal is only recognized as such when it is confirmed by three identical evaluations of the input directly after one another with an evaluation frequency of 4 ms, i.e. when the signal is constantly present for 8-12 ms.
- When there are two-channel elements with a discrepancy evaluation, the respective filter (On-Off or Off-On) always relates to the lead channel. The filter for the complementary channel is automatically active.

|  | WARNING                                                                                                    |
|--|----------------------------------------------------------------------------------------------------|
|  | Be aware of the extended response times if you use the input filter!                                                                                                    |
|  | Due to the internal evaluation frequency of the modules of 4 ms, the On-Off filter and the Off-<br>On filter will extend the response time by at least 8 ms.                      |
|  | If the signal changes within this initial 8 ms, then the signal change can be delayed signific-<br>antly longer, i.e. until a constant signal of at least 8 ms has been detected. |

### Using test outputs

By activating or deactivating the **Use test outputs** option, you can determine whether the respective element will be tested or not. By connecting an element to the test outputs ...

- short-circuits in the sensor cabling for the operating voltage that could prevent the switch-off condition can be detected
- · electronic sensors with test inputs can be tested.

# Procedure: Using test outputs

Example: Single channel closer sensor

|   |   |     |    |    |     |         |         |         |   |   |    |    |     |    |    |   |   |   | Mode Single channel<br>closer        |    |
|---|---|-----|----|----|-----|---------|---------|---------|---|---|----|----|-----|----|----|---|---|---|--------------------------------------|----|
| - | / | - 5 | in | al | e i | :<br>ch | :<br>ar | :<br>nn | e | c | Io | se | r.t | MS | 51 | 4 | 1 | i | Use test output                      |    |
|   |   |     |    |    |     |         | ÷       | ÷       |   |   |    |    |     | ÷  |    | ļ | • |   | Test output mode T1/T2               | •  |
|   |   |     |    |    |     |         | -       |         |   |   |    |    |     |    | Ì  |   |   |   | Calculate parameter<br>automatically |    |
|   |   |     |    |    |     |         |         |         |   |   |    |    |     |    |    |   |   |   | Test period 40 m                     | 15 |
|   |   |     |    |    |     |         |         |         |   |   |    |    |     |    |    |   |   |   | Test gap 1 m                         | 15 |
|   |   |     |    |    |     |         |         |         |   |   |    |    |     |    |    |   |   |   | Dependencies                         |    |
|   |   |     |    |    |     |         |         |         |   |   |    |    |     |    |    |   |   |   | · ·                                  |    |

- Select the desired element in the Logic view. Here: Single channel closer sensor
- Activate the **Use test output** option in the properties.
  - ⇒ The configuration options for the test outputs are displayed. The **Define parameters automatically** option is activated by default.
- If you wish to configure the test period and test gap manually, deselect the Define parameters automatically checkbox and enter the desired values.

You can view the configuration for the test parameters both in the properties of the sensor or actuator and the properties of the associated module.

| - Modules 💌 📼                                      | 🌣 Properties 🔍 🖓            |
|----------------------------------------------------|-----------------------------|
| ☞ ☞   読 ः   十 亩<br>▶ 🎆 MSI 410[0] 🔒 D-xx or higher | Tag name User Documentation |
| Add module                                         | ▶ Info                      |
|                                                    | ▼ Test impulse 1            |
|                                                    | Test pulse T1               |
|                                                    | Sensors [1                  |
|                                                    | Test period 40 ms           |
|                                                    | Test gap 1 ms               |
|                                                    | Fest impulse 2              |
|                                                    | Test impulse 3              |
|                                                    | Test impulse 4              |

### Note

A module of the MSI-EM-I8 class only has two test sources, even though it has eight test output terminals.

# Safety information

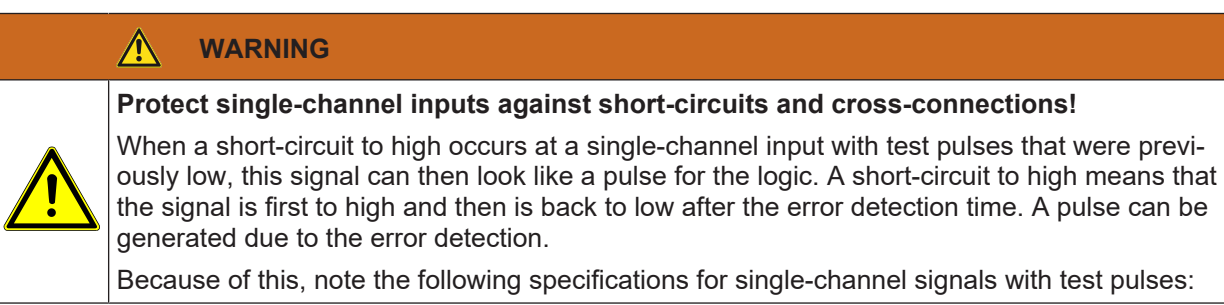

- If the short-circuit to high occurs at a single-channel input with test pulses that was previously high, this signal for the logic then looks like a delayed falling edge (transition from high to low).
- If a single channel input is used and an unexpected pulse or delayed falling edge (High to Low) could lead to a risky situation at this input, then you must take the following measures:
  - Protected cabling for the signal in question (in order to prevent cross-connections with other signals)
  - No cross-connection detection, i.e. no connection to a test output. This must be noted in particular for the following inputs:
  - Input reset at the function block reset
  - Input restart at the function block restart
  - Restart input at the function blocks for press applications (contact monitor, excenter, universal press contact monitor, cycle operation, press setup, single stroke monitoring, press automatic)
  - · Override input at a function block for muting
  - · Reset input at a function block for valve monitoring
  - · Reset inputs to zero and set to start value on a counter function block

### **Deactivating test pulses**

It is possible to deactivate the test pulse of one or more outputs of modules of the MSI 4xx or MSI-EM-IO84 types with module version B-01 and higher.

# 🚹 WARNING

Deactivating the test pulses at any of the outputs reduces the security parameters of all the outputs!

- Deactivating the test pulses at one or more outputs of an MSI-EM-IO84 module reduces the safety parameters of all Q1...Q4 outputs of this module. Be aware of this in order to ensure that your application corresponds to an appropriate risk analysis and risk avoidance strategy!
  - The deactivating of the test pulses at one or more outputs of an MSI 4xx module reduces the safety parameters of the relevant outputs. Be aware of this in order to ensure that your application corresponds to an appropriate risk analysis and risk avoidance strategy! You can find more detailed information on the safety parameters in the Hardware manual.

### Procedure

| ٣ | Modules  | ⇒ џ                            | 🖕 Properties 👻 🗖                    |
|---|----------|--------------------------------|-------------------------------------|
| ī | đ        | 智 🗐   🕂 💼                      | Tag name                            |
| - | MSI 420  | D-xx                           |                                     |
|   | Controll | er                             | - Info                              |
|   | 🛕 Q      | 1: Test pulses are deactivated |                                     |
|   | 11       |                                | Type Contactor                      |
|   | 12       |                                | Contactor Controlle                 |
|   | 12       |                                | Name<br>r.Q1                        |
|   | 15       |                                |                                     |
|   | 14       |                                | Used on page Page 1 (1x)            |
|   | 15       | I                              |                                     |
|   | 16       |                                | <ul> <li>Test parameters</li> </ul> |
|   | 17       |                                | Mode Single channel                 |
|   | 18       |                                |                                     |
|   | 19       |                                | No test pulse 🗹                     |
|   | 110      |                                |                                     |
|   | 110      |                                |                                     |
|   | m        |                                |                                     |
|   | 112      |                                |                                     |
|   | 113      |                                |                                     |
|   | 114      |                                |                                     |
|   | 115      |                                |                                     |
|   | 116      |                                |                                     |
|   | 01       |                                |                                     |
|   | QI —     | Contactor.Controller.Q1        |                                     |
|   | Q2       |                                |                                     |

- $\boldsymbol{\textcircled{b}}$  Click on the output whose test pulses you want to deactivate.
- Open the Properties docking window and activate the No test pulses checkbox in the configuration dialog.
  - ⇒ A warning message appears on the controller module in the **Modules** docking window.

# 6.3.1.2.1 Two-channel evaluation and synchronous time

The modules, e.g. MSI 4xx, MSI-EM-IO84 or MSI-EM-I8, can undertake a dual channel evaluation if predefined input sensor elements are placed from the **Hardware** docking window (e.g. solenoid switches or safety light curtains). When this type of input sensor element is selected, then you do not require a separate function block for the dual channel evaluation (e.g. light curtain evaluation, switch evaluation, or solenoid switch).

The dual channel evaluation checks the correct sequence of the two input signals. When one of the two signals has effected a switch-off, then it is expected that the other signal will follow accordingly. The question as to what values the two signals must have depends on the type of two-channel evaluation. There are two options:

- Equivalent evaluation
- Discrepant evaluation

A **Synchronous time** can be configured as an option. Synchronous time determines how long the two inputs will be allowed to have discrepant values after one of the two input signals has changed its value without this being evaluated as an error.

| NOTICE                                                                                                    |
|----------------------------------------------------------------------------------------------------|
| The following must be noted during the configuration of the synchronous time:                                                                                                    |
| When signals from tested sensors are connected to safe modules (e.g. MSI-EM-I8) the syn-<br>chronous time should be at least the set <b>Test gap [ms]</b> plus the <b>Max. Off-On delay [ms]</b><br>because a signal change at the input to this module can be delayed by this time.<br>Both values are displayed in the MSI.designer report for the test output used. |
| Both values are displayed in the MSI.designer report for the test output used.                                                                                                    |

The following truth table describes the synchronous time conditions for the dual channel equivalent and the dual channel discrepant input assessment:

| Evaluation<br>type | Input A | Input B | Synchronous time<br>timer <sup>2)</sup> | Status of the<br>two-channel<br>evaluation | Input to the I/O<br>module in the<br>"Logic" view | Synchroniz-<br>ation time<br>error |
|--------------------|---------|---------|-----------------------------------------|--------------------------------------------|---------------------------------------------------|------------------------------------|
| Equivalent         | 0       | 0       | 0                                       | Inactive                                   | 0                                                 | Unchanged <sup>3)</sup>            |
|                    | 0       | 1       | < Synchronous time                      | Discrepant                                 | 0                                                 | Unchanged                          |
|                    | 1       | 0       | < Synchronous time                      | Discrepant                                 | 0                                                 | Unchanged                          |
|                    | 1       | 1       | 0                                       | Active                                     | 1                                                 | 0                                  |
|                    | х       | У       | ≥ Synchronous time<br>(timeout)         | Error                                      | 0                                                 | 1                                  |
| Discrepant         | 0       | 1       | 0                                       | Inactive                                   | 0                                                 | Unchanged                          |
|                    | 0       | 0       | < Synchronous time                      | Discrepant                                 | 0                                                 | Unchanged                          |
|                    | 1       | 1       | < Synchronous time                      | Discrepant                                 | 0                                                 | 0                                  |
|                    | 1       | 0       | 0                                       | Active <sup>4)</sup>                       | 1                                                 | Unchanged                          |
|                    | х       | x       | ≥ Synchronous time<br>(timeout)         | Error                                      | 0                                                 | 1                                  |

### Tab. 6.1: Dual channel evaluation

<sup>2)</sup> If synchronous time is active (> 0), the synchronization time timer is restarted with the first signal change that leads to a discrepant state. When synchronous time is deactivated (= 0), the synchronous time timer does not start, i.e. a timeout will never occur.

<sup>3)</sup>Unchanged = The last state is retained.

<sup>4)</sup>If the correct sequence was retained.

The following rules apply to the transitions between the various states of the two-channel evaluation:

A dual channel evaluation can only be active (the input of the I/O module in the **Logic** view changes from low to high) if ...

- The status since the last active was inactive at least once; i.e. it is not possible to switch from active to discrepant and back to active; and
- · Synchronous time has not expired or is deactivated.

|   | NOTICE                                                                                                    |
|---|----------------------------------------------------------------------------------------------------|
| i | If the correct sequence for reaching the active state has not been maintained (i.e. if the status has switched from active to discrepant to active), then modules of the MSI-EM-IO84 and MSI-EM-I8 class will indicate this sequence error within 100 ms at the latest if the synchronous time has not elapsed before this (i.e. if the synchronization time is set at 0 or to a value > 100 ms). Older modules will not show this sequence error; however, their input in the <b>Logic</b> view likewise remains at low. |

In the event of a synchronization time error or a sequence error, the module will behave as follows:

- The MS LED for the respective module will flash red (1 Hz).
- The LEDs for the respective inputs will flash green (1 Hz).
- The Input data status of the module will be low in the Logic view.

### Resetting the error:

A synchronous time error (timeout) or sequence error is reset when the inactive state was reached.

### 6.3.1.3 CPU flag

CPU flags are available as inputs and outputs in the **Logic** view. They can be used to create logical loopbacks, for example.

A CPU flag consists of an output flag and an input flag. The input flag always assumes the same value (**high** or **low**) as the corresponding output flag with a delay of a logic cycle (i.e. the logic execution time).

You can use input flags multiple times.

| Increased delay times                        | can make the control unstable.                                                                                                    |
|----------------------------------------------|----------------------------------------------------------------------------------------------------|
| CPU flags always caus put flags always assum | e a delay of 1x the logic execution time. The reason for this is that the in-<br>e the value that the output flag had in the previous logic cycle. |
| Always calculate th                          | e resulting delay when computing the response time and functionality.                                                                              |

### 6.3.1.4 Jump addresses

Jump addresses consist of a source jump address and a target jump address. The target jump address assumes the same value (**high** or **low**) as the corresponding source jump addressed without delay – provided it does not involve a loopback. In this respect, jump addresses differ from CPU flags.

You can use jump addresses in order to interconnect components that are on different logic pages.

You can use target jump addresses multiple times.

# 6.3.1.5 Internal inputs for controller modules

For MSI 4xx type modules that you install as hardware, the following internal inputs are available in the logic.

### Location

You can find the internal inputs in the Inputs section of the Logic docking window:

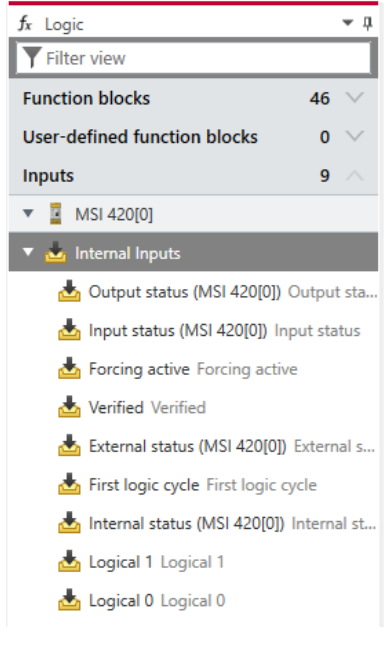

Fig. 6.5: Status bits

### Reference

| Tab. 6.2: | Status | bits | and | their | values |
|-----------|--------|------|-----|-------|--------|
|-----------|--------|------|-----|-------|--------|

| Bit               | Possible values                                                                                                    |
|-------------------|----------------------------------------------------------------------------------------------------|
| Output status     | Indicates whether there is an error with respect to the output test pulses and the plaus-<br>ibility check or with internal outputs.  |
|                   | • 1 (High):<br>No error                                                                                                    |
|                   | • 0 (Low):<br>Error present.                                                                                                    |
| Input status      | Indicates whether there is a sequence error, synchronization time error, test pulse error, or an internal error at one of the inputs. |
|                   | • 1 (High):<br>No error                                                                                                    |
|                   | • 0 (Low):<br>Error present.                                                                                                    |
| First logic cycle | You can trigger initialization functions in the logic program using this input.                                                       |
|                   | <ul> <li>1 (High):<br/>First logic cycle after the transition from the Stop state into the Run state.</li> </ul>                      |
|                   | O (Low):     State during all other logic cycles.                                                                                     |

| Bit                     | Possible values                                                                                                    |
|-------------------------|----------------------------------------------------------------------------------------------------|
| External status         | Indicates whether there is a B1, B2 voltage error and/or overcurrent error at the out-<br>puts.                                                                                     |
|                         | From A-03 onwards, errors of the output state or the input state can also be detected on this state bit.                                                                            |
|                         | • 1 (High):<br>No error                                                                                                    |
|                         | • 0 (Low):<br>Error present.                                                                                                    |
| Force active            | Indicates whether the force mode is active.                                                                                                    |
|                         | • 1 (High):<br>Force mode is active.                                                                                                    |
|                         | • 0 (Low):<br>Force mode is not active.                                                                                                    |
| Internal state          | 1 (High)                                                                                                    |
| Logical 0 and logical 1 | You can use these status bits in order to obtain a valid logical configuration when it con-<br>tains functional block inputs that a) are not required and b) cannot be deactivated. |
|                         | <ul> <li>Logical 0:<br/>Permanently sets the input of a function block to 0 (low).</li> </ul>                                                                                       |
|                         | <ul> <li>Logical 1:<br/>Permanently sets the input of a function block to 1 (high).</li> </ul>                                                                                      |
| Verified                | Indicates whether the configuration is verified.                                                                                                    |
|                         | <ul> <li>1 (High):<br/>Configuration is verified.<br/>The CV-LED on the controller module is permanently lit up in yellow.</li> </ul>                                               |
|                         | <ul> <li>0 (Low):<br/>Configuration is not verified.<br/>The CV-LED on the controller module is flashing yellow at a 1 Hz cycle.</li> </ul>                                         |

### 6.3.2 Connecting inputs and outputs with function blocks

If you have placed the required inputs and outputs in the **Logic** view, you can connect them using the function blocks provided by MSI.designer . Your logic programming is created in this way.

This section shows you how you can program simple logic in MSI.designer using an example.

### Requirements

The following inputs and outputs can be found in the Logic view:

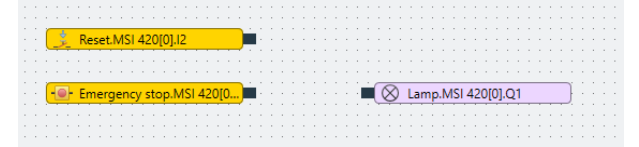

### Step 1: Select and place logic module

♦ Open the Logic docking window.

♦ Select the desired function block under **Function blocks**.

| $f_x$ Logic                      | ₩ ф  |
|----------------------------------|------|
| <b>Y</b> Filter view             |      |
| Function blocks                  | 39 🔿 |
| ▶ 🗟 Logic                        |      |
| ▼ 🕌 Application                  |      |
| 👜 Reset                          |      |
| 📧 Restart                        |      |
| 📲 Switch-off delay timer         |      |
| 👋 Adjustable switching-off delay |      |
| line witch-on delay timer €      |      |
| 🐉 Adjustable switching-on delay  |      |
| <b>*</b> -                       |      |

### ✤ Drag the function block onto the open logic page.

⇒ Because not all of the inputs are connected, the function block will be marked in red. In addition, the status display will indicate an error in the menu bar.

| Function blocks 39                    |                             |                                                                                                    |   |
|---------------------------------------|-----------------------------|----------------------------------------------------------------------------------------------------|---|
| ► 🕀 Logic                             |                             |                                                                                                    |   |
| ▼ 🕍 Application                       |                             |                                                                                                    |   |
| 🛞 Reset                               |                             |                                                                                                    |   |
| Restart                               |                             |                                                                                                    |   |
| ₹ <sup>®</sup> Switch-off delay timer | 📜 Reset.MSI 420[0].12       |                                                                                                    |   |
| 🐴 Adjustable switching-off delay      | Emergency stop MSI 42010    | (K) (X) (X) | 1 |
| &⊈ Switch-on delay timer              | Contragency stopenion 420pt | Reset                                                                                                    |   |
| 🚑 Adjustable switching-on delay       |                             |                                                                                                    |   |

### Step 2: Connecting the inputs and outputs using the function block

- Using the mouse, click on the node of an input and push and hold the mouse key.
  - $\Rightarrow$  A hand icon will appear.

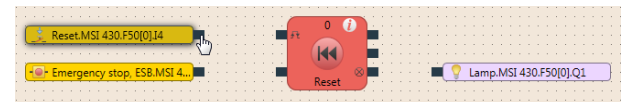

♦ Move the hand icon on to the input node of the function block and release the mouse key.
 ⇒ The input and the function block will be connected with a line (logical connection).

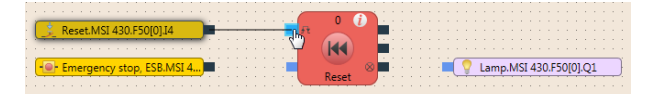

- ✤ In the same manner, establish the connection for the other input and for the output.
  - As soon as all inputs of the function block are connected, the function block will be marked in yellow and the status display will no longer show an error in the menu bar.

| Leset.MSI 430.F50[0].I4     |                                                   |                        |
|-----------------------------|---------------------------------------------------|------------------------|
|                             | (M) =                                             |                        |
| - Emergency stop, ESB.MSI 4 | Reset                                             | Lamp.MSI 430.F50[0].Q1 |
|                             | · · · · · · · · · · · <del>· · · · · · · · </del> |                        |

# Step 3: Parameterizing the logic module

- Click on the function block with the mouse.
- ♦ Open the **Properties** docking window.

| Properties                     | <b>~</b> ↓ |
|--------------------------------|------------|
| Tag name                       |            |
|                                |            |
| ▶ Info                         |            |
| <ul> <li>Parameters</li> </ul> |            |
| Min. reset pulse time 100 ms   | •          |

# $\circledast$ Set the required parameters in the Properties docking window.

|   | NOTICE                                                                                                    |
|---|----------------------------------------------------------------------------------------------------|
| ĺ | <b>Parameterizing reference for function blocks</b><br>You can find an extensive reference of the parameters here: <i>Referencing the function blocks</i><br>[chapter 7] |

# Tips for working in the "Logic" view

| Торіс                                             | Тір                                                                                                    |
|---------------------------------------------------|----------------------------------------------------------------------------------------------------|
| Interconnecting elements                          | An alternative to the previously described procedure:                                                                                         |
|                                                   | Using drag-and-drop, move an input or output over the node of the func-<br>tion block to which the connection is to be established.           |
| Placing components                                | You can move function blocks, inputs, and outputs anywhere you wish.                                                                          |
|                                                   | Click on them with the mouse and move them to the desired location.                                                                           |
|                                                   | As a placement aid, you can activate the grid points in the command bar.                                                                      |
| Adding notes                                      | You can save text notes anywhere.                                                                                                    |
|                                                   | To do this, click with the right mouse key on the empty background of the work area and select the <b>Add note</b> entry in the context menu. |
| Working with multiple pages                       | In order to maintain an overview of an extensive project, you can create additional pages in the <b>Logic</b> view.                           |
|                                                   | Creating a new page: In the command bar, click on + Add page                                                                                  |
|                                                   | <ul> <li>You can generate connections between the pages using a CPU flag<br/>or jump addresses.</li> </ul>                                    |
| Deleting connections                              | To delete a project component or a connection:                                                                                                |
|                                                   | Click on the element.                                                                                                    |
|                                                   | Press the button: <b>Del</b> .                                                                                                    |
| Paste tag names directly in the <b>Logic</b> view | Double click on the input or output and write the desired tag name directly in the element.                                                   |

# 6.3.3 Grouping function blocks

You can select groups of function blocks in order to convert them into a single grouped function block. This is useful for simplifying repeated use of logic groups and for reducing the number of function blocks on one page.

### Function block diagram

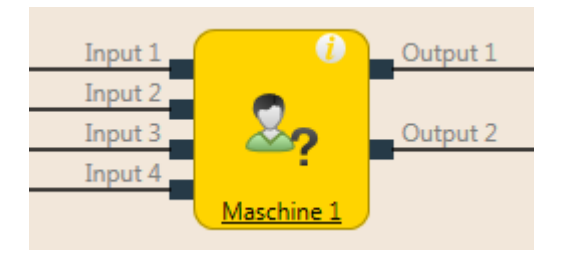

Fig. 6.6: Logical connections for grouped function block

### **Properties**

A grouped function block has the following properties:

- It can have a maximum of 16 inputs and 16 outputs.
- It cannot contain the fast shut-off function block or a different grouped or user-defined function block.
- The symbol for a grouped function block can be selected from a permanent library in MSI.designer.
- It is created in the Logic view but is not displayed in the list of function blocks (Logic docking window).
- It is stored with the project. If the project is opened on a different PC, the grouped function block will be displayed.
- It can be stored as a user-defined function block.

# NOTICE

When calculating the total number of function blocks in a project, a grouped function block is not counted as one block but rather as the number of function blocks used within it.

### This is how you create a grouped function block

- Select the function blocks to be grouped together in the Logic view.
- ✤ Activate the context menu by right clicking on one of the selected function blocks.

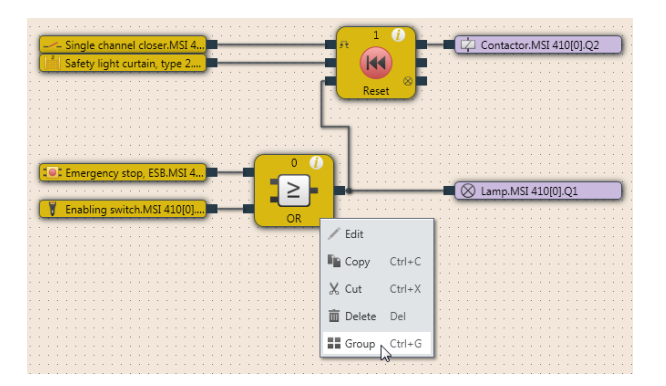

Fig. 6.28: Creating a grouped function block

♦ Click on Group...

⇒ The **Grouping** dialog will open.

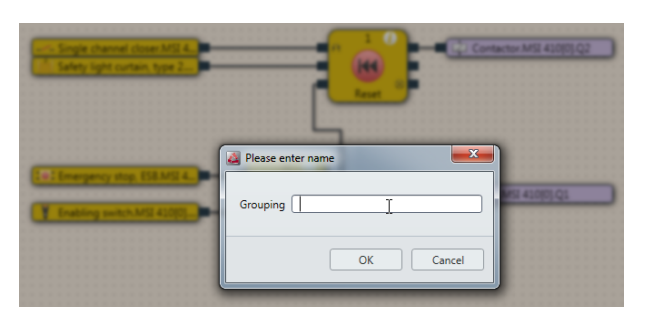

- Fig. 6.29: Dialog for editing function block details for the grouped function block
- ✤ Enter a name for the new grouped function block.
- ⇔ Within the dialog, click on **OK** to confirm your changes and close the dialog.
  - ⇒ The selected function blocks will be reduced to a single grouped function block on the worksheet for the main program.

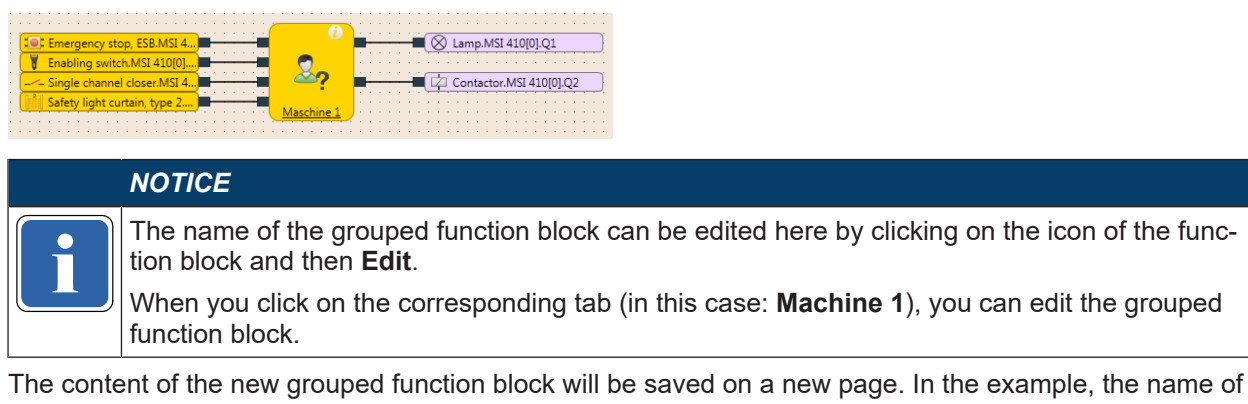

The content of the new grouped function block will be saved on a new page. In the example, the name of the new grouped function block is **Machine 1**. The work area of the grouped function block is displayed in orange.

|                                           | Configuration has errors.     | H O                                                         | <ul> <li>✓ classic Psearch</li> </ul> |
|-------------------------------------------|-------------------------------|-------------------------------------------------------------|---------------------------------------|
| • Overview 🔒 togic 🕾 Gate                 | oway 🛷 Tags 📲 Report 💷 Online | status 4/+ Diagnostics                                      |                                       |
| 🗦 start   100 % 💌 🏶 😔 Normal 🔻            | 第 🐻   🗉 の   転 X 自 書   おか      | ition capabilities   🕂 Add page 📲 Remove page   🏭 New CPB 🛃 | Switch view                           |
| 🗎 🕺 tegic 🚽 🗉                             | Overview Nechine 1 [1] X      |                                                             |                                       |
| 7 Filter view                             |                               |                                                             | ×                                     |
| Function blocks 29 🔿                      |                               |                                                             |                                       |
| ▶ Sir Logic                               |                               |                                                             |                                       |
| * 🕍 Application                           | Single channel closer MSL.    | Contactor MS                                                | 4200.04                               |
| 🕫 👼 Reset                                 | Safety Sight curtain.MSI 42_  |                                                             |                                       |
| S 🛞 Redat                                 |                               | Rest                                                        |                                       |
| 2 2 <sup>(0)</sup> Switch-off delay timer |                               |                                                             |                                       |
| 3 Ye Adjustable switching off delay       | TEP Emergency stop MOI 4200.  | No. 100 (2014)                                              | 1910.02                               |
| H Sy Switch-on delay timer                | Enabling switch.MSI-EM-IB.    |                                                             |                                       |
| a gr Adjuttable benthing-on delay         |                               |                                                             |                                       |
| a gr conscience                           |                               |                                                             |                                       |
| (n. Operation mode relation with          |                               |                                                             |                                       |
| C Rama down detection                     |                               |                                                             |                                       |
| III Duel channel evaluation               |                               |                                                             |                                       |
| <ul> <li>Weing</li> </ul>                 |                               |                                                             |                                       |
|                                           |                               |                                                             |                                       |
|                                           |                               |                                                             |                                       |
|                                           |                               |                                                             |                                       |
|                                           |                               |                                                             |                                       |
|                                           |                               |                                                             |                                       |
|                                           |                               |                                                             |                                       |
|                                           |                               |                                                             |                                       |
|                                           |                               |                                                             |                                       |
| User-densed function blocks 0 V           |                               |                                                             |                                       |
| Outrues 8 V                               |                               |                                                             |                                       |
| Favorites 0 V                             |                               |                                                             |                                       |
| Jump label 0 V                            |                               |                                                             |                                       |
| tarduare the Modules & Logic              |                               |                                                             |                                       |
|                                           | 13                            |                                                             |                                       |

# This is how you can add inputs and outputs to a grouped function block.

- b Click on the tab for the grouped function block in the Logic view.
- ♦ Open the **Logic** docking window.
- ✤ From the **Inputs** and **Outputs** sections, drag the desired elements onto the logic page of the grouped function block.
- Sonnect the inputs and outputs as required with the grouped function block.
- In order to change the tag name of the inputs and outputs used: Click the desired element and write the desired designation in the **Tag name** entry field in the **Proper**ties docking window.

| A                            | 1         | 0       | Coefficientics has err | on.          | U U                          | C Test 1043-32.13                   |                   | • • %    | Disart |   |
|------------------------------|-----------|---------|------------------------|--------------|------------------------------|-------------------------------------|-------------------|----------|--------|---|
| Concernation in the second   |           |         | v Brav                 | and Weath    | Ver                          |                                     |                   | * Conned |        |   |
| ► Start   100 % ▼ # 4        | Normal T  |         |                        | វ ស តា ខែ ខ  | ation constitutions 🛛 🕂 444  | nace 🖷 Berrove nace 🗌 📰 New         | CER Z Switch view |          |        |   |
| H. A look                    | - notical | Denvine | Bachine X              | e in miliane | and the second second second | offer all residue holder   all resi | ero promornen     |          |        | _ |
| 2 Triterview                 |           |         |                        |              |                              |                                     |                   |          |        |   |
| Function blocks              | 19 V      |         |                        |              |                              |                                     |                   |          |        | t |
| User-defined function blocks | 2 ~       |         |                        |              |                              |                                     |                   |          |        |   |
| E Inputs                     | 8 V       |         | d Input 1              |              |                              | A 0.0                               | M1                |          |        |   |
| Outputs                      | 8 ~       |         | mput 2                 |              |                              |                                     |                   |          |        |   |
| 👔 🥼 Output 1 Output 1        |           |         |                        |              |                              |                                     |                   |          |        |   |
| Cutput 2 Output 2            |           |         |                        |              |                              |                                     |                   |          |        |   |
| 🖞 📥 Output 3 Output 3        |           |         |                        |              |                              |                                     |                   |          |        |   |
| 🖬 🔹 Output 4 Output 4        |           |         | d Input 3              |              | - • • •                      |                                     |                   |          |        |   |
| E doubint 2 Ordent 2         |           |         | d Input4               | -            |                              |                                     | tput 2            |          |        |   |
| 8 Output 6 Output 6          |           |         |                        |              |                              |                                     |                   |          |        |   |
| g 📥 Output 7 Output 7        |           |         |                        |              |                              |                                     |                   |          |        |   |
| 🕴 🤷 Output 8 Output 8        |           |         |                        |              |                              |                                     |                   |          |        |   |
| 870                          |           |         |                        |              |                              |                                     |                   |          |        |   |
|                              |           |         |                        |              |                              |                                     |                   |          |        |   |
|                              |           |         |                        |              |                              |                                     |                   |          |        |   |
|                              |           |         |                        |              |                              |                                     |                   |          |        |   |
|                              |           |         |                        |              |                              |                                     |                   |          |        |   |
|                              |           |         |                        |              |                              |                                     |                   |          |        |   |
|                              |           |         |                        |              |                              |                                     |                   |          |        |   |
|                              |           |         |                        |              |                              |                                     |                   |          |        |   |
|                              |           |         |                        |              |                              |                                     |                   |          |        |   |
|                              |           |         |                        |              |                              |                                     |                   |          |        |   |
|                              |           |         |                        |              |                              |                                     |                   |          |        |   |
|                              |           |         |                        |              |                              |                                     |                   |          |        |   |
|                              |           |         |                        |              |                              |                                     |                   |          |        |   |
| Enclose                      | 0.14      |         |                        |              |                              |                                     |                   |          |        |   |
| kuma (shal                   |           |         |                        |              |                              |                                     |                   |          |        |   |
|                              | 0.0       |         |                        |              |                              |                                     |                   |          |        |   |
| cp noeales 🏂 Logic           |           | 4       |                        |              |                              |                                     |                   |          |        |   |

Fig. 6.30: Adding inputs and outputs to a grouped function block

Inputs and outputs added to the grouped function block are displayed in the main program for the function block itself and devices can be connected to it. As soon as the device has been connected, it is displayed in the logic of the grouped function block when the **External view** is displayed.

| 4     | <b>P = B</b>                                                 |          | 0        | Ceeligasti | on has errors.    |            |               | III,<br>Vedy   | 0            |                |                    |     | • * | al P | Search | _  |
|-------|--------------------------------------------------------------|----------|----------|------------|-------------------|------------|---------------|----------------|--------------|----------------|--------------------|-----|-----|------|--------|----|
| 6     | Derview 10 Logic                                             | 99 oat   | war C    | 7 Taxs     | i terort          | itil colli | ne status     | A- Diamost     | les.         |                |                    |     |     |      |        |    |
|       | ) start   100 % • 😵 e                                        | Normal * | 1 8      | 10 0       | h x i             | 6 11 18:   |               | is 🛉 🕂 Add pag | e 🍵 Remove p | sage 🛛 📰 New 🕯 | ara 🖌 Switch v     | ine |     |      |        |    |
| ы     | f. Logic                                                     | * 1      | Overvdex | Nechine    | 1 [1] ×           |            |               |                |              |                |                    |     |     |      |        |    |
| 3     | Tilter view                                                  |          |          |            |                   |            |               |                |              |                |                    |     |     |      |        |    |
| 100   | Function blocks                                              | 29 V     |          |            |                   |            |               |                |              |                |                    |     |     |      |        |    |
| struc | User-defined function blocks                                 | • ~      |          |            |                   |            |               |                |              |                |                    |     |     |      |        |    |
| ture  | Inputs                                                       | 8 ^      |          | Sing       | le channel close  | MSL.       | · · ·         | <u> </u>       |              | E2 Conta       | ctor MSI 420(0).Q4 |     |     |      |        |    |
| D     | 📥 leput 1 leput 1                                            |          |          | 1 244      | ey sgint curtains |            | 1111 <b>-</b> | <b>.</b>       |              |                |                    |     |     |      |        |    |
| 5     | input 2 Input 2                                              |          |          |            |                   |            |               |                |              |                |                    |     |     |      |        |    |
| N     | Input 3 Input 3                                              |          |          |            |                   |            |               |                |              |                |                    |     |     |      |        |    |
| 8     | <ul> <li>Input 4 Input 4</li> <li>Input 5 Input 5</li> </ul> |          |          |            |                   |            |               | 2 0            |              |                |                    |     |     |      |        |    |
| 1     | A legat 6 legat 6                                            |          |          | Har Er     | nergency stop M   | SI 420(0)  |               | >              |              |                | MIST #20071 (FD2   |     |     |      |        |    |
| tau . | hiput 7 Input 7                                              |          |          | 1 60       | obling switch.M   | 9-6M-8.    |               | <b>-</b> 600   |              |                |                    |     |     |      |        |    |
|       | 📥 Input 8 Input 8                                            |          |          |            |                   |            |               |                |              |                |                    |     |     |      |        |    |
|       |                                                              |          |          |            |                   |            |               |                |              |                |                    |     |     |      |        |    |
|       |                                                              |          |          |            |                   |            |               |                |              |                |                    |     |     |      |        |    |
|       |                                                              |          |          |            |                   |            |               |                |              |                |                    |     |     |      |        |    |
|       |                                                              |          |          |            |                   |            |               |                |              |                |                    |     |     |      |        |    |
|       |                                                              |          |          |            |                   |            |               |                |              |                |                    |     |     |      |        |    |
|       |                                                              |          |          |            |                   |            |               |                |              |                |                    |     |     |      |        |    |
|       |                                                              |          |          |            |                   |            |               |                |              |                |                    |     |     |      |        |    |
|       |                                                              |          |          |            |                   |            |               |                |              |                |                    |     |     |      |        |    |
|       |                                                              |          |          |            |                   |            |               |                |              |                |                    |     |     |      |        |    |
|       |                                                              |          |          |            |                   |            |               |                |              |                |                    |     |     |      |        |    |
|       |                                                              |          |          |            |                   |            |               |                |              |                |                    |     |     |      |        |    |
|       |                                                              |          |          |            |                   |            |               |                |              |                |                    |     |     |      |        |    |
|       |                                                              |          |          |            |                   |            |               |                |              |                |                    |     |     |      |        |    |
|       | Outputs                                                      | • ~      |          |            |                   |            |               |                |              |                |                    |     |     |      |        |    |
|       | Favorites                                                    | • ~      |          |            |                   |            |               |                |              |                |                    |     |     |      |        |    |
|       | Truth more                                                   | 0 ~      |          |            |                   |            |               |                |              |                |                    |     |     |      |        | ÷  |
|       | 🗇 Hordware 🔿 Hodules                                         | ∱ Logic  | 4        |            |                   |            |               |                |              |                |                    |     |     |      |        | D- |

Fig. 6.31: Grouped function block with connected devices

In order to toggle between the internal tag name of the grouped function block (internal view) and the external I/O descriptions (external view), click on **Change view** in the toolbar.

- The Internal view indicates the tag name of the grouped function block for its inputs and outputs.
- The **External view** indicates what is connected to the grouped function block.

### This is how you can transfer a grouped function block to another PC:

Save the project and open it on the other PC. The grouped function blocks contained in the project will automatically be imported.

# 6.3.4 Automatic logic check

MSI.designer automatically checks the logic programming in your project. Connection errors are checked; other errors are not detected.

As long as the configuration is not valid, it will not be possible to start simulation mode or to transfer the configuration.

# Important security information

| WARNING                                                                                                    |
|----------------------------------------------------------------------------------------------------|
| Check your application thoroughly for correctness!                                                                                                    |
| Because the MSI.designer only checks for logic-internal connection errors, you have to check the following aspects systematically yourself:                    |
| boes your application correspond to the results from the risk analysis and the avoidance<br>strategy?                                                          |
| Have all of the applicable standards and guidelines been complied with?<br>If not, you are placing the machine's operator in danger.                           |
| <ul> <li>Have all of the applicable standards and guidelines been complied with?</li> <li>If not, you are placing the machine's operator in danger.</li> </ul> |

# **Displaying errors**

If there is a connection error, you can see this in several locations within the software:

| Display                                 | Explanation                                                                                                    |
|-----------------------------------------|----------------------------------------------------------------------------------------------------|
| Status display in the menu bar          | If there is a connection error, the status display will show the fol-<br>lowing message:                         |
|                                         | Configuration has errors. $\Box_{\mathbf{x}}^{\Box} 0/1$                                                         |
|                                         | You will always see this display regardless of which view is cur-<br>rently active.                              |
| <b>Logic</b> command bar, outside right | If there are errors present, this display shows the number of func-<br>tion blocks having the connection errors. |
|                                         | 27 Logic Errors                                                                                                  |
| Logic view                              | Pages that have a connection error have a warning symbol dis-<br>played in the tab:                              |
|                                         | E-Stop Antivalence 1 ×                                                                                           |
|                                         | Function components at which one or more inputs are not con-<br>nected are shown in red.                         |
|                                         | Reset.MSI 430.F50[0].14                                                                                          |

### Eliminating connection errors

♥ Connect all of the inputs at function blocks to the corresponding hardware inputs.

- $\Rightarrow$  The function blocks are shown in yellow.
- ⇒ The error message in the **Logic** command bar and in the menu bar will be deleted.

### 6.3.5 User-defined elements

In addition to the standard elements in the **Hardware** and **Logic** docking windows, it is also possible to create, configure, import, and export user-defined elements. This function makes it possible for you to create your own elements with preset configuration options (e.g. single-channel or dual channel evaluation, synchronous time, On-Off filtering, connection to test outputs, etc.) that comply with the requirements of your individual equipment.

### 6.3.5.1 Creating I/O elements

### Step 1: Creating a new library

- ♦ Open the **Hardware** docking window.
- ♦ Click on the User-defined elements section heading.
  - ⇒ The Add icon will appear to the right next to the section heading.

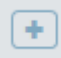

- ♦ Click on the Add icon.
  - ⇒ The Please enter name window will open.
- ✤ Enter a name and click on OK.
  - ⇒ Underneath the **User-defined elements**, a new library will appear.

| 🔊 Hardware            | <b>-</b> ↓ |
|-----------------------|------------|
| <b>T</b> Filter view  |            |
| Sensors               | 55 V       |
| Actuators             | 16 V       |
| Favorites             | 3 🗸        |
| User-defined elements | 0 +        |
| 🕨 🧟 ExampleLibrary    |            |

### Step 2: Specify the properties of the library

- ♦ Click on the newly created library.
- by Open the **Properties** docking window and use it to configure the properties required.

| 🗇 Hardware            | <b>~</b> ų | O Properties 💌 🖟             |
|-----------------------|------------|------------------------------|
| <b>Y</b> Filter view  |            | Tag name                     |
| Sensors               | 55 V       | ExampleLibrary               |
| Actuators             | 16 $\vee$  |                              |
| Favorites             | 3 🗸        | ▼ Info                       |
| User-defined elements | 0 +        | Tune User-defined library    |
| ExampleLibrary        |            | Type Oser-defined library    |
|                       |            | Name ExampleLibrary          |
|                       |            | Save Save as                 |
|                       |            | ▼ Security                   |
|                       |            | Library mode Editable 🔻      |
|                       |            | Editing mode Change password |
|                       |            | Display mode Change password |
|                       |            | Use mode Change password     |

· Security section:

Make the following security settings for the library.

You can define different access modes and assign respective of passwords for them.

Info section:

Click on the Save button and back up the library (file format: \*.SPI).

### Step 3: Create and configure a new element

♦ Open the newly created library by clicking on the **Arrow** symbol.

| User- | defined elements | 0 + |
|-------|------------------|-----|
| • 🎝   | ExampleLibrary   |     |
|       |                  |     |

Add element

### ♦ Click on Add element.

 $\Rightarrow$  The configuration dialog will open.

| 🚵 User-defi | ned I/O  |      | ×                  |
|-------------|----------|------|--------------------|
| Symbol      | Туре     | Name | Details            |
|             |          |      |                    |
|             |          |      |                    |
|             |          |      |                    |
|             |          |      |                    |
|             |          |      |                    |
|             |          |      |                    |
|             |          |      |                    |
|             |          |      |                    |
|             |          |      |                    |
|             |          |      | General properties |
|             |          |      |                    |
| Add         | <b>P</b> |      | Save Cancel        |

b Click on Add and click on the desired element type in the Available elements dialog.

| g Oser-delli          | ned I/O   |            |         |          |   |
|-----------------------|-----------|------------|---------|----------|---|
| Symbol                | Туре      | Name       |         |          |   |
| Available i           | tems      |            |         |          |   |
| S                     | ingle cha | annel ope  | ner     | 6        |   |
| Single channel closer |           |            |         |          |   |
| <b>1</b> 0            | ual char  | inel open  | er      |          |   |
| <b>1</b> 20           | ual char  | inel close | r       |          |   |
| <u> </u>              | ual char  | inel short | circuit | detectio | n |

⇒ The selected element is inserted into the configuration dialog overview.

| 1 | User-defin | ned I/O               | 100.000               | - |                                     |                          | X   |
|---|------------|-----------------------|-----------------------|---|-------------------------------------|--------------------------|-----|
|   | Symbol     | Туре                  | Name                  |   | Details                             |                          |     |
|   | ~          | Single channel opener | Single channel opener |   | Tag name<br>Single channe           | el opener                |     |
|   |            |                       |                       |   | ▼ Info                              |                          |     |
|   |            |                       |                       |   | Туре                                | Single channel<br>opener |     |
|   |            |                       |                       |   | OFF-ON filter visible               | $\checkmark$             |     |
|   |            |                       |                       |   | Name                                | Single channel<br>opener |     |
|   |            |                       |                       |   | OFF-ON filter                       |                          |     |
|   |            |                       |                       |   | ON-OFF filter visible               |                          |     |
|   |            |                       |                       |   | ON-OFF filter                       |                          |     |
|   |            |                       |                       |   | <ul> <li>Tag names</li> </ul>       |                          |     |
|   |            |                       |                       |   | <ul> <li>Test parameters</li> </ul> |                          |     |
|   |            |                       |                       |   | Test output visible                 | $\checkmark$             |     |
|   |            |                       |                       |   | Use test output                     |                          |     |
|   |            |                       |                       |   | Minimum test period                 | 40 m                     | ıs  |
|   |            |                       |                       |   | Maximum test period                 | 100000 m                 | 5 w |

- Click on the element in the overview.
- Enter the chosen parameters for the added element in the **Details** column. The type and scope of the parameters is different, depending on the element type.

You can obtain more detailed information on the element types and their parameters in the **Hardware** manual.

# 6.3.5.2 Creating and managing user-defined function blocks

Once you have created a grouped function block (*Grouping function blocks [chapter 6.3.3]*), you can protect it against changes and import it into the selection list of function blocks to use it in future projects. The resulting function block is called a user-defined function block.

### Function block diagram

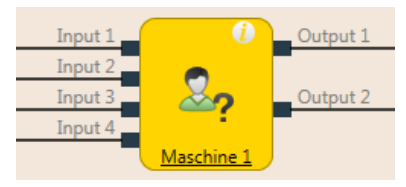

Fig. 6.7: Logical connections for a user-defined function block

A user-defined function block has the following properties:

- It can have a maximum of 8 inputs and 8 outputs.
- It cannot contain the fast shut-off function block or a different grouped or user-defined function block.
- The symbol for a user-defined function block can either be user-defined or it can be selected from a permanent library in MSI.designer.
- The user-defined function block is created in the **Logic** view and displayed in the selection list of function blocks (**Logic** docking window).
- When you open a project containing the user-defined function blocks on a different PC, you have the following options:
  - You can import the user-defined function blocks into the selection list of function blocks on the new PC in order to use them in other projects.
  - Or you can import the user-defined function blocks for this project only. In this case, they will not be displayed in the selection list of function blocks.

# NOTICE

When calculating the total number of function blocks in a project, a user-defined function block is not counted as one block but instead as the number of function blocks used within it.

### This is how you create a user-defined function block

In order to create a user-defined function block, you must have previously created it as a grouped function block (see *Grouping function blocks [chapter 6.3.3]*).

- b Open the view of the grouped function block by clicking on its tab.
- ✤ In the toolbar, click on New CFB.... The Function block details dialog will open.

# ▲ Leuze electronic

| 🚵 Add new u | ser-defined function block                                                                                               |
|-------------|----------------------------------------------------------------------------------------------------|
| Symbol:     | \$.<br>                                                                                                    |
| Library     | Beispiel                                                                                                    |
| Tag name    | Maschine 1                                                                                                    |
|             | Maschine 1 Maschine 1 Maschine 1 Maschine 1 Maschine 1 Maschine 1 Maschine 1 Maschine 1 Maschine 1 Maschine 1 Maschine 1 |
|             |                                                                                                    |
| -           |                                                                                                    |
| Create nev  | v library Add Cancel                                                                                                    |

Fig. 6.8: Dialog for editing function block details for the user-defined function block

- ♦ Enter a name for the new user-defined function block.
- If you have not created any libraries for user-defined function blocks, on the bottom left click on Create new library and assign a name for the library in the subsequent dialog window.

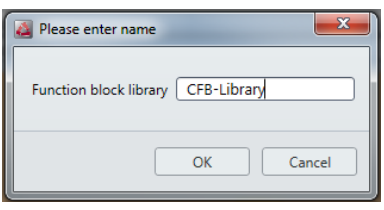

⇒ In the **Logic** docking window a user-defined function block appears in the selected library.

| $f_x$ Logic                  | <b>-</b> џ |
|------------------------------|------------|
| <b>T</b> Filter view         |            |
| Function blocks              | 39 🗸       |
| User-defined function blocks | 1 ±        |
| 2, CFB blocks                |            |

### This is how you can edit the properties of a function block library

After you have given the library a name, you can set the library mode. This mode determines the properties of all of the function blocks contained in this library.

- · Editable
- · Use and display
- Use
- Protected

In addition, user rights can be assigned for access to the various properties of the function blocks.

Function block libraries can be saved with the **Save as** command in the **Properties** docking window.

| Properties                                                       | ▼ ₽                                                       |
|------------------------------------------------------------------|-----------------------------------------------------------|
| Tag name                                                         |                                                           |
| ▼ Info                                                           |                                                           |
| Туре                                                             | Function block li-<br>brary                               |
| Name                                                             | Function block li-<br>brary                               |
|                                                                  |                                                           |
| Save                                                             | Save as                                                   |
| Save<br>Security                                                 | Save as                                                   |
| Save<br>Security<br>Library mode                                 | Save as Editable                                          |
| Save<br>Security<br>Library mode<br>Editing mode                 | Save as Editable Change password                          |
| Save<br>Security<br>Library mode<br>Editing mode<br>Display mode | Save as<br>Editable<br>Change password<br>Change password |

Fig. 6.9: Editing a library for user-defined function blocks

When a user-defined function block is placed in the **Logic** view, its content is displayed on a new page. In the example, the name of the user-defined function block is **Machine 1**. The work area of the user-defined function block is displayed in orange. The options of use, display, and edit for a user-defined function block depend on the parameters of the library from which the function block comes.

### This is how you edit a user-defined function block

- The user-defined function block can be edited the same as a grouped function block, provided the user rights for the respective library allow this.
- A subsequently edited user-defined function block can be re-saved by clicking on **New CFB** in the toolbar.

### This is how you can permanently delete a user-defined function block from your PC

- Delete all occurrences of the user-defined function block on your computer or convert each individual one into a grouped function block by clicking on **Edit...** in the toolbar.
- Using the right mouse key, click on the user-defined function block that you wish to delete in the selection list of function blocks. The context menu will open.
- Select the **Delete user-defined function block** command.

| NOTICE                                                                                                    |
|----------------------------------------------------------------------------------------------------|
| You cannot undo this command!                                                                                                    |
| You will still be able to use other projects containing the deleted user-defined function blocks. If you open an older project containing the user-defined function blocks that have been deleted from your PC, it will be treated as a project that was transferred from another PC. You will be asked whether you wish to import the user-defined function blocks in the project permanently as user-defined function blocks for use in the current project only. |

### 6.3.5.3 Exporting and importing user-defined elements

You can export libraries with user-defined elements that you have created in and import them into a different installation of MSI.designer.

### File format

- I/O elements: \*.SDI
- Function blocks: \*.SDL

### Transferring user-defined libraries to a different PC (exporting)

- ♦ Open the Hardware or Logic docking window.
- 以 From there, click on the library you wish to use in a different installation of the MSI.designer software.
- ♦ Open the **Properties** docking window.
  - ⇒ You will see the configuration dialog for the selected library.

| Properties |                               |                           | • | џ |
|------------|-------------------------------|---------------------------|---|---|
| See Tag r  | i <mark>ame</mark><br>/n actu | ators                     |   |   |
| ▼ Info     |                               |                           |   |   |
|            | Туре                          | Function block<br>library |   |   |
|            | Name                          | Own actuators             |   |   |
|            | Save                          | Save as                   |   |   |

- ♦ Click on Save as.
  - ⇒ Windows Explorer will open.
- $\ensuremath{\mathfrak{B}}$  Save the library at the desired location.

### Importing user-defined libraries

- Solution of the Hardware or Logic docking window.
- ⇔ Click on User-defined elements or User-defined function blocks with the right mouse key.
   ⇒ The context menu will open.

| Actuators    |                      | 16 🗸 |
|--------------|----------------------|------|
| Favorites    | 0 🗸                  |      |
| User-defined | 0 🛨                  |      |
| 🕨 콜 Own ad   | ctuators             |      |
|              | 🐈 Import I/O library |      |

- 以 In the context menu, click on IO-Import library or on Import function block library.
  - ⇒ Windows Explorer will open.
  - ⇒ You can search for the library using Windows Explorer and select it.

# 6.3.6 Viewing the dependencies between sensors and actuators

You can view the dependencies between the sensors and actuators used in the logic programming in their respective properties.

### Example 1: Sensor (single channel closer)

All actuators affected by this sensor are listed in the **Dependencies** section of the sensor's properties.

You can jump straight to one of the displayed actuators simply by clicking directly on it.

| 🗘 🗌 🚺 🖉 Properties 🔶                  | ▶ Info                                         |
|---------------------------------------|------------------------------------------------|
| Copy Ctrl+C                           | Debouncing                                     |
| X Cut Ctrl+X                          | Test parameters                                |
| 💼 Delete Del                          | <ul> <li>Dependencies</li> </ul>               |
| · · · · · · · · · · · · · · · · · · · | H1 Leuchte grün.MSI 430.F50[0].Q1              |
|                                       | H4 Lampe Warnung.MSI 430.F50[0].Q3             |
|                                       | K13 Ladegabel in Betrieb.MSI 430.F50[0].Q4     |
|                                       | K1 Kran auf schnell.MSI 430.F50[0].IQ1         |
|                                       | Effects K2 Kran auf langsam.MSI 430.F50[0].IQ2 |
|                                       | K3 Kran auf langsam.MSI 430.F50[0].IQ3         |
|                                       | K4 Kran ab langsam.MSI 430.F50[0].IQ4          |
|                                       | K5 Kran links/rechts schnell.23A1.Q1           |
|                                       | K6 Kran links/rechts langsam.23A1.Q2           |
|                                       |                                                |

### Example 2: Actuator (lamp)

All sensors that this actuator is dependent on are listed in the **Dependencies** section of the actuator's properties.

You can jump straight to one of the displayed sensors simply by clicking directly on it.

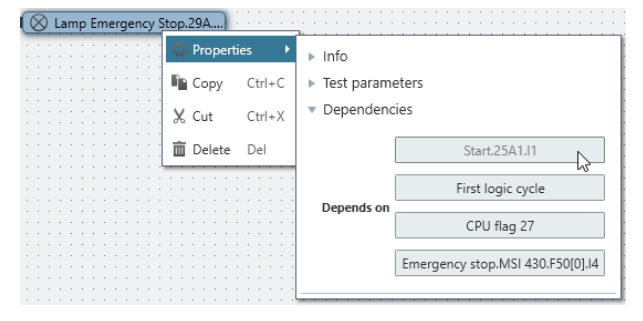

# 6.4 Adapting display names of project components

At any time while working with MSI.designer, you can adapt the display names of project components to your information requirements.

The **Name** view is particularly well suited to this task, since, within a window, you can here see all the project components as a linear list and you can thus assign the desired new designations element by element.

| •       | • Overview    | 🔀 Logic          | 모모 Gateway | 🇷 Tags | 📄 Report | 0nline status | Aγ Diagnostics |                                  |
|---------|---------------|------------------|------------|--------|----------|---------------|----------------|----------------------------------|
|         | 🕅 🛃   🍸 Fi    | lter             |            |        |          |               |                |                                  |
| 鬥       | Overview      | Tags 🗙           |            |        |          |               |                |                                  |
| Proje   | System name   |                  |            |        |          | ▲ Tag name    |                | Туре                             |
| ct str  | MSI-FB-PROFIB | US[14].Direct-ou | t 9.Bit 1  |        |          | Data bit 1    |                | 10 🗰 Gateway output              |
| uctur   | MSI-FB-PROFIB | US[14].Direct-ou | t 9.Bit 2  |        |          | Data bit 2    |                | ''o <sub>ub</sub> Gateway output |
| Ó       | MSI-FB-PROFIB | US[14].Direct-ou | t 9.Bit 3  |        |          | Data bit 3    |                | "o <sub>m</sub> Gateway output   |
| Logi    | MSI-FB-PROFIB | US[14].Direct-ou | t 9.Bit 4  |        |          | Data bit 4    |                | "o <sub>m</sub> Gateway output   |
| c pag   | MSI-FB-PROFIB | US[14].Direct-ou | t 9.Bit 5  |        |          | Data bit 5    |                | 10 Gateway output                |
| es<br>L | MSI-FB-PROFIB | US[14].Direct-ou | t 9.Bit 6  |        |          | Data bit 6    |                | "o <sub>ite</sub> Gateway output |
| Gat     | MSI-FB-PROFIB | US[14].Direct-ou | t 9.Bit 7  |        |          | Data bit 7    |                | "ite Gateway output              |
| емау    | OR[1]         |                  |            |        |          |               |                | [윤] Function block               |

### Requirement

In the naming scheme of the element, for which you want to change the display name, the **Tag** element is used.

Detailed information: "Tags" view [chapter 5.3.4]

### Procedure

- Switch to the Name view.
- Select a project component containing the display names that you would like to adapt and click on the Tag name in the input field.
- ✤ Enter any desired character string into the input field.
  - ⇒ Depending on the selected project component, either the entire name or only part of the display name changes (see *"Tags" view [chapter 5.3.4]*).

# 6.5 Saving individual content for the report

Information regarding selected elements can be entered in the **Properties** docking window. This is included in the report and is shown with the respective element under the **User documentation** heading.

The documentation function is available for the following elements:

- Controller
- · Modules used in the Module docking window
- Logic pages
- · Function blocks used on a logic page

### Calling up the documentation function

- Use the mouse to select one of the elements mentioned above.
- ♦ Open the **Properties** docking window.
- ♦ Click on the **User documentation** button.

| I Project structure  | $\neq \mathfrak{q}$ | Properties                      | <b>▼</b> ‡ |
|----------------------|---------------------|---------------------------------|------------|
| <b>Y</b> Filter view |                     | ag name                         |            |
| New project          |                     |                                 |            |
| ▼ III Control 1      |                     | User Documentation              |            |
| 🔻 🧧 MSI 410[0]       |                     | ▼ Info                          |            |
| 🔻 🝙 Logic pages      |                     | Turne MSI 410                   |            |
| Page 1               |                     | Type INST410                    |            |
|                      |                     | Name MSI 410[0]                 |            |
|                      |                     | Terminal variant Screw terminal | •          |

⇒ The **User documentation** editor will open.

⇒ You can format text by using the buttons in the command bar of the editor.

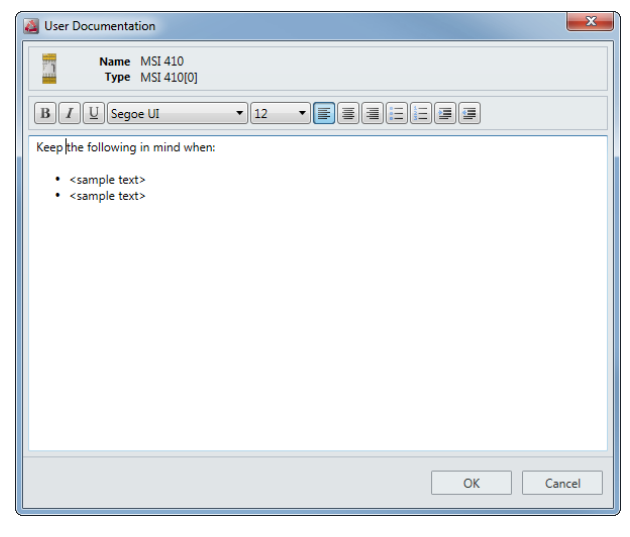

### **Display in report**

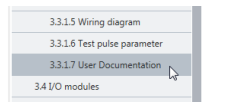

| T4        |                                                      |
|-----------|------------------------------------------------------|
| 3.3.1.7   | User Documentation                                   |
| Keep the  | following in mind when:<br><sample text=""></sample> |
| Leuze ele | ctronic GmbH                                         |

200 200

# 6.6 Simulating logic programming

You can use the simulation mode to check your programming logic off-line. You can start the simulation mode in the **Logic** view.

During the simulation, the inputs are set to low or high by mouse click. The subsequent switching of the output can be seen in the **Logic** view.

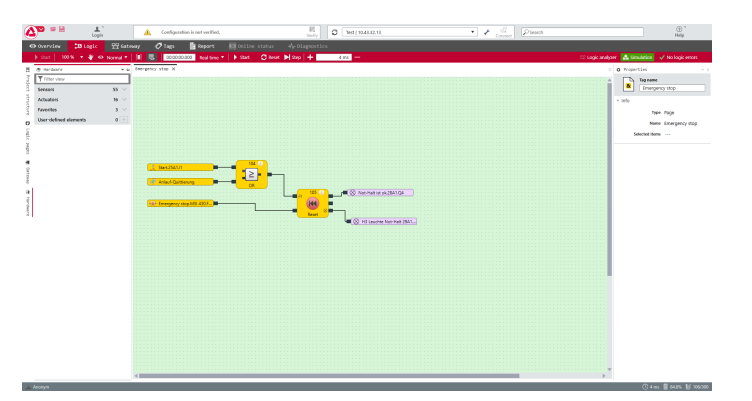

Fig. 6.35: Simulation of a valid logic configuration

Info

- The logic programming must be valid before you can simulate a project. Thus, MSI.designer cannot display any logic errors.
- While the simulation mode is active, the background of the Logic view turns green.

### 6.6.1 Performing the simulation

How to proceed when you want to perform a simulation in MSI.designer. And what functions does the **Lo-gic** view provide?

### Procedure

- ♦ Open the **Logic** view.
- ✤ Ensure that your programming logic is error-free.

No logic errors

⇔ Click on **Simulation** in the task bar of the Logic view.

÷.

- $\Rightarrow$  Simulation mode will start.
- ⇒ The background of the **Logic** view appears in green and the task bar reveals the commands for the simulation.

| В            | D           | Α     | С             | Ε      | F      |
|--------------|-------------|-------|---------------|--------|--------|
| 00:00:00.000 | Real time 🔻 | Start | 🖸 Reset 🕨 Ste | ep   🕂 | 4 ms 🚽 |

- In order to start a simulation of the logic, click on the Start/Pause (A) button for a simulation at full speed.
  - $\Rightarrow$  The **Timer** (B) will show the elapsed time.
  - $\Rightarrow$  The timer can be reset using the **Reset** (C) button.
- ✤ In order to stop a simulation, click again on the Start/Pause (A) button.

# Simulation time control

For logic processes that proceed too quickly in real time for them to be followed, there are two options:

- The simulation is executed continuously when you click on **Start/Pause** (A).
  - Use the pulldown menu under **Real-time** (D) in order to slow down the sequence of the simulation.
- It is possible to execute a simulation incrementally. Stop the simulation with the **Start/Pause** (A) for that purpose. You now have the following options:
  - You can move the simulation forwards stepwise by using the Forward (E) button. The time increments can be adjusted in the Time window (F) using the Plus/Minus button. When you click on the Forward (E) button, the simulation will jump forward by the corresponding time interval. In this input method, MSI.designer rounds up the entered time to the next possible permitted logic execution time.

Alternatively, you can enter the time increments using the keyboard. To do this, click in the **Time window** (F) and enter the desired number. MSI.designer automatically performs a check to ensure that no prohibited values are entered.

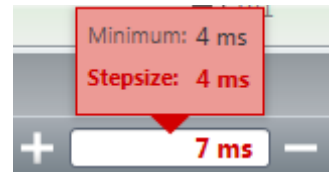

The Back (G) button activates the playback mode. This allows you to reset the simulation by a defined time value. This is either a predefined time value that you can select by clicking the Back button. Alternatively it might be a freely defined time value that you can enter into the Time window (F).

When playback mode is active, the task bar shows a button with the same name highlighted in green.

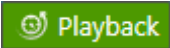

Playback mode is terminated by clicking the **Back to simulation** (H) button.

### Action possibilities

While the simulation is running, you can set an input to high by clicking on it. Inputs on high are displayed in green. You can set the input back to low by clicking again.

Once the simulation is stopped, it is possible to select inputs that are supposed to switch at the next-possible time. When you click on an input with the simulation stopped, initially only the input will appear (not the connected connection) in green to indicate that it will switch during the next cycle of simulation. This makes it possible to simultaneously switch multiple elements with the simulation stopped or in increment mode and to then observe the effect on the logic.

After the desired inputs have been set, the simulation can continue so that the logic and the outputs will switch accordingly. To do this, either click on the **Start/Pause** (A) button for continuous execution or use the **Forward** (E) button for incremental execution.

### Info

|   | NOTICE                                                                                                    |
|---|----------------------------------------------------------------------------------------------------|
| i | Not possible: Simulation of fast shut-off<br>The Fast Shut-Off function cannot be simulated.                                                                                                    |
|   | NOTICE                                                                                                    |
|   | Leuze recommends a stepwise simulation with dual channel evaluation, EDM or valve monitoring                                                                                                    |
|   | If <b>EDM</b> or <b>Valve monitoring</b> function blocks with dual channel evaluation are used, it is recommended to execute the simulation in increments.                                                                                                    |
|   | These functional blocks expect that several inputs change their status within a (parameterizable) synchronous time or that the signal on a read-back input changes within a (parameterizable) synchronization time after the respective output has been switched. This cannot always be simulated in real time, but might require the use of appropriately small time increments. |

### 6.6.2 Logic analyzer

The logic analyzer integrated into the **Logic** view allows for detailed tracing of individual signal sequences or combined, multiple signal sequences and can record the result.

### Important notes for use

### WARNING

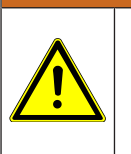

Use the signal sequences of the logic analyzer as a tool, e.g. for application development, fault analysis or commissioning.

✤ Do NOT make the signal sequences of the logic analyzer the basis for validating the safety functions.

### Off-line mode

The simulation mode must be active when the logic analyzer is to be used without a connection to the controller (off-line) (see: *Performing the simulation [chapter 6.6.1]*).

### Online mode

The logic analyzer is then also available when the controller is connected (on-line). Please note the following regarding the signal sequences shown:

### WARNING

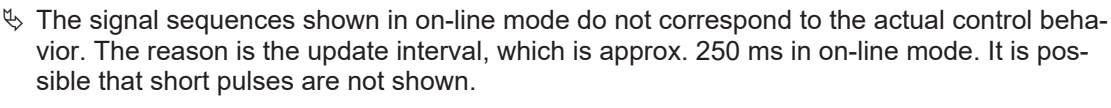

Signal representation may be delayed due to the connection quality.

### Starting the logic analyzer

✤ If you wish to use the logic analyzer off-line:

Start the simulation mode [chapter 6.6.1].

- or -

if you wish to use the logic analyzer online:

Connect your PC to the safety controller [chapter 6.7].

⇔ In the **Logic** view, select the **Logic analyzer** button in the command bar.

### 🖙 Logic analyzer

⇒ The logic analyzer will open as a separate window in the work area. This window opens on the right side, next to the Logic pages opened in the work area.

| 8 8     | i 🔒        | Pause | +    | 10000 m |
|---------|------------|-------|------|---------|
| Inputs  |            |       | 10 ^ |         |
| F 1     | MSI 410(0) |       |      |         |
|         |            |       |      | 1       |
|         |            |       |      |         |
|         |            |       |      |         |
|         |            |       |      |         |
|         |            |       |      |         |
|         |            |       |      |         |
|         |            |       |      |         |
|         |            |       |      |         |
|         |            |       |      |         |
|         |            |       |      |         |
|         |            |       |      |         |
|         |            |       |      |         |
|         |            |       |      |         |
|         |            |       |      |         |
|         |            |       |      |         |
|         |            |       |      |         |
|         |            |       |      |         |
|         |            |       |      |         |
|         |            |       |      |         |
|         |            |       |      |         |
|         |            |       |      |         |
|         |            |       |      |         |
| Output  | ls -       |       | 1 \  |         |
| Functio | on blocks  |       | 2 🗸  |         |

# Adding inputs and outputs

♥ Pull the desired inputs out of the left bar and onto the area of the logic analyzer.

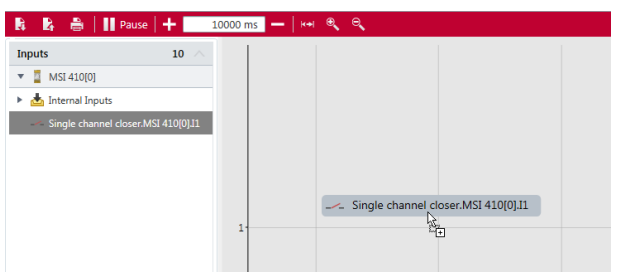

B Pull the desired outputs out of the left bar and into the area of the logic analyzer.

| 🚯 🛃 🚔 🔢 Pause           | +1 |           | 10000 ms 🗕 😽 | , ⊕, <b>Q</b> ,         |
|-------------------------|----|-----------|--------------|-------------------------|
| Inputs                  | 10 | $^{\vee}$ |              |                         |
| Outputs                 | 1  |           |              |                         |
| 🔻 🧧 MSI 410[0]          |    |           |              |                         |
| Contactor.MSI 410[0].Q1 |    |           |              |                         |
|                         |    |           |              |                         |
|                         |    |           |              |                         |
|                         |    |           |              | Contactor.MSI 410[0].Q1 |
|                         |    |           |              | ha (t                   |
|                         |    |           |              |                         |

### Example

Logic analyzer with two signal sequences:

Page 1 Logic analyzer ×

| 🛛 🛃 🚔 📗 Pau | ise 🕂 🕂     | 00 ms - 144 🔍 🔍 |                                  | L., |
|-------------|-------------|-----------------|----------------------------------|-----|
| nputs       | 10 $\wedge$ |                 | Single channel closer.MSI 410[0] | 2   |
| MSI 410[0]  |             |                 |                                  |     |
|             |             |                 |                                  |     |
|             |             | 1               |                                  |     |
|             |             |                 |                                  |     |
|             |             |                 |                                  |     |
|             |             |                 |                                  |     |
|             |             |                 |                                  |     |
|             |             |                 |                                  |     |
|             |             |                 |                                  |     |
|             |             |                 |                                  |     |
|             |             | 0               |                                  |     |
|             |             |                 |                                  |     |
|             |             |                 | Contactor MSI 410[0].Q1          | -   |
|             |             |                 |                                  |     |
|             |             |                 |                                  |     |
|             |             | 1               |                                  |     |
|             |             |                 |                                  |     |
|             |             |                 |                                  |     |
|             |             |                 |                                  |     |
|             |             |                 |                                  |     |
|             |             |                 |                                  |     |
|             |             |                 |                                  |     |
|             |             |                 |                                  |     |
|             |             | 01              |                                  |     |
|             |             |                 |                                  |     |

Info

- You can use the mouse to change the sequence of the inputs and outputs.
- Unused elements can be hidden with the following button:
- The time panel can be used to stipulate the time interval in which the real-time view is shown.

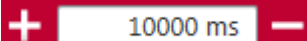

# Off-line mode: Recording and analyzing data

- Change to the desired logic page and start the simulation.
- ♥ Set the desired inputs to high or low, using the mouse.

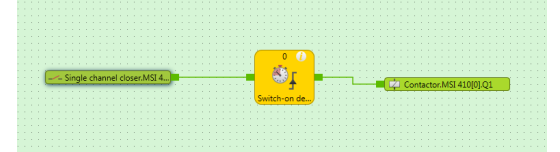

- ♦ Change to the logic analyzer.
  - ⇒ You will see the signal sequence for the active controller.
  - ⇒ The time bar at the very bottom can be used to follow the signal sequence for the entire simulation period.

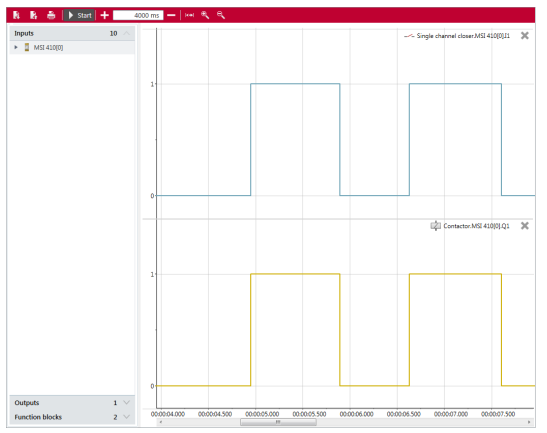

✤ If you wish to stop the logic analyzer, click on Pause.

# Online mode: Recording and analyzing data

♦ Start the controller.

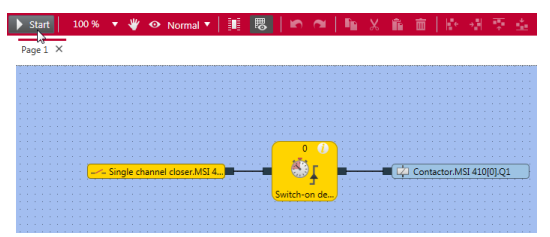

- ♦ Change to the logic analyzer.
  - ⇒ You will see the signal sequence of the active controller.
  - ⇒ The time bar at the very bottom can be used to follow the signal pattern for the entire period of connection to the controller.

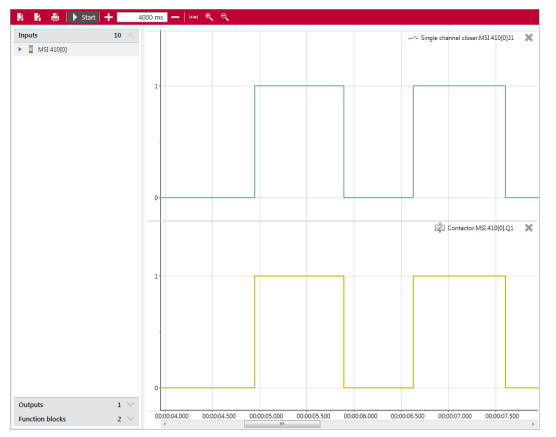

✤ If you wish to stop the logic analyzer, click on Pause.

# Exporting, importing and printing recorded data

In addition to the control functions for recording, the following functions are also available in the command bar of the logic analyzer.

| Tab. 6.3: | Key |
|-----------|-----|
|-----------|-----|

| Element    | Function                                                                                                 |
|------------|----------------------------------------------------------------------------------------------------|
| R          | Imports a previously exported signal sequence in MSI.designer.                                           |
| <b>E</b> + | You can view the signal sequence again in the logic analyzer.                                            |
|            | Exports the recorded data.                                                                               |
| Κţ         | You can import the export file with the recorded signal sequence again in MSI.designer at a later point. |
| Ê          | Prints the recording most recently completed.                                                            |

# 6.7 Connecting to the safety controller

This section describes how you can set up an initial connection between the MSI 400 safety controller and a PC or notebook.

The controller modules MSI 420 and MSI 430 as well as a USB interface, have a TCP/IP configuration interface, which enables the station to be configured via MSI.designer. This interface works in parallel with other field bus Ethernet protocols.

### Important notes

|           | WARNING                                                                                                    |
|-----------|----------------------------------------------------------------------------------------------------|
|           | Do not connect the safety controller via the USB and the Ethernet interface simultan-<br>eously!                                                                                                    |
|           | The MSI 400 system can only communicate with one single instance of MSI.designer at the same time. If you wish to establish multiple connections to the safety controller, either from a single PC or from multiple PCs, this can lead to inconsistencies in the configuration and diagnostics or to errors in operation. This applies to both USB and Ethernet connections. |
|           | WARNING                                                                                                    |
|           | Also take note of the signal run-times in the case of remote TCP/IP connections!                                                                                                    |
|           | Remote TCP/IP connections to the gateway may be unstable if the signal run-time is too long.                                                                                                    |
|           | Use the ping command to check the signal run-time to the gateway. Signal run<br>times > 250 ms may result in a connection loss.                                                                                                    |
|           | Possible solutions:                                                                                                    |
|           | $\clubsuit$ Ensure that the connection is fast enough or change the routing if possible.                                                                                                    |
|           | Or:                                                                                                    |
|           | Use a program such as Teamviewer to control a local computer on which MSI.designer has been installed and that is locally connected to the safety controller.                                                                                                    |
|           | Or:                                                                                                    |
|           | ♦ Contact Support at Leuze electronic.                                                                                                    |
| Step 1: E | stablish the cable connection and start the software                                                                                                    |

b Connect a PC or notebook to the USB or Ethernet interface of the MSI 4xx controller module.

- Switch the safety controller on.
- ⇔ Open the configuration software installed on the MSI.designer PC.

### Step 2: Establish a connection from the software

✤ In the menu bar click on Update.

# C

♦ In the **Connection name** list select the controller which you wish to connect MSI.designer to.

Test | 10.43.32.13

Solick on **Connect**.

Connect

 $\Rightarrow$  The **Login to control** dialog window appears.

| Login to control |                   |  |  |
|------------------|-------------------|--|--|
| User:            | ▲ Maschinenführer |  |  |
| Password:        |                   |  |  |
|                  | Login Cancel      |  |  |

- Store the user data for a user, who has the corresponding rights to establish a connection and click on **Login**.
  - ⇒ The connection is established as soon as, instead of Connect, the Disconnect button appears in the menu bar:

Disconnect

 $\Rightarrow$  The following dialog window appears, in which you can select an action for the connection:

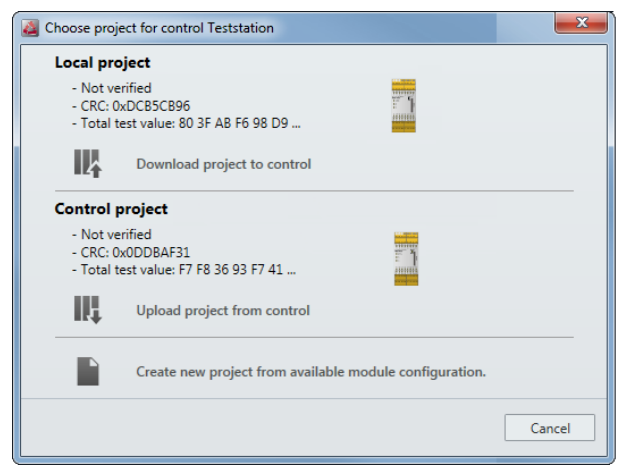

### Step 3: Execute action

- $\clubsuit$  Select the desired action.
- If you have selected the action **Download project to control**: Acknowledge the following message with **Yes** to start the control immediately.

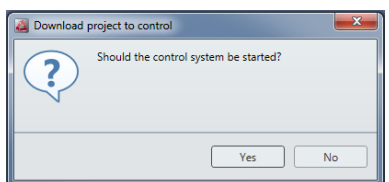

- ⇒ Control is started (**Run** status).
- ⇒ If you have selected the Upload project from control option as an action, the selected project appears in the views of MSI.designer.

#### 6.8 Configuring the connection to the safety controller

### Viewing connection information

♦ Click on **Edit device configuration** in the menu bar.

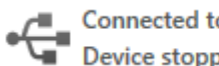

Connected to: <u>Teststation</u> Device stopped

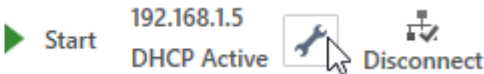

⇒ The Control configuration window will open. Here you can view all relevant connection information.

### Starting and stopping the safety controller

♦ Click on Start to start the controller.

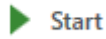

♦ Click on **Stop** to stop the controller.

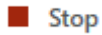

### **Changing IP settings**

- ✓ The controller is stopped.
- Solick on Edit device configuration in the menu bar.
  - ⇒ The Control configuration window will open. Here you can change the connection settings.

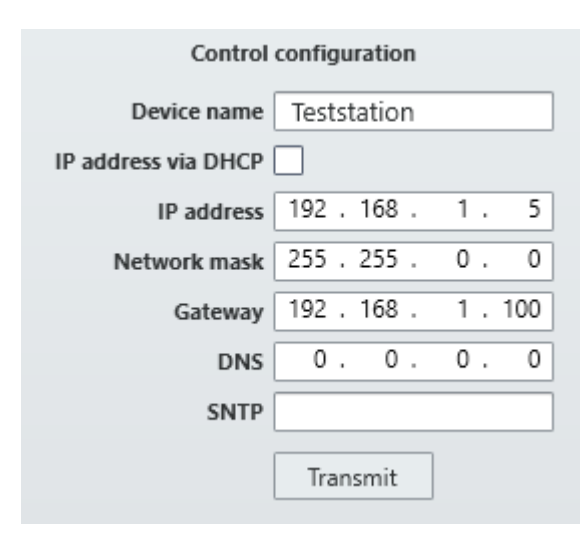

# 6.9 Transferring the system configuration

The configuration of the safety controller initially only exists as a project, i.e. as a MSI 400 project file. This project file must be transferred to the MSI 400 removable program storage MSI-SD-CARD via the controller module.

# NOTICE

The removable program storage MSI-SD-CARD and the controller modules communicate via an internal interface.

It is also possible to connect a PC directly to the removable program storage MSI-SD-CARD. In this way, the project file can be directly transferred from MSI.designer to the removable storage (further information: *Saving of the project file [chapter 5.9.10]*).

The configuration data are checked for compatibility during their transfer to the removable program storage and can subsequently be verified (by reading and comparing).

### Transferring verified project data to several safety controllers

The removable program storage can, for example, be used on a PC to copy the verified project data without further processing in the MSI.designer software and transfer them to any number of MSI 400 safety controllers. This process copies the configuration data without any changes, including the verification information that was determined when the first safety controller was configured with these data.

### 6.9.1 Transferring project data to the safety controller

How to connect MSI.designer with the safety controller and how to transfer a project to the controller is explained here:

Connecting to the safety controller [chapter 6.7]

### 6.9.2 Compatibility check

The configuration data contain an electronic type code and a version code for each module that is supposed to be configured. During transfer, each module checks whether it is compatible with the configuration data. The compatibility check is solely based on the functional part of the respective module, not on the hardware version; the design of the terminals, for example, is not included.

If the compatibility check has a negative result, a corresponding error message is generated in the respective module and in the controller module.

# NOTICE

Some modules in MSI.designer have different version numbers stored, which means that a compatible module can be selected from a list underneath the module.
### 6.9.3 Verifying the configuration

After the project has been downloaded to the control, the MSI 400 system can be verified. To do this, MSI.designer reads back the configuration data of the MSI 400 system and generates a new report. If it matches, the data is displayed in a report. If the user confirms the correctness of the report, the system is verified.

|   | WARNING                                                                                                    |
|---|----------------------------------------------------------------------------------------------------|
|   | Scope of the verification                                                                                                    |
| • | The control project transforms to a safe state upon verification. With this step, which is a safety-<br>related application, the configuration becomes the legal responsibility of the person who signs<br>the verification report or confirms the correctness of the verification report in the system.                                                                                                    |
|   | Carefully check the report as described below before pressing the button with the same<br>name to confirm the verification.                                                                                                    |
|   | $\clubsuit$ Only verify projects that precisely correspond to the configuration you expect.                                                                                                    |
|   | Use suitable independent measuring techniques to check the plausibility of the values meas-<br>ured by the MSI 400 control, such as velocities or analog measured variables.                                                                                                    |
|   |                                                                                                    |
|   | <u>VI</u> WARNING                                                                                                    |
|   | Always keep the final report                                                                                                    |
|   | If you use the <b>Extended security function</b> and have activated falsification protection, you will need the code from the final report to perform falsification activities.                                                                                                    |
|   | Always save the report from the verification.                                                                                                    |
|   | Further information: Protecting a project from manipulation (extended security function)<br>[chapter 6.1.7]                                                                                                    |
|   | NOTICE                                                                                                    |
| i | Once the configuration is verified, the MSI 400 system automatically switches into the <b>Run</b> state after the supply voltage is switched on.<br>If the configuration is not verified, then the system must be manually placed into the <b>Run</b> state with the help of MSI.designer (see <i>Changing the device state [chapter 6.10.1.3]</i> ).<br>Verification of a MSI.designer project is only possible in connection with a MSI 400 system and corresponding controller modules. |

#### This is how you can verify a configuration

♦ Click on **Verify** in the menu bar.

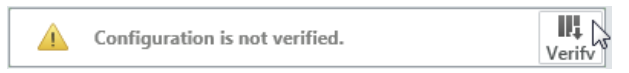

#### ⇒ The Verification report window opens.

| portverncation |                                                      |                        |                                         |                           |               |  |
|----------------|------------------------------------------------------|------------------------|-----------------------------------------|---------------------------|---------------|--|
|                | Leuze electronic GmbH                                |                        |                                         |                           | Page 5 of 12  |  |
|                |                                                      |                        |                                         |                           |               |  |
|                |                                                      |                        |                                         |                           |               |  |
|                | 9/12/2016 5:48:58 PM                                 |                        |                                         |                           | Neues Projekt |  |
|                | 3 Configur                                           | ation                  |                                         |                           |               |  |
|                | 3.1 Software                                         | version                |                                         |                           |               |  |
|                | Program name                                         | Version Cre            | ated on .NET Framew                     | ork Processor archit      | ecture        |  |
|                | MSI.designer 1                                       | .0.0.0 9/5/            | 2016 v4.0.30319                         | x86                       |               |  |
|                | 3.2 General in                                       | formation              |                                         |                           |               |  |
|                | Project<br>Application name<br>Customer<br>File name | Neues Pr               | ojekt                                   |                           |               |  |
|                | Total test value of proje                            | ct file 8f 0f 22 3     | 56 0b 0b 42 02 26 7a 61 7e<br>fbd 13 89 | 38 7a 3d bb 03 86 94 6a a | 5 ae Ob 3d 44 |  |
|                | CRC<br>Current user                                  | 0xf86c46<br>Autorisier | 9c<br>ter Kunde                         |                           |               |  |
|                | Creation of report<br>Number of function bloc        | 9/12/2016<br>ks 0/300  | 5 5:48:58 PM                            |                           |               |  |
|                | CPU cycle time                                       | 4 ms                   |                                         |                           |               |  |
|                | Configuration status                                 | Not verific            | ed                                      |                           |               |  |
|                | 3.2.1 Project desc                                   | cription               |                                         |                           |               |  |
|                | 3.2.2 Project note                                   | 25                     |                                         |                           |               |  |
|                | User                                                 | Date/                  | time                                    | Note                      |               |  |
|                |                                                      | 9/12/2                 | 2016 5:44:13 PM                         | Erstellt                  |               |  |
|                | 3.2.3 Modules                                        |                        |                                         |                           |               |  |
|                | Tag name<br>MSI 420.01                               | Type<br>MSL 420, 01    | Version                                 | Address                   |               |  |
|                | 2.2.4.Ucor                                           | 100 420-01             | 0.44                                    | •                         |               |  |
|                |                                                      |                        |                                         |                           |               |  |
|                |                                                      |                        |                                         |                           |               |  |

Scarefully check the report.

The report exactly reflects the configuration of the project on the control. If you see any items that require changing in the report, you must adapt the MSI.designer project accordingly. Changes are not possible directly in the report.

If the configuration displayed in the report corresponds to the configuration expected, click on Verify bottom right.

# NOTICE

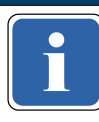

The configuration data of more complex sensors and actuators, which are configured outside of MSI.designer (e.g. safety light curtains), are not included in the verification. They are verified according to the operating instructions for these devices.

#### ⇒ If the verification fails

If any differences are detected between the configuration data of the project and the project data from the report, a corresponding message is displayed with information about appropriate actions. Verification of configuration cannot take place. In that case, note the information in the error message as to how to proceed. End the dialog by clicking on **Cancel**.

#### ⇒ If the verification is successful

If the MSI.designer is able to perform verification successfully, a final report will be created, which you must then print out or save.

The system is verified once you have performed one of the two actions.

#### Info

The status verified/not verified is displayed in the status display of the menu bar as well as by the status LED **CV** on the controller module (see *Device state and LED displays in the controller modules [chapter 6.10.1.1]*).

Configuration is verified.

#### Fig. 6.10: Configuration verified successfully

The safety controller MSI 400 is also ready for use without verification. However, in this case, the automatic state transition to **Run** after the power supply is switched on is not performed. The project must be started manually by the user using the Start function of MSI.designer.

| NOTICE                                                                                                    |
|----------------------------------------------------------------------------------------------------|
| The project can only be verified by the user on request.                                                                                                    |
| Shrough the verification, the user confirms that all the project data from the verification report agrees with the MSI 400 system that they have programmed.                                                                                                    |
| <ul> <li>As a precondition for the verification of a MSI 400 system, the user must have fully tested<br/>the safety functions of the machine or the system. This validates the correct function and re-<br/>action in all applications.<br/>The validation is identical with respect to content to the technical check during the commis-<br/>sioning of the MSI 400 system.</li> </ul> |

# 6.10 Using the monitoring functions

With online controllers, you can use the following monitoring functions in the **Module** view and in the **Diagnostics** view of MSI.designer.

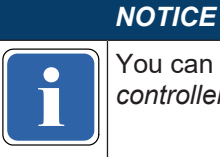

You can read here how to connect MSI.designer to a safety controller: *Connecting to the safety controller [chapter 6.7]* 

#### 6.10.1 Observing the device states of the system

In the **Modules** view, you can observe the status of all installed modules, as well as the status of the inputs and outputs in live operation.

The following table provides an overview of the device states of the MSI 400 system.

Some device states require user intervention, e.g. change of the state from **Stop** to **Run** (*Changing the device state [chapter 6.10.1.3]*). Other states are based on the internal self-test of the MSI 400 system, e.g. **Internal errors**.

#### 6.10.1.1 Device state and LED displays in the controller modules

#### Flash code meaning

Tab. 6.4: Key

| Symbol | Meaning       |
|--------|---------------|
| 0      | LED off       |
| *      | LED flashing  |
|        | LED lights up |

Tab. 6.5: Device state and LED displays in the controller modules

| PWR/EC<br>LED              | Meaning                                                                                                    | Additional info                                                  |
|----------------------------|----------------------------------------------------------------------------------------------------|------------------------------------------------------------------|
| Red flashing               | An error has occurred in the control. All 24<br>V outputs have been switched off. The<br>control must be restarted with a power ON<br>reset after the cause of the error has been<br>eliminated.<br>The number of flash pulses indicates the<br>error class to which the occurring error be-<br>longs. | Number of flashing pulses = error class<br>2: Configuration data |
|                            |                                                                                                    | 4: Self-test                                                     |
|                            |                                                                                                    | 5: Voltage/current monitoring                                    |
|                            |                                                                                                    | 6: I/O modules                                                   |
|                            |                                                                                                    | 7: Cross-communication                                           |
|                            |                                                                                                    | 8: Internal                                                      |
| *                          | The supply voltage at A1, B1, or B2 is out-<br>side of the range of 16.8 V to 30 V.                                                                                                    |                                                                  |
| Green flash-<br>ing (1 Hz) |                                                                                                    |                                                                  |
| Green                      | The supply voltage at A1, B1, and B2 is within the range of 16.8 V to 30 V.                                                                                                    |                                                                  |

| MS LED<br>module state     | State                                                                                                    | Additional info                      |
|----------------------------|----------------------------------------------------------------------------------------------------|--------------------------------------|
| Red flashing<br>(1 Hz)     | There is no project at the control or the project data is faulty (because, e.g., the number of inserted I/O modules does not match the project). | No or incorrect module configuration |
| Green flash-<br>ing (1 Hz) | Project data was adopted from control and I/O modules, control waiting for start command                                                         |                                      |
| Green                      | Control has started.                                                                                                    |                                      |
| */*                        | One or more inputs have a cable break or short-circuit to 24 V.                                                                                  |                                      |
| Red/green<br>flashing      | Or there is a sequence/synchronization time error at a dual channel input.                                                                       |                                      |
|                            | Or an output has a test error (e.g. short-cir-cuit).                                                                                             |                                      |

| Code-verified CV LED   | Control behavior                                               |
|------------------------|----------------------------------------------------------------|
| *                      | The project at the control has not been verified.              |
| Yellow flashing (1 Hz) | The control will not start automatically after power ON reset. |
| Yellow                 | The project at the control has been veri-<br>fied.             |
| I GIOW                 | The control will start automatically after power ON reset.     |
| NFT                    | Meaning                                                        |
|                        |                                                                |
| *                      | Connection setup with control                                  |

Flashing green (for 3 s)

| Input LED                                       | Meaning                                                                                                    | Additional info                                                                                                    |
|-------------------------------------------------|----------------------------------------------------------------------------------------------------|----------------------------------------------------------------------------------------------------|
| Green flash-<br>ing (1 Hz)                      | A single-channel input has a test error<br>(cable break or short-circuit at 24 V) or the<br>input was not configured in the project and<br>24 V is pending.              | Applies to I1 to I16 and IQ1 to IQ4 if single-<br>channel has been configured.<br>Flashes synchronously with MS LED in<br>red. |
| Green flash-<br>ing, alternat-<br>ing<br>(1 Hz) | Dual channel input has synchronization<br>time error or a sequence error or at least<br>one of the two inputs has a test error<br>(cable break or short-circuit at 24 V) | Applies to I1 to I16 and IQ1 to IQ4 if dual<br>channel has been configured.<br>Input pair flashing on and off.                 |
| O<br>Off                                        | Signal level at the input terminal is 0 V.                                                                                                    |                                                                                                    |
| Green                                           | Signal level at the input terminal is 24 V.                                                                                                    |                                                                                                    |

| Output LED                 | Meaning                  | Additional info            |
|----------------------------|--------------------------|----------------------------|
| *                          | Output has a test error. | Applies to Q1Q4 and IQ1IQ4 |
| Green flash-<br>ing (1 Hz) |                          |                            |
| O<br>Off                   | Output is switched off.  |                            |
| Green                      | Output is switched off.  |                            |

# 6.10.1.2 Device state and LED displays in the safe input/output modules

|   | NOTICE                                                                                                    |
|---|----------------------------------------------------------------------------------------------------|
| i | The displays of the MS LED and the input LEDs I1 to I8 are identical to those for the MSI-EM-IO84 and MSI-EM-I8 expansion modules. |

# Flash code meaning

| Tab. 6.6: Key |               |  |
|---------------|---------------|--|
| Symbol        | Meaning       |  |
| 0             | LED off       |  |
| *             | LED flashing  |  |
|               | LED lights up |  |

Tab. 6.7: Displays of the MS LED

| MS LED                       | Meaning                                                                                   | Info                                                                                             |
|------------------------------|-------------------------------------------------------------------------------------------|--------------------------------------------------------------------------------------------------|
| 0                            | Supply voltage outside of operating range                                                 | Check supply voltage at terminals A1 and A2.                                                     |
| ¥,¥                          | Repairable external error                                                                 | Check cable of flashing inputs and outputs.                                                      |
| Red/green<br>flashing (1 Hz) |                                                                                           | If all output LEDs are flashing, check the supply voltage of terminal A1 and A2 for this module. |
| <u> </u>                     | System is in the stop state or the voltage                                                | Start the application in MSI.designer.                                                           |
| Green flash-<br>ing (1 Hz)   | supply to A1 is outside the range of 16.8 V to 30 V.                                      | Check voltage supply to A1.                                                                      |
| Green                        | System in the run state and the voltage supply to A1 is within the range of 16.8V to 30V. |                                                                                                  |
| *                            | Invalid configuration                                                                     |                                                                                                  |
| Red flashing<br>(1 Hz)       |                                                                                           |                                                                                                  |

| MS LED                 | Meaning                                                                       | Info                                                                                                    |  |
|------------------------|-------------------------------------------------------------------------------|----------------------------------------------------------------------------------------------------|--|
| <u> </u>               | Critical error in the system; suspected in                                    | Switch supply voltage off and back on.                                                                                                    |  |
| Red flashing<br>(2 Hz) | All outputs are switched off.                                                 | If the error has not been eliminated after<br>this has been done multiple times, then re-<br>place module.                                              |  |
|                        |                                                                               | In order to identify the module affected, use the diagnostics display in MSI.de-signer.                                                                 |  |
|                        | Critical error in the system; suspected in a                                  | Switch supply voltage off and back on.                                                                                                    |  |
| Red                    | different module. Application has been stopped. All outputs are switched off. | If the error has not been eliminated after<br>this has been done multiple times, then re-<br>place module in which the red LED is flash-<br>ing (2 Hz). |  |
|                        |                                                                               | In order to identify the module affected, use the diagnostics display in MSI.de-signer.                                                                 |  |

Tab. 6.8: Displays of input LEDs

| Input LEDs (I1–I8)                              | Meaning                                                                                                   |
|-------------------------------------------------|----------------------------------------------------------------------------------------------------|
| 0                                               | Signal level at the input terminal is 0 V.                                                                |
|                                                 | Safety mat: Both inputs actuated.                                                                         |
|                                                 | Signal level at the input terminal is 24 V.                                                               |
| Green                                           |                                                                                                    |
| Green (1 Hz)<br>Synchronous with the red MS LED | Signal level at the input terminal is 0V and<br>a repairable error at a dual channel input is<br>pending. |
| Green (1 Hz)<br>Alternating with the red MS LED | Signal level at the input is 24V and a re-<br>pairable error is pending.                                  |

Tab. 6.9: Displays of output LEDs

| Output LEDs (Q1–Q4)                             | Meaning                  |  |
|-------------------------------------------------|--------------------------|--|
| *                                               | Output has a test error. |  |
| Green (1 Hz)<br>Synchronous with the red MS LED |                          |  |
| 0                                               | Output is switched off.  |  |
|                                                 | Output is switched off.  |  |
| Green (1 Hz)                                    |                          |  |

#### 6.10.1.3 Changing the device state

You must implement certain state changes in the MSI 400 system manually in the MSI.designer software. These changes in the device state are as follows:

- Change from Stop to Run
- Change from Run to Stop

To change the device state, click on the corresponding button in the command bar of the Modules view:

#### Tab. 6.10: Start and Stop buttons

| Button                                                                                                    |                                     | Description                                                                                                    |
|----------------------------------------------------------------------------------------------------|-------------------------------------|----------------------------------------------------------------------------------------------------|
| Start                                                                                                    |                                     | Sets the MSI 400 system to the <b>Run</b> state.                                                                                                    |
| Stop                                                                                                    |                                     | Places the MSI 400 system in the <b>Stop</b> state.                                                                                                    |
|                                                                                                    | NOTICE                              |                                                                                                    |
| Once the configuration is verified, the MSI 400 system automatically switches into the <b>Rur</b> after the supply voltage is switched on.<br>If the configuration is not verified, the system must be set to the <b>Run</b> state manually. |                                     | iguration is verified, the MSI 400 system automatically switches into the <b>Run</b> state<br>y voltage is switched on.<br>ation is not verified, the system must be set to the <b>Run</b> state manually. |
|                                                                                                    | MARN                                | ING                                                                                                    |
|                                                                                                    | Do not use th of a plant.           | e feature for switching from Run to Stop to perform work in the danger zone                                                                                                    |
|                                                                                                    | Following a vo<br><b>Run</b> state. | Itage drop and a subsequent restart, the system may inadvertently switch to <b>the</b>                                                                                                    |
|                                                                                                    | The system m                        | ust be in a safe state while work is being performed in the danger zone!                                                                                                    |

# 6.10.1.4 Behavior at system start

If the safety controller of MSI 400 transfers from **Stop** to the **Run** state:

- The **First logic cycle** status bit of the controller module is high for the duration of the logic execution time. This status bit is available in the **Logic** view as an input element of the controller module.
- · All timers and states, including the error states of the function blocks, will be reset.

### 6.10.2 Forcing inputs (Force mode)

Inputs and undetermined outputs, for example of the gateways, can be forced while the controller is connected, when the **ForcingRun** state in the **Logic** view is selected.

This means that you can set inputs high or low controlled by software, regardless of the actual value of the physical inputs. In this case, the MSI 400 system, including the programmed logic, will behave precisely as if the physical inputs or outputs had actually assumed the respective value.

This will make it possible to test the wiring of your system in online mode and to check the function of your logic program, for example, during commissioning or maintenance.

#### **Technical information**

- With force mode, you can only directly influence inputs in the logic of a MSI 400 system but not safe outputs or logic events, such as function blocks or jump labels.
- The force mode is only available during the first 18 hours after switching on the controller (Power on). When the controller module has been switched on for longer, switch it off and on again to be able to activate force mode.

#### Safety information

|   | WARNING                                                                                                    |
|---|----------------------------------------------------------------------------------------------------|
| • | Ensure that there can be no danger to people or damage to equipment!<br>In force mode, you can freely influence the value of the safety inputs. By doing so, you<br>can cancel the protective function of your safety equipment and induce a hazardous situ-<br>ation. |
|   | ✤ Make sure that no one is in the hazardous area of your machine or system before you activ-<br>ate force mode.                                                                                                    |
|   | Wake sure that no one can enter the hazardous area of the machine or system during the<br>time that force mode is active.                                                                                                    |
|   | ✤ Additional safety measures may be necessary when force mode is used.                                                                                                    |
|   | WARNING                                                                                                    |

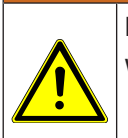

Do not use force mode simultaneously on multiple PCs.

When using force mode:

♦ Make sure that no one can also activate force mode from a second PC. This could result in a hazard-inducing condition.

#### Requirements

The following requirements must be met in order to use the force mode:

• The configuration of your MSI 400 project may not be verified (LED **CV** on controller module flashes **Yellow** at 1 Hz).

#### NOTICE

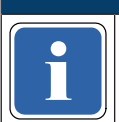

If you attempt to activate force mode even though the configuration has already been verified (**CV** LED on the controller module lit in **Yellow**), a dialog will appear that will enable you to reset the status to **Not verified**.

- You must be logged on as a user with the authorization **F** (use force mode) (see Defining access rights (manage users) [chapter 6.1.6]).
- Recommendation: Connect your PC to the USB interfaces using the MSI 400 system.

#### Step 1: Starting force mode

- ✤ Connect your PC to the safety controller [chapter 6.7].
- ♦ Stop the controller.
- Switch to the Logic view and click on the Forcing button.

### 🚔 Force mode

- $\Rightarrow$  The controller changes to the **Run** state.
- ⇒ A dialog for entering the time opens after which the force mode will be automatically ended.

| Set Force Parameter                                                                                                    |
|----------------------------------------------------------------------------------------------------|
| 1 Start Force Mode                                                                                                    |
| Force mode is a safety critical functionality. You can<br>select the time, after which the force mode is terminated,<br>unless it is retriggered by using force actions in MSI 400. |
| Device in Force Mode: 1 x 5min = 5min                                                                                                    |
| OK Cancel                                                                                                    |

- - $\Rightarrow$  The force mode is started.
  - $\Rightarrow$  The color of the **Forcing** button switches to green.

🚔 Force mode

 $\Rightarrow$  The background color of the **Logic** view changes to orange.

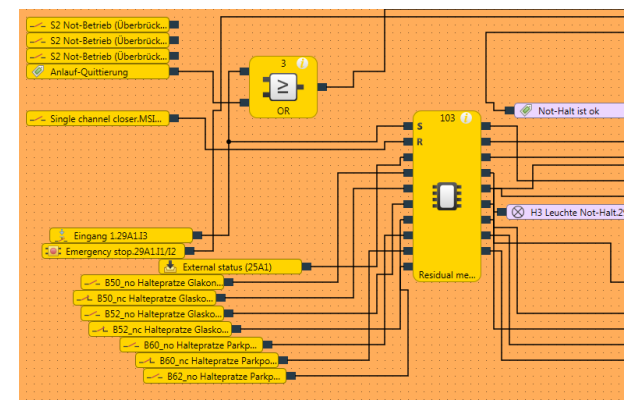

NOTICE

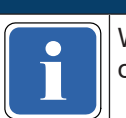

When force mode is active, it is not possible to log out, to receive and compare a configuration, or to stop the device.

### Step 2: Forcing one or more inputs

♦ Select one or more inputs that you would like to force.

Force individual input: Click on the input.
 Simultaneously force several inputs: Left-click on the empty background of the work area and drag a capture frame (marked in blue) around the desired inputs.

✤ In the context menu, select the desired forcing option.

| Tab. | 6.11: | Forcina | options in | the | context menu    |
|------|-------|---------|------------|-----|-----------------|
| TOD. | 0.11. | ronomig |            |     | 001100/10110110 |

| Option                       | Function                                                                                                    |  |  |  |
|------------------------------|----------------------------------------------------------------------------------------------------|--|--|--|
| Forcing                      | Starts the force mode.                                                                                      |  |  |  |
| Switch over all force values | Switches over the input value.<br><b>Note:</b> You can also switch over an individual input by clicking it. |  |  |  |
| Deactivate forcing           | Stops the force mode. The input will be evaluated with its actual physical value by the MSI 400 system.     |  |  |  |

#### Instructions on visualization

A forced input is indicated with an exclamation mark. An active input (high) is shown in green, while an inactive input (low) is yellow. Inputs whose forced value is different than their actual physical value are shown in light blue.

#### Tab. 6.12: Display in the force mode

| State                                 | Display                  |  |  |
|---------------------------------------|--------------------------|--|--|
| Physically low input, non-forced      | Single channel closer.I2 |  |  |
| Physically high input, non-forced     | Single channel closer.I2 |  |  |
| Physically high input, forced to low  | Single channel closer.I2 |  |  |
| Physically high input, forced to high | Single channel closer.I2 |  |  |

#### Instructions on functions

- When an input is being forced in the logic, the real value of the physical input is not displayed in the **Lo**gic view, but only in the **Modules** view or the **Modules** docking window.
- Forcing only influences the inputs in the logic program but not the physical inputs of the extended modules. Examples:
  - Forcing does not affect the inputs of a module that are being used for fast shut-off. Thus, the output in the hardware may stay at low even though the inputs in the logic are forced to high, because fast shut-off in the module is being controlled directly by the physical inputs.
  - Forcing does not affect inputs whose values are not being controlled by the logic program but instead are being directly transferred to a PLC via a gateway.
- Force mode always applies to the entire project. For logic programs comprising multiple pages in the **Logic** view, this means that a forced input is not only set to the same value on the currently opened logic page but everywhere that it is used.
- Contrary to simulation mode, you can use the EDM or Valve monitoring function blocks as well in force mode if corresponding devices are actually connected that will transmit the required read-back signal when the outputs are activated.
- A maximum of 10 inputs can be forced simultaneously.

• When using a MSI 400 gateway, note that the process image of the gateway always reflects the actual physical value of the inputs and outputs of the connected devices and not the (simply virtual) forced value of an input in the logic program. If the value of an Output is changed (e.g. from high to low) by forcing an Input in the logic program (e.g. from high to low), the (actually changed) physical value of the Output (low in the example) in the process image is transmitted to the PLC, however not the forced low value of the input in the logic program, but again the actual physical value of the input on the device (high in the example). Consider this when evaluating the data transmitted in the SPS.

#### Step 3: Ending the force mode

The force mode can be ended in the following ways:

- Manually by the user
- Automatically after the time defined at the start has elapsed when no further actions have been initiated. You can see the timer in the command bar of the **Logic** view:

00:03:27

• Automatically, after 3 seconds, if the MSI 400 system detects an error (e.g. if there is a disruption in the connection to the PC).

When ending force mode, all of the outputs of the MSI 400 system are set to low and the active application is stopped.

|          | Make sure that exiting the force mode does not create a hazardou                                                                                                | s situation!                                         |
|----------|----------------------------------------------------------------------------------------------------|------------------------------------------------------|
|          | Make sure that your machine or system is in a safe state and cannot<br>ending force mode.                                                                       | ot be damaged when                                   |
|          | During force mode, the real value of an input may have changed (e safety doors open, etc.). Before restarting your machine or system, not result in any hazard. | e.g. switches pressed,<br>, make sure that this will |
| Procedur | re: Manually ending the force mode                                                                                                    |                                                      |

In the command bar, click on the green button **Forcing**.

### 🚔 Force mode

 $\Rightarrow$  The force mode will end.

⇒ The **Forcing** button loses its green highlight.

#### 🚔 Force mode

- ⇒ The background color of the **Logic** view changes back to blue.
- ⇒ All of the outputs of the MSI 400 system are set to low and the active application is stopped.

### 6.10.3 Synchronize time for diagnostic purposes

With connected safety controllers, in the **Diagnostics** view, you can synchronize the time on the safety controller with the time on the connected diagnostic computer. This provides you with an absolute time for error tracking.

If you use this function, a corresponding absolute time value is displayed in the **Diagnostics** view for each message in the **Local Time** column.

| NOTICE                                                                                                    |
|----------------------------------------------------------------------------------------------------|
| The time synchronized here does not affect the control function.                                                        |
| The time continues running as long as the module is live, and it is noted for the subsequent dia-<br>gnostics messages. |

#### Example

| Overview Page 1 Diagnostics X |                        |            |             |                                     |             |                        |  |
|-------------------------------|------------------------|------------|-------------|-------------------------------------|-------------|------------------------|--|
|                               | Message                | Message ID | Timestamp   | Description                         | Source      | Local time             |  |
|                               | Test pulse error at I1 | 0x241D0001 | 00:08:55:25 | (00030001)                          | Base module | 11/16/2017 11:46:12 AM |  |
|                               | Test pulse error at 12 | 0x241D0002 | 00:08:55:23 | [1x] (00030002)                     | Base module | 11/16/2017 11:46:10 AM |  |
|                               | Test pulse error at I2 | 0x241D0002 | 00:08:55:15 | (00030002)                          | Base module | 11/16/2017 11:46:02 AM |  |
|                               | Test pulse error at I1 | 0x241D0001 | 00:08:55:15 | [1x] (00030001)                     | Base module | 11/16/2017 11:46:02 AM |  |
|                               | Project file read      | 0x6000003  | 00:08:55:07 | [new] / CRC 5CAD4974 / S/N 14350001 | Base module | 11/16/2017 11:45:54 AM |  |
|                               | Log file cleared       | 0x60000000 | 00:08:54:09 | log file cleared                    | Base module |                        |  |

Fig. 6.11: The "Local Time" column displays the time when the message occurred

#### Synchronizing the time

This is how you synchronize the time on the safety controller with the time on the connected diagnostics computer:

#### Requirement

- You are connected [chapter 6.7] to the safety controller.
- You have logged on as a user with authorization **D** (**output of diagnostic data**). Further information: *Defining access rights (manage users)* [chapter 6.1.6]

#### Procedure

- Switch to the Project structure docking window.
- ♥ Click on the top element, which represents the controller.

| New Project    | ~ |
|----------------|---|
| ▼ 🎫 Control 1  |   |
| 🔻 🧧 MSI 430[0] |   |
| 🕨 📥 Inputs     |   |
| 🕨 🂩 Outputs    |   |
| Logic pages    |   |
| MSI-EM-18[1]   |   |

♦ Open the **Properties** docking window.

 $\Rightarrow$  You will see the control configuration dialog.

### ♦ Under **Time**, click on **Update**.

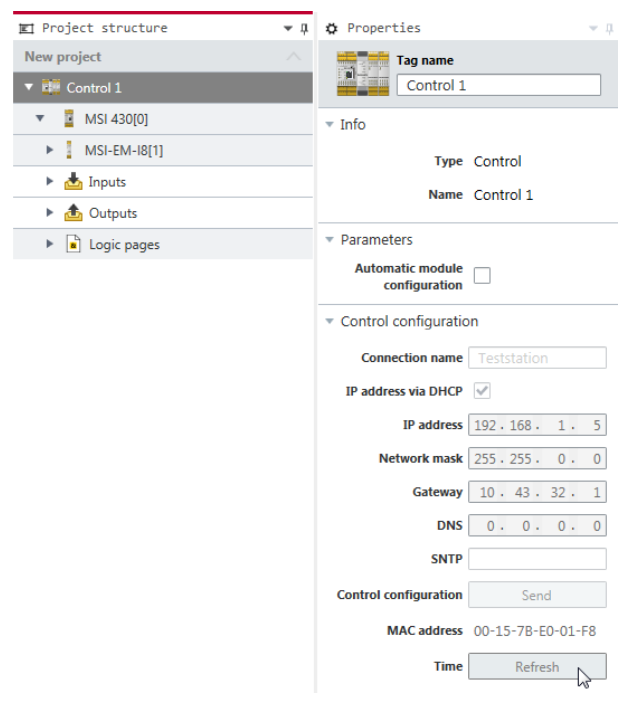

# 7 Referencing the function blocks

# 7.1 General security information regarding logic programming

The functional logic of the MSI 400 system is programmed using function blocks. These function blocks are certified for use in safety-relevant functions when all safety standards are being maintained during implementation. The following sections provide information on the important aspects of using function blocks in the MSI 400 system.

# MARNING

#### Be aware of the corresponding standards and safety regulations!

All of the safety-related parts of the system (wiring, connected sensors and control devices, configuration) must meet the respective standards (e.g. EN 62061 or EN ISO 13849-1) and safety regulations. Safety-relevant signals must be used for safety-input and safety-output signals in safety-relevant applications. Make sure that the application meets all of the applicable standards and regulations!

You are responsible for checking that the correct signal sources are being used for these function blocks and that the entire implementation of the safety logic meets the applicable standards and regulations. Always check the function of the MSI 400 hardware and logic program in order to ensure that they are behaving according to your risk reduction strategy.

# 

# Implement additional safety measures if the safety value could lead to a hazardous state.

The safety value for process data and outputs is low and is set if an error is determined. If the safety value (signal = low) could lead to a hazard-inducing state in the application, additional measures must be implemented, such as evaluation of the status of the process data and switch-off of the output signals in question, if the status evaluation detects an error. This applies particularly to inputs with edge detection.

#### 

#### Pay particular attention to unexpected rising or falling edges.

Particular care must be taken during the planning of applications in which an unexpected rising or falling edge could lead to a hazard-inducing situation at an input with edge detection. An error at an input can generate such types of edges (e.g. interruption in network communication, cable break at a digital input, short-circuit at a digital input that is connected to a test output). The safe value is set until the conditions have been met for resetting the error. For this reason, the signal in question may behave as follows:

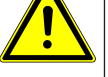

- It temporarily switches to high instead of remaining in the error-free low state (falling edge and rising edge, i.e. transition from low to high to low), or
- It temporarily switches to low instead of remaining in the error-free high state (falling edge and rising edge, i.e. transition from high to low to high), or
- ✤ It remains low instead of changing to the error-free state to high.

#### 

# Note the delays from the CPU flag in the reverse path.

A reverse path signal is an input signal that is connected at the output of a function block with the same or a higher function block index (the function block index is displayed at the top in each function block). Thus, the input uses the output value of the prior logic cycle. This must be considered for the functionality and particularly when calculating the response time.

In order to connect a reverse path signal, you have to use a CPU flag. A CPU flag generally causes a delay of a logic cycle (see below: *Example*).

# Example: CPU flag in the reverse path

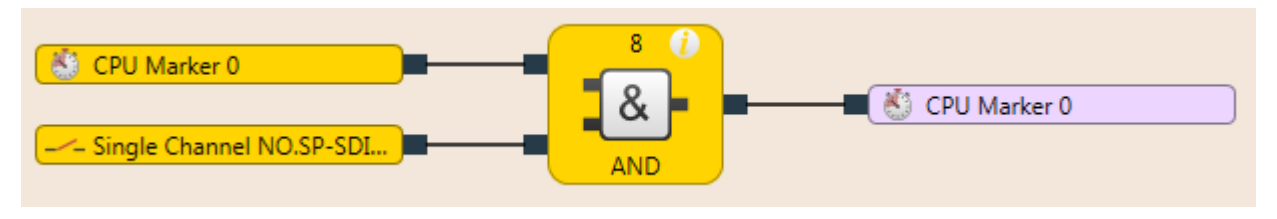

Fig. 7.1: CPU flag in the reverse path

# 7.2 Function block overview

The MSI 400 uses function blocks to define the safety-based logic. A configuration may not consist of more than 300 function blocks. There are logical function blocks and application-specific function blocks. The following table lists all the available function blocks for MSI 4xx:

| Tab. 7.1: | Overview | of function | blocks |
|-----------|----------|-------------|--------|
|-----------|----------|-------------|--------|

| Logic                                                 |                                                              |
|-------------------------------------------------------|--------------------------------------------------------------|
| AND (And operation)                                   | RS flip-flop                                                 |
| OR (Or operation)                                     | • JK flip-flop                                               |
| XOR (exclusive OR)                                    | • T flip-flop                                                |
| NOT (negation)                                        | Binary decoder                                               |
|                                                       | Binary encoder                                               |
| Start/edge                                            |                                                              |
| • Reset                                               | Edge detection                                               |
| • Restart                                             |                                                              |
| Delays                                                |                                                              |
| Switch-on delay                                       | Adjustable switch-on delay                                   |
| Switch-off delay                                      | Adjustable switch-off delay                                  |
| Counter and cycle                                     |                                                              |
| Counter (upward, downward, upward                     | Ramp down detection                                          |
| and downward)                                         | Log generator                                                |
| Cycle generator                                       | Retentive memory                                             |
| EDM/output components                                 |                                                              |
| • EDM                                                 | <ul> <li>Fast shut-off with bypass</li> </ul>                |
| Valve monitoring                                      | <ul> <li>Fast shut-off</li> </ul>                            |
| Muting                                                |                                                              |
| <ul> <li>4-sensor muting (sequential)</li> </ul>      | <ul> <li>2-sensor muting (timer-controlled, with/</li> </ul> |
| <ul> <li>4-sensor muting (time-controlled)</li> </ul> | without direction detection)                                 |
| Presses                                               |                                                              |
| Contact monitor, universal presses                    | Press set-up                                                 |
| Eccentric press contact monitor                       | Press automatic mode                                         |
| Press single stroke                                   | Cyclic operation                                             |

| Others                          |                                         |
|---------------------------------|-----------------------------------------|
| Operation mode selection switch | Light grid evaluation                   |
| Emergency stop                  | <ul> <li>Two-hand, type IIIA</li> </ul> |
| Switch evaluation               | <ul> <li>Two-hand, type IIIC</li> </ul> |
| Solenoid switch                 | <ul> <li>Multi-two-hand</li> </ul>      |
| User-defined function blocks    |                                         |
| Grouped function block          | User-defined function block             |

The MSI 400 system can support up to 300 function blocks in a given application. The response time is influenced by the number of function blocks. Therefore, you should keep the number function blocks in your application as low as possible.

# 7.3 Function block properties

Function blocks have a host of different properties that you can utilize. The configurable parameters are different depending on the function block. You can access the configurable properties of a function block, by selecting the **Logic** view and calling up the **Properties** docking window. The following example shows the function block **Switch evaluation** with the **Parameters** section unfolded:

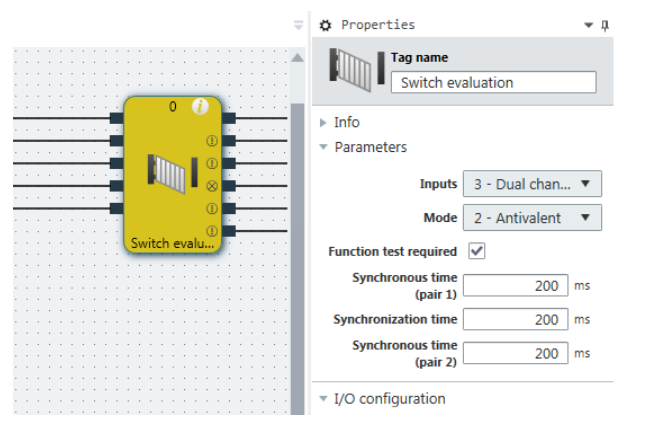

Fig. 7.2: Configurable parameters of function blocks

You can find the configurable parameters, depending on the specific function block, in the **Parameters** and **I/O configuration** sections. The **Tag name** field makes it possible for you to replace the specified description of the function block with your own description and to add a name or descriptive text to the function block, which will be displayed in the **Logic** view under the function block. The description of the inputs and outputs can be changed by clicking on the respective connection of the function block. You can find a general description and the index of the function block under **Info**.

# 7.4 Input and output signal connections of function blocks

# 7.4.1 Function block input connections

Possible sources for function block inputs are:

- All input elements, that are offered to you in the Logic and the Hardware docking window.
- Outputs from function blocks

#### 7.4.2 Inverting inputs or outputs

The inputs and outputs of some function blocks can be configured in an inverted manner. This means that the function block evaluates a high signal at an inverted input as low and vice versa.

#### Function blocks with invertible inputs or outputs

Function blocks with invertible inputs or outputs include the following, among other things:

| • AND | RS flip-flop   |
|-------|----------------|
| • OR  | • JK flip-flop |
| • XOR | • T flip-flop  |

#### Procedure

You can invert an input or output in two ways:

### "Properties" docking window

- Solick the relevant input or output of the function block in the Logic view.
- Activate the **Inverted port** parameter in the **Properties** docking window.

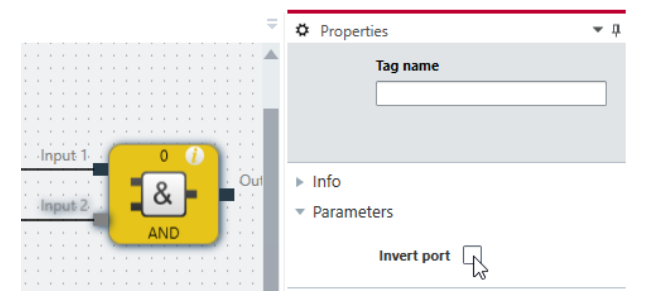

### Context menu

♦ Click the relevant input or output of the function block in the **Logic** view.

♦ Select Invert input in the context menu.

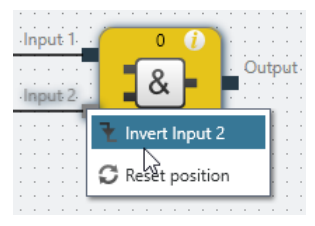

### Display of inverted inputs or outputs

Inverted inputs or outputs are displayed with a small white circle:

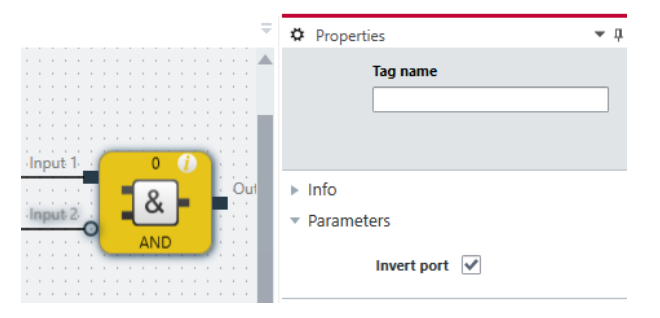

Fig. 7.3: An example of an AND function block with an inverted input

# 7.4.3 Output connections of function blocks

Function blocks provide various output signal connections for connecting to physical outputs or to other function blocks.

The output of a function block can be connected to multiple subordinate function blocks or to multiple output elements. The behavior of the outputs is explained in the description of the individual function blocks.

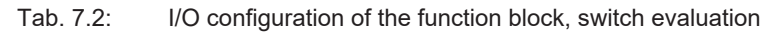

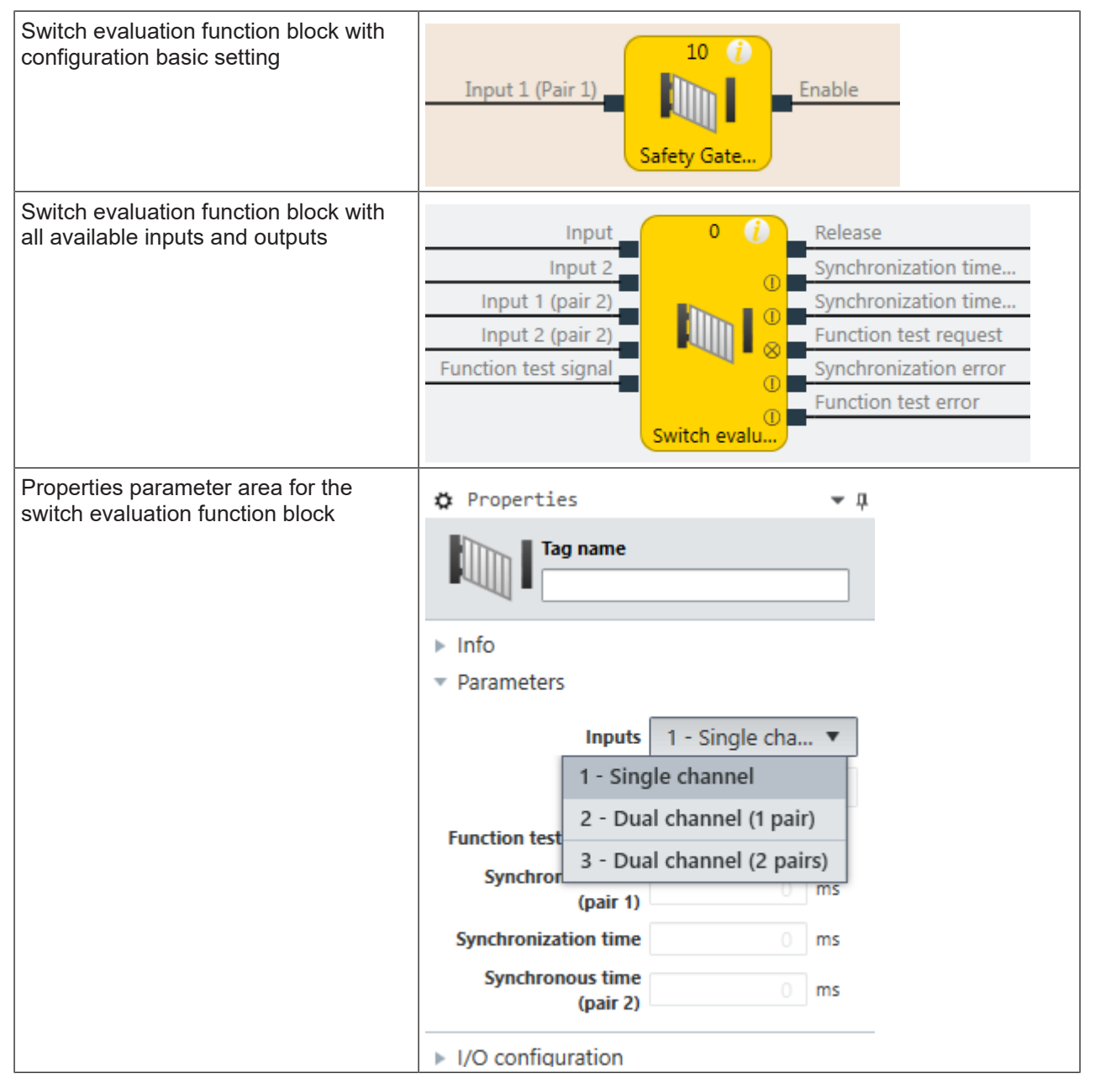

# 7.5 Parameterization of function blocks

Except for the type of input (e.g. single-channel, two-channel equivalent etc.), function blocks can have additional parameters, which are defined on the property page of the function blocks shown above.

#### 7.5.1 Time values and logic execution time

|           | NOTICE                                                                                                    |
|-----------|----------------------------------------------------------------------------------------------------|
|           | When selecting time monitoring for synchronous time, pulse duration, muting time, etc., the following should be noted |
|           | The times                                                                                                    |
|           | rightarrow must be greater than the logic execution time and                                                          |
|           | have an accuracy of ± 10 ms, plus the logic execution time, during the evaluation.                                    |
| The logic | execution time depends on the number and type of function blocks used. It is a multiple of 4 ms                       |

The logic execution time depends on the number and type of function blocks used. It is a multiple of 4 ms. If the logic execution time used exceeds 100%, it is increased by 4 ms. The logic execution time is displayed in the **Logic** view. It has an accuracy of  $\pm$  100 ppm (parts per million).

# 7.5.2 Error outputs

Various function blocks have one or more error outputs. These error outputs are either present

• by default

or

• appear automatically at the function block as soon as the corresponding parameters (e.g. synchronous time) are set

or

• appear at the function block once they have been selected in the parameterization of the function block.

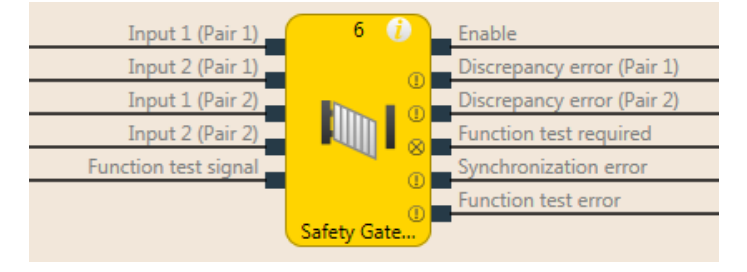

# Fig. 7.4: Error output

The error outputs are high if an error has been detected based on the configured function block parameter (e.g. synchronous time error, function test error, synchronization error, etc.). If an error output is high, the main output (e.g. the output release) is low.

The error outputs are low when the respective error has been reset. The conditions for resetting an error are described in the section for the respective function block.

# 7.6 Logical function blocks

# 7.6.1 NOT

# Function block diagram

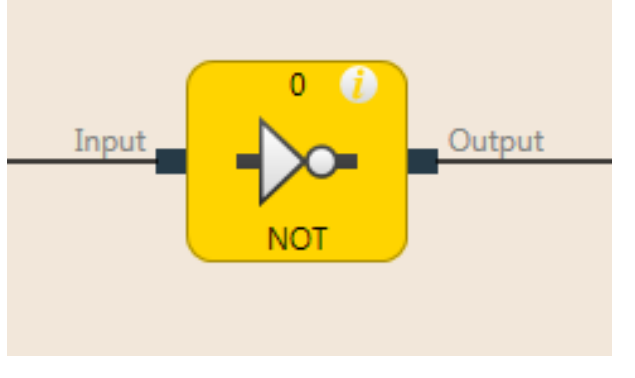

Fig. 7.5: Function block diagram for the NOT function block

# **General description**

The inverted value of the input appears at the output. When the input, for example, is high, then the output is low.

# Truth table

The following applies to the truth table in this section:

0 means logical low

1 means logical high

# Truth table for NOT

| Tab. 7.3: Tr | ruth table for the | NOT function block |
|--------------|--------------------|--------------------|
|--------------|--------------------|--------------------|

| Input | Output |
|-------|--------|
| 0     | 1      |
| 1     | 0      |

# 7.6.2 AND

# Function block diagram

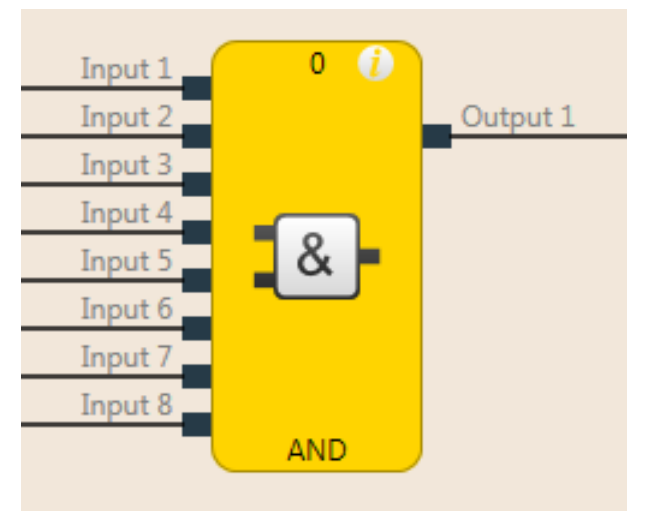

Fig. 7.6: Function block diagram for the AND function block

#### **General description**

The output is high when all of the evaluated inputs are high. Up to eight inputs are evaluated.

**Example:** When eight emergency stop buttons are connected at the inputs of the function block, then the output is low as soon as one of the emergency stop buttons is pressed.

#### Parameters of the function block

| Tab. 7.4: | Parameters | of the | AND | function | block |
|-----------|------------|--------|-----|----------|-------|
|           |            |        |     |          |       |

| Parameters        | Possible values                                   |
|-------------------|---------------------------------------------------|
| Number of inputs  | 2 to 8                                            |
| Inverting input x | Any input of this function block can be inverted. |

Further information: Inverting inputs or outputs [chapter 7.4.2]

# Truth table

The following applies to the truth tables in this section:

0 means logical low

1 means logical high

x means "any" = 0 or 1

### Truth table for AND evaluation with one input

Tab. 7.5: Truth table for AND evaluation with one input

| Input 1 | Output |
|---------|--------|
| 0       | 0      |
| 1       | 1      |

#### Truth table for AND evaluation with two inputs

Tab. 7.6: Truth table for AND evaluation with two inputs

| Input 1 | Input 2 | Output |
|---------|---------|--------|
| 0       | х       | 0      |
| х       | 0       | 0      |
| 1       | 1       | 1      |

# Truth table for AND evaluation with eight inputs

| Input 1 | Input 2 | Input 3 | Input 4 | Input 5 | Input 6 | Input 7 | Input 8 | Output |
|---------|---------|---------|---------|---------|---------|---------|---------|--------|
| 0       | х       | х       | х       | х       | х       | х       | х       | 0      |
| х       | 0       | х       | х       | х       | х       | х       | х       | 0      |
| х       | x       | 0       | х       | х       | х       | х       | х       | 0      |
| х       | x       | х       | 0       | х       | х       | х       | х       | 0      |
| х       | х       | х       | х       | 0       | х       | х       | х       | 0      |
| х       | х       | х       | х       | х       | 0       | х       | х       | 0      |
| х       | x       | х       | х       | х       | х       | 0       | х       | 0      |
| х       | x       | х       | х       | х       | х       | х       | 0       | 0      |
| 1       | 1       | 1       | 1       | 1       | 1       | 1       | 1       | 1      |

Tab. 7.7: Truth table for AND evaluation with eight inputs

# 7.6.3 OR

# Function block diagram

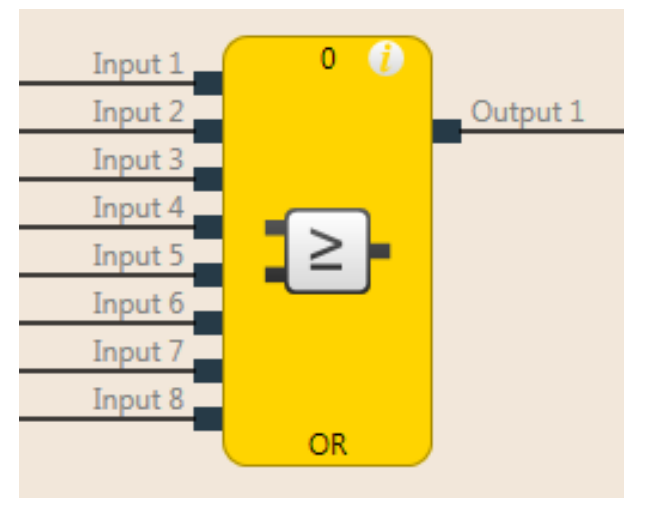

Fig. 7.7: Function block diagram for the OR function block

### **General description**

The output is high when any of the evaluated inputs is high. Up to eight inputs are evaluated.

Example: When eight light curtains are connected at the inputs of the function block, then the output is high as soon as at least one of the light curtains is free.

### Parameters of the function block

| Tab. 7.8: | Parameters | of the OR | function blo | ck |
|-----------|------------|-----------|--------------|----|
|           |            |           |              |    |

| Parameters        | Possible values                                   |
|-------------------|---------------------------------------------------|
| Number of inputs  | 2 to 8                                            |
| Inverting input x | Any input of this function block can be inverted. |

Further information: Inverting inputs or outputs [chapter 7.4.2]

# Truth table

The following applies to the truth tables in this section:

0 means logical low

1 means logical high

x means "any" = 0 or 1

# Truth table for OR evaluation with one input

|           | T            | f OD   |            |          | · · · · · · · · · · · · · · · · · · · |
|-----------|--------------|--------|------------|----------|---------------------------------------|
| Tab. 7.9: | I ruth table | for UR | evaluation | with one | input                                 |

| Input 1 | Output |
|---------|--------|
| 0       | 0      |
| 1       | 1      |

# Truth table for OR evaluation with two inputs

Tab. 7.10: Truth table for OR evaluation with two inputs

| Input 1 | Input 2 | Output |
|---------|---------|--------|
| 0       | 0       | 0      |
| 1       | х       | 1      |
| х       | 1       | 1      |

х

# Truth table for OR evaluation with eight inputs

| ab. 7.11: | Truth table for OR evaluation with eight inputs |         |         |         |         |         |         |
|-----------|-------------------------------------------------|---------|---------|---------|---------|---------|---------|
| Input 1   | Input 2                                         | Input 3 | Input 4 | Input 5 | Input 6 | Input 7 | Input 8 |
| 0         | 0                                               | 0       | 0       | 0       | 0       | 0       | 0       |
| 1         | х                                               | х       | х       | х       | х       | х       | х       |
| х         | 1                                               | х       | х       | х       | х       | х       | х       |
| х         | х                                               | 1       | х       | х       | х       | х       | х       |
| х         | x                                               | х       | 1       | х       | х       | х       | х       |
| х         | х                                               | х       | х       | 1       | х       | х       | х       |
| х         | x                                               | х       | х       | х       | 1       | х       | х       |
| х         | x                                               | х       | х       | х       | х       | 1       | х       |

х

х

х

Та

х

х

1

1

х

# 7.6.4 XOR (exclusive OR)

# Function block diagram

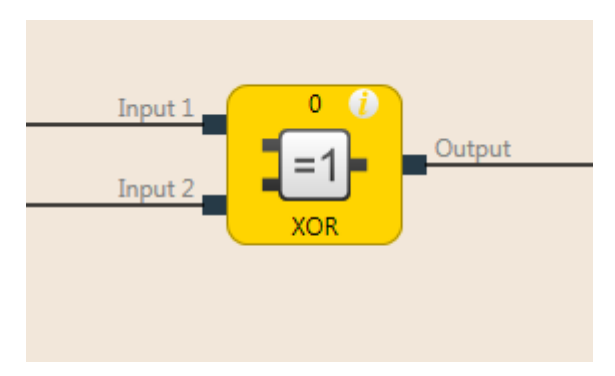

Fig. 7.8: Function block diagram for the XOR function block (exclusive OR)

### **General description**

The output is only high if the two inputs are discrepant (i.e. have opposite values; one input high and one input low).

## Truth table

The truth table uses the following designations:

0 means logical low

1 means logical high

# Truth table for XOR evaluation

Tab. 7.12: Truth table for XOR evaluation

| Input 1 | Input 2 | Output |
|---------|---------|--------|
| 0       | 0       | 0      |
| 0       | 1       | 1      |
| 1       | 0       | 1      |
| 1       | 1       | 0      |

# 7.6.5 T flip-flop

### Function block diagram

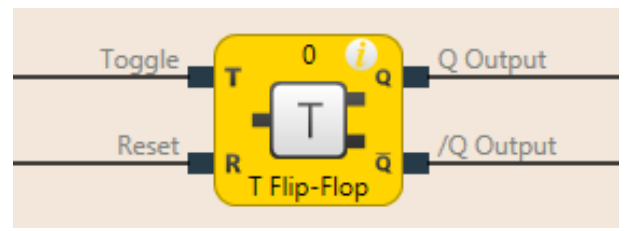

Fig. 7.9: Function block diagram for the T flip-flop function block

#### **General description**

The Q output switches its state at the **Toggle** input with any rising edge. The **Reset** inputs resets the **Q** output, regardless of the state at the **Toggle** input.

#### Truth table

The truth table uses the following designations:

- 0 means logical low
- 1 means logical high
- "n–1" relates to the previous value
- "n" relates to the current value
- x means "any" = 0 or 1
- "/" stands for the negated value

#### Truth table for T flip-flop evaluation

Tab. 7.13: Truth table for T flip-flop evaluation

| Toggle | Reset | Output<br>Q <sub>n-1</sub> | Output<br>/Q <sub>n-1</sub> | Output<br>Q <sub>n</sub> | Output<br>/Q <sub>n</sub> |
|--------|-------|----------------------------|-----------------------------|--------------------------|---------------------------|
| 0 → 1  | 0     | 0                          | 1                           | 1                        | 0                         |
| 0 → 1  | 0     | 1                          | 0                           | 0                        | 1                         |
| 1 → 0  | 0     | Q <sub>n-1</sub>           | /Q <sub>n-1</sub>           | Q <sub>n</sub>           | /Q <sub>n</sub>           |
| x      | 1     | x                          | x                           | 0                        | 1                         |

# 7.6.6 RS flip-flop

### Function block diagram

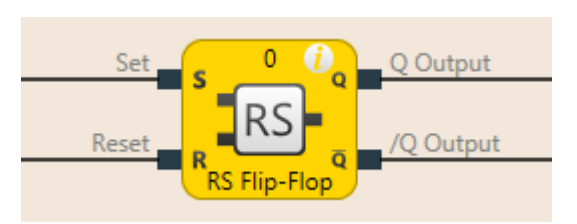

Fig. 7.10: Logical connections for the RS flip-flop function block

### **General description**

The RS flip-flop function block saves the last value of the **Set** and **Reset** inputs. It is used as a simple memory cell. **Reset** has a higher priority than **Set**. If **Set** was most recently high, output **Q** is high and output **/Q** (Q inverted) is low. If input **Reset** was most recently high, output **Q** is low and output **/Q** is high.

#### Parameters of the function block

| Tab. 7.14: | Parameters | of the RS | flip-flop | function | block |
|------------|------------|-----------|-----------|----------|-------|
|            |            |           |           |          |       |

| Parameters      | Possible values                                   |
|-----------------|---------------------------------------------------|
| Inverting Set   | Any input of this function block can be inverted. |
| Inverting Reset |                                                   |

Further information: *Inverting inputs or outputs [chapter 7.4.2]* 

### Truth table for the RS flip-flop function block

The following applies to the truth table in this section:

- 0 means logical low
- 1 means logical high
- "n-1" relates to the previous value
- "n" relates to the current value
- x means "any" = 0 or 1
- "/" stands for the negated value

#### Tab. 7.15: Truth table for the RS flip-flop function block

| Set | Reset | Output Q n-1 | Output Q n | Output /Q <sub>n</sub> |
|-----|-------|--------------|------------|------------------------|
| 0   | 0     | 0            | 0          | 1                      |
| 0   | 0     | 1            | 1          | 0                      |
| 0   | 1     | х            | 0          | 1                      |
| 1   | 0     | х            | 1          | 0                      |
| 1   | 1     | х            | 0          | 1                      |

# 7.6.7 JK flip-flop

# Function block diagram

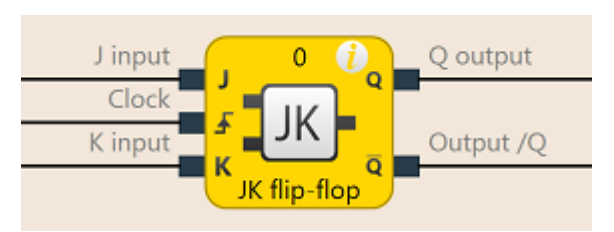

Fig. 7.11: Logical connections for the JK flip-flop function block

### **General description**

The JK flip-flop function block has three inputs. Inputs **J** and **K** only act upon the outputs if a rising edge is detected at the **Clock** input. In this case ...

- If the J input is high and the K input is low, the Q output is high and the /Q output (= Q converted) is low
- If the J input is low and the K input is high, the Q output is low and the /Q output is high
- If both inputs are low, outputs **Q** and **/Q** retain the last value.
- If both inputs are high, the outputs switch over, i.e. their last values are inverted.

# Parameters of the function block

| Tab  | 7 16 <sup>.</sup> | Parameters  | of the | .IK fli | n-flon | function | block |
|------|-------------------|-------------|--------|---------|--------|----------|-------|
| rup. | 7.10.             | i urumeters |        | 01111   | p-nop  | lanouon  | DIOOK |

| Parameters        | Possible values                                   |
|-------------------|---------------------------------------------------|
| Number of outputs | 2 (Q and /Q)                                      |
| Inverting J       | Any input of this function block can be inverted. |
| Inverting cycle   |                                                   |
| Inverting K       |                                                   |

Further information: Inverting inputs or outputs [chapter 7.4.2]

# Truth table for the RS flip-flop function block

The following applies to the truth table in this section:

- 0 means logical low
- 1 means logical high
- " $\uparrow$ " means that a rising edge has been detected at the input
- " $\downarrow$ " means that a falling edge has been detected at the input
- "n-1" relates to the previous value
- "n" relates to the current value
- x means "any" = 0 or 1
- "/" stands for the negated value

# NOTICE

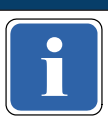

The following truth table applies to a configuration of the JK flip-flop function block without inverted inputs.

| J | К | Cycle      | Output Q n-1 | Output Q n | Output /Q <sub>n</sub> |
|---|---|------------|--------------|------------|------------------------|
| х | х | 0, 1, or ↓ | 0            | 0          | 1                      |
| x | х | 0, 1, or ↓ | 1            | 1          | 0                      |
| 0 | 0 | ↑          | 0            | 0          | 1                      |
| 0 | 0 | ↑ (        | 1            | 1          | 0                      |
| 0 | 1 | ↑ (        | 0            | 0          | 1                      |
| 0 | 1 | ↑ (        | 1            | 0          | 1                      |
| 1 | 0 | ↑ (        | 0            | 1          | 0                      |
| 1 | 0 | ↑ (        | 1            | 1          | 0                      |
| 1 | 1 | 1          | 0            | 1          | 0                      |
| 1 | 1 | ↑          | 1            | 0          | 1                      |

Tab. 7.17: Truth table for the JK flip-flop function block

# 7.6.8 Cycle generator

# Function block diagram

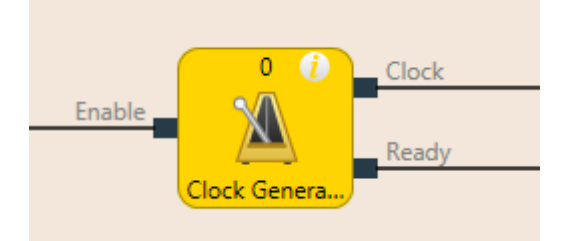

Fig. 7.12: Logical connections for the cycle generator function block

### **General description**

The cycle generator function block makes it possible to generate a pulsed signal. When the **Release** input is high, the **Cycle** output pulses from low to high and back to low, according to the parameter settings of the function block.

The **Ready** output indicates with a pulse (duration: 1 logic cycle) the end of the cycle generation.

The pulse generator function block has 3 different operating modes, which determine the period, pause, and sequence parameters.

Endless cycle

Parameter setting: Pulses in a sequence = 0, pauses in a sequence = any, sequences to be generated = any

Endless sequence

Parameter setting: Pulses in a sequence  $\neq 0$ , pauses in a sequence  $\neq 0$ , sequences to be generated = 0 Sequence run

Parameter setting: Pulses in a sequence  $\neq 0$ , pauses in a sequence  $\neq 0$ , sequences to be generated  $\neq 0$ 

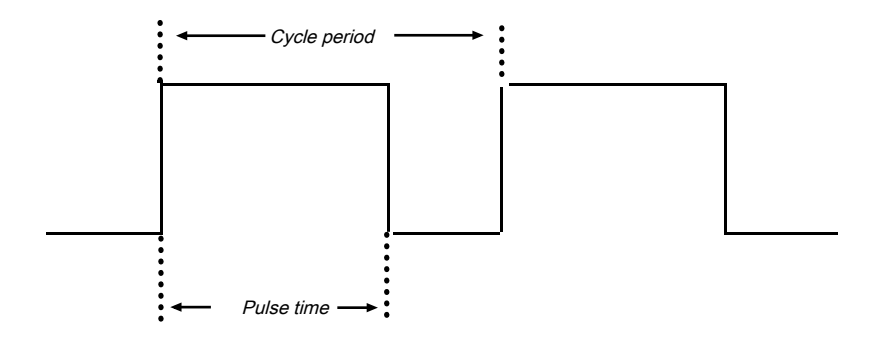

Fig. 7.13: Parameter diagram for the "Cycle generator" function block

Pulse time < cycle period (cycle duration)

Pulse time and cycle period are configured as a multiple of the logic execution time

### Parameters of the function block

| Tab. 7.18: | Parameters of t  | the "Cvcle | generator" | function  | block |
|------------|------------------|------------|------------|-----------|-------|
| 100.7.10.  | i arameters or i | and Oyold  | generator  | Turiouori | DIOOK |

| Parameters                | Possible values                                                                                                    |
|---------------------------|----------------------------------------------------------------------------------------------------|
| Stop mode                 | <ul> <li>Immediately after removal of the start signal</li> </ul>                                                                                     |
|                           | <ul> <li>After current cycle period of the last cycle</li> </ul>                                                                                      |
|                           | After current sequence                                                                                                    |
|                           | After completion of all sequences                                                                                                    |
| Duration of high pulse    | 4 to 65532 ms (minimum value and step size correspond to current logic cycle time. The maximum value is an integer multiple of the logic cycle time.) |
| Duration of low pulse     | 4 to 65532 ms (minimum value and step size correspond to current logic cycle time. The maximum value is an integer multiple of the logic cycle time.) |
| Pulses in a sequence      | 0 to 65535                                                                                                    |
| Pauses in a se-<br>quence | 0 to 65535                                                                                                    |
| Sequences to be generated | 0 to 65535                                                                                                    |

# Sequence/timing diagram

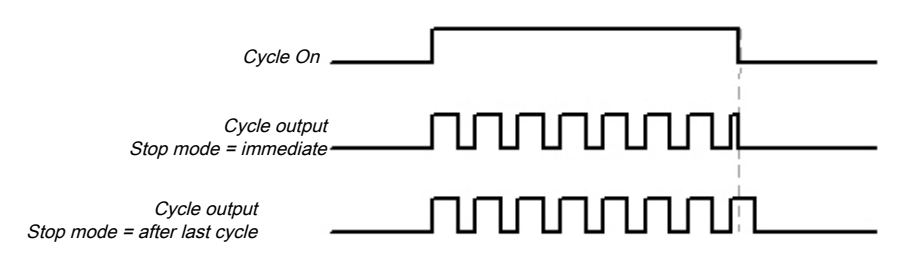

Fig. 7.14: Timing diagram for the cycle generator function block

### 7.6.9 Counter (upward, downward, upward and downward)

# Function block diagram

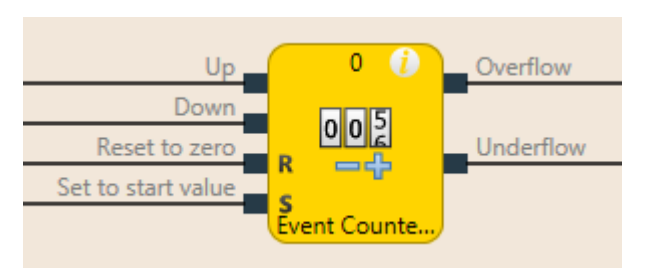

Fig. 7.15: Logical connections for the counter function block (up and down)

#### **General description**

The counter function blocks make it possible to count events, either upward and/or downward, in order to show them when a preset threshold value is reached at the **Upper threshold** output or when zero is reached at the **Lower threshold** output. Depending on the required counting direction, there are Upward counter, Downward counter, and Upward and Downward counter function blocks.

#### Parameters of the function block

Tab. 7.19:
 Parameters of the Upward counter, Downward counter, and Upward and Downward counter function blocks

| Parameters                       | Possible values                                                                                         |  |  |  |  |
|----------------------------------|----------------------------------------------------------------------------------------------------|--|--|--|--|
| Reset to zero after upper        | • Manual                                                                                                |  |  |  |  |
| threshold exceeded               | Automatically                                                                                           |  |  |  |  |
| Set to start value after lower   | • Manual                                                                                                |  |  |  |  |
| threshold reached                | Automatically                                                                                           |  |  |  |  |
| Upper threshold value            | Integer between 1 and 65535 The upper threshold value must be greater than or equal to the reset value. |  |  |  |  |
| Start value                      | Integer between 1 and 65535                                                                             |  |  |  |  |
| Min. pulse time for reset to     | • 100 ms                                                                                                |  |  |  |  |
| zero                             | • 350 ms                                                                                                |  |  |  |  |
| Min. pulse time for set to start | • 100 ms                                                                                                |  |  |  |  |
| value                            | • 350 ms                                                                                                |  |  |  |  |

#### Upward and downward inputs

A rising edge (low to high) at the **Upward** input increases the value of the internal counter by 1.

A rising edge (low to high) at the **Down** input decreases the value of the internal counter by 1.

If a rising edge (low to high) occurs at both the **Upward** input and the **Downward** input (only relates to the Upward and Downward counter function block), then the value of the internal counter remains unchanged.

#### Reset to zero

A valid pulse sequence with a transition of low to high to low at the **Reset to zero** input sets the internal counter to "0". This occurs regardless of whether the **Upper threshold value** was reached or not and likewise regardless of whether **Reset to zero after upper threshold** was configured with the **Manual** setting or **Automatic**.

The **Minimum pulse time for reset to zero** determines the minimum duration of the pulse at the **Reset to zero** input. Valid values are 100 ms and 350 ms. If the pulse duration is less than the configured minimum pulse time or longer than 30 seconds, then the pulse is ignored.

#### Set to start value

A valid pulse sequence with a transition from low to high to low at the **Set to start value** input sets the internal counter to the configured value of the **Start value** parameter. This occurs regardless of whether **Set to start value after lower threshold** was configured with **Manual** setting or **Automatic**. The **Minimum pulse time for reset to start time** determines the minimum duration of the pulse at the **Reset to start value** input. Valid values are 100 ms and 350 ms. If the pulse duration is less than the configured minimum pulse time or longer than 30 seconds, then the pulse is ignored.

| WARNING                                                                                                    |
|----------------------------------------------------------------------------------------------------|
| Make sure that the transitions of the signals for reset to zero and for set to start value meet the requirements.                                                                                                    |
| When there is a short-circuit to high (to 24 V DC) at a physical input, the evaluated signal can have a pulse when the signal is reset as a result of short-circuit detection. If this type of pulse can lead to a hazard-inducing state in the machine, then the following points should be noted: |
| ✤ Ensure that the cable routing is protected for the signal lines (due to cross-connection with other signal lines).                                                                                                    |
| No short-circuit detection, i.e. do not reference to test outputs.                                                                                                    |

# Upper threshold value and reset to zero after reaching upper threshold

The **Reset to zero after upper threshold** parameter determines what occurs when the counter reaches the **Upper threshold** value. If this parameter is configured as **Automatic** and the internal counter is equal to the **Upper threshold value**, the **Upper threshold** output will be at high for the duration of the logic execution time. Following this, the value of the internal counter will be reset to zero.

When the **Reset to zero after upper threshold** parameter has been configured as **Manual** and the **Upper threshold value** has been reached, the **Upper threshold** output is set at high and remains on high until the counter value changes, either through a downward count due to a valid pulse sequence at the **Reset to zero** input, or due to a valid pulse sequence at the **Set at start value** input when the start value is less than the upper threshold value. Until then, all of the additional "Upward" count pulses will be ignored.

# Start value and set to start value after lower threshold

The **Set at start value after lower threshold** parameter determines what occurs when the counter reaches the zero value. If this parameter is configured as **Automatic** and the internal counter is equal to zero, the **Lower threshold** output will be at high for the duration of the logic execution time. Subsequently, the value of the internal counter will be set at the configured **Start value**.

If the **Set to start value after underflow** parameter is configured as **Manual** and the lower limit, i.e. zero, has been reached, the **Underflow** output is set at high and remains on high until the counter value changes, either due to a count upwards or due to a valid pulse sequence at the **Set to start value** input. Until then, all of the additional "Downward" count pulses will be ignored.

### Truth table for the Upward, Downward, and Upward/Downward counter function blocks.

The following applies to the truth table in this section:

- 0 means logical low
- 1 means logical high
- " $\uparrow$ " means that a rising edge has been detected at the signal input
- "↓" means that a falling edge has been detected at the signal input
- "n–1" relates to the previous value
- "n" relates to the current value
- "Y" relates to the value of the internal counter
- "X" means "any" For example, the Reset to zero and Set to start value inputs have priority over the Upward and Downward inputs.

| Upward | Down       | Reset to zero | Set to start value | Counter<br>value <sub>n-1</sub> | Counter<br>value n                     | Upper<br>threshold <sub>n</sub> | Lower<br>threshold <sub>n</sub> |
|--------|------------|---------------|--------------------|---------------------------------|----------------------------------------|---------------------------------|---------------------------------|
| 1      | 0, 1, or ↓ | 0             | 0                  | Y                               | Y+1                                    | 0                               | 0                               |
| ↑      | 0, 1, or ↓ | 0             | 0                  | Y                               | Y+1 = up-<br>per<br>threshold<br>value | 1                               | 0                               |

| Tab. 7.20: | Truth table for the Upward, Downward, and Upward/Downward counter function blo      | cks  |
|------------|-------------------------------------------------------------------------------------|------|
| 100.1.20.  | india abie for alle optiala, bettindia, alla optiala bettindia dealler falleter ble | 0110 |

| Upward     | Down       | Reset to zero | Set to start value | Counter<br>value <sub>n-1</sub> | Counter<br>value n              | Upper<br>threshold <sub>n</sub> | Lower<br>threshold <sub>n</sub> |
|------------|------------|---------------|--------------------|---------------------------------|---------------------------------|---------------------------------|---------------------------------|
| <u>↑</u>   | 0, 1, or ↓ | 0             | 0                  | Y = upper<br>threshold<br>value | Y = upper<br>threshold<br>value | 1                               | 0                               |
| 0, 1, or ↓ | 1          | 0             | 0                  | Y                               | Y-1                             | 0                               | 0                               |
| 0, 1, or ↓ | 1          | 0             | 0                  | Y                               | Y-1 = 0                         | 0                               | 1                               |
| 0, 1, or ↓ | 1          | 0             | 0                  | Y = 0                           | Y = 0                           | 0                               | 1                               |
| <b>↑</b>   | 1          | 0             | 0                  | Y                               | Y                               | 0                               | 0                               |
| X          | Х          | 1             | 0                  | Y                               | Reset to zero                   | 0                               | 0                               |
| X          | Х          | 0             | 1                  | Y                               | Set to start value              | 0                               | 0                               |
| X          | Х          | 1             | 1                  | Y                               | Reset to zero                   | 0                               | 0                               |

# ▲ Leuze electronic

# 7.6.10 Fast shut-off and fast shut-off with bypass

Function block diagram

# Input 1 Input 2 Input 3 Input 4 Input 5 Input 6 Input 7 Input 8 Fast Shut Off

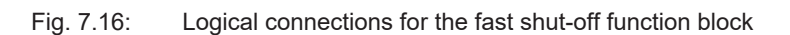

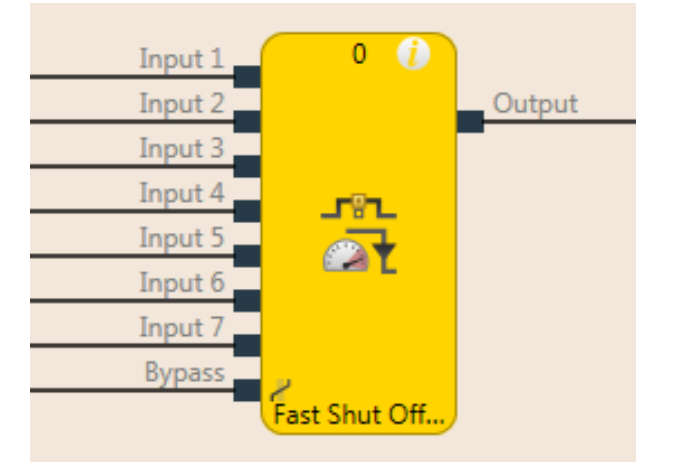

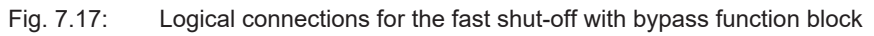

# **General description**

The fast shut-off and fast shut-off with bypass function blocks are used to minimize the response time of a safety switching path within the MSI 400 system. To this end, both the inputs and the outputs of the switching path are connected to the same input/output module (i.e. MSI-EM-IO84 or MSI 4xx).

The fast shut-off function blocks, regardless of the logic execution time and the logic actually provided for the output switching, cause an immediate shutdown of an output.

The fast shut-off with bypass makes it possible to temporarily bypass the fast shut-off function using the bypass input.

| Norici    |                                                                                              |
|-----------|----------------------------------------------------------------------------------------------|
| The sig   | hal path from the output of the fast shut-off function block to the physical output that is  |
| selected  | I in the fast shut-off function block must be constructed such that a switch-off of the out- |
| put of th | e fast shut-off function block always causes a direct switch-off of the physical output.     |
| Typicall  | y, the AND, Restart, or EDM function blocks can be used in the signal string. An OR          |
| function  | block on the other hand will not comply with this rule.                                      |

#### 

# Consider the overall response time of the entire safety function.

The response time of the fast shut-off function block is not the same as the overall response time of the entire safety function. The overall response time includes multiple parameters outside of this function block. You can find a description of how you can calculate the overall response time of the MSI 400 system in the Hardware manual.

# Parameters of the function block

| Parameters           | Possible values                                                                  |
|----------------------|----------------------------------------------------------------------------------|
| Number of inputs     | Fast shut-off: 1 to 8                                                            |
|                      | Fast shut-off with bypass: 1 to 7                                                |
| Fast shut-off output | All outputs of that I/O module whose inputs are also used for the input signals. |

#### Tab. 7.21: Parameters of the fast shut-off function block

#### This is how you configure the fast shut-off function block:

The following example shows the function with three light barriers connected to a fast shut-off function block.

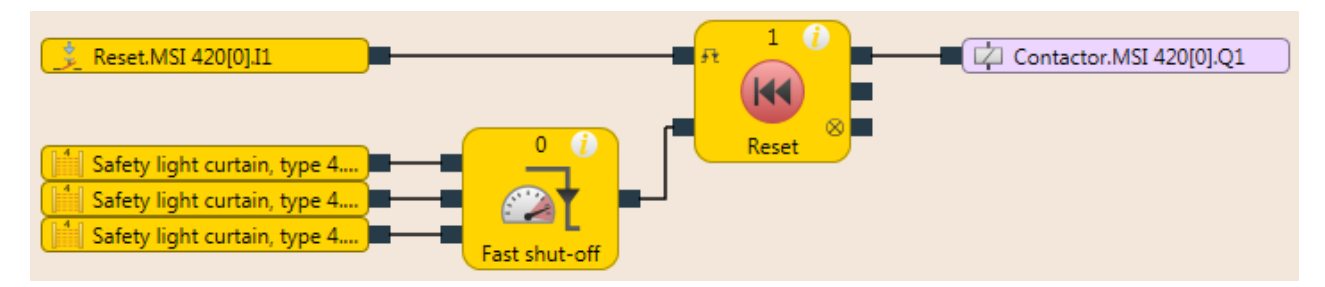

#### Fig. 7.55: Configuration example for a fast shut-off with three light barriers

|   | NOTICE                                                                                                    |
|---|----------------------------------------------------------------------------------------------------|
| ĺ | The input signals that are intended to trigger the fast shut-off function (i.e. the input signals of the FB) must be wired in the logic such that they alone could also shut down the fast shut-off output. |

|                                                                             | WARNING                                                                                                    |  |
|-----------------------------------------------------------------------------|----------------------------------------------------------------------------------------------------|--|
|                                                                             | The output on which the fast shut-off function block acts must only be configured using the para-<br>meters of the function block. |  |
|                                                                             | The state output of the function block is only used to indicate the function of the FB or to process it further in the logic.      |  |
| In order to configure the fact shut off function block, proceed as follows: |                                                                                                    |  |

In order to configure the fast shut-off function block, proceed as follows:

- ✤ In the Logic view, connect input elements to the function block.
- ♥ Open the properties of the function block by double-clicking on the function block.
- ✤ Enter the I/O configuration area.
- ♦ Select the number of inputs you wish to connect to the function block.

| 🔅 Properties 💌 🗸                      |     |  |  |  |
|---------------------------------------|-----|--|--|--|
| Tag name                              |     |  |  |  |
| ▶ Info                                |     |  |  |  |
| Parameters                            |     |  |  |  |
| <ul> <li>I/O configuration</li> </ul> |     |  |  |  |
| Inputs                                | 3 🔻 |  |  |  |
|                                       | 1   |  |  |  |
|                                       | 2   |  |  |  |
|                                       | 3   |  |  |  |
|                                       | 4   |  |  |  |
|                                       | 5   |  |  |  |
|                                       | 6   |  |  |  |
|                                       | 7   |  |  |  |
|                                       | 8   |  |  |  |

Fig. 7.18:I/O Settings for the fast shut-off function block

 ${\ensuremath{\,\textcircled{\tiny b}}}$  Go to the **Parameters** area and select the desired zone.

| >  Fast shut-off                      |                  |  |
|---------------------------------------|------------------|--|
| Tag name                              |                  |  |
| ▼ Info                                |                  |  |
| Туре                                  | Fast shut-off    |  |
| Index of function block               | 0                |  |
| Name                                  | Fast shut-off    |  |
| <ul> <li>Parameters</li> </ul>        |                  |  |
| Module                                | MSI 430.F50[0]   |  |
| Output                                | •                |  |
| Input 1                               | 1 - Zone 1 🔹 🔻   |  |
| Input 2                               | 1 - Zone 1 🔹     |  |
| Input 3                               | 1 - Zone 1 🔹     |  |
| - 110                                 | 1 - Zone 1       |  |
| <ul> <li>I/O configuration</li> </ul> | 2 - Zone 2       |  |
| Input                                 | 3 - Zone 1 and 2 |  |

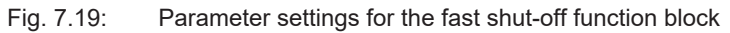

|   | NOTICE                                                                                                    |
|---|----------------------------------------------------------------------------------------------------|
| i | Inputs for the fast shut-off function block can act upon one or even two different zones. The in-<br>puts within a zone always involve an AND link. The results of AND links of the inputs of the two<br>zones are OR linked. |
|   | If inputs are only supposed to act on zone 1, then you do not need the zone 2 or zone 1 and zone 2 parameters.                                                                                                    |
|   | If inputs of an application are supposed to act upon both protection zones, then the zone 1, zone 2, or zone 1 and zone 2 parameters are parameterized according to the function of the inputs.                               |
|   | At least one of the two zones must have the state "Good" before the output is activated via the logic. If the zone signals are applied simultaneously or before the logic signal, the output does not become active.          |

Finally, select the output for fast shut-off.

| >  Fast shut-off               |               |  |  |  |  |
|--------------------------------|---------------|--|--|--|--|
| Tag name                       |               |  |  |  |  |
| ▼ Info                         |               |  |  |  |  |
| Туре                           | Fast shut-off |  |  |  |  |
| Index of function<br>block     | 0             |  |  |  |  |
| Name                           | Fast shut-off |  |  |  |  |
| <ul> <li>Parameters</li> </ul> |               |  |  |  |  |
| Module                         | MSI 420[0]    |  |  |  |  |
| Output                         | Contactor 🔻   |  |  |  |  |
| Contactor.MSI 420[0].Q1        |               |  |  |  |  |
| Lamp.MSI 420[0].Q2             |               |  |  |  |  |
| Input 3                        | 1 - Zone 1 🔻  |  |  |  |  |

Fig. 7.20: Select output for fast shut-off

The selected inputs and outputs will then be connected with one another such that the outputs in the hardware configuration can no longer be moved to a different position and the inputs must remain connected at the same module. A special symbol in front of the input/output in the hardware configuration indicates whether elements are connected in this way.

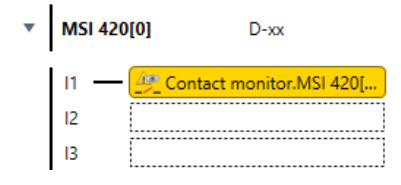

Fig. 7.21: View of the inputs and outputs connected with fast shut-off in the hardware configuration

These connections are canceled when the fast shut-off function block is edited or deleted.

#### Fast shut-off with bypass

In some applications, it may be necessary to bypass the fast shut-off, for example in a safe setup mode for a machine, in which the machine can only be operated in jog mode. To do this, the fast shut-off with bypass function block is available. It is used and configured precisely as the fast shut-off function block. The only difference is that one of the inputs of the fast shut-off with bypass function block is used for the bypass function. When the **Bypass** input is high, the fast shut-off with bypass function block is bypassed.

# MARNING Make sure that the system or the machine is in a safe state when using the bypass func-

tion.

As long as the bypass function is active, a stop condition, such as the violation of a protective field, will **not** lead to a switch-off of the machine. You must ensure that other protective measures are absolutely effective during the bypass, such as the safe setup mode of the machine, so that the machine cannot endanger people or parts of the system during the bypass.

#### 

#### Note the longer response time when deactivating the bypass.

When the **Bypass** input is deactivated while a switch-off condition exists, then the outputs will not be switched-off until after the normal response time of the application. The minimum response time for fast shut-off does not apply to the **Bypass** input. Consider this for your risk analysis and avoidance strategy. Otherwise, there is a hazard for the operator of the machine.

Info

- Contrary to the other inputs and outputs of this function block, the **Bypass** input can be connected to an output of another function block as well as to any other input element that also can be moved to a different module in the hardware configuration.
- The **Bypass** input has a switch-on delay of three logic cycles in order to compensate for delays due to the processing time of the logic and the transmission time of the internal safety bus. This delay ensures that the corresponding module has received the bypass signal before it is used for further logic processing in the fast shut-off function block. As a result of this delay, the **Bypass** input must be at high for three logic cycles beforehand in order to bypass the fast shut-off successfully. Once this condition is fulfilled, then the fast shut-off function block output and the physical output at the I/O module will remain at high.
- The fast shut-off directly switches off the output connected to it of the corresponding module while the following logic programming is ignored. Therefore, it is not possible to program additional bypass conditions in the **Logic** view between the output of the fast shut-off function block and the module output connected to it.
- Note that the value of the connected module output in the online monitor can deviate from the actual value of the physical output of the corresponding module. For example, the connected output may be low due to the following logic, while the output of the fast shut-off function block and the physical output of the module are high because the **Bypass** input is high.
- If your application requires that it be possible to switch off the output of the module independently of an existing bypass condition (e.g. emergency stop), then the underlying logic must be implemented such that the respective switch-off signal (e.g. emergency stop) also switches off the **Bypass** input of the function block, as shown in the following example:

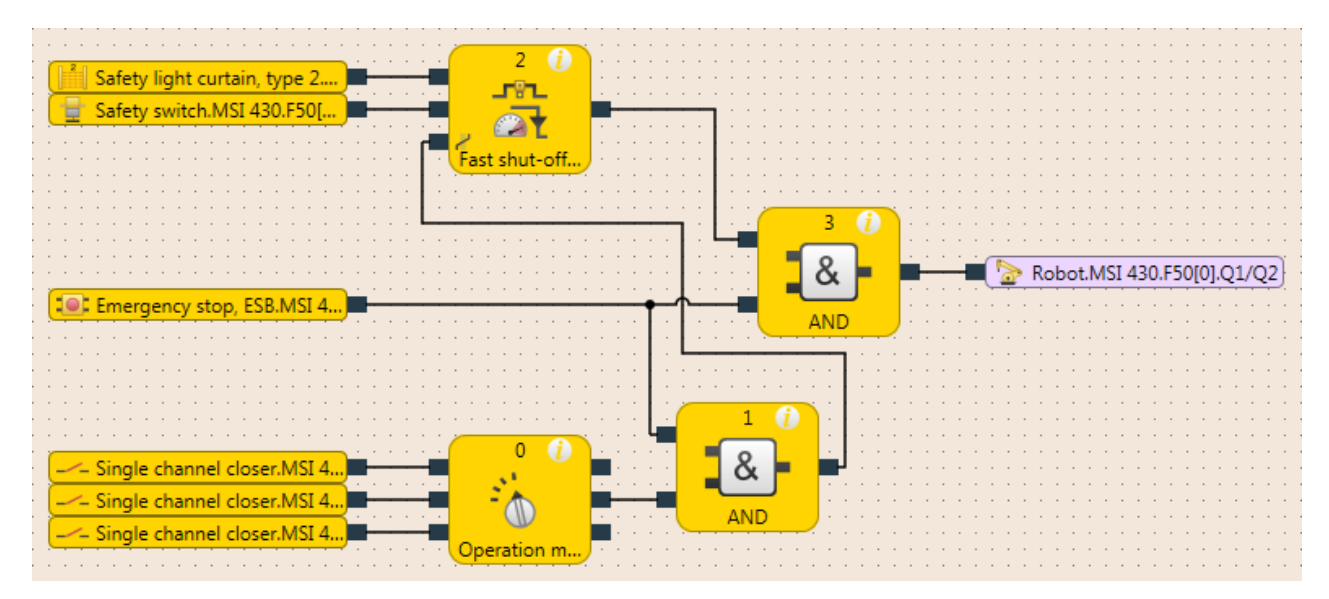

Fig. 7.60: Example of a fast shut-off with bypass with more than one condition for bypass
# 7.6.11 Edge detection

# Function block diagram

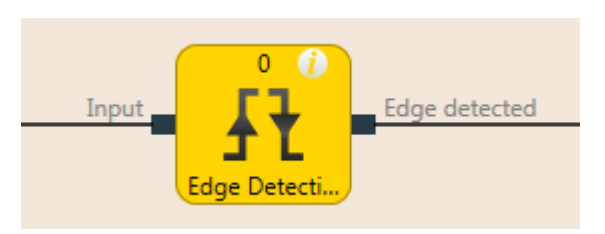

Fig. 7.22: Logical connections for the edge detection function block

### **General description**

The edge detection function block makes it possible to detect a positive (rising) or negative (falling) edge of the input signal. The function block can then be configured to detect a positive edge, a negative edge, or both. When an edge is detected according to the parameter settings, the **Edge detected** output will be at high for the duration of the logic execution time.

### Parameters of the function block

| Tab. 7.22:          | Parameters  | of the | edae | detection  | function | block |
|---------------------|-------------|--------|------|------------|----------|-------|
| TUD. T. <u>L</u> L. | i urumotoro |        | ougo | 0010011011 | ranouon  | DIOOK |

| Parameters     | Possible values       |
|----------------|-----------------------|
| Edge detection | Positive              |
|                | Negative              |
|                | Positive and negative |

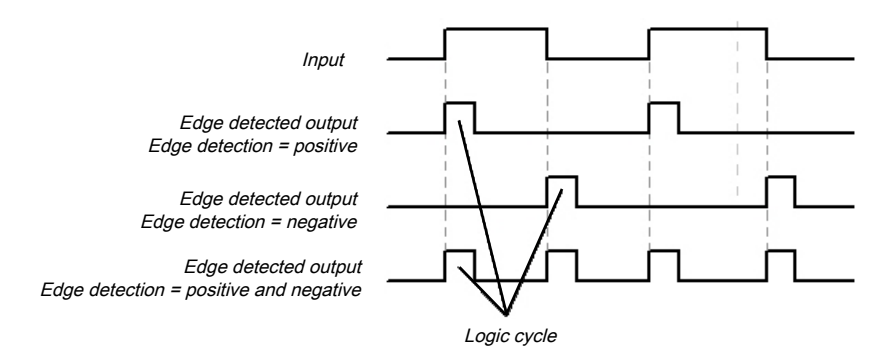

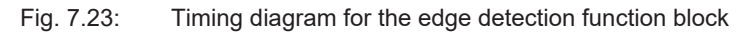

# 7.6.12 Binary encoder

# Function block diagram

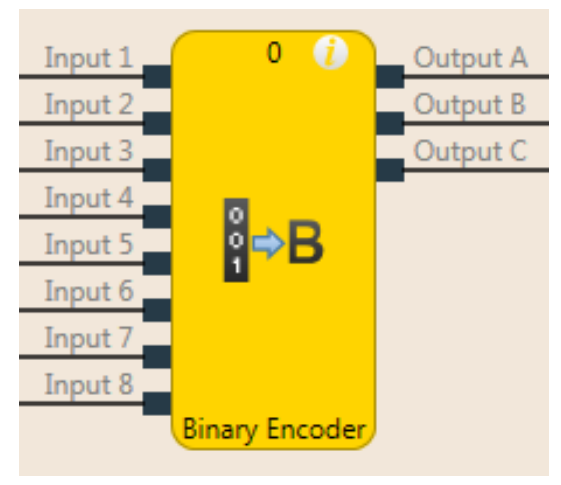

Fig. 7.24: Logical connections for the binary encoder function block

### **General description**

The binary encoder function block converts one-hot coding or greatest value code into binary code, as a function of the current configuration (output  $A = 2^0$ , output  $B = 2^1$ , output  $C = 2^2$ ) 2 to 8 inputs can be configured. The number of outputs is determined by the number of inputs. An **Error flag** output is available as an option.

### Parameters of the function block

| Parameters       | Possible values                      |
|------------------|--------------------------------------|
| Number of inputs | 2 to 8                               |
| Coding mode      | • Peak                               |
|                  | Greatest value                       |
|                  | Greatest value with input 1 dominant |
| Use error flag   | • With                               |
|                  | • Without                            |

Tab. 7.23: Parameters of the binary encoder function block

### Peak

In **Peak** mode, only one input can be high at any time. The outputs are set as a function of the index (input 1 = 1, input 2 = 2, etc.) of this input. Once all of the inputs are at low or once more than one input is simultaneously set at high, all of the outputs are set at low and the **Error flag** output is set at high.

# **Greatest value**

In **Greatest value** mode, multiple inputs can be set at high simultaneously. The outputs are set as a function of the respective input thereof with the highest index (input 1 = 1, input 2 = 2, etc.). Once all of the inputs are simultaneously at low, all of the outputs are set at low and the **Error flag** output is set at high.

### Greatest value with input 1 dominant

In this mode, all the outputs are low when input 1 is high. The other inputs are not considered here. If input 1 is low, the function block will behave as in **Greatest value** mode. Once all of the inputs are simultaneously at low, all of the outputs are set at low and the **Error flag** output is set at high.

# Truth tables for the binary encoder function block

The following applies to the truth tables in this section:

- · 0 means logical low
- 1 means logical high
- x means "any" = 0 or 1

Tab. 7.24: Truth table for the binary encoder function block with 2 inputs in peak mode

| Input 2 | Input 1 | Output A | Error flag |
|---------|---------|----------|------------|
| 0       | 0       | 0        | 1          |
| 0       | 1       | 0        | 0          |
| 1       | 0       | 1        | 0          |
| 1       | 1       | 0        | 1          |

Tab. 7.25: Truth table for the binary encoder function block with 8 inputs in peak mode

| Input 8                 | Input 7 | Input 6 | Input 5 | Input 4 | Input 3 | Input 2 | Input 1 | Output<br>C | Output<br>B | Output<br>A | Error<br>flag |
|-------------------------|---------|---------|---------|---------|---------|---------|---------|-------------|-------------|-------------|---------------|
| 0                       | 0       | 0       | 0       | 0       | 0       | 0       | 0       | 0           | 0           | 0           | 1             |
| 0                       | 0       | 0       | 0       | 0       | 0       | 0       | 1       | 0           | 0           | 0           | 0             |
| 0                       | 0       | 0       | 0       | 0       | 0       | 1       | 0       | 0           | 0           | 1           | 0             |
| 0                       | 0       | 0       | 0       | 0       | 1       | 0       | 0       | 0           | 1           | 0           | 0             |
| 0                       | 0       | 0       | 0       | 1       | 0       | 0       | 0       | 0           | 1           | 1           | 0             |
| 0                       | 0       | 0       | 1       | 0       | 0       | 0       | 0       | 1           | 0           | 0           | 0             |
| 0                       | 0       | 1       | 0       | 0       | 0       | 0       | 0       | 1           | 0           | 1           | 0             |
| 0                       | 1       | 0       | 0       | 0       | 0       | 0       | 0       | 1           | 1           | 0           | 0             |
| 1                       | 0       | 0       | 0       | 0       | 0       | 0       | 0       | 1           | 1           | 1           | 0             |
| More than one input = 1 |         |         |         |         | 0       | 0       | 0       | 1           |             |             |               |

| Tab. 7.26: | Truth table for the binary | encoder function block v | with 2 inputs in grea | test value mode |
|------------|----------------------------|--------------------------|-----------------------|-----------------|
|            |                            |                          |                       |                 |

| Input 2 | Input 1 | Output A | Error flag |
|---------|---------|----------|------------|
| 0       | 0       | 0        | 1          |
| 0       | 1       | 0        | 0          |
| 1       | х       | 1        | 0          |

| Tab. 7.27: | Truth table for the | pinary encoder | function block | with 8 inputs in | greatest value mode |
|------------|---------------------|----------------|----------------|------------------|---------------------|
|------------|---------------------|----------------|----------------|------------------|---------------------|

| Input 8 | Input 7 | Input 6 | Input 5 | Input 4 | Input 3 | Input 2 | Input 1 | Output<br>C | Output<br>B | Output<br>A | Error<br>flag |
|---------|---------|---------|---------|---------|---------|---------|---------|-------------|-------------|-------------|---------------|
| 0       | 0       | 0       | 0       | 0       | 0       | 0       | 0       | 0           | 0           | 0           | 1             |
| 0       | 0       | 0       | 0       | 0       | 0       | 0       | 1       | 0           | 0           | 0           | 0             |
| 0       | 0       | 0       | 0       | 0       | 0       | 1       | Х       | 0           | 0           | 1           | 0             |
| 0       | 0       | 0       | 0       | 0       | 1       | Х       | х       | 0           | 1           | 0           | 0             |
| 0       | 0       | 0       | 0       | 1       | х       | х       | х       | 0           | 1           | 1           | 0             |
| 0       | 0       | 0       | 1       | х       | х       | х       | х       | 1           | 0           | 0           | 0             |
| 0       | 0       | 1       | х       | х       | х       | х       | х       | 1           | 0           | 1           | 0             |
| 0       | 1       | х       | х       | х       | х       | х       | х       | 1           | 1           | 0           | 0             |
| 1       | х       | х       | х       | х       | х       | х       | х       | 1           | 1           | 1           | 0             |

Tab. 7.28: Truth table for the binary encoder function block with 2 inputs in greatest value mode with input 1 dominant.

| Input 2 | Input 1 | Output A | Error flag |
|---------|---------|----------|------------|
| 0       | 0       | 0        | 1          |

| Input 2 | Input 1 | Output A | Error flag |
|---------|---------|----------|------------|
| х       | 1       | 0        | 0          |
| 1       | 0       | 1        | 0          |

| Tab. 7.29: | Truth table for the binary encoder function block with 8 inputs in greatest value mode with input 1 domin- |
|------------|----------------------------------------------------------------------------------------------------|
|            | ant.                                                                                                    |

| Input 8 | Input 7 | Input 6 | Input 5 | Input 4 | Input 3 | Input 2 | Input 1 | Output<br>C | Output<br>B | Output<br>A | Error<br>flag |
|---------|---------|---------|---------|---------|---------|---------|---------|-------------|-------------|-------------|---------------|
| 0       | 0       | 0       | 0       | 0       | 0       | 0       | 0       | 0           | 0           | 0           | 1             |
| х       | х       | х       | х       | х       | х       | х       | 1       | 0           | 0           | 0           | 0             |
| 0       | 0       | 0       | 0       | 0       | 0       | 1       | 0       | 0           | 0           | 1           | 0             |
| 0       | 0       | 0       | 0       | 0       | 1       | х       | 0       | 0           | 1           | 0           | 0             |
| 0       | 0       | 0       | 0       | 1       | Х       | Х       | 0       | 0           | 1           | 1           | 0             |
| 0       | 0       | 0       | 1       | х       | х       | х       | 0       | 1           | 0           | 0           | 0             |
| 0       | 0       | 1       | х       | х       | х       | х       | 0       | 1           | 0           | 1           | 0             |
| 0       | 1       | х       | х       | Х       | Х       | Х       | 0       | 1           | 1           | 0           | 0             |
| 1       | x       | x       | х       | х       | х       | х       | 0       | 1           | 1           | 1           | 0             |

# WARNING

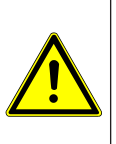

Evaluate the error flag when the binary encoder function block is set for security purposes.

When you use the binary encoder function block for safety-relevant logic, then you may have to evaluate the **Error flag** output. This is the only way to determine whether only input 1 is high or whether an invalid input state exists. In both cases, all outputs are low.

# 7.6.13 Binary decoder

### Function block diagram

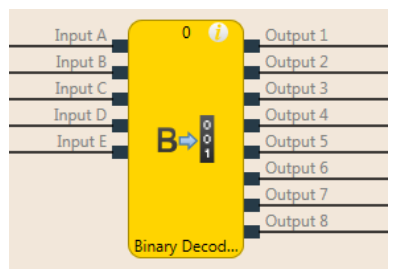

Fig. 7.25: Logical connections for the binary decoder function block

### **General description**

The binary decoder function block converts binary code into one-hot code or into greatest value code as a function of its current configuration. Up to five inputs can be configured. The number of outputs is determined by the number of inputs. The evaluation of inputs A, B, and C enables the decoding of binary codes with decimal values of 0 to 7 with a single binary decoder function block (input A =  $2^0$ , input B =  $2^1$ , input C =  $2^2$ ). With optional inputs D and E, it is possible to combine up to four binary decoders in order to decode binary codes with decimal values of 0 to 31.

### Parameters of the function block

| Parameters       | Possible values                                                            |
|------------------|----------------------------------------------------------------------------|
| Coding mode      | • Peak                                                                     |
|                  | • Level                                                                    |
| Inputs           | Not inverted                                                               |
|                  | Inverted                                                                   |
| Number of inputs | 1 to 5                                                                     |
| Value range      | • 0-7                                                                      |
|                  | <ul> <li>8-15 (only available when more than 3 inputs are used)</li> </ul> |
|                  | <ul> <li>16-23 (only available when 5 inputs are used)</li> </ul>          |
|                  | <ul> <li>24-31 (only available when 5 inputs are used)</li> </ul>          |

Tab. 7.30: Parameters of the binary decoder function block

### Peak

In **Peak** mode, only the output whose number corresponds to the current input values is high.

### Level

In **Level** mode, the output is high whose number corresponds to the current input values as well as all outputs with low numbers.

### Inputs inverted/not inverted

With the assistance of this parameter, it is possible to invert all inputs.

### Truth tables for the binary decoder function block

The following applies to the truth tables in this section:

- · 0 means logical low
- 1 means logical high

# ▲ Leuze electronic

Tab. 7.31: Truth table for the binary decoder function block with 1 input in peak mode

| Input<br>A | Out-<br>put 2 | Out-<br>put 1 |
|------------|---------------|---------------|
| 0          | 0             | 1             |
| 1          | 1             | 0             |

 Tab. 7.32:
 Truth table for the binary decoder function block with 2 inputs in peak mode

| Input<br>B | Input<br>A | Out-<br>put 4 | Out-<br>put 3 | Out-<br>put 2 | Out-<br>put 1 |
|------------|------------|---------------|---------------|---------------|---------------|
| 0          | 0          | 0             | 0             | 0             | 1             |
| 0          | 1          | 0             | 0             | 1             | 0             |
| 1          | 0          | 0             | 1             | 0             | 0             |
| 1          | 1          | 1             | 0             | 0             | 0             |

Tab. 7.33: Truth table for the binary decoder function block with 3 inputs in peak mode

| Input C | Input B | Input A | Output<br>8 | Output<br>7 | Output<br>6 | Output<br>5 | Output<br>4 | Output<br>3 | Output<br>2 | Output<br>1 |
|---------|---------|---------|-------------|-------------|-------------|-------------|-------------|-------------|-------------|-------------|
| 0       | 0       | 0       | 0           | 0           | 0           | 0           | 0           | 0           | 0           | 1           |
| 0       | 0       | 1       | 0           | 0           | 0           | 0           | 0           | 0           | 1           | 0           |
| 0       | 1       | 0       | 0           | 0           | 0           | 0           | 0           | 1           | 0           | 0           |
| 0       | 1       | 1       | 0           | 0           | 0           | 0           | 1           | 0           | 0           | 0           |
| 1       | 0       | 0       | 0           | 0           | 0           | 1           | 0           | 0           | 0           | 0           |
| 1       | 0       | 1       | 0           | 0           | 1           | 0           | 0           | 0           | 0           | 0           |
| 1       | 1       | 0       | 0           | 1           | 0           | 0           | 0           | 0           | 0           | 0           |
| 1       | 1       | 1       | 1           | 0           | 0           | 0           | 0           | 0           | 0           | 0           |

Tab. 7.34: Truth table for the binary decoder function block with 1 input in level mode

| Input<br>A | Out-<br>put 2 | Out-<br>put 1 |
|------------|---------------|---------------|
| 0          | 0             | 1             |
| 1          | 1             | 1             |

Tab. 7.35: Truth table for the binary decoder function block with 2 inputs in level mode

| Input<br>B | Input<br>A | Out-<br>put 4 | Out-<br>put 3 | Out-<br>put 2 | Out-<br>put 1 |
|------------|------------|---------------|---------------|---------------|---------------|
| 0          | 0          | 0             | 0             | 0             | 1             |
| 0          | 1          | 0             | 0             | 1             | 1             |
| 1          | 0          | 0             | 1             | 1             | 1             |
| 1          | 1          | 1             | 1             | 1             | 1             |

| Input C | Input B | Input A | Output<br>8 | Output<br>7 | Output<br>6 | Output<br>5 | Output<br>4 | Output<br>3 | Output<br>2 | Output<br>1 |
|---------|---------|---------|-------------|-------------|-------------|-------------|-------------|-------------|-------------|-------------|
| 0       | 0       | 0       | 0           | 0           | 0           | 0           | 0           | 0           | 0           | 1           |
| 0       | 0       | 1       | 0           | 0           | 0           | 0           | 0           | 0           | 1           | 1           |
| 0       | 1       | 0       | 0           | 0           | 0           | 0           | 0           | 1           | 1           | 1           |
| 0       | 1       | 1       | 0           | 0           | 0           | 0           | 1           | 1           | 1           | 1           |
| 1       | 0       | 0       | 0           | 0           | 0           | 1           | 1           | 1           | 1           | 1           |
| 1       | 0       | 1       | 0           | 0           | 1           | 1           | 1           | 1           | 1           | 1           |
| 1       | 1       | 0       | 0           | 1           | 1           | 1           | 1           | 1           | 1           | 1           |
| 1       | 1       | 1       | 1           | 1           | 1           | 1           | 1           | 1           | 1           | 1           |

Tab. 7.36: Truth table for the binary decoder function block with 3 inputs in level mode

# Evaluating more than three inputs

If 4 or 5 inputs are used, up to four binary decoders can be combined in order to decode binary codes with values of 0 to 31.

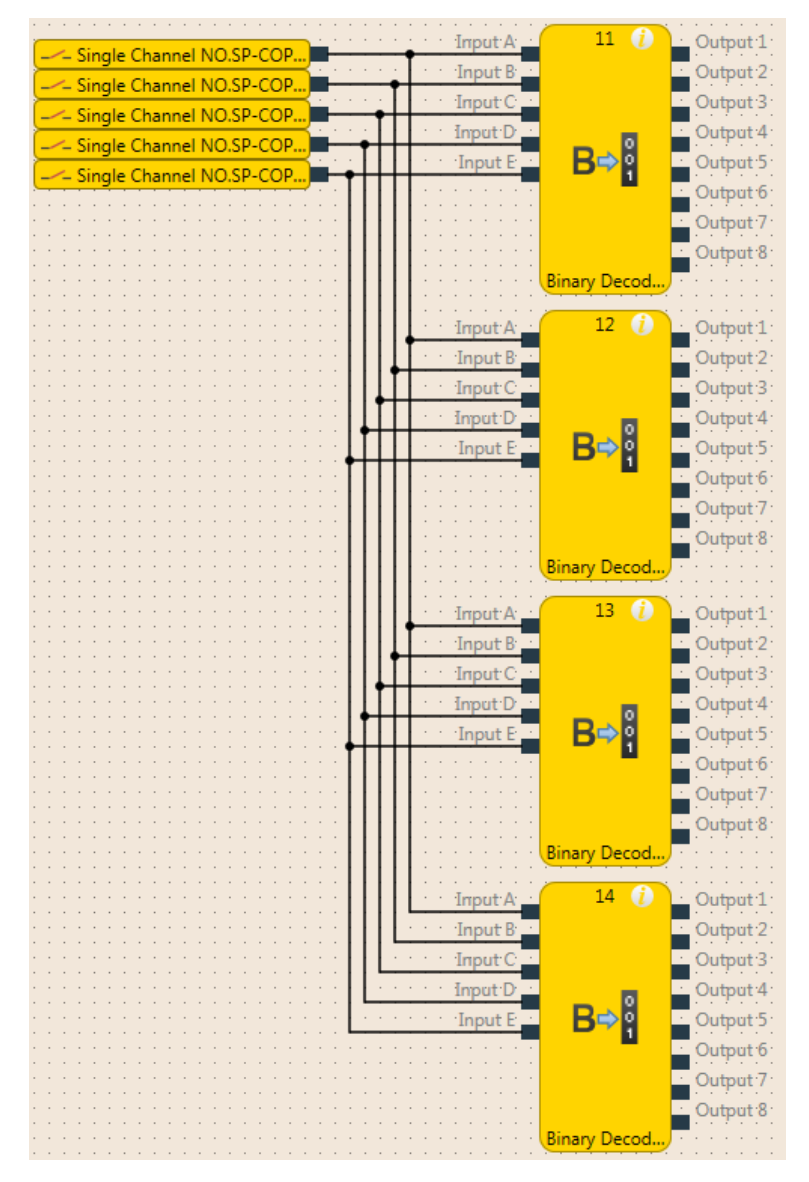

Fig. 7.26: Combination of four binary decoders

If you combine multiple binary decoders, you must configure the value range that should be covered for each of these function blocks with the assistance of the **Value range** option. This range is determined by the value of inputs D and E.

Tab. 7.37: The value range of the binary decoder function block depends on input D.

| Input D | Outputs |
|---------|---------|
| 0       | 0-7     |
| 1       | 8-15    |

Tab. 7.38: The value range of the binary decoder function block depends on inputs D and E

| Input E | Input D | Outputs |
|---------|---------|---------|
| 0       | 0       | 1-7     |
| 0       | 1       | 8-15    |
| 1       | 0       | 16-23   |
| 1       | 1       | 24-31   |

- When **Input D** and **Input E** have the same value as the **Value range** parameter (e.g. when **Input E** = 1, **Input D** = 0, and the **Value range** is set at 16-23), the function block behaves as shown in the truth tables above, depending on the value of inputs A, B, and C and on the configured coding mode (peak or level).
- When **Input D** and **Input E** have a **lower** value than the **Value range** parameter (e.g. when **Input E** = 0, **Input D** = 1, and the **Value range** = 16-23), then all of the outputs are low, regardless of the configured coding mode (peak or level).
- When Input D and Input E have a higher value than the Value range parameter (e.g. Input E = 1, Input D = 1, and Value range = 16-23) ...
  - all outputs are low in peak mode,
  - all outputs are high in level mode.

# 7.6.14 Log generator

### Function block diagram

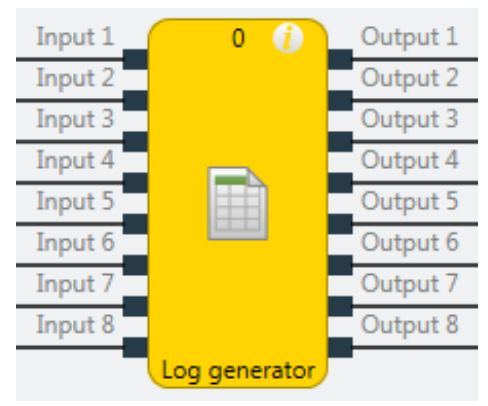

Fig. 7.27: Function block diagram for the log generator function block

### **General description**

The log generator function block evaluates up to eight inputs. If an edge is detected at one of these inputs according to the configuration, the function block sets the corresponding output to high for the duration of the logic execution time and adds a user-defined text message to the diagnostic history. This text message can be read in online mode with the assistance of the MSI.designer software diagnostic function.

Further information: Using the monitoring functions [chapter 6.10]

|   | NOTICE                                                                                                    |
|---|----------------------------------------------------------------------------------------------------|
| i | You can generate no more than 10 messages within 3 seconds with the log generator function components. Use text that is as brief as possible. |

### Parameters of the function block

| Parameters       | Possible values                               |
|------------------|-----------------------------------------------|
| Number of inputs | 1 to 8                                        |
| Messages         | Up to 64 user-definable messages per project. |
| Input condition  | Rising edge                                   |
|                  | Falling edge                                  |

### Tab. 7.39: Parameters of the log generator function block

### This is how to configure the log generator function block

The following example shows the log generator function block with an emergency stop button, a safety light curtain, and a safety switch connected.

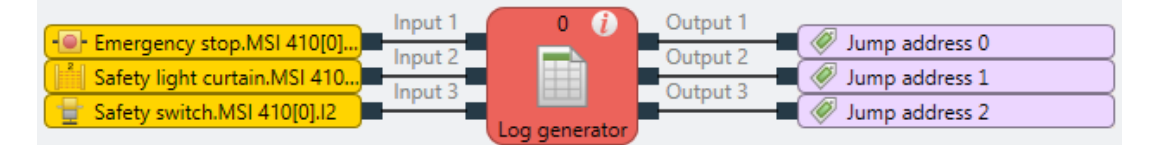

Fig. 7.67: Configuration example of a log generator with two emergency stop buttons and one safety switch In order to configure the log generator function block, proceed as follows:

Connect the input elements to the function block. Double-click the function block to display the function block properties and then select the I/O configuration area.

| ۵                                     | Propert | ies       |            | ₹ џ |
|---------------------------------------|---------|-----------|------------|-----|
|                                       |         | Tag name  |            |     |
|                                       |         | User Doci | umentation |     |
| ▶                                     | nfo     |           |            |     |
| ►F                                    | Paramet | ers       |            |     |
| <ul> <li>I/O configuration</li> </ul> |         |           |            |     |
|                                       |         | Inputs    | 3          | •   |

Fig. 7.28: I/O configuration for the log generator function block

Select the number of inputs you wish to connect to the function block.

In the Parameter area, click Open editor and enter the messages to be output in the diagnostics system.

| 🙇 Edit log r | nessages                 |         | ×      |
|--------------|--------------------------|---------|--------|
| Number       | Severity                 | Message |        |
| 1            | <ul> <li>Info</li> </ul> |         |        |
| 2            | 🔵 Info                   |         |        |
| 3            | 🔵 Info                   |         |        |
| 4            | 🔵 Info                   |         |        |
| 5            | 🔵 Info                   |         |        |
| 6            | 🔵 Info                   |         |        |
| 7            | 🔵 Info                   |         |        |
| 8            | 🔵 Info                   |         |        |
| 9            | 🔵 Info                   |         |        |
| Export       | Imp                      | ort OK  | Cancel |

Fig. 7.29: Available messages in the log generator function block

|   | NOTICE                                                                                                    |
|---|----------------------------------------------------------------------------------------------------|
| i | Solution with the second second se |
|   | You can enter up to 64 different messages with a length of up to 110 characters each per<br>project. To internally save umlauts and special characters, they need two or three characters<br>in UTF-8 format so that the displayed character string is correspondingly shorter.                                                                                                    |
|   | Using the <b>Export</b> and <b>Import</b> button to the lower left in this window, you can save messages as a text file in CSV format (Comma Separated Values) or import messages from a CSV file.                                                                                                    |

In the **Parameter** area, assign the required message to each input used and select the input condition for each input (by activating/deactivating the input inverting) which, when fulfilled, will trigger the generation of the respective message (rising edge or falling edge).

|   | NOTICE                                                 |
|---|--------------------------------------------------------|
| l | The message assignment cannot be exported or imported. |

| Properties                            | ⇒ д           |
|---------------------------------------|---------------|
| Tag name                              |               |
| ▼ Info                                |               |
| Туре                                  | Log generator |
| Index of function<br>block            | 5             |
| Name                                  | Log generator |
| <ul> <li>Parameters</li> </ul>        |               |
| Log messages                          | Open editor   |
| Input 1                               | •             |
| Input 2                               | •             |
| Input 3                               | •             |
| <ul> <li>I/O configuration</li> </ul> |               |

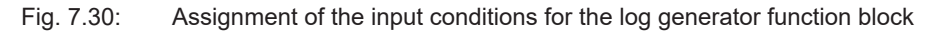

# **Priority of messages**

If more than one condition is met simultaneously, the following priorities will apply:

- When there is a single log generator function block, the input with the lowest number has priority, i.e. the message generated from this input is logged first.
- If there are multiple log generator function blocks being used, the function block with the lowest function block index has priority, i.e. the messages generated from this function block are logged first.

# 7.6.15 Retentive memory

### Function block diagram

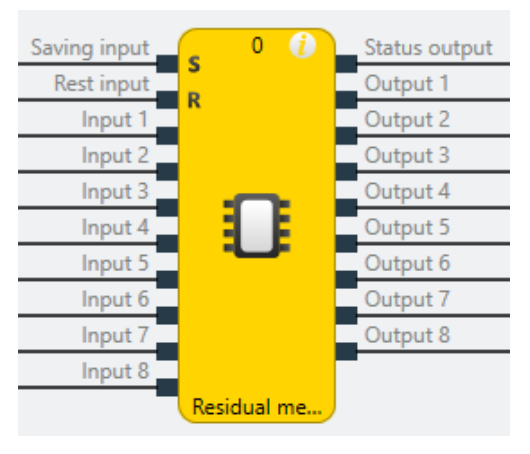

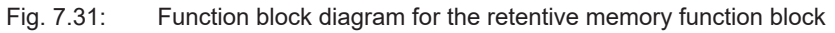

### General description

The residual memory function block can store up to 8 bits of non-volatile memory in the controller module. The value present at the inputs is stored by means of a High signal at the Memory input S in the function block.

The status output is always High when the control is in operation.

### Saving and deleting data

If **Memory input S** is high, after it was previously low, the data present at the inputs is stored retentively and is present at the outputs. If **Memory input S** is once again low, no new data can be saved and the most recently saved data will be present at the outputs and will thus also be once again available after a power failure and restoration of the power.

If **Memory input S** is at high up to the point of failure of the power supply, the data present at the inputs will be permanently stored in the retentive memory. After power is restored, the outputs will be updated with the most recently saved data, even if memory input S is at high. There will be no saving of new data until **Memory input S** is once again at low and then switches back to high. This functionality can be used to construct, for example, a retentive error memory in that an error bit can only be deleted through manual acknowledgment (interruption of a high signal at memory input S).

The content of the retentive memory and its outputs can be reset by means of a high signal at **Reset input R** if memory input S is simultaneously at high (low-high edge after power-up or stop  $\rightarrow$  run).

# Project change - behavior up to and including build state E 01.01

If the SD card is removed while the supply voltage is still present or a new project is transferred to the control using MSI.designer, the residual data is deleted.

| WARNING                                                                                                    |
|----------------------------------------------------------------------------------------------------|
| When changing the SD card, ensure that the meaning of the stored data has not changed in the project.                                                                                                    |
| If the SC card is changed while the voltage is disconnected and the new memory card also con-<br>tains a project with a residual memory, the stored values will continue to be used in the new pro-<br>ject. |

### Parameters of the function block

| Tab. 7.40: | Parameters of the | retentive | memory | function | block |
|------------|-------------------|-----------|--------|----------|-------|
|------------|-------------------|-----------|--------|----------|-------|

| Parameters        | Possible values |
|-------------------|-----------------|
| Number of inputs  | 3 to 10         |
| Number of outputs | 2 to 9          |

# 7.7 Application-specific function blocks

# 7.7.1 Reset

# Function block diagram

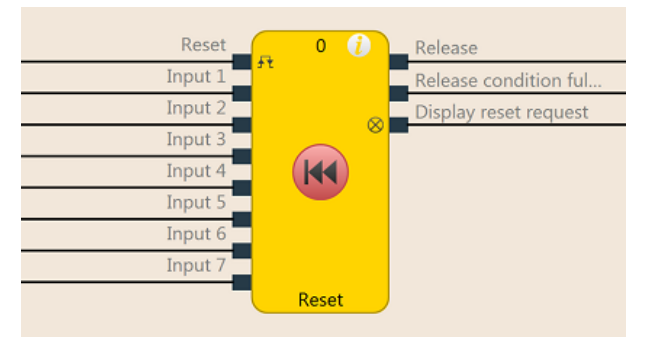

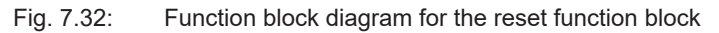

### **General description**

The reset function block can be used to fulfill the standard requirements of safety applications for acknowledging a manual safety stop and the subsequent prompt for restart of the application. Typically, each safety logic function of a flexible safety controller based on MSI 400 contains a reset function block.

### Parameters of the function block

| Parameters            | Possible values                            |  |
|-----------------------|--------------------------------------------|--|
| Min. reset pulse time | • 100 ms                                   |  |
|                       | • 350 ms                                   |  |
| Number of inputs      | 2 to 8 (= 1 to 7 release inputs activated) |  |

# Release condition fulfilled output

The **Release condition fulfilled** output indicates the result of an AND link of all activated **Release** inputs. It is high when all activated **Release** inputs are high.

### Reset required output

The **Reset required** output indicates, by pulsing at 1 Hz, that the function block is expecting a valid reset pulse at the **Reset**input, so that the **Release** output can go to high. This is the case when the **Release con-dition fulfilled** output is at high, i.e. all activated **Release** inputs are high, but the **Release** output is still low. Typically, this output is used to actuate an indicator lamp.

### **Release output**

The **Release** output is at high when the **Release condition fulfilled** output is high and a valid reset pulse has been detected at the **Reset** input, provided all activated **Release** inputs remain high.

The **Min. reset pulse time** determines the minimum duration of the pulse at the **Reset** input. Valid values are 100 ms and 350 ms. If the pulse duration is less than the configured minimum pulse time or longer than 30 seconds, then the pulse is ignored.

The Release output is low when one or more Release inputs go to low.

|  | M WARNING                                                                                                    |
|--|----------------------------------------------------------------------------------------------------|
|  | Make sure that the transitions of the signals for reset meet the requirements!                                                                                                    |
|  | When there is a short-circuit to high (to 24 V DC) at a physical input, the evaluated signal can have a pulse when the signal is reset as a result of short-circuit detection. If this type of pulse can lead to a hazard-inducing state in the machine, then the following points should be noted: |
|  | Ensure that the cable routing is protected for the signal lines (due to cross-connection with<br>other signal lines).                                                                                                    |
|  | No short-circuit detection, i.e. do not reference to test outputs.                                                                                                    |

# Sequence/timing diagram

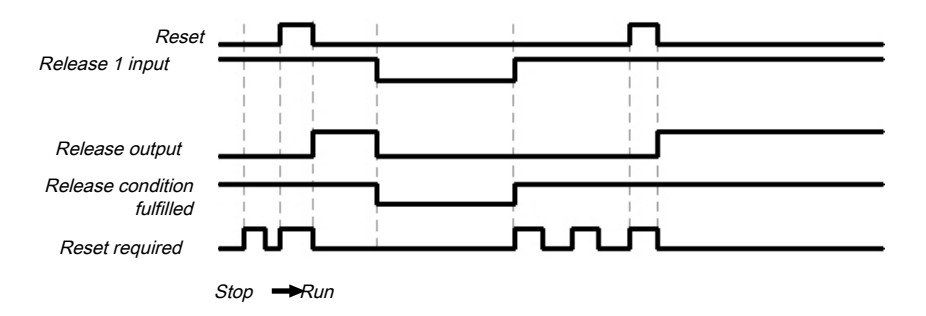

Fig. 7.33: Sequence/timing diagram for the reset function block

# 7.7.2 Restart

# Restart 0 Release Input 1 Ft Release Input 2 Release condition ful... Input 3 Display restart request Input 4 Input 5 Input 6 Input 7 Restart Restart

Fig. 7.34: Function block diagram for the restart function block

### **General description**

Function block diagram

The internal logic of the restart function block has the same function as that of the reset function block. The restart function block enables graphical differentiation of the function blocks while adhering to application standards for acknowledging a manual restart request.

### Parameters of the function block

| Tab. 7.42: F | Parameters of the | restart function block |
|--------------|-------------------|------------------------|
|--------------|-------------------|------------------------|

| Parameters              | Possible values                            |
|-------------------------|--------------------------------------------|
| Min. restart pulse time | • 100 ms                                   |
|                         | • 350 ms                                   |
| Number of inputs        | 2 to 8 (= 1 to 7 release inputs activated) |

### **Release condition fulfilled output**

The **Release condition fulfilled** output indicates the result of an AND link of all activated **Release** inputs. It is high when all activated **Release** inputs are high.

### **Restart required output**

The **Restart required** output indicates, by pulsing at 1 Hz, that the function block is expecting a valid restart pulse at the **Restart** input, so that the **Release** output can go to high. This is the case when the **Release condition fulfilled** output is at high, i.e. all activated **Release** inputs are high, but the **Release** output is still low. Typically, this output is used to actuate an indicator lamp.

### **Release output**

The **Release** output is at high when the **Release condition fulfilled** output is high and a valid restart pulse has been detected at the **Restart** input, provided all activated **Release** inputs remain high.

The **Min. restart pulse time** determines the minimum duration of the pulse at the **Restart** input. Valid values are 100 ms and 350 ms. If the pulse duration is less than the configured minimum pulse time or longer than 30 seconds, then the pulse is ignored.

The Release output is low when one or more Release inputs go to low.

### WARNING

### Make sure that the transitions of the signals for restart meet the requirements!

When there is a short-circuit to high (to 24 V DC) at a physical input, the evaluated signal can have a pulse when the signal is reset as a result of short-circuit detection. If this type of pulse can lead to a hazard-inducing state in the machine, then the following points should be noted:

- Ensure that the cable routing is protected for the signal lines (due to cross-connection with other signal lines).
- ♥ No short-circuit detection, i.e. do not reference to test outputs.

### Sequence/timing diagram

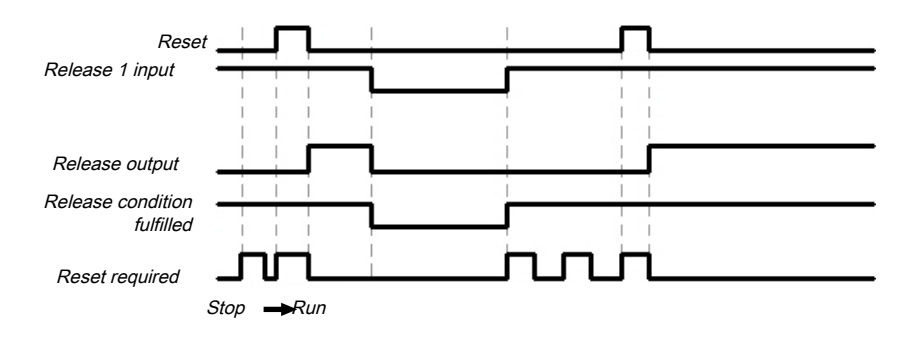

Fig. 7.35: Sequence/timing diagram for the restart function block

# 7.7.3 Switch-off delay

# Function block diagram

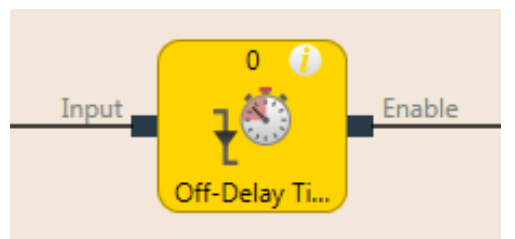

Fig. 7.36: Function block diagram for the switch-off delay function block

# **General description**

The switch-off delay function block delays the switch-off of the **Release** output for a configurable length of time.

# Parameters of the function block

| Tab. 7.43: | Parameters | of the | switch-off | delay | function | block |
|------------|------------|--------|------------|-------|----------|-------|
|            |            |        |            |       |          |       |

| Parameters       | Possible values                                                          |
|------------------|--------------------------------------------------------------------------|
| Switch-off delay | 0 to 300 seconds in 10 ms increments.                                    |
| time             | If the value is not 0, it must be greater than the logic execution time. |

The timer starts with the delay sequence upon a transition of the input from high to low. If the timer has expired after the configured time, the **Release** output is likewise low, provided the input continues to be low. If the input is high, the **Release** output immediately goes to high and the timer is reset.

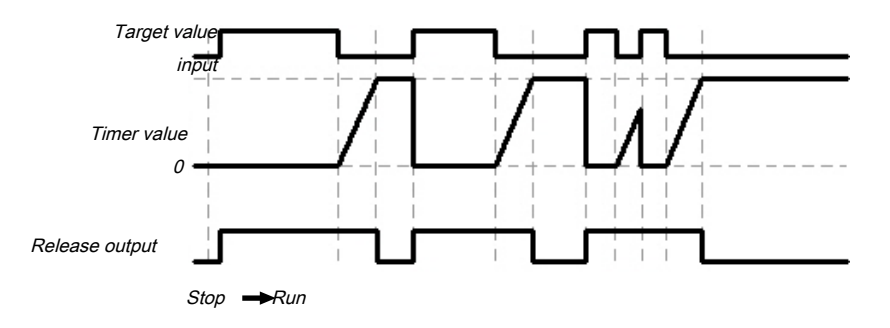

Fig. 7.37: Sequence/timing diagram for the switch-off delay function block

# 7.7.4 Adjustable switch-off delay

### Function block diagram

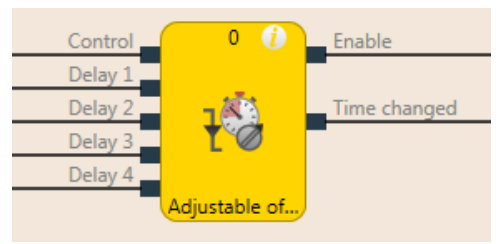

Fig. 7.38: Function block diagram for the adjustable switch-off delay function block

### **General description**

The adjustable switch-off delay function block delays the switch-off of the **Release** output for an adjustable length of time. Four individual switch-off delay times, each of which can be activated using a corresponding **Delay** input, can be configured. The total delay is equal to the total of all activated delay times.

### Parameters of the function block

| Tab 7 11.  | Derematere | of the od | iustabla | owitch off | dala  | function | blook |
|------------|------------|-----------|----------|------------|-------|----------|-------|
| Tap. 7.44. | Parameters | or the au | justable | SWITCH-OIL | uelay | runction | DIOCK |

| Parameters | Possible values                                                                  |  |  |
|------------|----------------------------------------------------------------------------------|--|--|
| Delay 1    | 0 to 600 seconds in 10 ms increments.                                            |  |  |
| Delay 2    | If the value is not 0, the corresponding input is activ                          |  |  |
| Delay 3    | the logic execution time.                                                        |  |  |
| Delay 4    | The total delay (total of all switch-off delay times) is limited to 600 seconds. |  |  |

The timer starts with the delay sequence when there is a falling edge (high to low) at the **Control input**. If the timer has expired after the selected total delay time, the **Release** output is likewise low, provided the **Control input** continues to be low. If the **Control input** is high, the **Release** output immediately goes to high and the timer is reset.

If one of the **Delay** inputs assumes a different value during an ongoing delay sequence, then the **Time change** output goes to high and remains high until the **Control input** goes back to high.

The effective total delay time depends on which **Delay** inputs were high at the time the falling edge occurred at the **Control input**. This means that a change at the **Delay** inputs has no effect on the current delay sequence during a delay sequence.

If the **Control input** is low during the first logic cycle after a transition from the stop state to the run state, the **Release** output likewise remains low.

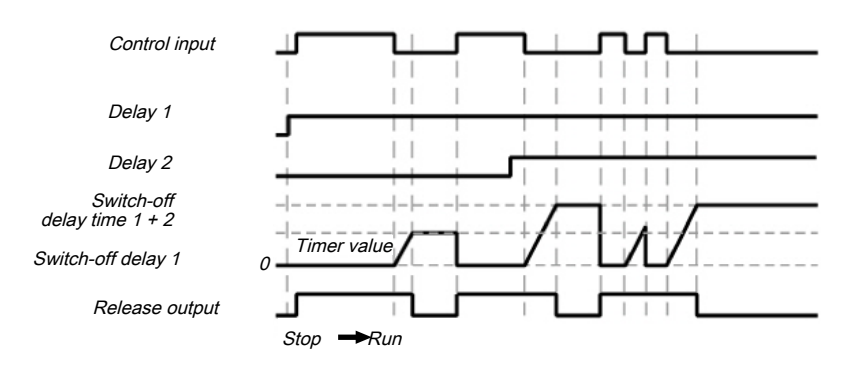

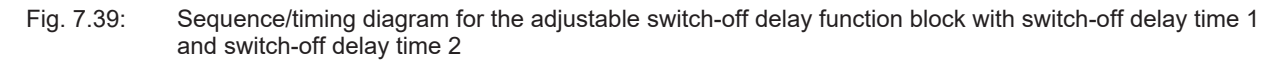

# 7.7.5 Switch-on delay

# Function block diagram

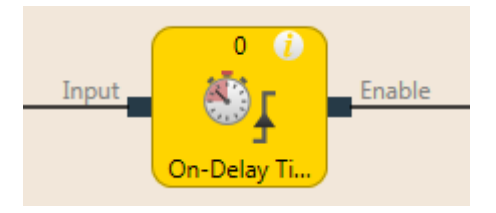

Fig. 7.40: Function block diagram for the switch-on delay function block

# **General description**

The switch-on delay function block delays the switch-on of the **Release** output for a configurable length of time.

# Parameters of the function block

| Parameters           | Possible values                                                          |
|----------------------|--------------------------------------------------------------------------|
| Switch-on delay time | 0 to 300 seconds in 10 ms increments.                                    |
|                      | If the value is not 0, it must be greater than the logic execution time. |

The timer starts with the delay sequence upon a transition of the input from low to high. If the timer has expired after the configured time, the **Release** output is likewise high, provided the input continues to be high. If the input is low, the **Release** output immediately goes to low and the timer is reset.

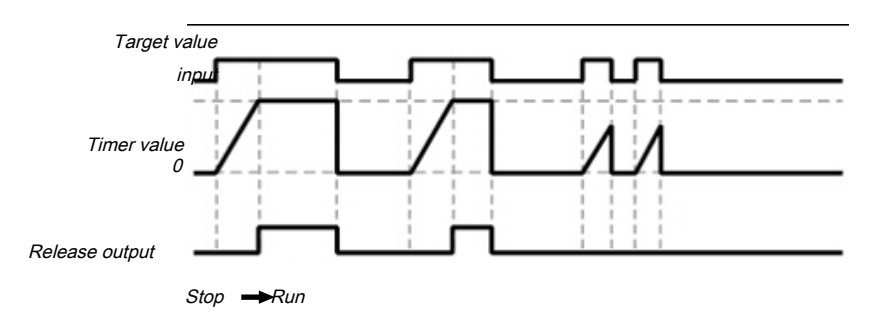

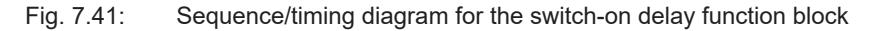

# 7.7.6 Adjustable switch-on delay

# Function block diagram

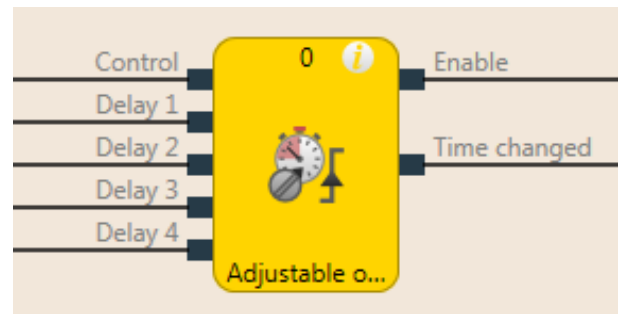

Fig. 7.42: Function block diagram for the adjustable switch-on delay function block

### **General description**

The adjustable switch-on delay function block delays the switch-on of the **Release** output for an adjustable length of time. Four individual delay times, each of which can be activated using a corresponding **Delay** input, can be configured. The total delay is equal to the total of all activated delay times.

### Parameters of the function block

Tab. 7.46: Parameters of the adjustable switch-on delay function block

| Parameters                    | Possible values                                                          |
|-------------------------------|--------------------------------------------------------------------------|
| Delay 1                       | 0 to 300 seconds in 10 ms increments.                                    |
| Delay 2<br>Delay 3<br>Delay 4 | If the value is not 0, it must be greater than the logic execution time. |

The timer starts with the delay sequence when there is a rising edge (low to high) at the **Control input**. If the timer has expired after the selected total delay time, the **Release** output is likewise high, provided the **Control input** continues to be high. If the Control input is low, the **Release** output immediately goes to low and the timer is reset.

If one of the **Delay** inputs assumes a different value during an ongoing delay sequence, then the **Time change** output goes to high and remains high until the **Control input** goes back to low.

The effective total delay time depends on which **Delay** inputs were high at the time the rising edge occurred at the **Control input**. This means that a change at the **Delay** inputs has no effect on the current delay sequence during a delay sequence.

If the **Control input** is high during the first logic cycle after a transition from the stop state to the run state, the **Release** output immediately goes to high without delay.

# Sequence/timing diagram

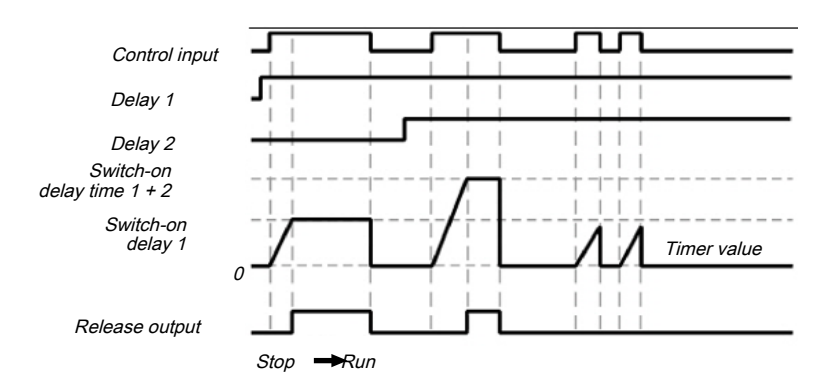

Fig. 7.43: Sequence/timing diagram for the adjustable switch-on delay function block with switch-on delay time 1 and switch-on delay time 2

# 7.7.7 EDM (contactor monitor)

# Function block diagram

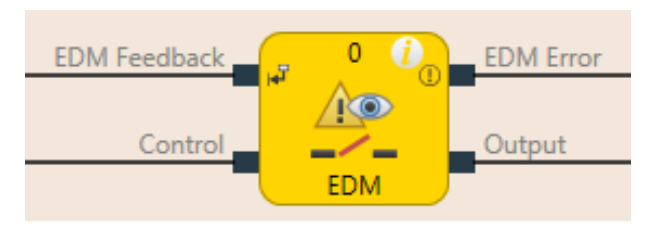

Fig. 7.44: Function block diagram for the EDM function block

# **General description**

The EDM (contactor monitor) function block makes it possible to actuate an external device (e.g. a contractor) and to check whether it has switched as expected by means of its feedback signal. The external device is connected to the **Output** for this. The feedback signal is connected to the **EDM read-back signal** input. The **Control input** is connected to the logic signal, which represents the desired state for the external device, e.g. the **Release** output of a reset function block.

After the maximum feedback delay has elapsed, a de-bounce time of 12 ms takes effect. If the EDM readback signal switches into the wrong state for more than 12 ms, an EDM error occurs.

### Parameters of the function block

| Tab. 7.47: | Parameters | of the EDM | function block |
|------------|------------|------------|----------------|
|            |            |            |                |

| Parameters          | Possible values                                                                              |
|---------------------|----------------------------------------------------------------------------------------------|
| Max. feedback delay | 100 to 1000 ms in 10 ms increments. The value must be greater than the logic execution time. |

### Output

The output is high when the **EDM read-back signal** is high and then the control input switches from low to high.

The **Output** is low when the **Control input** is **Low** or when an EDM error is pending (**EDM error** output is high).

# EDM errors and error flag

In general, it is expected that the **EMD read-back signal** will always assume the inverted value of the **Control input** within the configured max. feedback delay ( $T_{EDM}$ ).

The EDM error outputs and Error flag are high when ...

- The Control input switches from low to high and the EDM read-back signal is low (independently of  $T_{\text{EDM}}),$  or
- The **Control input** switches from low to high and the **EDM read-back signal** does not switch from high to low within  $T_{EDM}$ , or
- The **Control input** switches from high to low and the **EDM read-back signal** does not switch from low to high within  $T_{EDM}$ , or
- The Control input is low and the EDM read-back signal switches to low for more than 12 ms
- The Control input is high and the EDM read-back signal switches to high for more than 12 ms

The **EDM error** outputs and **Error flag** are low when a signal sequence has been detected that sets the **Output** to high.

# NOTICE

If you require a delay of signals from the **Output**, then you must implement the output delay with another function block before the EDM function block and not after. Otherwise, this could lead to an EDM error.

# Sequence/timing diagram

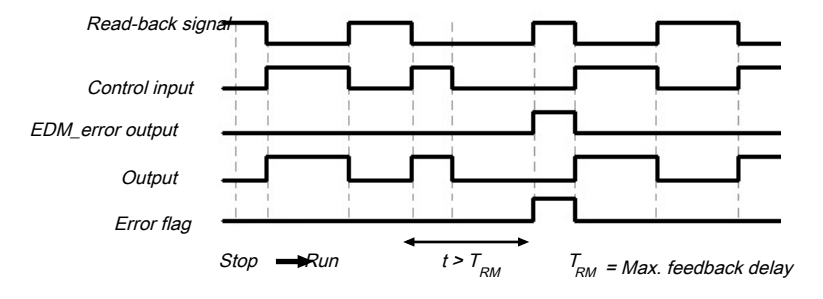

Fig. 7.45: Sequence/timing diagram for the EDM function block

# 7.7.8 Valve monitoring

# Function block diagram

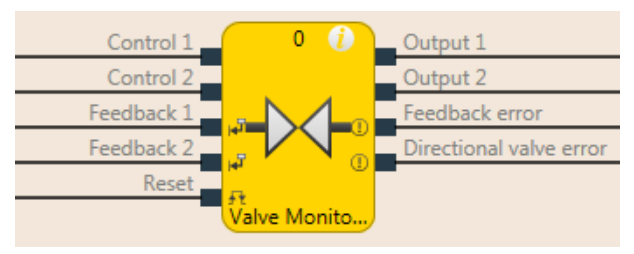

Fig. 7.46: Logical connections for the valve monitoring function block configured for a directional valve

# **General description**

The valve monitoring function block makes it possible to actuate valves and to check, using their feedback signals, whether they have switched as expected.

To this end, the valves are connected to **Output 1** to **Output 2**. The feedback signals are connected to the **Read-back 1** and **Read-back 2** inputs. **Control input 1** and **Control input 2** are connected to the logic signal that represents the desired state for the valve, e.g. the **Release** output of a reset function block. Depending on the valve type, some signals will not be required.

Three different valve types are available: Single valves, double valves, and directional valves.

# Parameters of the function block

| Tab. 7.48: | Parameters | of the valve | monitoring | function | block |
|------------|------------|--------------|------------|----------|-------|
|------------|------------|--------------|------------|----------|-------|

| Parameters                        | Possible values                                                                                                    |
|-----------------------------------|----------------------------------------------------------------------------------------------------|
| Reset condition                   | Manual reset                                                                                                    |
|                                   | Automatic reset                                                                                                    |
| Continuous monitoring with active | Active                                                                                                    |
| valve                             | Inactive                                                                                                    |
| Valve type                        | Single valve (control output 1, output 1, read-back 1 activated)                                                             |
|                                   | <ul> <li>Double valve (control input 1, output 1, read-back-1, output 2,<br/>read-back 2 activated)</li> </ul>               |
|                                   | • Directional valve (control input 1, output 1, read-back-1, control in-<br>put 2, read-back 2, directional error activated) |
| Max. switch-on feedback delay     | 50 ms to 10 s in 10 ms increments (0 = inactive, only available from controller module version B-01).                        |
|                                   | If this parameter is deactivated, then the continuous monitoring option with active valve must also be deactivated.          |
|                                   | If the value is not 0, it must be greater than the logic execution time.                                                     |

| Parameters                     | Possible values                                                                                       |
|--------------------------------|----------------------------------------------------------------------------------------------------|
| Max. switch-off feedback delay | 50 ms to 10 s in 10 ms increments (0 = inactive, only available from controller module version B-01). |
|                                | If this parameter is activated, the value must be greater than the logic execution time.              |
| Min. reset pulse time          | • 100 ms                                                                                              |
|                                | • 350 ms                                                                                              |
| Use error flag                 | • With                                                                                                |
|                                | Without                                                                                               |

# WARNING

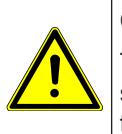

# Connect the read-back signals correctly!

The signals for **Read-back 1** and **Read-back 2** must be protected against short-circuits at the signals for outputs (e.g. **Output 1 and 2**) and against short-circuits among each other (e.g. through protective wiring or wiring these signals exclusively within the switchbox).

# Output 1 to output 2

Output 1 and/or Output 2 is high when the corresponding **Read-back 1** and/or **Read-back 2** input is high and then the corresponding **Control input** switches from low to high.

Output 1 and/or Output 2 is low when the corresponding Control input is low or when an error is pending (Read-back error output is high or Directional error output is high).

The corresponding control input for **Output 1** is always **Control input 1**.

The corresponding control input for **Output 2** depends upon the configured valve type.

- For Directional valve: Control input 1
- For Double valve: Control input 2

# Read-back error, directional error, and error flag

In general, it is expected that the **Read-back 1/2** input will always assume the inverted value of the corresponding **Control input** within the configured max. switch-on feedback delay  $(T_{ON})$  or max. switch-off feedback delay  $(T_{OFF})$ .

The Read-back error output is high when ...

- The Control input switches from low to high and the corresponding Read-back signal is low (independently of T<sub>ON</sub> and T<sub>OFF</sub>), or
- T<sub>on</sub> is greater than zero and the Control input switches from low to high and the corresponding Readback signal does not switch from high to low within T<sub>on</sub>, or
- T<sub>OFF</sub> is greater than zero and the Control input switches from high to low and the corresponding Readback signal does not switch from low to high within T<sub>OFF</sub>, or
- Continuous monitoring with active valve is active and the Control input is high and the corresponding Read-back signal is switched to high.

The **Directional error** output is high when the **Valve type** parameter is = **Directional valve** and **Control input 1** and **Control input 2** are high at the same time.

The Error flag output is high when the Read-back error and/or Directional error is high.

The **Read-back error**, **Directional error**, and **Error flag** outputs are low when all activated control inputs are low and all activated read-back inputs are high. When **Manual reset** is configured as a reset condition, then a valid reset pulse must additionally be implemented at the **Reset** input.

The **Min. reset pulse time** determines the minimum duration of the pulse at the **Reset** input. Valid values are 100 ms and 350 ms. If the pulse duration is less than the configured minimum pulse time or longer than 30 seconds, then the pulse is ignored.

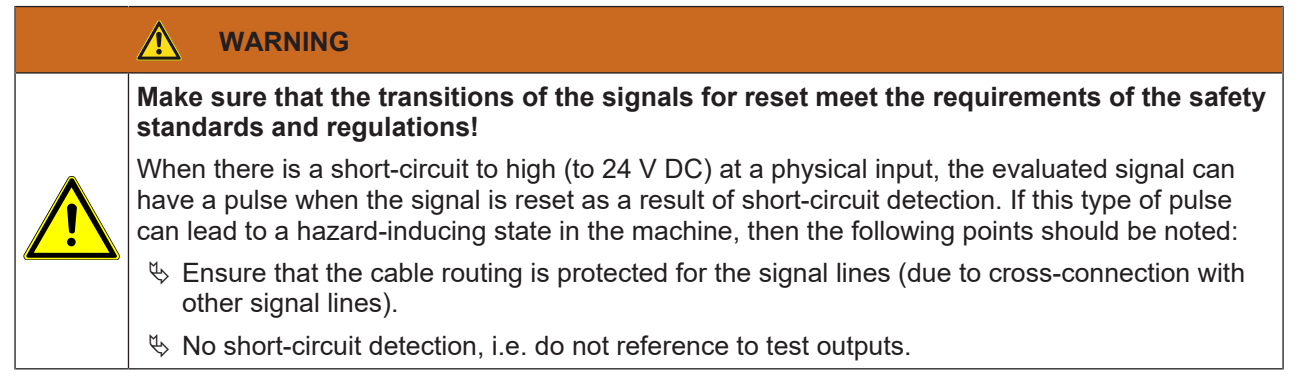

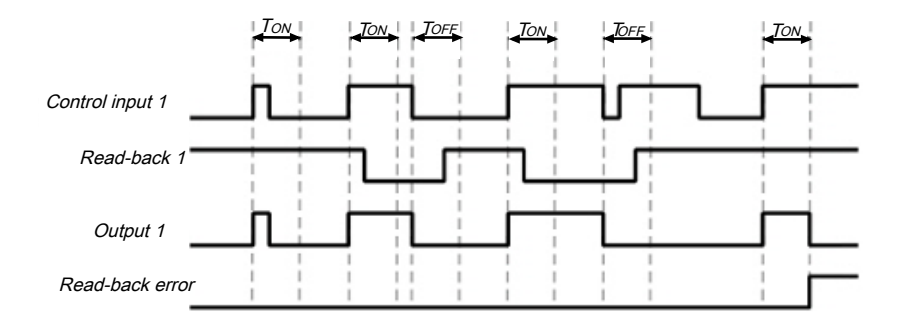

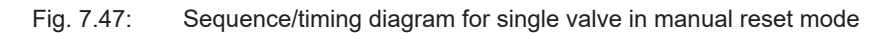

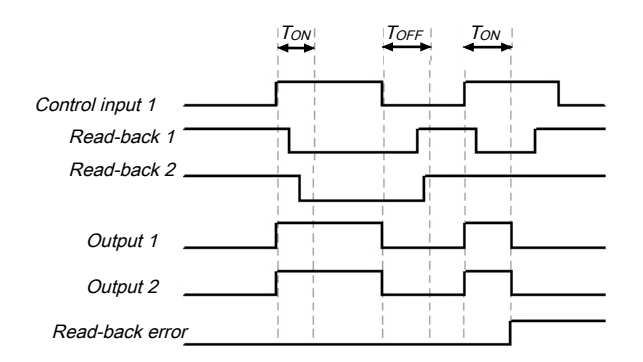

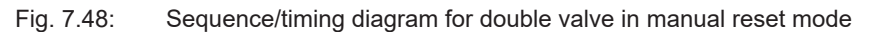

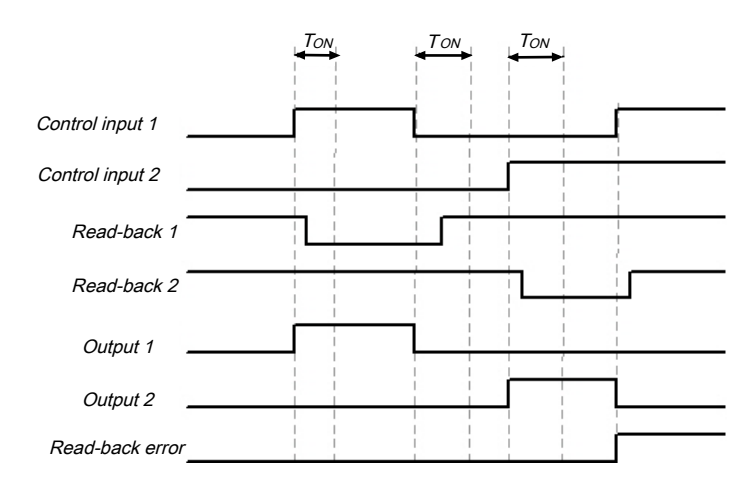

Fig. 7.49: Sequence/timing diagram for directional valve

# 7.7.9 Operation mode selection switch

# Function block diagram

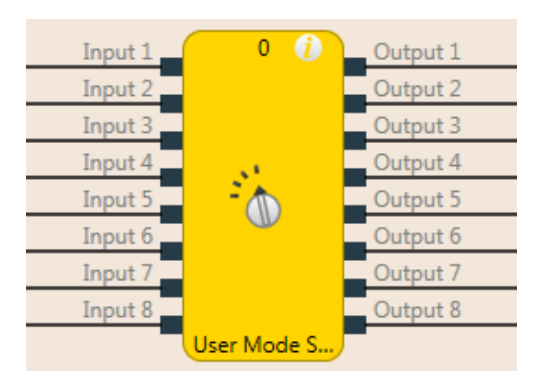

Fig. 7.50: Function block diagram for the mode selection switch function block

### **General description**

The mode selection switch function block selects an output as a function of an input value. Output x is high when input x is high.

The function block supports two to eight inputs and the corresponding outputs.

Exactly only one input can be high at any one time. If no input or more than one input is high, then the output that was most recently high remains high for the duration of the set high synchronous time. After the synchronous time has elapsed, the outputs are set to the values defined in the error output combination and the **Error flag** output goes to high.

If there is no valid input combination present during the first logic cycle after the transition from the stop state to the run state, then the outputs are immediately set to the values defined in the error output combination and the **Error flag** output goes to high.

### Parameters of the function block

| Parameters                             | Possible values                                                                   |
|----------------------------------------|-----------------------------------------------------------------------------------|
| Synchronous time                       | 0 to 10 seconds in 10 ms increments                                               |
| Error output combina-<br>tion          | Marked outputs are high and unmarked outputs are low when the error flag is high. |
| Number of inputs and number of outputs | 2 to 8                                                                            |
| Use error flag                         | <ul><li>With</li><li>Without</li></ul>                                            |

Tab. 7.49: Parameters of the mode selection switch function block

# Truth table for the mode selection switch function block

The truth table uses the following designations:

0 means logical low

1 means logical high

| Inputs                                                                                               |   |   |   |   | Outputs |       |       |            |       |       |       |   |   |   |   |   |
|----------------------------------------------------------------------------------------------------|---|---|---|---|---------|-------|-------|------------|-------|-------|-------|---|---|---|---|---|
| 1                                                                                                    | 2 | 3 | 4 | 5 | 6       | 7     | 8     | Error flag | 1     | 2     | 3     | 4 | 5 | 6 | 7 | 8 |
| 1                                                                                                    | 0 | 0 | 0 | 0 | 0       | 0     | 0     | 0          | 1     | 0     | 0     | 0 | 0 | 0 | 0 | 0 |
| 0                                                                                                    | 1 | 0 | 0 | 0 | 0       | 0     | 0     | 0          | 0     | 1     | 0     | 0 | 0 | 0 | 0 | 0 |
| 0                                                                                                    | 0 | 1 | 0 | 0 | 0       | 0     | 0     | 0          | 0     | 0     | 1     | 0 | 0 | 0 | 0 | 0 |
| 0                                                                                                    | 0 | 0 | 1 | 0 | 0       | 0     | 0     | 0          | 0     | 0     | 0     | 1 | 0 | 0 | 0 | 0 |
| 0                                                                                                    | 0 | 0 | 0 | 1 | 0       | 0     | 0     | 0          | 0     | 0     | 0     | 0 | 1 | 0 | 0 | 0 |
| 0                                                                                                    | 0 | 0 | 0 | 0 | 1       | 0     | 0     | 0          | 0     | 0     | 0     | 0 | 0 | 1 | 0 | 0 |
| 0                                                                                                    | 0 | 0 | 0 | 0 | 0       | 1     | 0     | 0          | 0     | 0     | 0     | 0 | 0 | 0 | 1 | 0 |
| 0                                                                                                    | 0 | 0 | 0 | 0 | 0       | 0     | 1     | 0          | 0     | 0     | 0     | 0 | 0 | 0 | 0 | 1 |
| More than one input high or no in-<br>put high for shorter than the con-<br>figured synchronous time |   |   |   | 0 |         | = la  | st ou | utput      | com   | ibina | ition |   |   |   |   |   |
| More than one input high or no in-<br>put high for longer than the con-<br>figured synchronous time  |   |   |   | 1 |         | = eri | ror o | utpu       | t con | nbina | ation |   |   |   |   |   |

Tab. 7.50: Truth table for the mode selection switch function block

# Sequence/timing diagram

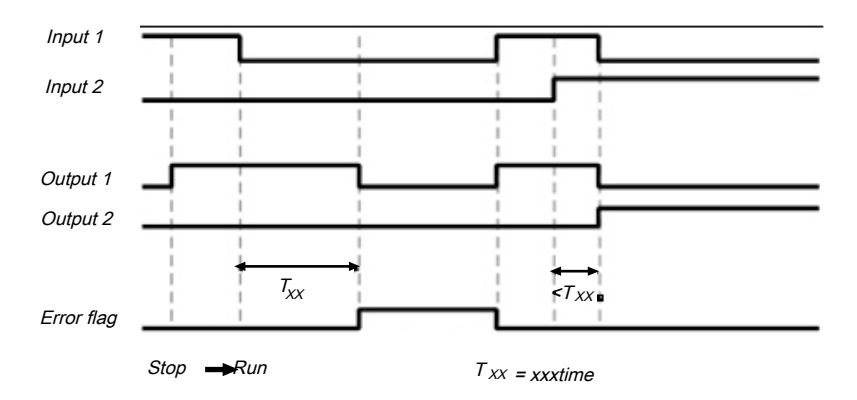

Fig. 7.51: Sequence/timing diagram for the mode selection switch function block

### Info

- When the inputs of the function block are connected at the inputs of an expansion module that are connected to test outputs, and the faulty input combination is the result of a test pulse error (short-circuit to high) that will lead to a low input value, then the test pulse error must first be reset, e.g. by briefly disconnecting the particular line at the input are at the test output.
- When the inputs of the function block are connected at inputs of an expansion module that are connected to test outputs, then a cross-connection can only be detected between the inputs used when an operating mode is selected that activates one of these inputs.

# 7.7.10 Ramp down detection detection

# Function block diagram

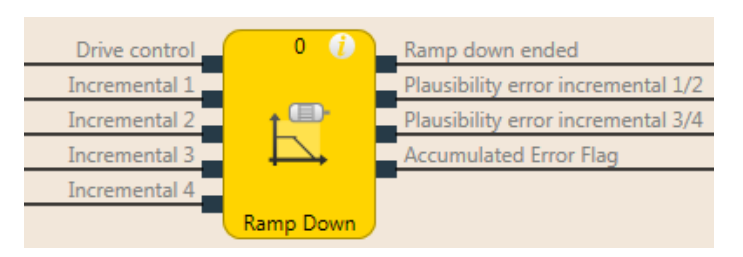

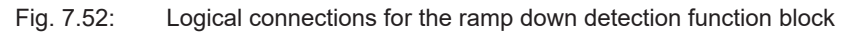

# **General description**

The ramp down detection function block checks whether a connected drive has stopped, i.e. that no pulses have been detected from the pulse encoder system for the duration of a configurable time span (e.g. from an HTL encoder or from proximity switches). A safety door lock can be released, for example, depending on the results of this check.

The ramp down detection is started by a falling edge of the **Drive control** input signal. A stop of the drive is detected when no signal change (rising or falling edge) has taken place for at least the duration of the configured **Min. time between the signal changes** at any **Pulse encoder** input. In this case, the **Ramp-down ended** output is at high. When the **Drive controller** input is high, this sets the **Ramp-down ended** output to low immediately and ends any currently running ramp down detection as well.

In drive-is-running state (Drive control input is high) and stop-detected state (Ramp-down ended output is high), the Pulse encoder inputs are not monitored for signal changes (see *Figure [chapter 7.7.10]*).

The function block enables an optional plausibility check of the **Pulse encoder** inputs in order to detect disconnections in the cabling provided that the pulse encoder provides suitable signals such as complementary outputs or proximity switches and a gearwheel with 270° span and a phase offset of 180°. When the possibility check is active, there must be at least one signal of each signal pair at high at all times. The **Pulse encoder plausibility error** output goes to high when this condition is not fulfilled for the duration of two successive logic cycles. This means that both inputs of a pair may be at low for the duration of the logic execution time without this being evaluated as an error (see *Figure [chapter 7.7.10]*).

The **Pulse encoder plausibility error** output is reset to low when at least one signal of a signal pair is high and the **Drive controller** input is low.

The **Collective error flag** is high when any **Pulse encoder plausibility error** output is high. The **Error flag** output is low when all error outputs are low.

### Parameters of the function block

| Parameters                                                                                                    | Possible values                                                                                    |  |  |  |
|----------------------------------------------------------------------------------------------------|----------------------------------------------------------------------------------------------------|--|--|--|
| Number of pulse encoder                                                                                                    | Single-channel pulse encoder input                                                                 |  |  |  |
| inputs                                                                                                    | One pair of pulse encoder inputs                                                                   |  |  |  |
|                                                                                                    | Two pairs of pulse encoder inputs                                                                  |  |  |  |
| Input plausibility check                                                                                                    | Inactive                                                                                           |  |  |  |
|                                                                                                    | Active                                                                                             |  |  |  |
|                                                                                                    | If active, then the number of pulse encoder inputs must either be 1 pair or 2 pairs.               |  |  |  |
| Time period within which<br>the signal change can still<br>be interpreted as move-<br>ment of the drive (toler-<br>ance time) | 100 ms to 10 seconds in 10 ms increments. The value must be greater than the logic execution time. |  |  |  |
| Use error flags (input                                                                                                    | • With                                                                                             |  |  |  |
| plausibility check active)                                                                                                    | Without                                                                                            |  |  |  |

Tab. 7.51: Parameters of the ramp down detection function block

| NOTICE                                                                                                    |
|----------------------------------------------------------------------------------------------------|
| Make sure that your application meets the following requirements!                                                                                                    |
| The duration of the pulse encoder signals must be at least as long as the logic execution time (see step 1 below).                                                                                                  |
| Connect the signal that controls the physical output for the drive to the <b>Drive Controller</b> input.<br>Make sure that the torque for the drive is switched off under all circumstances when this input is low. |
| The pulse encoders must be locally connected to a module belonging to one of the following classes: MSI 4xx, MSI-EM-IO84 or MSI-EM-I8                                                                               |
|                                                                                                    |

### **Configuration steps**

- · Check the minimum duration of the pulse encoder signals (see step 1 below).
- Determine the time between the signal changes for the speed limit (see step 2 below).

# Step 1: Check the maximum signal frequency of the pulse encoder signals.

The minimum duration of signals  $t_{high}$  and  $t_{low}$  of the pulse encoder must be greater than the logic execution time. This limits the permissible signal frequency and the pulse encoder speed as a function of the type of pulse encoder. The following figures show typical signal patterns for various types of pulse encoders:

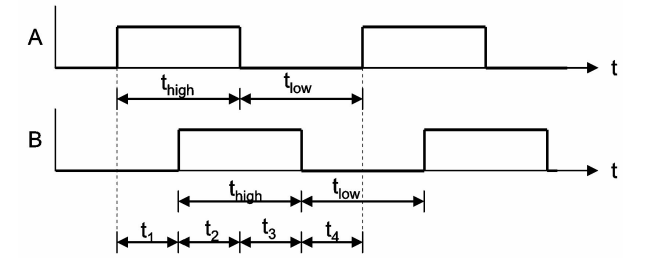

Fig. 7.53: Signal pattern for A/B pulse encoder with 90° phase offset

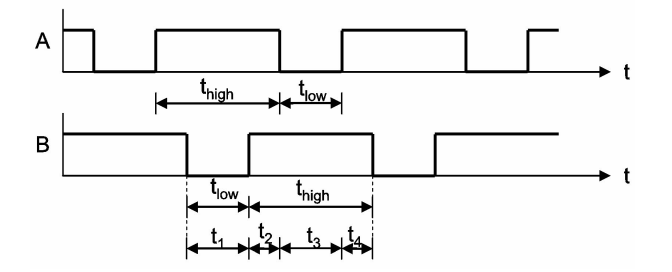

Fig. 7.54: Signal pattern for 1/3 gap pulse encoder with 180° phase offset

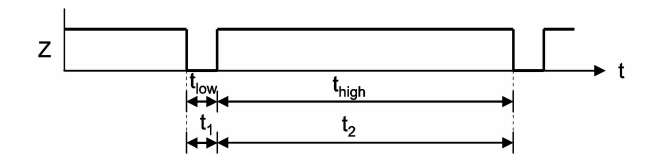

Fig. 7.55: Signal pattern for individual pulse encoder signal

Based on the design of your system, you must ensure that the minimum duration of pulse encoder signals  $t_{high}$  and  $t_{low}$  are each always greater than the logic execution time. In doing so, consider all of the potential tolerance values, such as switching tolerances, gearwheel tolerances, etc. The following table shows typical values for various types of pulse encoders:

| Pulse<br>en-<br>coder<br>type  | Max. permissible pulse encoder signal frequency (Hz) for logic<br>execution time |      |       |       |       |       |       |       |       |       |
|--------------------------------|----------------------------------------------------------------------------------|------|-------|-------|-------|-------|-------|-------|-------|-------|
|                                | 4 ms                                                                             | 8 ms | 12 ms | 16 ms | 20 ms | 24 ms | 28 ms | 32 ms | 36 ms | 40 ms |
| A/B,<br>90°<br>phase<br>offset | 120                                                                              | 60   | 40    | 30    | 24    | 20    | 17.1  | 15    | 13.3  | 12    |
| 1/3<br>gap <sup>1)</sup>       | 80                                                                               | 40   | 26.6  | 20    | 16    | 13.3  | 11.4  | 10    | 8.8   | 8     |
| 1/4<br>gap <sup>1)</sup>       | 60                                                                               | 30   | 20    | 15    | 12    | 10    | 8.5   | 7.5   | 6.6   | 6     |
| Pulse<br>180°                  | 120                                                                              | 60   | 40    | 30    | 24    | 20    | 17.1  | 15    | 13.3  | 12    |

Tab. 7.52:Maximum permissible signal frequency and speed (RPM) of pulse encoders, as a function of the type<br/>and the logic execution time

1) 180° Phase offset, at least 1 signal always high.

# Step 2: Determine the time between signal changes for the speed limitation

- 1. Determine the speed at which the **Ramp-down ended** output should be activated, for example in order to release a safety door.
- Determine the maximum time between two signal changes at this speed (maximum values of t<sub>1</sub> to t<sub>4</sub>). In doing so, consider all of the potential tolerance values, such as switching tolerances, gearwheel tolerances, etc.

### Min. time between signal changes = maximum values of t1 to t4 + 10 ms

The **Min. time between single changes** must absolutely be greater than the logic execution time and must be rounded up to the next multiple of 10 ms.

# 

### Note the increased logic execution times!

Any time the logic program is changed, the logic execution time can be increased. In this case, it may be necessary to recalculate the maximum signal frequency of the pulse encoder. Otherwise, there is a hazard for the operator of the machine.

# Example 1: A/B 90° phase offset

- 4 teeth per rotation
- Switching tolerances ±5°→ teeth 175° to 185° (corresponds to t<sub>low</sub>, t<sub>high</sub>); signal change 85° to 95° (corresponds to t<sub>1</sub> to t<sub>4</sub>)
- Maximum drive speed = 750 RPM = 12.5 Hz
- Drive speed for release = 15 RPM = 0.25 Hz
- Logic execution time = 8 ms

# Procedure

- ♦ Check the maximum signal frequency of the pulse encoder signals: Max. signal frequency = 12.5 Hz × 4 teeth/rotation = 50 Hz Lowest t<sub>low</sub> = 1/50 Hz × 175°/360° = 9.7 ms
   → Higher than the logic execution time Lowest t<sub>high</sub> = 1/50 Hz × 175°/360° = 9.7 ms
   → Higher than the logic execution time
- ▷ Determine the time between signal changes for the speed limitation: Signal frequency for release = 0.25 Hz × 4 teeth/rotation = 1 Hz Max. duration input pattern = 1/1 Hz × 185°/360° = 514 ms Time between signal changes = 514 ms + 10 ms = 524 ms → Min. time between signal changes = 530 ms (rounded up to the next multiple of 10 ms)

# Example 2: 1/3 gap 180° phase offset

- 8 teeth per rotation
- Switching tolerances  $\pm 2^{\circ} \rightarrow$  teeth 118° to 122° (corresponds to  $t_{low}$ ,  $t_{high}$ ); signal change 118° to 122° (corresponds to  $t_1$  to  $t_4$ )
- Maximum drive speed = 120 RPM = 2 Hz
- Drive speed for release = 12 RPM = 0.2 Hz
- Logic execution time = 16 ms

# Procedure

- ♦ Check the maximum signal frequency of the pulse encoder signals: Max. signal frequency = 2 Hz × 8 teeth/rotation = 16 Hz Lowest t<sub>low</sub> = 1/16 Hz × 118°/360° = 20.5 ms → Higher than the logic execution time Lowest t<sub>high</sub> = 1/16 Hz × 238°/360° = 41.3 ms → Higher than the logic execution time
- ▷ Determine the time between signal changes for the speed limitation: Signal frequency for release = 0.2 Hz × 8 teeth/rotation = 1.6 Hz Max. duration input pattern = 1/1.6 Hz × 122°/360° = 212 ms Time between signal changes = 212 ms + 10 ms = 222 ms → Min. time between signal changes = 230 ms (rounded up to the next multiple of 10 ms)

# Example 3: Zero pulse 10°

- 1 tooth per rotation
- Switching tolerances ±1°→ tooth 9° to 11° (corresponds to t<sub>low</sub>, t<sub>high</sub>); signal change 349° to 351° (corresponds to t<sub>1</sub> to t<sub>4</sub>)
- Maximum drive speed = 300 RPM = 5 Hz
- Drive speed for release = 3 RPM = 0.05 Hz
- Logic execution time = 4 ms

# Procedure

- ♦ Check the maximum signal frequency of the pulse encoder signals: Max. signal frequency = 5 Hz × 1 tooth/rotation = 5 Hz Lowest t<sub>low</sub> = 1/5 Hz × 9°/360° = 5 ms → Higher than the logic execution time Lowest t<sub>high</sub> = 1/5 Hz × 351°/360° = 195 ms → Higher than the logic execution time
- Determine the time between signal changes for the speed limitation: Signal frequency for release = 0.05 Hz × 1 tooth/rotation = 0.05 Hz Max. duration input pattern = 1/0.05 Hz × 11°/360° = 611 ms Time between signal changes = 611 ms + 10 ms = 621 ms → Min. time between signal changes = 630 ms (rounded up to the next multiple of 10 ms)

# Logic example

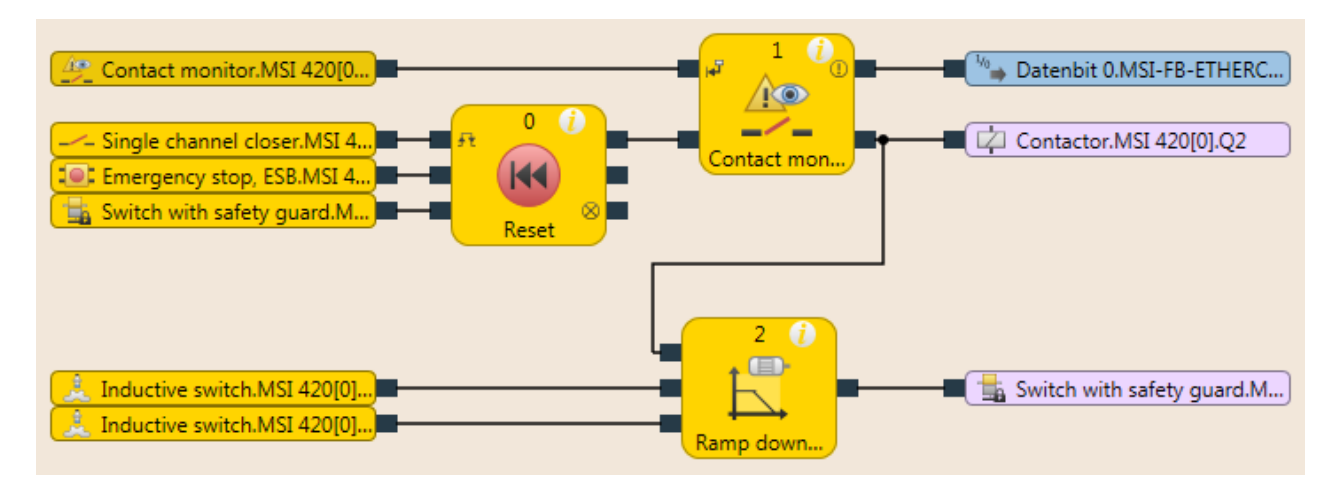

Fig. 7.96: Logic example of the "ramp down detection" function block

# Sequence/timing diagrams

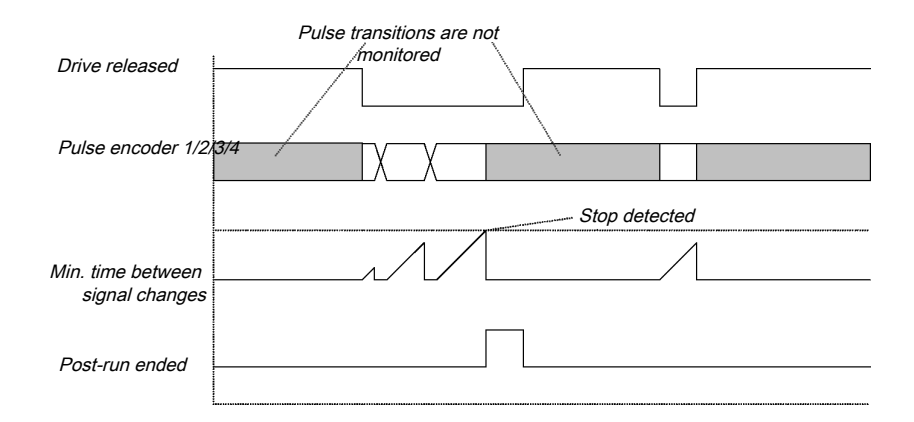

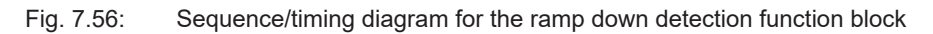

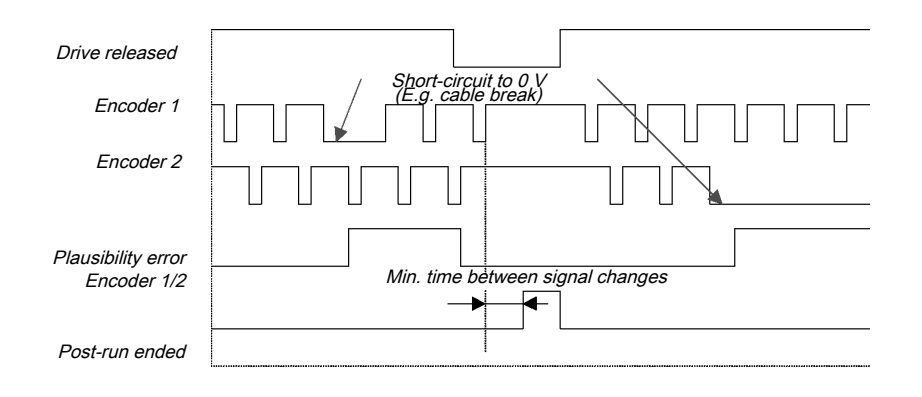

Fig. 7.57: Sequence/timing diagram for the ramp down detection with plausibility check function block

# 7.8 Function blocks for two-channel evaluation

The MSI 400 system supports applications up to SIL3 (as per EN 62061) and Performance Level PL e (as per EN ISO 138491). Potential sources for function block inputs include one or two safety signals locally connected to the MSI 400 safety controller. You can choose between the following input evaluations (depending on the function block):

- Single-channel
- Two-channel
  - Two-channel equivalent (1 pair)
  - Two-channel discrepant (1 pair)
  - Two-channel equivalent (2 pairs)
  - Two-channel discrepant (2 pairs)

The following truth tables contain the internal analysis for the individual types of input signal analyses of the MSI 400 safety controller.

### Truth table

The following applies to the truth tables in this section:

0 means logical low

1 means logical high

x means "any" = 0 or 1

|   | NOTICE                                                                                                    |
|---|----------------------------------------------------------------------------------------------------|
| i | The error flag is high when the logic processing of the MSI 400 safety controller detects an error in the combination or in the sequence of input signals. |

# 7.8.1 Emergency stop

### Function block diagram

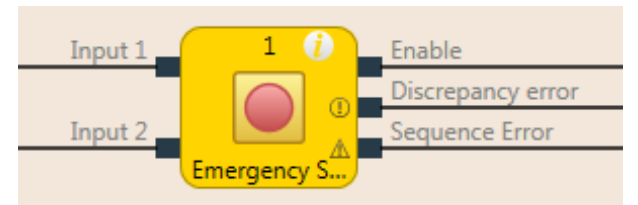

Fig. 7.58: Function block diagram for the emergency stop function block

### **General description**

The emergency stop function block enables implementation of an emergency stop function with an emergency stop button.

If a corresponding dual channel input element is configured in the hardware configuration of MSI.designer, this function block is no longer required in the logic because the preliminary evaluation then takes place directly at the module (e.g. MSI 4xx, MSI-EM-I8 or MSI-EM-IO84). However, if the **Error flag** output is required for further processing, this function block can be used. To this end, the two input signals are to be configured as single-channel signals and routed to the inputs of the function blocks.

With emergency stop buttons, a reset and/or restart function block must take over the processing of the reset/restart conditions for the security string when the **Release** output is low. This may also be necessary for emergency stop buttons with a combined push/pull release.

If the startup lock is activated, it is ensured that the release after controller startup is only active if both inputs change from low to high within the set synchronous time. If the inputs are already on High at the start time, the release is not activated.

# Parameters of the function block

| Parameters        | Possible values                                                                                                    |
|-------------------|----------------------------------------------------------------------------------------------------|
| Inputs            | Single-channel                                                                                                    |
|                   | Two-channel equivalent                                                                                                  |
|                   | Two-channel discrepant                                                                                                  |
| Synchronous time  | 0 = inactive, 10 to 30000 ms in 10 ms increments. When active, the value must be greater than the logic execution time. |
| Start interlock   | Without startup lock (default)                                                                                          |
|                   | with start interlock                                                                                                    |
| Number of outputs | <ul> <li>3 (release output, synchronous time error, and sequence error)</li> </ul>                                      |

| Tab 7 53 <sup>.</sup> | Parameters of th | e emergency stor   | function block   |
|-----------------------|------------------|--------------------|------------------|
| Tab. 7.00.            |                  | s chicrychicy stop | J IULICIUT DIOCK |

# Sequence/timing diagrams

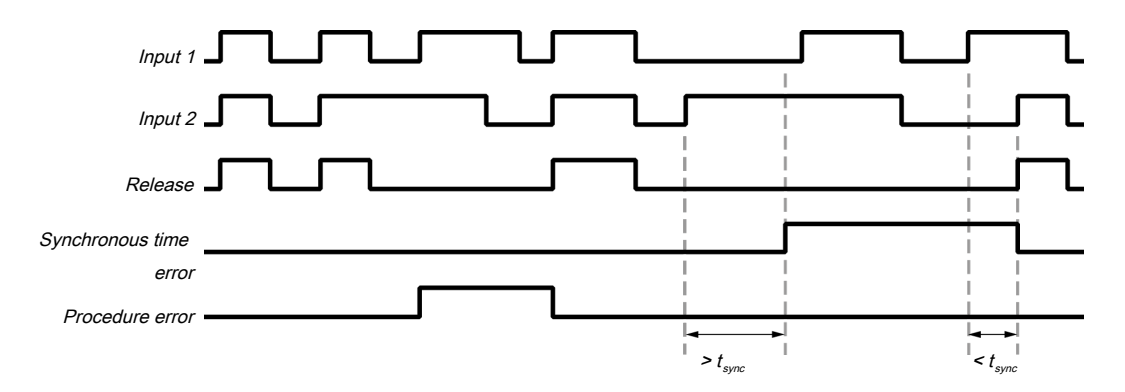

Fig. 7.59: Sequence/timing diagram for the emergency stop function block

# **Further information**

You can find additional information on the behavior of this function block here: *Two-channel evaluation and synchronous time [chapter 6.3.1.2.1].* 

# 7.8.2 Solenoid switch

### Function block diagram

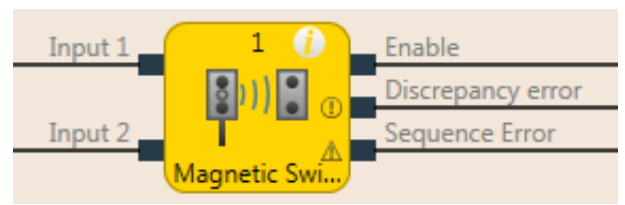

Fig. 7.60: Logical connections for the solenoid switch function block

### **General description**

The internal logic of the solenoid switch function block has the same function as that of the emergency stop function block, only with limited parameter selection. The function block enables graphic differentiation according to use.

The solenoid switch function block is a predefined function block for reed switches or other sensors for which synchronous time monitoring is required. When the evaluation of the discrepant inputs is high, the **Release** output is high.

Further information: Two-channel evaluation and synchronous time [chapter 6.3.1.2.1]

If the startup lock is activated, it is ensured that the release after controller startup is only active if both inputs change from low to high within the set synchronous time. If the inputs are already on High at the start time, the release is not activated.

### Parameters of the function block

| Parameters        | Possible values                                                                             |  |  |  |
|-------------------|---------------------------------------------------------------------------------------------|--|--|--|
| Inputs            | Two-channel equivalent                                                                      |  |  |  |
|                   | Two-channel discrepant                                                                      |  |  |  |
| Synchronous time  | 10 to 3000 ms in 10 ms increments. The value must be greater than the logic execution time. |  |  |  |
| Start interlock   | Without startup lock (default)                                                              |  |  |  |
|                   | with start interlock                                                                        |  |  |  |
| Number of outputs | <ul> <li>3 (release output, synchronous time error, and sequence error)</li> </ul>          |  |  |  |

Tab. 7.54: Parameters of the solenoid switch function block

# 7.8.3 Light grid evaluation

# Function block diagram

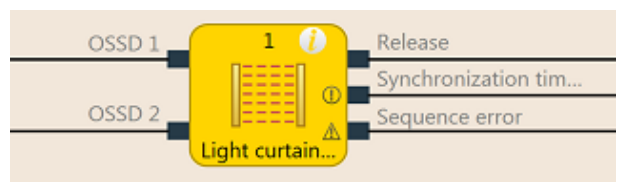

Fig. 7.61: Function block diagram for the light grid evaluation function block

### **General description**

The light grid evaluation function block enables the implementation of a semi-conductor protective device functionality with BWS.

The internal logic of the light grid evaluation function block corresponds to the function of the emergency stop function block, but with limited parameter selection. The single-channel input type is not selectable in the light grid evaluation function block. When the evaluation of the discrepant inputs is high, the **Release** output is high.

Further information: Two-channel evaluation and synchronous time [chapter 6.3.1.2.1]

If the startup lock is activated, it is ensured that the release after controller startup is only active if both inputs change from low to high within the set synchronous time. If the inputs are already on High at the start time, the release is not activated.

|   | NOTICE                                                                                                    |
|---|----------------------------------------------------------------------------------------------------|
| i | If a corresponding dual channel input element is configured in the hardware configuration of MSI.designer, this function block is no longer required in the logic because the preliminary eval-<br>uation then takes place directly at the respective module (e.g. MSI 4xx, MSI-EM-I8 or MSI-EM-<br>I084). However, if the <b>Error flag</b> output is required for further processing, this function block can<br>be used. To this end, the two input signals are to be configured as single-channel signals and<br>routed to the inputs of the function blocks. |

### Parameters of the function block

| Tab. 7.55: Parameters of the light grid | evaluation function block |
|-----------------------------------------|---------------------------|
|-----------------------------------------|---------------------------|

| Parameters        | Possible values                                                                                                    |
|-------------------|----------------------------------------------------------------------------------------------------|
| Input type        | Two-channel equivalent                                                                                                |
| Synchronous time  | 0 = inactive, 10 to 500 ms in 10 ms increments. When active, the value must be greater than the logic execution time. |
| Start interlock   | Without startup lock (default)                                                                                        |
|                   | with start interlock                                                                                                  |
| Number of outputs | 3 (release output, synchronous time error, and sequence error)                                                        |

# 7.8.4 Switch evaluation

### Function block diagram

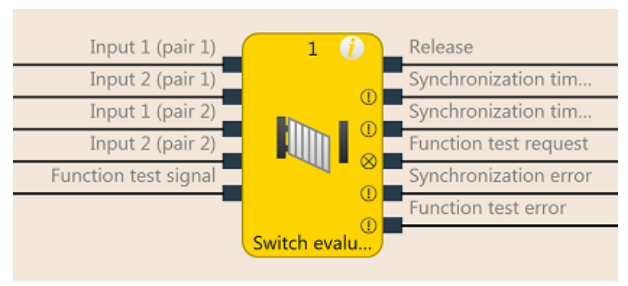

Fig. 7.62: Function block diagram for the switch evaluation function block

### **General description**

The function block can be used to evaluate two-channel switches. 1 pair or 2 pairs can be selected.

See the following for the behavior of the two-channel evaluation: *Two-channel evaluation and synchronous time [chapter 6.3.1.2.1]* 

Furthermore, the function block enables function test monitoring as an option.

### Parameters of the function block

| Parameters                 | Possible values                                                                                                    |
|----------------------------|----------------------------------------------------------------------------------------------------|
| Inputs / Mode              | Single-channel                                                                                                    |
|                            | <ul> <li>Two-channel equivalent (1 pair)</li> </ul>                                                                     |
|                            | <ul> <li>Two-channel discrepant (1 pair)</li> </ul>                                                                     |
|                            | <ul> <li>Two-channel equivalent (2 pairs)</li> </ul>                                                                    |
|                            | <ul> <li>Two-channel discrepant (2 pairs)</li> </ul>                                                                    |
| With function test         | yes: With function test                                                                                                 |
|                            | no: without function test                                                                                               |
| Synchronous time pair 1    | For inputs 1 and 2 of pair 1 and inputs 1 and 2 of pair 2 separately adjustable.                                        |
| Synchronous time<br>pair 2 | Values: 0 = inactive, 10 to 30000 ms in 10 ms increments.                                                               |
|                            | When active, the value must be greater than the logic exe-<br>cution time.                                              |
| Synchronization time       | 0 = inactive, 10 to 30000 ms in 10 ms increments. When active, the value must be greater than the logic execution time. |
| Number of outputs          | 1 to 6                                                                                                    |

### **Function test**

In some applications, safety devices require a cyclic physical check in order to ensure that the safety device is still functioning correctly.

When the switch evaluation function block is configured with the **Function test** parameter so that the **Require function test** input must be present, the input signal of the safety inputs must change once per machine cycle such that the enable condition is no longer met and back again (e.g. in the sequence of opening and closing a safety door).

The Require function test input is typically connected to the machine cycle contact.

If a function test is required according to the configuration, then it must be implemented in the following cases:

- · after the MSI 400 system has switched from the stop state into the run state and
- after each rising edge (low to high) at the **Require function test** input.

This is indicated by the **Function test required** output going to high. The **Function test required** output goes back to low when, before the next rising edge at the **Require function test** input, a signal sequence has been detected at the inputs, causing the **Release** output to switch from low to high.

The **Function test error** output goes to high and the **Release** output goes to low when the next machine cycle starts, before a function test has been conducted, i.e. when the **Function test required** output is still high and an additional rising edge (low to high) occurs at the **Require function test** input.

The **Function test error** output returns to low when a signal sequence has been detected causing the **Release** output to switch from low to high.

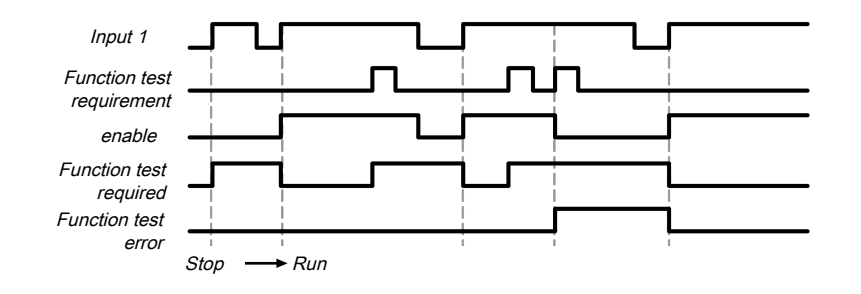

Fig. 7.63: Sequence/timing diagram for switch evaluation function block, category 2, single-channel with function test

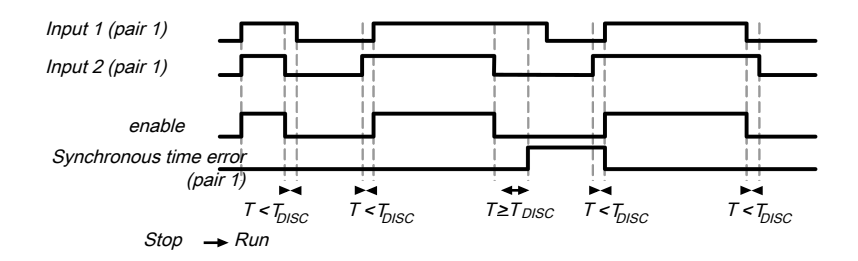

Fig. 7.64: Sequence/timing diagram for switch evaluation function block, category 4, two-channel without function test
# 7.8.5 Two-hand, type IIIA

#### Function block diagram

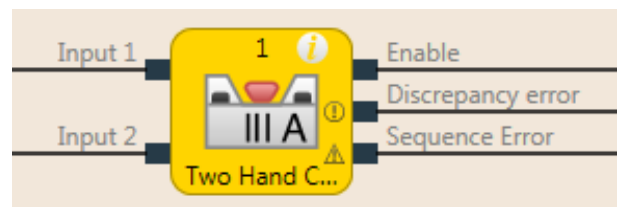

Fig. 7.65: Function block diagram for two-hand type IIIA function block

#### **General description**

The two-hand type IIIA function block is a predefined function block for two-hand controls for which synchronous time monitoring of equivalent inputs is required. The internal logic of the two-hand type IIIA function block corresponds to the function of the emergency stop function block, but with limited parameter selection. The function block enables graphic differentiation according to the application.

**Input 1** and **Input 2** form a two-channel evaluation and must be equivalent. When the evaluation of the inputs is high, the **Release** output is high.

Further information: Two-channel evaluation and synchronous time [chapter 6.3.1.2.1]

The synchronous time is 500 ms (the synchronous time is permanently set and cannot be changed).

If the startup lock is activated, it is ensured that the release after controller startup is only active if both inputs change from low to high within the set synchronous time. If the inputs are already on High at the start time, the release is not activated.

# Parameters of the function block

| Parameters        | Possible values                                                                    |  |
|-------------------|------------------------------------------------------------------------------------|--|
| Inputs            | Permanently defined value: Two-channel equivalent                                  |  |
| Start interlock   | without start interlock                                                            |  |
|                   | with start interlock                                                               |  |
| Number of outputs | <ul> <li>3 (release output, synchronous time error, and sequence error)</li> </ul> |  |

Tab. 7.57: Parameters of two-hand type IIIA function block

# 7.8.6 Two-hand, type IIIC

#### Function block diagram

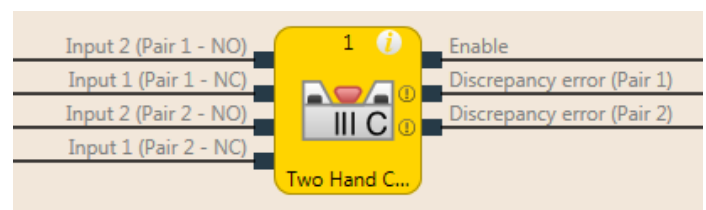

Fig. 7.66: Function block diagram for two-hand type IIIC function block

#### **General description**

The two-hand type IIIC function block provides the logic for monitoring the inputs of a two-hand control according to EN 13851.

# WARNING Only use the two-hand type IIIC function block together with safe inputs, otherwise the requirements of EN ISO 13851 are not fulfilled!

The inputs used as single-channel input signals must be configured in the hardware configuration, i.e. no two-channel input evaluation at the extended module.

# Parameters of the function block

| Parameters                                           | Possible values                                                                                                    |
|------------------------------------------------------|----------------------------------------------------------------------------------------------------|
| Synchronous time<br>(pair 1)<br>(T <sub>SYN1</sub> ) | 0 = inactive, 10 to 500 ms in 10 ms increments. When active, the value must be greater than the logic execution time. |
| Synchronous time<br>(pair 2)<br>(T <sub>SYN2</sub> ) | 0 = inactive, 10 to 500 ms in 10 ms increments. When active, the value must be greater than the logic execution time. |
| Synchronization time T <sub>sz</sub>                 | Permanently defined value: 500 ms                                                                                     |
| Number of outputs                                    | 3 (release output, synchronous time error pair 1 output, and synchronous time error pair 2 output)                    |

Tab. 7.58: Parameters of two-hand type IIIC function block

The function block evaluates its input signals. **Input 1 and Input 2 of pair 1** form a two-channel evaluation and must be discrepant. **Input 1 and Input 2 of pair 2** form a two-channel evaluation and must also be discrepant. A synchronous time can be specified for each of the two input pairs.

The synchronization time is the time during which the **input pairs** are allowed to have different values. As specified in the standards and regulations, the synchronization time for two-hand circuit evaluation may not exceed 500 ms (the synchronization time is permanently defined and cannot be changed).

See the following for the behavior of the two-channel evaluation: *Two-channel evaluation and synchronous time* [chapter 6.3.1.2.1]

The synchronization evaluation with the two-hand type IIIC function block differs from the switch evaluation function block with respect to the condition for synchronization state inactive. With the two-hand type IIIC function block, both two-channel evaluations must be inactive, i.e. the 1/2 inputs of the two input pairs must be low/high simultaneously.

Furthermore, with the two-hand type IIIC function blocks, there is no **Synchronization error** output, because with a two-hand control, it is not evaluated as an error when the two manual switches are not activated simultaneously within the specified 500 ms. That said, this synchronization time may not be exceeded, because if it is, the **Release** output will not go to high.

# Sequence/timing diagram

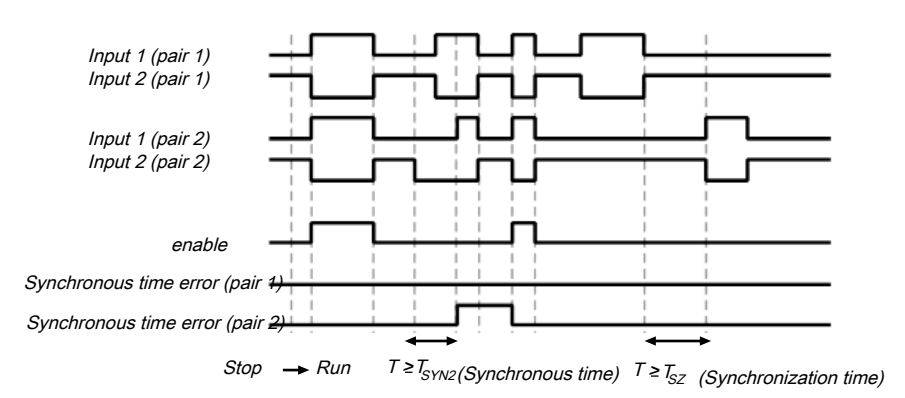

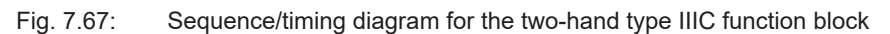

# 7.8.7 Multi-two-hand

#### Function block diagram

| Two-hand control 1    | 2 ()         |         |
|-----------------------|--------------|---------|
| Two-hand control 2    |              | Release |
| Two-hand control 3    | 0.00         |         |
| Release condition 1 f |              |         |
| Release condition 2 f | -0-          |         |
| Cycle request         |              |         |
|                       | Multi-operat |         |

Fig. 7.68: Logical connections for the multi-two-hand function block

#### **General description**

The multi-two-hand function block makes it possible to monitor the simultaneous operation of up to three two-hand controls. For example, for a press application with more than one operator, multiple two-hand controls or foot switches may be required in order to jointly trigger the downward movement of the press. Typically, each **Two-hand** input is connected to a two-hand function block.

Alternatively, **Release** inputs (e.g. safety light curtains) can be connected to ensure that the assigned devices are at high before the **Release** output can go to high. Reset and restart must be treated independently of this function block.

The **Cycle request** input can be used to force each connected two-hand control to have to be released at least once before a restart is possible. Typically, this input is connected to a signal that generates a pulse with each machine cycle. This can prevent one or more of the two-hand controls to remain active permanently.

| WARNING                                                                                                    |
|----------------------------------------------------------------------------------------------------|
| The two-hand and the release inputs must be pre-evaluated signals!                                                                                                    |
| Solution of a two-hand type IIIA or two-hand type IIIC function block. A safety-relevant evaluation of the inputs of a two-hand control must occur either through another function block (e.g. two-hand control or light grid evaluation) or as a component of the configuration of the safety inputs (e.g. configuration of the inputs with two-channel evaluation). |
| Solution Cycle request input must not be used for safety functions. This input is only used for automation control.                                                                                                    |

#### Parameters of the function block

| Parameters              | Possible values |
|-------------------------|-----------------|
| Cycle request           | Rising edge     |
|                         | Falling edge    |
| Number of operators     | 2 operators     |
|                         | 3 operators     |
| Number of enable condi- | • 0             |
| tions                   | • 1             |
|                         | • 2             |

Tab. 7.59: Parameters for the multi-two-hand function block

The Release output is high when ...

- all Release inputs are high and remain high; and
- every activated **Two-hand** input was at low at least once (including chronologically offset), after the MSI 400 system has switched from the stopped state into the run state or after a rising or falling edge (depending on the configuration) has been detected at the **Cycle request** input; and
- all activated **Two-hand** inputs are then at high.

The Release output is low when ...

- one or more Release inputs are low; or
- · one or more Two-hand inputs are low; or
- a rising or falling edge (depending on the configuration) has been detected at the Cycle request input.

#### Sequence/timing diagram

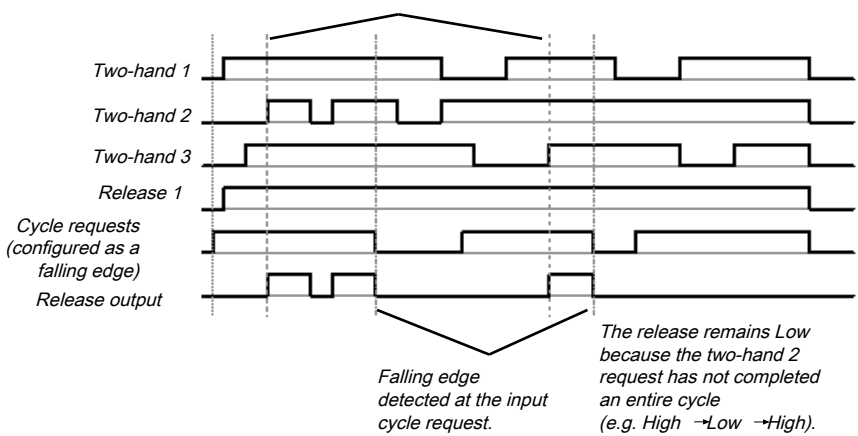

All two-hand inputs completed one cycle after the falling edge at the input cycle request (or after

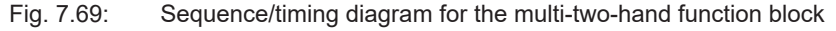

# 7.9 Function blocks for 4-sensor muting (time-controlled), 4-sensor muting (sequential) and 2sensor muting (time-controlled, with/without direction detection)

# 7.9.1 Overview and general description

Muting is the automatic temporary suppression of safety-oriented monitoring of an access area with the assistance of a contactless-acting safety device (BWS), while certain objects, e.g. pallets of material, are being moved into the hazardous area.

Muting sensors monitor the presence of the material while it is being transported. By carefully selecting the type and arrangement of the sensors, it is possible to differentiate between objects and people.

Working together with the muting sensors and the contactless safety device, the object being conveyed generates a precisely defined signal sequence while it is moving in the hazardous area. The muting sensors must ensure that any potential hazard is excluded if a person enters the area being protected by the contactless safety device (i.e. a hazard-inducing state must be ended immediately). It must not be possible for a person to generate the same signal sequence as the object being conveyed.

The placement of muting sensors is determined by the shape of the object to be detected. To this end, the following options, among other things, are available with differing numbers of sensor input signals:

- Two sensors
- Two sensors and one C1 auxiliary signal
- · Four sensors (two sensor pairs)
- Four sensors (two sensor pairs) and one C1 auxiliary signal

Muting sensor signals can be generated by the following external sensors:

- · Optical sensors
- · Inductive sensors
- Mechanical switches
- · Signals from the control

If you use optical sensors for muting applications, use sensors with background suppression in order to ensure that only the material being conveyed meets the muting conditions. The sensors detect material only up to a certain distance. Objects that are further away therefore cannot fulfill the input conditions of the muting sensors.

There are three different function blocks available for muting:

- 4-sensor muting (time-controlled) Muting with two parallel sensor pairs
- 4-sensor muting (sequential) Muting with two sequential sensor pairs
- 2-sensor muting (time-controlled, with/without direction detection) Muting with a crossed sensor pair

#### Info

- The muting cycle is the defined sequence of all processes that occur during muting.
- The muting cycle starts when the first muting sensor is activated. The muting cycle ends depending on the configuration in the function block for the muting end condition. It is not possible to reactivate muting until the previous muting cycle has ended.
- Material can be transported multiple times within a muting cycle if the muting condition is continuously maintained during this time, i.e. at least one sensor pair remains activated continuously.

# Safety information

Because the safety functions of a safety device are bypassed by the muting, multiple requirements must be fulfilled, as shown below, in order to ensure the safety of the application.

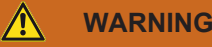

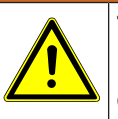

The general safety regulations and safety measures must be followed!

If you use muting, make absolutely sure that the following information is followed for correct use of muting.

- Access to the hazardous area must be reliably detected by the contactless safety device or be prevented by other measures. It must not be possible for a person to bypass, climb over, crawl under, or cross the contactless safety device undetected. Note the operating instructions for the contactless safety device for correct installation and use of the device.
- Always follow the valid local, regional, and national regulations and standards that apply to your application. Make sure that your application corresponds to an appropriate risk analysis and avoidance strategy.
- Muting must never be used to convey a person into the hazardous area.
- Install the command devices for reset and override outside of the hazardous area, so that they can never be operated by someone who is inside of the hazardous area. In addition, the operator must have a complete overview of the hazardous area when operating a command device.
- The muting sensors must be arranged such that, after access into the protective field, the hazardous area can only be reached once the hazard-inducing state has been ended. A condition for this is that the safety distances required and defined in EN ISO 13855 are maintained. At least two muting signals, which are independent from one another, are required.
- Muting may only be activated for the time span in which the object that is triggering the muting condition is blocking access to the hazardous area.
- The area between the ESPE and the muting sensors must be secured against someone accessing the area from the rear:
  - With realization as 4-sensor muting (time-controlled) between the ESPE and A1/A2 sensors and between the ESPE and B1/B2 sensors (see *Illustration [chapter 7.9.6]*).
  - With realization as 4-sensor muting (sequential) between the ESPE and A2 sensor and between the ESPE and B1 sensor (see *Illustration [chapter 7.9.7]*).
  - With realization as 2-sensor muting (time-controlled, with/without direction detection) between the ESPE and A1 sensor and between the ESPE and A2 sensor (see *Illustration [chapter 7.9.8]*).
- Muting must take place automatically but not depend on a single electric signal.
- The material to be transported must be detected over the entire length, i.e. there must not be any interruption in the output signals.
- Muting must be triggered by at least two independently wired signals (e.g. by muting sensors) and must not depend completely on software signals (e.g. on a PLC).
- The muting condition must be ended immediately after the object has traveled through so that the safety device returns to its normal state, not suppressed by muting (i.e. so that it is again effective).
- The muting sensors must be arranged such that muting cannot be unintentionally triggered by a person.

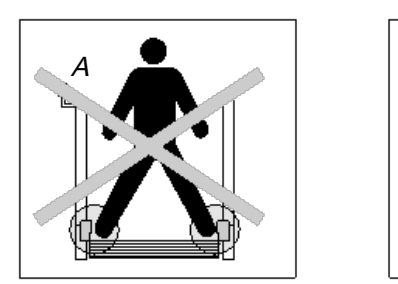

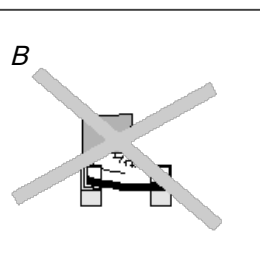

Fig. 7.70: Safety when installing the muting sensors

• Always arrange the muting sensors such that only the material is detected and not the transport means (pallet or vehicle).

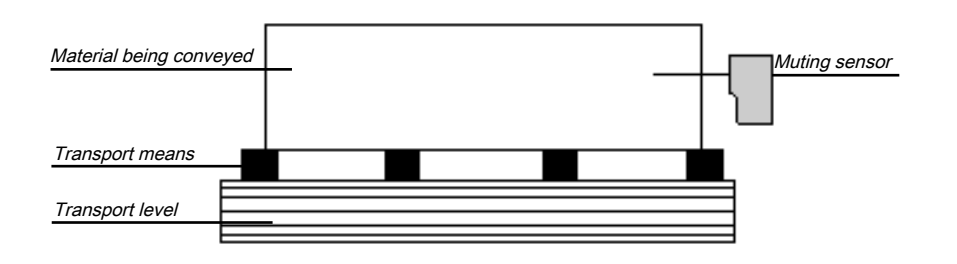

Fig. 7.71: Detection of material during muting

- Always arrange the muting sensors such that the material can travel through without hindrance but that people are always reliably detected.
- Always arrange the muting sensors such that when the material is detected a minimum distance is always maintained with respect to the detection area of the ESPE (e.g. with respect to the light beam of a light curtain).
- Before and during activation of override, ensure that there is no one within the hazardous area.
- Before you activate override, make sure that the device is in proper working condition, particularly the muting sensors (visual inspection).
- If it was necessary to activate override, afterward check the function of the device and the arrangement of the muting sensors.
- During longer muting cycles (i.e. longer than 24 hours) or during longer shutdowns of the machine, the correct function of the muting sensors must be checked.
- In order to indicate that muting or override is active, a muting and/or override lamp must be used. An external muting/override lamp or one integrated into the contactless safety device can be used.
- Depending on the local, regional, and national regulations and standards, it may be necessary to monitor the muting/override lamp(s). If this is the case, additional measures will be necessary for this. The modules of classes MSI-EM-IO84 and MSI-EM-I8 do not support any lamp monitoring.
- Always attach the muting or override lamp so it is highly visible. The muting or override lamp must be clearly visible from all sides around the hazardous area and to the operator of the system.
- If safety-relevant information (i.e. decentralized safety input values and/or decentralized safety output values) is transmitted via a safety fieldbus network, you must always consider the associated delay times. These delay times can influence both the system behavior and the requirements for the minimum safety distances associated with the response times.
- Once an override input has been configured, no test pulse outputs can be used when configuring the safety inputs.
- For sensor signals A1 and A2 (B1 and B2), separate lines must be used.
- For the signals for reset and reset required, a line that is independent from the other input signals must be used in order to prevent any unintentional resetting of the system. The line must also be routed in a protected manner.
- The total muting time cannot be set to endless (inactive) without additional precautions being made. If the total muting time is deactivated, additional measures must be undertaken in order to ensure that no one can reach the hazardous area while muting is active.

# 7.9.2 Parameters of the function blocks

The following table shows the potential configuration parameters of the function blocks for muting.

Tab. 7.60: Modes of the function blocks for muting

| Modes                      | Possible values                                                                                                    |
|----------------------------|----------------------------------------------------------------------------------------------------|
| Directional detection      | Inactive                                                                                                    |
|                            | Only for the function blocks 4-sensor muting (time-con-<br>trolled) and 4-sensor muting (sequential):                                                                   |
|                            | <ul> <li>Forwards (A1/A2 first)</li> </ul>                                                                                                    |
|                            | <ul> <li>Backwards (B1/B2 first)</li> </ul>                                                                                                    |
| Condition for muting start | All sensors are free                                                                                                    |
|                            | Only for the function blocks 4-sensor muting (time-con-<br>trolled) and 4-sensor muting (sequential):                                                                   |
|                            | <ul> <li>At least one sensor is free</li> </ul>                                                                                                    |
| Condition for muting end   | With muting sensor pair                                                                                                    |
|                            | <ul> <li>With contactless safety device</li> </ul>                                                                                                    |
| C1 input                   | • With                                                                                                    |
|                            | Without                                                                                                    |
| Belt signal                | • With                                                                                                    |
|                            | Without                                                                                                    |
| Override input             | • With                                                                                                    |
|                            | Without                                                                                                    |
| Sequence monitoring        | Not selectable This is specified by selecting the muting function block.                                                                                                |
|                            | <ul> <li>Active: For the function block 4-sensor muting (se-<br/>quential)</li> </ul>                                                                                   |
|                            | <ul> <li>Inactive: For function blocks 4-sensor muting (time-<br/>controlled) and 2-sensor muting (timer-controlled,<br/>with/without direction recognition)</li> </ul> |

| Tab. 7.61: | Parameters of the function bl | ocks for muting |
|------------|-------------------------------|-----------------|
|------------|-------------------------------|-----------------|

| Parameters                                                               | Possible values                                                                                                    |
|--------------------------------------------------------------------------|----------------------------------------------------------------------------------------------------|
| Total muting time                                                        | 0 = inactive, 5 s to 3600 s, adjustable in 1 s increments                                                                                  |
| Simultaneity monitoring time                                             | 0 = inactive, 10 to 3000 ms, adjustable in 10 ms incre-<br>ments. When active, the value must be greater than the<br>logic execution time. |
| Muting sensor filter time<br>(Suppression of sensor<br>signal gaps)      | 0 = inactive, 10 to 1000 ms, adjustable in 10 ms incre-<br>ments. When active, the value must be greater than the<br>logic execution time. |
| Additional muting time<br>after the contactless<br>safety device is free | 0 ms, 200 ms, 500 ms, 1000 ms                                                                                                    |
| Min. override pulse time                                                 | • 100 ms                                                                                                    |
|                                                                          | • 350 ms                                                                                                    |

# 7.9.2.1 Directional detection

Directional detection is used when material being conveyed has to be moved in a certain direction. The direction depends on the sequence in which the muting sensors are activated.

When directional detection is inactive, the material being conveyed can be moved in both directions in order to fulfill the muting conditions. In this case, it does not matter which sensor pair is activated first.

If **Forwards (A1/A2 first)** was selected as the direction, the muting sensor pairs must be activated in the sequence (A1/A2) before (B1/B2). In the opposite direction, muting is not possible. A transition from four active sensors to an inactive "B" sensor pair (0 or 1 sensor active) ends muting.

If **Backwards (B1/B2 first)** was selected as the direction, the muting sensor pairs must be activated in the sequence (B1/B2) before (A1/A2). Muting is not possible in the forward direction. A transition from four active sensors to an inactive "A" sensor pair (0 or 1 sensor active) ends muting.

# 7.9.2.2 Condition for muting start

The **Condition for muting start** parameter determines when a valid muting sequence can begin. The **Condition for muting start** can be defined as follows:

 Both sensors are free: All muting sensors have jointly or individually gone to low and the OSSDs of the safety device (e.g. safety light curtain) are high (i.e. the protective field is free);

or

• At least one sensor is free: All muting sensors except for the last muting sensor are low and the OSSDs of the safety device (e.g. safety light curtain) are high (i.e. the protective field is free).

If a higher throughput rate is required, it can be advantageous to enable the start of the next muting sequence as soon as the material being conveyed has passed the protective device and all of the muting sensors with the exception of the last one (i.e. **At least one sensor is free**).

# 7.9.2.3 Condition for muting end

Contrary to the **Condition of the other sensor pair for muting start** parameter, the **Condition for muting end** parameter determines when a valid muting state is over. You can select when the **Condition for muting end occurs**.

• With muting sensor pair: When a muting sensor of the last muting sensor pair goes to low (sensor free)

or

• With contactless safety device: When the OSSDs of the safety device (e.g. safety light curtain) indicate that the protective field is no longer being violated, i.e. that the protective field is free and the OSSDs are back at high.

If the OSSD input of the contactless safety device is low after muting end (e.g. due to a violation of the safety device's protective field), before the next valid muting sequence has begun, the **Release** output of the function block goes to low. The next muting cycle cannot begin until the **Condition for muting end** has been fulfilled.

# 7.9.2.4 Total muting time

The **Total muting time** is used in order to limit the maximum duration of the muting sequence. If the set value for the **Total muting time** is exceeded, then the **Muting error** outputs and the **Error flag** go to high and the **Release** output goes to low.

The timer for the **Total muting time** starts upon activation of the muting function, and this is indicated by the transition of the **Muting status** output to high. The timer for the **Total muting time** is maintained and reset to zero when the muting function is again deactivated. If an optional **Belt signal** input is used, the timer pauses for the total muting time when the **Belt signal** input is high and thus indicates that the conveyor belt has stopped.

# 7.9.2.5 Additional muting time after the contactless safety device is free

The Additional muting time after contactless safety device is free parameter is used when the Condition for muting end parameter has been configured as with contactless safety device. When the contactless safety device is not always precisely detecting the muting end due to irregularities in the material or the transport means, then you can increase the machine availability by configuring an additional muting time of up to 1000 ms. The Additional muting time after contactless safety device is free parameter will only determine the additional muting time in this case after the OSSDs of the contactless safety device have gone back to high, i.e. the safety light curtain is no longer interrupted.

# 7.9.2.6 Simultaneity monitoring time

The simultaneity monitoring time is used to check whether the muting sensors are being activated simultaneously. This value indicates the maximum duration for which each of the two muting sensor inputs being evaluated as two channels can have different values without this being evaluated as an error. This means that input pair A1 and A2 or input pair B1 and B2 must adopt the equivalent values before the simultaneity monitoring time has elapsed.

The simultaneity monitoring time starts with the first change of an input value for a muting sensor. If the simultaneity monitoring time has elapsed and the two inputs for an input pair still have different values, an error occurs.

If the simultaneity monitoring time determines an error with at least one input pair, the function block indicates this error by setting the muting error output at high.

# 7.9.2.7 Suppressing sensor signal gaps

Occasionally, malfunctions occur in the output signals of muting sensors that have no significance for muting. The **Suppression of sensor signal gaps** function makes it possible to filter out brief malfunctions without muting being interrupted.

If **Suppression of sensor signal gaps** is active, a low signal from a muting sensor input is ignored for the duration of the set value for the **Suppression of sensor signal gaps**. The function block continues to interpret this signal as an uninterrupted high as long as only one sensor per A1/A2 or B1/B2 pair has a signal gap. If a signal gap has been detected at a sensor, the simultaneous occurrence of an additional signal gap at a another sensor will lead to the termination of muting.

# 7.9.2.8 Sequence monitoring

**Sequence monitoring** makes it possible to define a special forcibly defined sequence in which the muting sensors must be active. The following table shows the valid sequence of muting sensor input signals. This parameter is only available for configurations with four muting sensors, e.g. for 4-sensor muting (time-controlled) or 4-sensor muting (sequential).

| Directional detection | Requirements for muting sensor signal inputs for sequence monitoring |
|-----------------------|----------------------------------------------------------------------|
| Inactive              | A1 before A2 before B1 before B2 or                                  |
|                       | B2 before B1 before A2 before A1                                     |
| Forwards              | A1 before A2 before B1 before B2                                     |
| Backwards             | B2 before B1 before A2 before A1                                     |

Tab. 7.62: Requirements for sequence monitoring

This parameter depends on the function block. Deviations from the previously shown sequence will cause a muting error that is displayed at the **Muting error** output. In order to prevent machine stoppages, the configured time for the **Suppression of sensor signal gaps** should additionally be less than the timeframe that the object being conveyed requires in order to pass a muting sensor pair (e.g. A1/A2 or B1/B2).

# 7.9.2.9 C1 input

The **C1** input is used as additional safeguarding against manipulations. If the **C1** input is used, a transition from low to high must occur before the first muting sensor pair goes to high. The **C1** input must then remain at high until both sensors of the muting sensor pair are at high so that a valid muting condition can result. If this condition is not fulfilled, this will lead to a muting error, which is indicated at the **Muting error** output. The **C1** input must then go back to low before the next muting cycle is enabled.

# 7.9.2.10 Override input

An **Override** input signal makes it possible to remove objects being conveyed that remain lying in the protective field of the safety device (e.g. safety light curtain) after power failures, triggering of an emergency stop, muting errors, or other similar circumstances.

The **Override required** output pulses at 2 Hz when the following conditions are fulfilled:

- Muting is currently low (i.e. Muting status is low).
- · At least one muting sensor is high.
- The OSSDs of the contactless safety device are low (e.g. safety light curtain has been interrupted).
- The Release output is low.

Once the conditions for the **Override required** output have been fulfilled and a valid override sequence with a low-high-low transition (at least 100 ms or 350 ms and a maximum 3 seconds; longer or shorter pulses are ignored) has occurred at the **Override** input, the **Release** output goes to high as if the muting conditions had been fulfilled. Once all of the muting sensors have gone back to low and the OSSD input of the contactless safety device is at high (e.g. indicates that the protective field of a safety light curtain is now free), the next valid muting cycle will be expected. If the next object does not fulfill the conditions for a muting cycle, but does meet the conditions for the **Override required v**output, an additional override cycle can be used to remove the material being conveyed. The number of override cycles is limited (see table titled *Number of permissible override cycles* below).

#### NOTICE

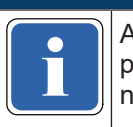

A reset button can also be suitable for the override function. Check the requirements of your application to ensure that the safety-relevant logic meets the requirements of the local, regional, national, and international regulations.

You can find information on the **Override required** output and when override is possible under the conditions shown and when not in the following table:

| Muting status | At least one mut-<br>ing sensor is high | Contactless safety<br>device OSSDs are<br>high | Override required<br>output | Override possible                                                                              |
|---------------|-----------------------------------------|------------------------------------------------|-----------------------------|------------------------------------------------------------------------------------------------|
| 0             | No                                      | 0                                              | No                          | No                                                                                             |
| 0             | No                                      | 1                                              | No                          | No                                                                                             |
| 0             | Yes                                     | 0                                              | Pulses (2 Hz)               | Yes when the max-<br>imum permissible<br>number of override<br>cycles has not been<br>exceeded |
| 0             | Yes                                     | 1                                              | No                          | No                                                                                             |
| 1             | No                                      | 0                                              | No                          | No                                                                                             |
| 1             | No                                      | 1                                              | No                          | No                                                                                             |
| 1             | Yes                                     | 0                                              | No                          | No                                                                                             |
| 1             | Yes                                     | 1                                              | No                          | No                                                                                             |

| Tab. 7.05. Conditions for override required and override possible | Tab. 7.63 | 3: Co | nditions | for | override | required | and | override | possible |
|-------------------------------------------------------------------|-----------|-------|----------|-----|----------|----------|-----|----------|----------|
|-------------------------------------------------------------------|-----------|-------|----------|-----|----------|----------|-----|----------|----------|

The following figure shows an example sequence for **Override** and **Override required**.

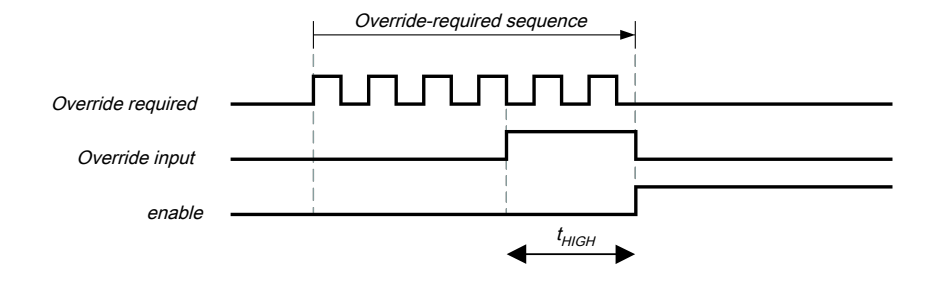

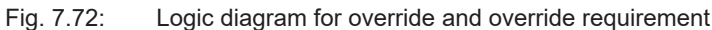

|           | NOTICE                                                                                                    |
|-----------|----------------------------------------------------------------------------------------------------|
| i         | $t_{\rm HIGH}$ must be equal to or greater than the minimum override pulse time (100 ms or 350 ms) but less than or equal to 3 s. When $t_{\rm HIGH}$ is less than the minimum override pulse time or greater than 3 s, the <b>Override</b> input is ignored.                                                                                                    |
|           | M WARNING                                                                                                    |
|           | When you use override, check whether the system is in a safe state!                                                                                                    |
|           | The override function makes it possible for you to activate the <b>Release</b> output of the muting function block even though the safety device (e.g. safety light curtain) is indicating that a hazard-inducing state could be present. The <b>Override</b> input should only be used when the hazardous area has been visually checked and there is no one in the hazardous area and no one has had access to the hazardous area while the <b>Override</b> input is being used. |
|           | WARNING                                                                                                    |
|           | Make sure that the transitions of the signals for restart meet the requirements of the safety standards and regulations!                                                                                                    |
|           | When there is a short-circuit to high (to 24 V DC) at a physical input, the evaluated signal can have a pulse when the signal is reset as a result of short-circuit detection. If this type of pulse can lead to a hazard-inducing state in the machine, then the following points should be noted:                                                                                                    |
|           | Ensure that the cable routing is protected for the signal lines (due to cross-connection with<br>other signal lines).                                                                                                    |
|           | No short-circuit detection, i.e. do not reference to test outputs.                                                                                                    |
| During on | averride evels the <b>Pelaces</b> output is set at high just as during a valid muting assurance. To pro-                                                                                                    |

During an override cycle, the **Release** output is set at high, just as during a valid muting sequence. To prevent excessive use of the override function, the number of permissible override cycles is limited. The number of permissible override cycles depends on the value for the total muting time. The following table has a compilation of the number of permissible override cycles:

| Total muting time | Number of permissible override cycles | Remarks                    |
|-------------------|---------------------------------------|----------------------------|
| 5 s               | 360                                   | Maximum number of override |
| 10 s              | 360                                   | cycles = 360               |
| 20 s              | 180                                   | = 60 min/total muting time |
| 30 s              | 120                                   |                            |
| 1 min             | 60                                    |                            |
| 5 min             | 12                                    |                            |

#### Tab. 7.64: Number of permissible override cycles

| Total muting time    | Number of permissible override cycles | Remarks                    |
|----------------------|---------------------------------------|----------------------------|
| 15 min               | 5                                     | Minimum number of override |
| 30 min               | 5                                     | cycles = 5                 |
| 60 min               | 5                                     |                            |
| Inactive (unlimited) | 5                                     |                            |

The number of override cycles is stored in the function block. This value is increased each time the **Override required** output starts to pulse. The value is reset to 0 when a valid muting cycle has taken place after a system reset (e.g. with the assistance of the MSI.designer) or after a transition from the stop state to the run state.

After the **Override required** output has started to pulse at 2 Hz and a subsequent **Override** signal has been set at high, muting starts again and the **Release** output is set at high.

When the muting cycle is stopped due to a faulty input signal of a muting sensor, **Override required** is at high for the duration of the logic execution time when the remaining conditions are fulfilled for **Override re-quired**. When the faulty input of the muting sensor goes back to high and subsequently back to low, the muting cycle is again maintained and **Override required** goes to high when the remaining conditions for **Override required** are met.

During a valid override state, directional detection, sequence monitoring (depending on the function block), and simultaneity monitoring time are not executed for the duration of an override cycle.

# 7.9.2.11 Belt signal

If the movement of the transported material is stopped during the muting cycle, it is possible that the total muting time and other parameters that could lead to a muting error are being exceeded. This can be avoided with the assistance of the **Belt signal** inputs. This input makes it possible to stop time-dependent functions associated with muting when the material to be conveyed does not continue to move.

The Belt signal input must correspond to EN 61131 and have the following properties:

- 0 V DC = conveyor belt stopped, e.g. low
- 24 V DC = conveyor belt running, e.g. high

The following timer functions are influenced by the value of the **Belt signal** input:

| Tab. 7.65: | Effects of convey | vor belt monitorina | on timer functions |
|------------|-------------------|---------------------|--------------------|
| Tub. 7.00. |                   | yor bolt morntoring |                    |

| <ul> <li>When a belt stop is detected, the timer functions will paus</li> <li>When the conveyor belt starts back up, the timer will converse</li> </ul> |                                                                                                    |
|----------------------------------------------------------------------------------------------------|----------------------------------------------------------------------------------------------------|
| Simultaneity monitoring time                                                                                                    | the value stored before detection of the belt stop. When this occurs<br>for the first time, the total muting time is increased once by 5<br>seconds. |

# NOTICE

The **Suppression of sensor signal gaps** is not influenced by a belt stop.

# 7.9.2.12 Min. override pulse time

The **Min. override pulse time** determines how long the **Override** input must be at least high so that the override signal is valid.

# 7.9.2.13 Muting status output

The **Muting status** output indicates the status of the muting function according to the following table:

| Tab. 7.66: | Output values | for muting status |
|------------|---------------|-------------------|
|------------|---------------|-------------------|

| Condition                       | Muting status output |
|---------------------------------|----------------------|
| Muting cycle inactive, no error | Low                  |
| Muting cycle active, no error   | High                 |
| Muting error detected           | Low                  |
| Override active, no error       | High                 |

# 7.9.2.14 Muting lamp output

The **Muting lamp** output is used to indicate an active muting cycle. The value for the **Muting lamp** output depends directly on the value for the **Muting status**, as shown in the following table:

| Tab. 7.67: | Output values | for the | muting | lamp | output |
|------------|---------------|---------|--------|------|--------|
|            |               |         |        |      |        |

| Status of the function block for muting | Value of the muting lamp output |
|-----------------------------------------|---------------------------------|
| Muting status output is low             | Low                             |
| Muting status output is high            | High                            |
| Override cycle active                   | High                            |
| Override requirement                    | Pulses at 2 Hz                  |

# 7.9.2.15 Muting error output

The **Muting error** output is used to indicate that an error associated with the muting function block has been detected. The value of the **Muting error** output is high when any muting error is detected. In order to reset a muting error, it is necessary for all of the muting sensors to go back to low and for the OSSD signal of the contactless safety device to be at high.

# 7.9.2.16 Release output

When a valid muting condition is present, a valid override cycle takes place or if the OSSD input of the contactless safety device is free and no error/error state is active, then the **Release** output is high.

# 7.9.3 Information regarding cabling

When muting functions are supposed to be implemented, potential errors in the cabling must be considered. If certain signal combinations are to be transferred in a common cable, additional precautions must be implemented in order to ensure that the respective signals are correct. Suitable measures must be undertaken (e.g. protected cabling) in order to ensure that no errors can occur as a result of the cabling.

| Signal de-<br>scription | A1 | A2 | B1 | B2 | C1 | Belt<br>signal | ESPE | Over-<br>ride<br>input | Re-<br>lease<br>output | Mut-<br>ing<br>lamp | Mut-<br>ing<br>status | Over-<br>ride re-<br>quired |
|-------------------------|----|----|----|----|----|----------------|------|------------------------|------------------------|---------------------|-----------------------|-----------------------------|
| A1                      | -  | A  | В  | В  | A  | А              | А    | А                      | А                      | А                   | A                     | С                           |
| A2                      | А  | _  | В  | В  | A  | А              | А    | А                      | А                      | А                   | А                     | С                           |
| B1                      | В  | В  | -  | А  | A  | А              | А    | А                      | А                      | А                   | A                     | С                           |
| B2                      | В  | В  | A  | _  | A  | А              | А    | А                      | А                      | А                   | А                     | С                           |
| C1                      | А  | A  | A  | А  | -  | А              | А    | А                      | А                      | С                   | С                     | С                           |
| Belt signal             | А  | A  | A  | А  | A  | -              | С    | А                      | А                      | С                   | С                     | С                           |
| ESPE                    | А  | A  | А  | А  | A  | С              | _    | С                      | А                      | С                   | С                     | С                           |
| Override<br>input       | A  | A  | A  | A  | A  | A              | С    | -                      | A                      | A                   | С                     | A                           |

Tab. 7.68: Cabling combinations for muting and requirements

A—The indicated signals must not be installed in a common cable if a protected cable is not being used.

**B**—The indicated signals must not be installed in a common cable if a protected cable or sequence monitoring is not being used.

**C**—The indicated signals must not be installed in a common cable.

- --- Not applicable

# 7.9.4 State transition from stop to run

When the MSI 400 safety controller transitions from the stop state to the run state, the following behaviors may occur depending on the state of the muting sensors and the OSSDs of the sensors (e.g. safety outputs of a safety light curtain). The following table shows details regarding the system behavior during the transition from stop to run.

| State after the trans                               | sition from stop to run                                                                 | System behavior                               |                                                                                                    |  |
|-----------------------------------------------------|-----------------------------------------------------------------------------------------|-----------------------------------------------|----------------------------------------------------------------------------------------------------|--|
| Contactless safety device input                     | State of the muting sensors                                                             | Run                                           | Next action                                                                                                    |  |
| High<br>(e.g. no object in<br>the protective field) | All muting sensors are low.                                                             | A normal mut-<br>ing sequence is<br>possible. | Muting is possible after correct activation/sequence of the muting sensors.                                                                                                    |  |
|                                                     | The muting condition is par-<br>tially fulfilled.<br>The muting condition is fulfilled. |                                               | All muting sensors must return to<br>low before the sensor OSSDs go<br>to low. Once the OSSDs of the<br>sensors are low, the override<br>must be used before all of the<br>muting sensors are at low. |  |
| Low<br>(e.g. object detec-<br>ted)                  | All muting sensors are low.                                                             | Muting is blocked.                            | The sensor OSSDs must be high before muting can take place.                                                                                                    |  |
|                                                     | The muting condition is par-<br>tially fulfilled.                                       | Override is re-<br>quired if con-             | Either transition to normal beha-<br>vior (upon cyclically correct se-                                                                                                    |  |
|                                                     | The muting condition is fulfilled.                                                      | ngurea.                                       | the total override time will be ex-<br>ceeded.                                                                                                    |  |

Tab. 7.69: Stop-to-run transition behavior for muting functions

# 7.9.5 Error states and information regarding reset

| Diagnostic out-<br>puts                                                                                                    | Error state reset                                                                                                    | Remarks                                                                                                    |
|----------------------------------------------------------------------------------------------------|----------------------------------------------------------------------------------------------------|----------------------------------------------------------------------------------------------------|
| <ul> <li>Muting error:</li> <li>Error in simultaneity monitoring time</li> <li>Error in total muting time monitoring</li> <li>Error in directional detection</li> </ul> | Before any muting error can be reset, a complete valid muting<br>cycle must take place. To this end, either override must be<br>used or all of the muting sensors and the OSSDs of the con-<br>tactless safety device must be free and subsequently a valid<br>muting sequence must take place.<br>Once one of these two conditions is fulfilled, the muting error<br>output goes back to low, provided that no other error is<br>pending. | The release output<br>goes to low and the<br>error flag goes to<br>high when the mut-<br>ing error output is<br>high. |
| Sequence error<br>detected                                                                                                    |                                                                                                    |                                                                                                    |
| Error in sensor<br>gap monitoring                                                                                                    |                                                                                                    |                                                                                                    |

Tab. 7.70: Error states and information regarding reset for muting function blocks

# 7.9.6 4-sensor muting (time-controlled)

# Function block diagram

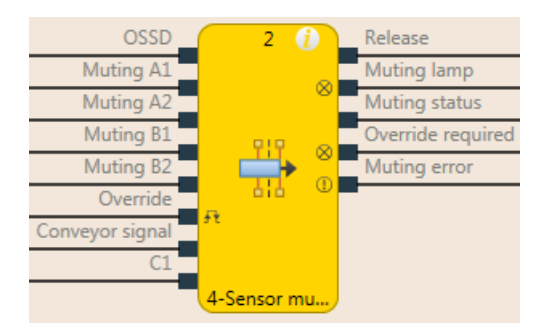

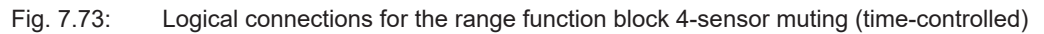

# Representation of use

The following figure shows an example of the placement of sensors for parallel muting 4-sensor muting (time-controlled):

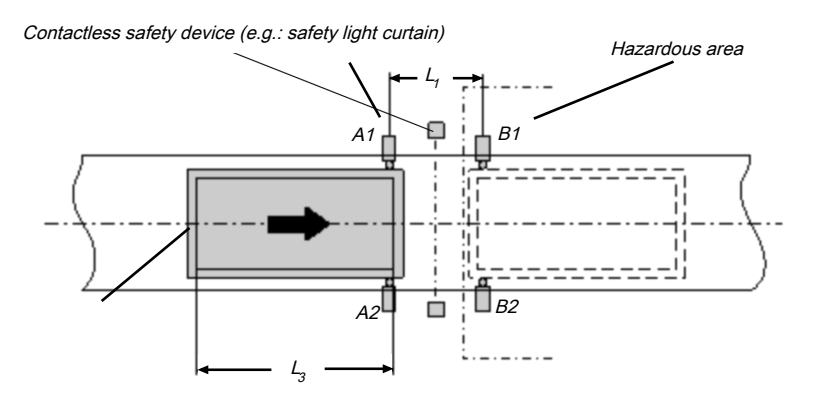

Fig. 7.74: Muting with two parallel sensor pairs

The material in this example is moving from left to right. As soon as the first muting sensor pair, A1 & A2, is activated, the protective effect of the safety device is bypassed. The protective effect remains bypassed until muting sensor pair B1 & B2 is once again free.

You will find a description of the parameters here: Parameters of the function blocks [chapter 7.9.2]

#### Input conditions for muting sensors

| Condition               | Description                                                                                                    |
|-------------------------|----------------------------------------------------------------------------------------------------|
| A1 & A2<br>(or B1 & B2) | Starts the muting cycle. The first sensor pair is activated depending on the transport direction of the material.                                 |
| A1 & A2 & B1 & B2       | Condition for transferring the muting function to the second sensor pair.                                                                         |
| B1 & B2<br>(or A1 & A2) | Muting applies as long as this condition is fulfilled. The seconds sensor pair is activated depending on the transport direction of the material. |

Tab. 7.71: Conditions for function block 4-sensor muting (time-controlled)

Formulas and requirements for calculating the distance:

- $L_1 \ge v \times 2 \times T_{IN Muting sensor}$
- $v \times t > L_1 + L_3$
- L<sub>1</sub> < L<sub>3</sub>

• T<sub>IN Light curtain</sub> < T<sub>IN Muting sensor</sub>

The following is valid ...

| L <sub>1</sub>                                                 | Distance between the sensors (symmetrical arrangement with respect to the detection area of the contactless safety device)                  |
|----------------------------------------------------------------|----------------------------------------------------------------------------------------------------|
| L <sub>3</sub>                                                 | Length of the material in the conveying direction                                                                                           |
| V                                                              | Speed of the material (e.g. of the conveyor belt)                                                                                           |
| t                                                              | Set total muting time [s]                                                                                                    |
| T <sub>IN Light curtain</sub><br>T <sub>IN Muting sensor</sub> | Response time of the light curtain or muting sensors in the MSI 400 system (see hardware manual, Response times for basic safety functions) |

Info

- The material can be moved in both directions or a defined transport direction can be defined for it as follows:
  - Using the optional **C1** input If used, the **C1** input must always be activated before both muting sensors of the first sensor pair (e.g. A1 and A2) go to high.
  - · Using the Directional detection configuration parameter
- With a parallel arrangement, the width of the permissible object is additionally checked through the position of the muting sensors. The objects must always pass the muting sensors with an identical width.
- For this application, optical scanners and all types of non-optical sensors can be used. Use sensors and scanners with background suppression.
- · Avoid interaction between sensors.
- You can increase the protection against manipulation and the security with the assistance of the following configurable functions:
  - · Simultaneity monitoring time
  - · Monitoring of total muting time
  - · Muting end through contactless safety device
- Further information: Information regarding cabling [chapter 7.9.3]

# Sequence/timing diagram

The function block requires a valid muting sequence to take place. The following figure shows an example of a valid muting sequence based on the basic parameter setting for this function block:

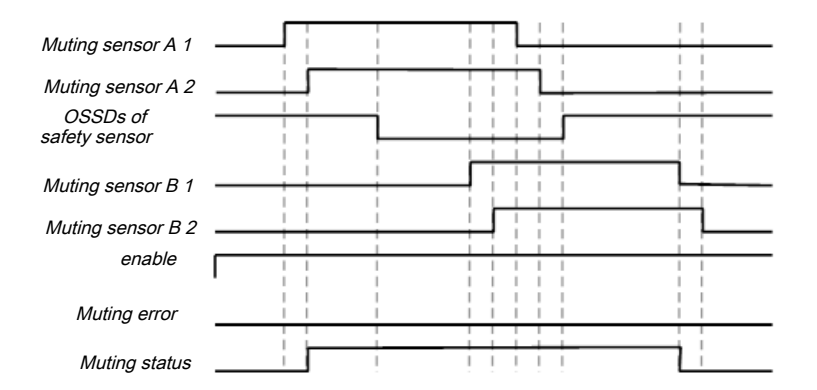

Fig. 7.75: Valid muting sequence when using the basic configuration setting

# 7.9.7 4-sensor muting (sequential)

# Function block diagram

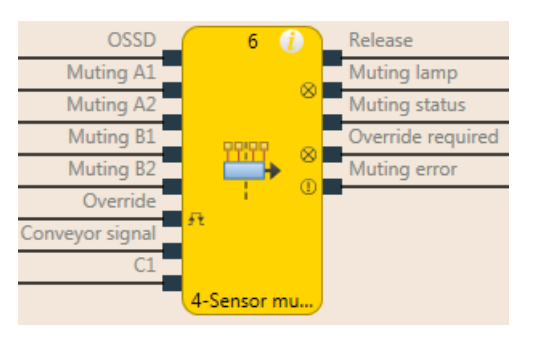

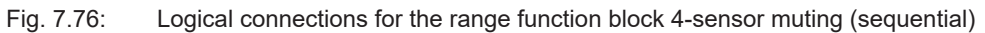

# Representation of use

The following figure shows an example of the arrangement of sensors for the 4-sensor muting (sequential) function block.

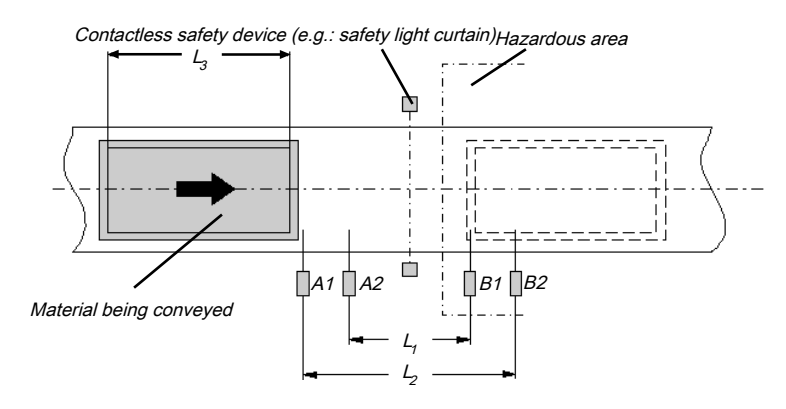

Fig. 7.77: Example of the sequential arrangement of muting sensors

The material in this example is moving from left to right. As soon as muting sensors A1 & A2 are activated, the protective effect of the safety device is bypassed. The protective effect remains bypassed until a sensor of muting sensor pair B1 & B2 is once again free.

You will find a description of the parameters here: Parameters of the function blocks [chapter 7.9.2]

#### Input conditions for muting sensors

| Tab. 7.72: | Conditions for n | nuting with four s | sensors with seque | ntial arrangement |
|------------|------------------|--------------------|--------------------|-------------------|
|------------|------------------|--------------------|--------------------|-------------------|

| Condition               | Description                                                                                                    |  |  |
|-------------------------|----------------------------------------------------------------------------------------------------|--|--|
| A1 & A2<br>(or B1 & B2) | Starts the muting cycle. The first sensor pair is activated depending on the transport direction of the material.                                 |  |  |
| A1 & A2 & B2 & B1       | Condition for transferring the muting function to the second sensor pair.                                                                         |  |  |
| B1 & B2<br>(or A1 & A2) | Muting applies as long as this condition is fulfilled. The seconds sensor pair is activated depending on the transport direction of the material. |  |  |

Formulas and requirements for calculating the distance:

 $L_{1} \ge v \times 2 \times T_{\text{IN Muting sensor}}$   $v \times t \ge L_{1} + L_{3}$   $L_{2} \le L_{3}$   $T_{\text{IN Light curtain}} \le T_{\text{IN Muting sensor}}$ 

The following is valid ...

| L <sub>1</sub>                          | Distance between the inner sensors (symmetrical arrangement with re-<br>spect to the detection area of the contactless safety device)        |
|-----------------------------------------|----------------------------------------------------------------------------------------------------|
| L <sub>2</sub>                          | Distance between the outer sensors (symmetrical arrangement with re-<br>spect to the detection area of the contactless safety device)        |
| L <sub>3</sub>                          | Length of the material in the conveying direction                                                                                            |
| V                                       | Speed of the material (e.g. of the conveyor belt)                                                                                            |
| t                                       | Set total muting time [s]                                                                                                    |
| $T_{INLightcurtain},T_{INMutingsensor}$ | Response time of the light curtain or muting sensors in the MSI 400 system (see hardware manual, Response times for basic safety functions). |

#### Info

- In this example, the material can either be moved in both directions or a specified transport direction can be defined as follows:
  - Using the optional **C1** input If used, the **C1** input must always be activated before both muting sensors of the first sensor pair (e.g. A1 and A2) go to high.
  - Using the Directional detection configuration parameter
- The arrangement of sensors shown in this example is suitable for all types of sensors.
- · Avoid interaction between sensors.
- You can increase the protection against manipulation and the security with the assistance of the following configurable functions:
  - Simultaneity monitoring time
  - Monitoring of total muting time
  - · Muting end through contactless safety device
  - · Sequence monitoring
- You can find information on cabling here: Information regarding cabling [chapter 7.9.3]

# Sequence/timing diagram

The function block requires a valid muting sequence to take place. The following figure shows an example of a valid muting sequence based on the basic parameter setting for this function block.

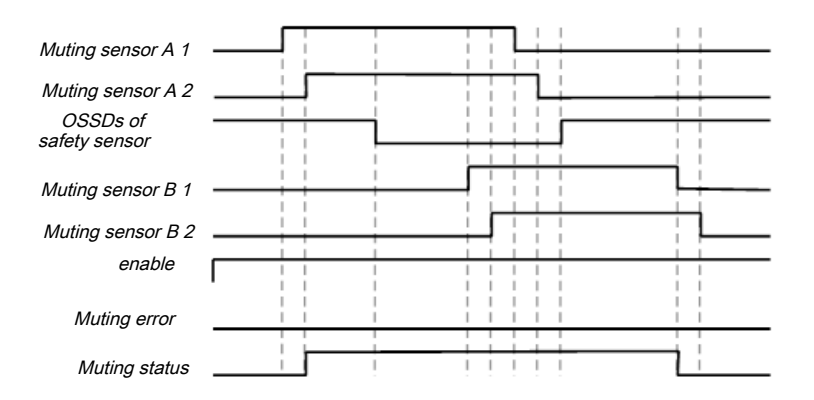

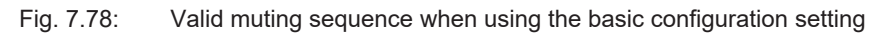

Function block diagram

7.9.8 2-sensor muting (time-controlled with direction detection) – Direction of movement only forward or backward

#### 

Fig. 7.79: Logical connections for the 2-sensor muting (time-controlled with direction detection) function block with the C1 input

# **Representation of use**

The figure below shows an example of the arrangement of the sensors for the 2-sensor muting (time-controlled with direction detection) function block. The **C1** input is used as additional manipulation protection for the muting system.

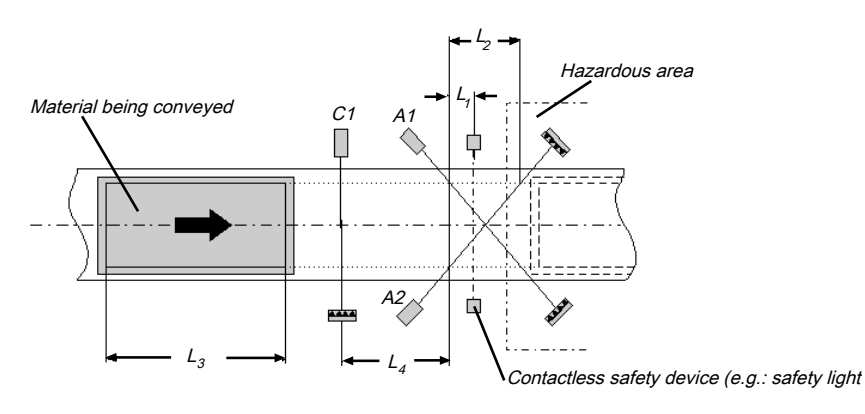

Fig. 7.80: Example of 2-sensor muting (time-controlled with direction detection) with C1 input

The protective effect of the safety device is bypassed when the muting sensors are activated in a defined sequence. The **C1** input must always be activated before **both** muting sensors of the first sensor pair (e.g. A1 and A2) go to high.

You will find a description of the parameters here: Parameters of the function blocks [chapter 7.9.2]

# Input conditions for muting sensors

| Condition    | Description                                                                                                  |
|--------------|----------------------------------------------------------------------------------------------------|
| C1 & A1 & A2 | C1 must always be activated before both muting sensors of the sensor pair (e.g. A1 and A2) go to high.       |
| A1 & A2      | Muting applies as long as this condition is fulfilled and the pre-<br>viously shown requirement is also met. |

Tab. 7.73: Conditions for 2-sensor muting (time-controlled with direction detection) with C1 input

Formulas and requirements for calculating the distance:

 $L_{1} \ge v \times T_{\text{IN Muting sensor}}$  $v \times t > L_{2} + L_{3}$  $L_{3} > L_{4}$ 

T<sub>IN Light curtain</sub> < T<sub>IN Muting sensor</sub>

The following is valid ...

| L <sub>1</sub>                                                   | Minimum distance between the detection line of the contactless safety device and detection through A1, A2                             |
|------------------------------------------------------------------|----------------------------------------------------------------------------------------------------|
| L <sub>2</sub>                                                   | Distance between the two detection lines of the sensors (sensors activated/sensors free)                                              |
| L <sub>3</sub>                                                   | Length of the material in the conveying direction                                                                                     |
| L <sub>4</sub>                                                   | Maximum distance between C1 and the detection line of A1, A2                                                                          |
| v                                                                | Speed of the material (e.g. of the conveyor belt)                                                                                     |
| t                                                                | Set total muting time [s]                                                                                                    |
| T <sub>IN Light curtain</sub> ,<br>T <sub>IN Muting sensor</sub> | Response time of the light curtain or muting sensors in the MSI 400 (see hardware manual, Response times for basic safety functions). |

#### Info

- In this example, the flow of material is only possible in one direction.
- In order to move material in both directions (i.e. bidirectionally), place the crossing point directly in the light beam of the ESPE.

Further information: 2-sensor muting (time-controlled) – Material transport in both directions [chapter 7.9.9]

- The arrangement of the sensors shown in this example is suitable for both through-beam light barriers as well as for reflection light barriers.
- · Avoid interaction between sensors.
- You can increase the protection against manipulation and the security with the assistance of the following configurable functions:
  - · Simultaneity monitoring time
  - · Monitoring of total muting time
  - · Muting end through contactless safety device
- Further information: Information regarding cabling [chapter 7.9.3]

# Sequence/timing diagram

The function block requires a valid muting sequence to take place. The following figure shows an example of a valid muting sequence based on the basic parameter setting for this function block. The **C1** input is not included in the sequence shown below.

| Muting sensor A 1             |  |  |  |
|-------------------------------|--|--|--|
| Muting sensor A 2<br>OSSDs of |  |  |  |
| safety sensor                 |  |  |  |
| enable                        |  |  |  |
| Muting error                  |  |  |  |
| Muting status                 |  |  |  |

Fig. 7.81: Valid muting sequence when using the basic configuration setting

# 7.9.9 2-sensor muting (time-controlled) – Material transport in both directions

# Function block diagram

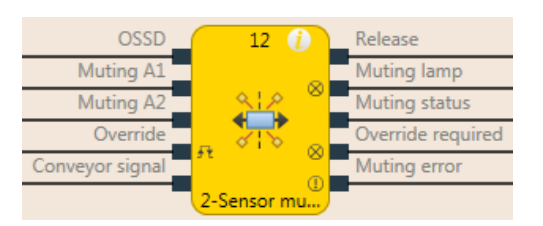

WARNING

Fig. 7.82: Logical connections for the range function block 2-sensor muting (time-controlled)

# **Representation of use**

For muting applications with a crossed sensor pair with which material must be moved in both directions, the sensors can be arranged in the following manner.

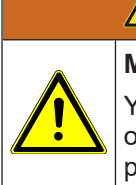

#### Make sure that the muting sensors only detect the material being moved!

You must ensure that the muting sensors are arranged such that no one can enter the hazardous area by fulfilling the muting conditions (i.e. activate both muting sensors and thus create the prerequisites for muting).

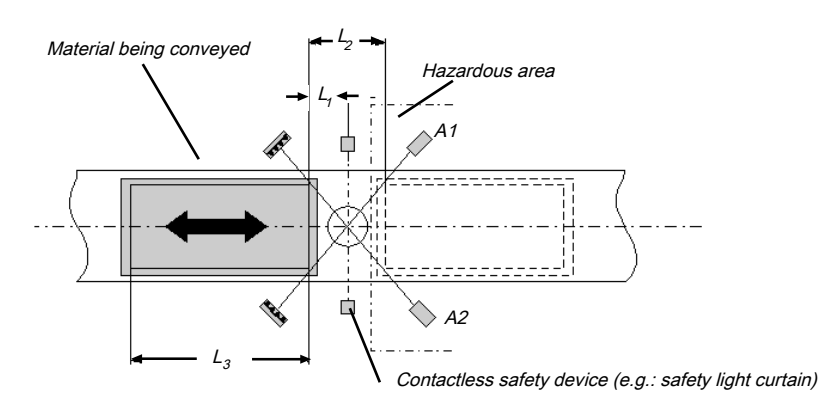

Fig. 7.83: 2-sensor muting (time-controlled) with bidirectional movement of material

You will find a description of the parameters here: Parameters of the function blocks [chapter 7.9.2]

# Input conditions for muting sensors

Tab. 7.74: Conditions for 2-sensor muting (time-controlled) without the optional C1 input

| Condition | Description                                      |  |
|-----------|--------------------------------------------------|--|
| A1 & A2   | Muting applies as long as this condition is met. |  |

Formulas and requirements for calculating the distance:

 $L_1 \ge v \times T_{IN Muting sensor}$ 

$$v \times t > L_2 + L_3$$

T<sub>IN Light curtain</sub> < T<sub>IN Muting sensor</sub>

The following is valid ...

| L <sub>1</sub>                                                   | Minimum distance between the detection line of the contactless safety device and detection through A1, A2 $$                                 |
|------------------------------------------------------------------|----------------------------------------------------------------------------------------------------|
| L <sub>2</sub>                                                   | Distance between the two detection lines of the sensors (sensors activated/sensors free)                                                     |
| L <sub>3</sub>                                                   | Length of the material in the conveying direction                                                                                            |
| v                                                                | Speed of the material (e.g. of the conveyor belt)                                                                                            |
| t                                                                | Set total muting time [s]                                                                                                    |
| T <sub>IN Light curtain</sub> ,<br>T <sub>IN Muting sensor</sub> | Response time of the light curtain or muting sensors in the MSI 400 system (see hardware manual, Response times for basic safety functions). |

Info

- In this example, a flow of material is possible in both directions.
  - In order to move material in both directions, place the crossing point of the muting sensors precisely in the light beam of the contactless safety device.
  - In order to move material only in one direction, place the crossing point in the conveying direction behind the light beam of the contactless safety device (see 2-sensor muting (time-controlled with direction detection) Direction of movement only forward or backward [chapter 7.9.8]).
- The arrangement of the sensors shown in this example is suitable for both through-beam light barriers as well as for reflection light barriers.
- Avoid interaction between sensors.
- You can increase the protection against manipulation and the security with the assistance of the following configurable functions:
  - Simultaneity monitoring time
  - · Monitoring of total muting time
  - Muting end through contactless safety device
- You can find information on cabling here: Information regarding cabling [chapter 7.9.3]

#### Sequence/timing diagram

The function block requires a valid muting sequence to take place. The following figure shows an example of a valid muting sequence based on the basic parameter setting for this function block.

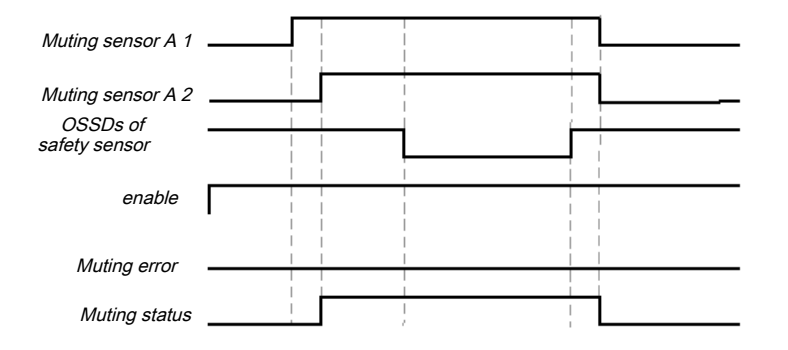

Fig. 7.84: Valid muting sequence when using the basic configuration setting

# 7.10 Function blocks for presses

# 7.10.1 Function blocks for press contact monitoring

# 7.10.1.1 Overview and general description

There are two complementary types of function blocks available for press applications. This chapter describes the function blocks for contact monitoring, which provide signals for the function blocks that control the press cycles of mechanical presses (e.g. eccentric presses) and universal presses.

There are two different function blocks for press contact monitoring that can be used to monitor the correct signal sequence of the contacts and the correct stoppage of the press (ramp-down). The outputs of these function blocks indicate in which phase of the press cycle the press currently is (e.g. startup or top dead center). Typically the **Release** output, the **Top** (top dead center) output, and the **Startup** output of a function block for press contact monitoring are connected to the corresponding inputs of one or more function blocks for press cycle control.

**Eccentric press Universal press Typical press** Eccentric press Eccentric press types Mechanical press **Direction of move-**Forwards Forwards and backwards ment of the press **TDC** contact Contacts TDC contact (TopDeadCenter) **BDC** contact BDC contact (BottomDead-Ramp-down Center) Dynamic contact **Condition for TDC** If TDC contact = high If TDC contact = low Startup condition If BDC contact = high If BDC contact = high Ramp-down mon-Optional Optional itoring enable Mandatory Mandatory

Tab. 7.75: Overview of the function blocks for press contact monitoring

# 7.10.1.2 Eccentric press contact monitor

7.10.1.2.1 Function block diagram

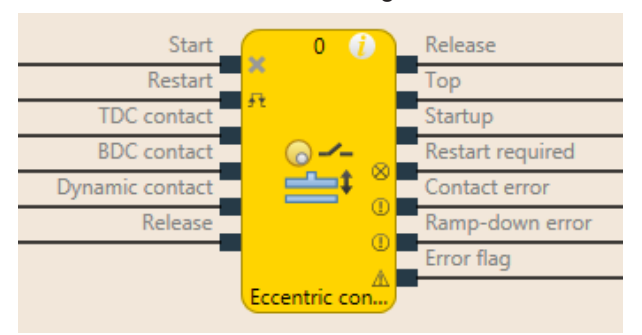

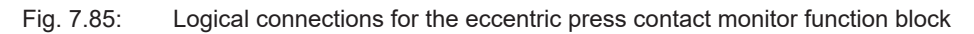

| Inputs          |           |                                                                                                    |  |
|-----------------|-----------|----------------------------------------------------------------------------------------------------|--|
| Description     | Туре      | Short description                                                                                                    |  |
| Start           | Mandatory | Connection of a signal that controls the<br>physical output of the press drive, e.g. the<br>release output from the FB single stroke or<br>automatic. |  |
| Restart         | Optional  | Reset the state of the press component                                                                                                    |  |
| TDC contact     | Mandatory | Contact for the detection of top dead center                                                                                                    |  |
| BDC contact     | Mandatory | Contact for detection of the press startup stroke                                                                                                    |  |
| Dynamic contact | Optional  | Contact for bringing forward of detection of top dead center                                                                                          |  |
| enable          | Mandatory | Connection of a signal which stops the press motion, e.g. by shaft breakage detec-<br>tion                                                            |  |

| Parameters                 | Possible values                                                                 |
|----------------------------|---------------------------------------------------------------------------------|
| Dynamic contact            | <ul> <li>On: Dynamic contact input is activated.</li> </ul>                     |
|                            | <ul> <li>Off: Dynamic contact input is deactivated.</li> </ul>                  |
| Restart input              | <ul> <li>On: Restart input is activated.</li> </ul>                             |
|                            | Off: Restart input is deactivated.                                              |
| Min. restart pulse<br>time | <ul> <li>100 ms: Restart input must be at high for at least 100 ms.</li> </ul>  |
|                            | <ul> <li>350 ms : Restart input must be at high for at least 350 ms.</li> </ul> |
| Use error flag             | On: Error flag output is present.                                               |
|                            | <ul> <li>Off: Error flag output is not present.</li> </ul>                      |

| Outputs          |                |                                                |  |
|------------------|----------------|------------------------------------------------|--|
| Description      | Туре           | Short description                              |  |
| enable           | Mandat-<br>ory | Release of the press process.                  |  |
| Тор              | Mandat-<br>ory | The press is in the TDC area.                  |  |
| Startup          | Mandat-<br>ory | The press is in the startup area.              |  |
| Restart required | Mandat-<br>ory | The press must be reset because of an error.   |  |
| Contact error    | Mandat-<br>ory | Invalid sequence of the contact signals.       |  |
| Ramp-down error  | Mandat-<br>ory | A ramp-down error was detected.                |  |
| Error flag       | Optional       | A contact error or ramp-down error is present. |  |

Tab. 7.76:

# 7.10.1.2.2 General description

The **Eccentric Press Contact Monitor** function block (FB) can be used for certain types of mechanical presses (e.g. eccentric presses). Besides the **Start** input, the minimum configuration requires the inputs **TDC contact**, **BDC contact** and release. The remaining inputs are optional.

The function block has the special feature that the **Release** output is set to High from the outset when the inputs are not set up in a configuration that results in an error. The signal sequence at the **Start** input is evaluated if a falling edge at the **TDC contact** input is detected and the **BDC contact** input is low (the press is leaving the top dead center).

Another special feature is that the **Restart required** output can be high even if the **Restart** input is *not* present. A reset of this output is then possible only by a stop/run transition of the MSI 400.

A typical sequence of the function block is that the press is at top dead center (**TDC contact** input high) and in the first step therefore the **Release** and **Top** outputs are high. In this state the **Start** input must either remain high or go through a high-low sequence. The press now goes through its stroke motion so that the next **TDC contact** input is low, because the press is leaving the top dead center. If the **Start** input has previously failed to changed its state as specified, the FB enters the **Ramp-down error** and the associated output is high, the **Release** output is low and **Restart required** high. If there is no error, then the press continues to operate and eventually reaches the bottom dead center to then start the startup stroke. This is reported by the **BDC contact** input, which is high at this point. The **Startup** output is also high. If the press approaches the top dead center, the **TDC contact** input is low and the sequence can begin again. If the contacts do not respond as specified, then the **Contact error** is detected and the associated output is high, **Release** is low, and **Restart required** high.

| Parameters                 | Possible values                                                                |  |
|----------------------------|--------------------------------------------------------------------------------|--|
| Dynamic contact            | On: Dynamic contact input is activated.                                        |  |
|                            | Off: Dynamic contact input is deactivated.                                     |  |
| Restart input              | On: Restart input is activated.                                                |  |
|                            | Off: Restart input is deactivated.                                             |  |
| Min. restart pulse<br>time | <ul> <li>100 ms: Restart input must be at high for at least 100 ms.</li> </ul> |  |
|                            | <ul> <li>350 ms: Restart input must be at high for at least 350 ms.</li> </ul> |  |
| Use error flag             | On: Error flag output is present.                                              |  |
|                            | Off: Error flag output is not present.                                         |  |

Parameters of the eccentric press contact monitor function block

7.10.1.2.3 Parameters of the function block

#### Dynamic contact parameter

The **Dynamic contact** parameter specifies whether the start of the TDC phase can be advanced by a falling edge at the **Dynamic contact** input.

If the **Dynamic contact** parameter is set to **On**, then the start of the TDC phase can be advanced by a falling edge at the **Dynamic contact** input. In this case the **BDC contact** and **TDC contact** inputs must behave as described in the **General description** section. The falling edge at the **Dynamic contact** input ends the startup phase, the **Startup** output is low, the **Top** output is high.

#### **Restart input parameter**

This parameter activates the **Restart** input. If the **Restart** input is present, then errors can be reset by a valid restart sequence. A valid restart sequence consists of a low-high-low sequence on the **Restart** input with a high time of 100 ms or 350 ms, depending on the configuration. Shorter high times or high times longer than 30 seconds are ignored.

#### Min. restart pulse time parameter

A restart sequence (low-high-low **Restart** input) is only valid if the **Restart** input was set to high for at least 100 ms or 350 ms. This value is set with the **Min. restart pulse time** parameter.

# Use error flag parameter

This parameter can make an additional output available that is set to high when the function block enters an error state.

# 7.10.1.2.4 Function block inputs

|  | Tab. 7.77: | Inputs of the eccentric | press contact | monitor function | block |
|--|------------|-------------------------|---------------|------------------|-------|
|--|------------|-------------------------|---------------|------------------|-------|

| Description     | Туре      | Short description                                                                                                    |
|-----------------|-----------|----------------------------------------------------------------------------------------------------|
| Start           | Mandatory | Connection of a signal that controls the<br>physical output of the press drive, e.g. the<br>release output from the FB single stroke or<br>automatic. |
| Restart         | Optional  | Reset the state of the press component                                                                                                    |
| TDC contact     | Mandatory | Contact for the detection of top dead center                                                                                                    |
| BDC contact     | Mandatory | Contact for detection of the press startup stroke                                                                                                    |
| Dynamic contact | Optional  | Contact for bringing forward of detection of top dead center                                                                                          |
| enable          | Mandatory | Connection of a signal which stops the press motion, e.g. by shaft breakage detection                                                                 |

# Start input

The **Start** input is used to monitor the press ramp-down. The input must be connected to the signal that controls the physical output of the press drive so that the FB can detect whether the press is currently running or has been stopped.

# NOTICE

Do *not* connect any physical input signals to the Start input. Use a CPU flag to connect the signal that controls the physical output for the press drive.

# **Restart input**

Using the Restart input it is possible to reset errors using a valid restart sequence.

A valid restart sequence at the **Restart** input corresponds to the low-high-low transition with a pulse duration of at least 100 ms or 350 ms and a maximum of 30 s. Shorter or longer pulses are ignored.

If the **Restart** input is deactivated, then an error can only be reset by stopping execution of the logic program, e.g. by briefly switching off and back on again or by switching the system from the run state to the stop state and then back to the run state using MSI.designer.

|             | WARNING                                                                                                    |
|-------------|----------------------------------------------------------------------------------------------------|
|             | Make sure that the transitions of the signals for reset meet the requirements!                                                                                                    |
|             | When there is a short-circuit to high (to 24 V DC) at a physical input, the evaluated signal can have a pulse when the signal is reset as a result of short-circuit detection. If this type of pulse can lead to a hazard-inducing state in the machine, then the following points should be noted: |
| <u>_•</u> > | Ensure that the cable routing is protected for the signal lines (due to cross-connection with<br>other signal lines).                                                                                                    |
|             | ✤ No short-circuit detection, i.e. do not reference to test outputs.                                                                                                    |

# WARNING

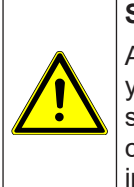

Safety signals must conform to the applicable standards and regulations!

Always take into account the valid national, regional, and local regulations and standards for your application. Type C standards such as EN 692 and EN 693 contain requirements as to how safety-related signals must be used. For example, in the case of ramp-down errors it may be necessary for the restart signal to be suitably protected (e.g. by a key switch or in a locked cabinet).

# **TDC contact and BDC contact inputs**

These inputs are used for contact monitoring. The input signals for the **TDC contact**, **BDC contact**, and **Start** inputs must match the illustration below and the rules described therein.

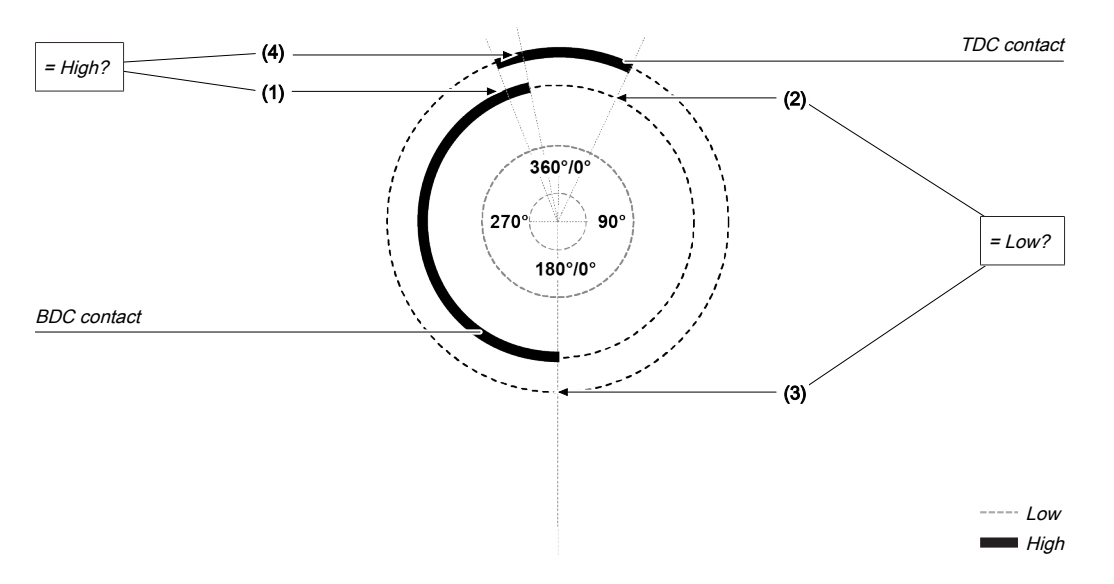

Fig. 7.86: Contact monitoring with the eccentric press contact monitor function block

| Item | Explanation                                                                                                    |
|------|----------------------------------------------------------------------------------------------------|
| (1)  | The ramp-down must start during the startup phase: The rising edge at the <b>TDC contact</b> input (low-high transition) must occur while the <b>BDC contact</b> input is high.                  |
| (2)  | The ramp-down must end after the end of the startup phase: The falling edge at the <b>TDC con-</b><br><b>tact</b> input (high-low transition) must occur if the <b>BDC contact</b> input is low. |
| (3)  | The startup phase must begin after ramp-down has ended: The rising edge at the <b>BDC contact</b> input (low-high transition) must occur while the <b>TDC contact</b> input is low.              |
| (4)  | The startup phase must end during ramp-down: The falling edge at the <b>BDC contact</b> input (high-low transition) must occur while the <b>TDC contact</b> input is high.                       |

If during operation even just one of these conditions is not met, the **Release** output is low and the **Contact** error output is high.

A valid sequence that satisfies these conditions looks as follows:

| Step | System behavior                                                                                                    |
|------|----------------------------------------------------------------------------------------------------|
| 0)   | Start condition: <b>TDC contact</b> input = high, <b>BDC contact</b> input = low, Start = high (or sequence low $\rightarrow$ high ( $\rightarrow$ low)) |
| 1)   | <b>TDC contact</b> input: High $\rightarrow$ Low                                                                                                    |
| 2)   | <b>BDC contact</b> input: Low $\rightarrow$ High                                                                                                    |
| 3)   | <b>TDC contact</b> input: Low $\rightarrow$ High                                                                                                    |
| 4)   | <b>BDC contact</b> input: High $\rightarrow$ Low                                                                                                    |

# 🚹 WARNING

#### Be aware of the corresponding standards and safety regulations!

All of the safety-related parts of the system (wiring, connected sensors, and control devices, configuration) must meet the respective standards (e.g. EN 62061 or EN ISO 13849-1 or type C standards such as EN 692 and EN 693) and safety regulations. Only safety signals may be used for safety applications. Make sure that the application meets all of the applicable standards and regulations!

This must be noted in particular for the **BDC contact** input if the **Startup** output is being used for startup muting, e.g. in connection with a function block for press cycle control.

In order to satisfy the safety regulations, it may be necessary to use tested switches each with different test sources for the contact input signals. In order to use different test sources for the contact signals, the **TDC contact**, **BDC contact**, and **Dynamic contact** inputs must be connected to the different modules of the class MSI-EM-I8 or MSI-EM-I084.

# NOTICE A class MSI-EM-I8 module has only two test sources, although it has eight test output terminals.

# Description of ramp-down monitoring

The eccentric press contact monitor function block monitors the press ramp-down. If the **TDC contact** is left, although the press would actually have to have stopped, then the function block detects a ramp-down error, and the **Ramp-down error** output is set to high.

The **Start** input must then correspond to the following illustration and rule:

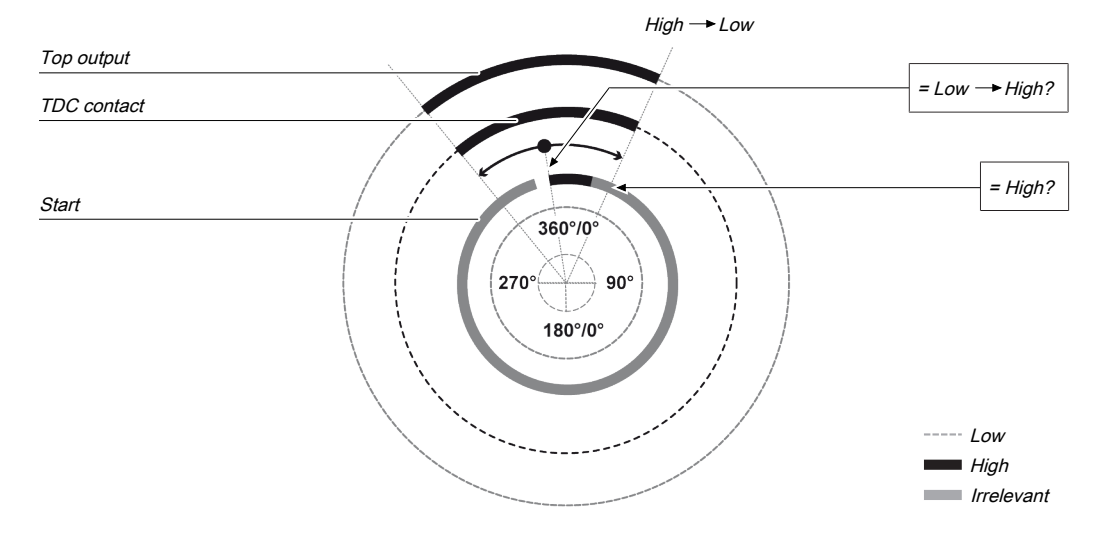

Fig. 7.87: Ramp-down monitoring with the eccentric press contact monitor function block

Either at least one rising edge must occur at the **Start** input while the **Top** output is high or the **Start** input must be high at the end of the ramp-down area (falling edge at **Top** output). If neither of these two conditions is met, then the **Release** output is low and the **Ramp-down error** and **Restart required** outputs are high.

The **Start** input must be connected to the signal that controls the physical output of the press drive so that the function block can detect whether the press is currently running or has been stopped. Typically this is the **Release** output of a downstream press setup or press single stroke function block.

|   | NOTICE                                                                                                    |
|---|----------------------------------------------------------------------------------------------------|
| i | <i>Do not</i> connect any physical input signals to the <b>Start</b> input. Use a CPU flag to connect the signal that controls the physical output for the press drive. |

# Dynamic contact input

Using the dynamic contact, the start of the top phase can be advanced (falling edge at the **Dynamic contact** input).

The **Startup** output moves to high in the case of a rising edge (transition from low to high) at the **BDC contact** input. It moves to low either in the event of a rising edge of the **TDC contact** input or a falling edge at the **Dynamic contact** input, depending on which of these occurs first.

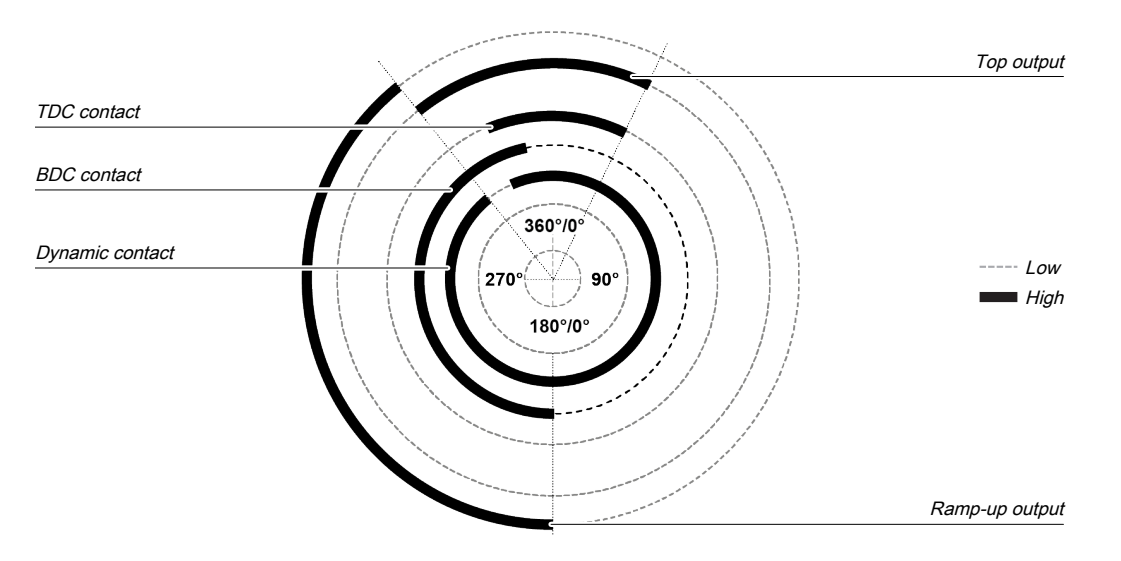

Fig. 7.88: Press cycle for the eccentric press contact monitor function block with dynamic contact on the upstroke

If a falling edge occurs at the **Dynamic contact** input while the **BDC contact** input is low, i.e. during the downward phase of the press cycle, then the **Top** output moves to high until a rising edge is detected at the **BDC contact** input. The **Startup** output remains low during the remaining press cycle.

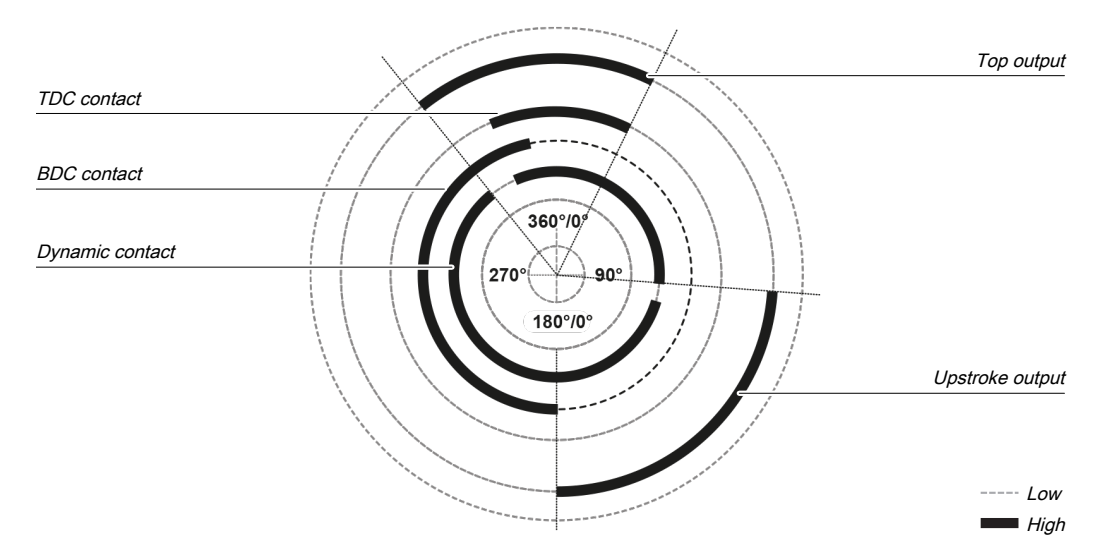

Fig. 7.89: Press cycle for the eccentric press contact monitor function block with dynamic contact at startup and for the downward movement

# **Release input**

This input is used to connect shaft breakage detection.

If the **Release** input is low, then the **Release** output of the function block is low and monitoring of the contact signal sequence and the ramp-down is deactivated, assuming that there is no error. The error outputs are not affected by this.

If the **Release** input changes from low to high, then depending on the configuration of the inputs the suitable state is assumed and the outputs are actuated in accordance with the state.

#### 7.10.1.2.5 Function block outputs

| Description      | Туре           | Short description                              |
|------------------|----------------|------------------------------------------------|
| enable           | Mandat-<br>ory | Release of the press process.                  |
| Тор              | Mandat-<br>ory | The press is in the TDC area.                  |
| Startup          | Mandat-<br>ory | The press is in the startup area.              |
| Restart required | Mandat-<br>ory | The press must be reset because of an error.   |
| Contact error    | Mandat-<br>ory | Invalid sequence of the contact signals.       |
| Ramp-down error  | Mandat-<br>ory | A ramp-down error was detected.                |
| Error flag       | Optional       | A contact error or ramp-down error is present. |

| Tab. 7.78: | Outputs of the eccentric | press contact monitor function block |
|------------|--------------------------|--------------------------------------|
|------------|--------------------------|--------------------------------------|

# Release output

The **Release** output is used to stop the press and is connected to another supplementary press function block such as press setup or press single stroke. If no error has been detected, the **Release** output of the function block is high.

If an error is detected in the sequence of contact signals, the **Release** output moves to low, the affected error output moves to high, and the **Reset required** output moves to high. A valid restart sequence at the **Restart** input is then required.

The **Release** output also moves to low when the **Release** input is deactivated.

#### Top output

The **Top** output moves to high in the event of a rising edge at the **TDC contact** input or a falling edge at the **Dynamic contact input (the Release input cannot have a falling edge)**, depending on which of them occurs first. The **Top** output moves to low in the event of a falling edge at the **TDC contact** input.

The **Top** output is typically used to stop the press and is connected to another supplementary press function block such as press setup or press single stroke.

# Startup output

The **Startup** output is typically connected to another supplementary press function block such as press setup or press single stroke. It can also be used to trigger startup muting.

This function block sets the **Startup** and **Top** outputs based on the state changes at the contact inputs. If the function block detects an error, both outputs are set to low.

# **Restart required output**

The **Restart required** output is high if a valid restart sequence is expected at the **Restart** input. This output is set back to low only after a valid restart sequence and the **Release** output cannot be high while this output is high. A valid restart sequence is described in the **Restart input** and **Min. restart pulse time para**meter sections.

high.

# Contact error output

This output is set to high when the predetermined sequence of the contact states is not adhered to. The valid sequences were described in the **TDC contact input**, **BDC contact input**, and **Dynamic contact input** sections. Above all, activation of the **Dynamic contact** parameter changes the contact sequence fundamentally. All variants of an invalid sequence lead to errors and the Contact error output is set to high.

#### Ramp-down error output

This output is set to high when the ramp-down monitoring detects an unexpected movement of the press. If the TDC contact is left, although the press should have been stopped, this input is set to high.

# Error flag output

This output is set to high if any error is present or if at least one of the contact error or ramp-down error outputs is set to high and the output is configured as active.

#### 7.10.1.2.6 Error states and information regarding reset

| Outputs         | Error state reset                                                                                                    | Remarks                                                                                                    |  |
|-----------------|----------------------------------------------------------------------------------------------------|----------------------------------------------------------------------------------------------------|--|
| Contact error   | The contact error output is high if an unauthorized signal se-<br>quence has been detected. Resetting requires a valid restart<br>sequence. | The Release output<br>is low, the Restart<br>required output is<br>high. If the Error<br>flag output is<br>present, this is |  |
| Ramp-down error | The <b>Ramp-down error</b> output is high if the TDC contact is left, although the press should actually have been stopped. Reset-          |                                                                                                    |  |

Tab. 7.79: Error states and information regarding reset for the universal press function block

ting requires a valid restart sequence.

#### 7.10.1.2.7 Example sequence of a press cycle

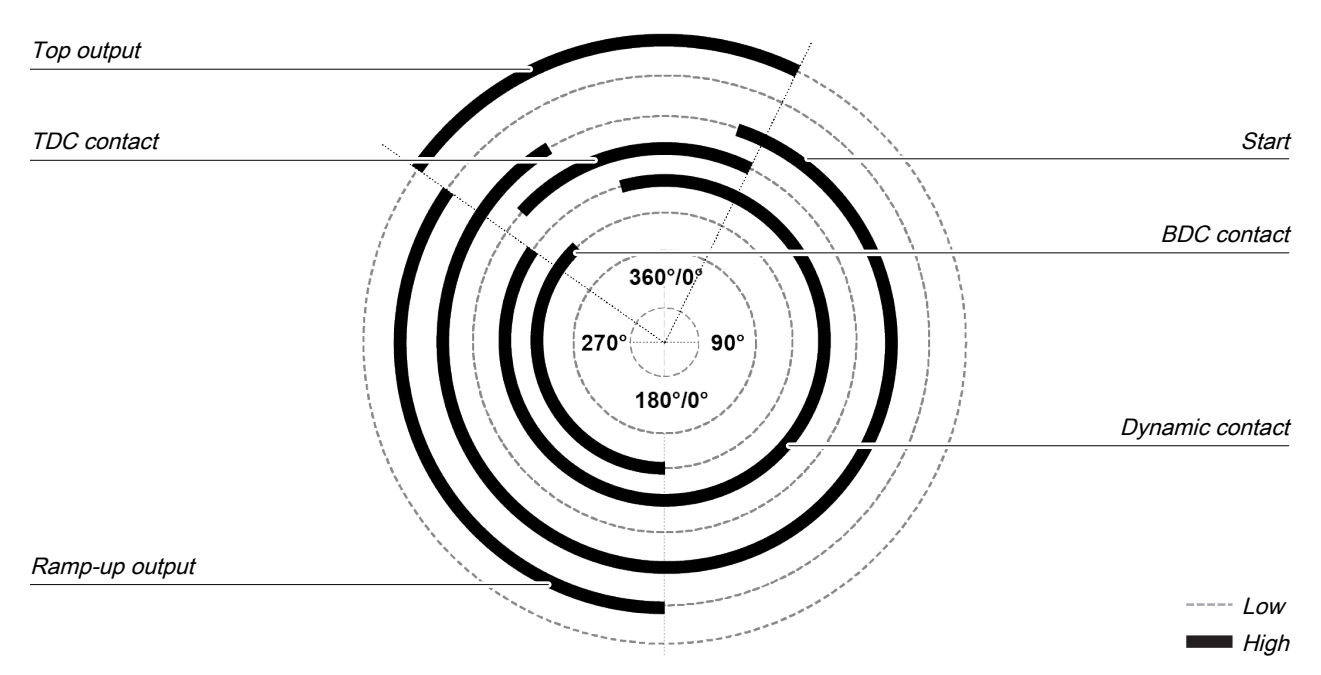

Fig. 7.131: Contact and output sequence of an eccentric press during an error-free sequence (example)

Γ

# 7.10.1.3 Universal press contact monitor

| 7.10.1.3.1 | Function blo | ock diagram |
|------------|--------------|-------------|
| 7.10.1.0.1 |              | on alagram  |

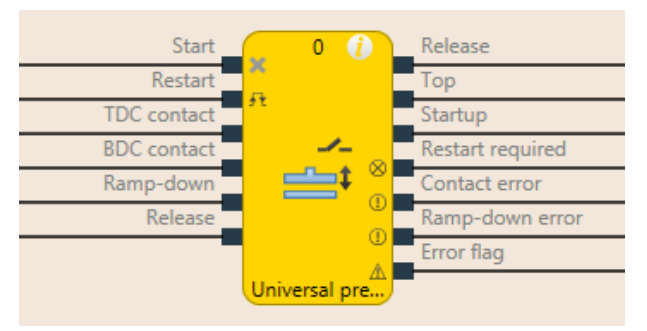

Fig. 7.90: Logical connections for the universal press contact monitor function block

| Inputs                    |                                                         |                                                                                                    |  |  |  |
|---------------------------|---------------------------------------------------------|----------------------------------------------------------------------------------------------------|--|--|--|
| Description               | Туре                                                    | Short description                                                                                                    |  |  |  |
| Start                     | Mandatory                                               | Connection of a signal that controls the physical output of the press drive, e.g. the release output from the FB single stroke or automatic. |  |  |  |
| Restart                   | Optional                                                | Reset the state of the press.                                                                                                    |  |  |  |
| TDC contact               | Mandatory                                               | Contact for the detection of top dead center.                                                                                                |  |  |  |
| BDC contact               | Mandatory                                               | Contact for startup area.                                                                                                    |  |  |  |
| Ramp-down contact         | Optional                                                | Contact for ramp-down area.                                                                                                    |  |  |  |
| enable                    | Mandatory                                               | Connection of a signal which stops the press motion, e.g. by shaft breakage detection                                                        |  |  |  |
| Parameters                | Possible values                                         |                                                                                                    |  |  |  |
| Restart input             | On: Restart input activated                             |                                                                                                    |  |  |  |
|                           | Off: Restart input deactivated                          |                                                                                                    |  |  |  |
| Startup signals per cycle | 0-2 (e.g. universal press)                              |                                                                                                    |  |  |  |
|                           | • 1 (e.g. eccentric press)                              |                                                                                                    |  |  |  |
| Min. restart pulse time   | • 100 ms                                                |                                                                                                    |  |  |  |
|                           | • 350 ms                                                |                                                                                                    |  |  |  |
| Use error flag            | On: Error flag output activated                         |                                                                                                    |  |  |  |
|                           | Off: Error                                              | flag output deactivated                                                                                                    |  |  |  |
| Outputs                   |                                                         |                                                                                                    |  |  |  |
| Description               | Туре                                                    | Short description                                                                                                    |  |  |  |
| enable                    | Mandatory                                               | Release of the press process.                                                                                                    |  |  |  |
| Тор                       | Mandatory                                               | The press is in the TDC area.                                                                                                    |  |  |  |
| Startup                   | Mandatory The press moves upwards.                      |                                                                                                    |  |  |  |
| Restart required          | Mandatory The press must be reset because of an error.  |                                                                                                    |  |  |  |
| Contact error             | Mandatory                                               | Invalid sequence of the contact signals.                                                                                                    |  |  |  |
| Ramp-down error           | Optional                                                | Optional A ramp-down error was detected.                                                                                                    |  |  |  |
| Error flag                | Optional A contact error or ramp-down error is present. |                                                                                                    |  |  |  |

# 7.10.1.3.2 General description

The universal press contact monitor function block can be used for different types of presses (e.g. mechanical presses). The minimum configuration requires the inputs **Start**, **TDC contact**, **BDC contact**, **Rampdown contact**, **Release**. Optionally, the **Restart** input can be connected.

#### Description of ramp-down

If the **Ramp-down contact** input is activated, then the input signals for **Ramp-down contact** must match the following illustration and the following rules:

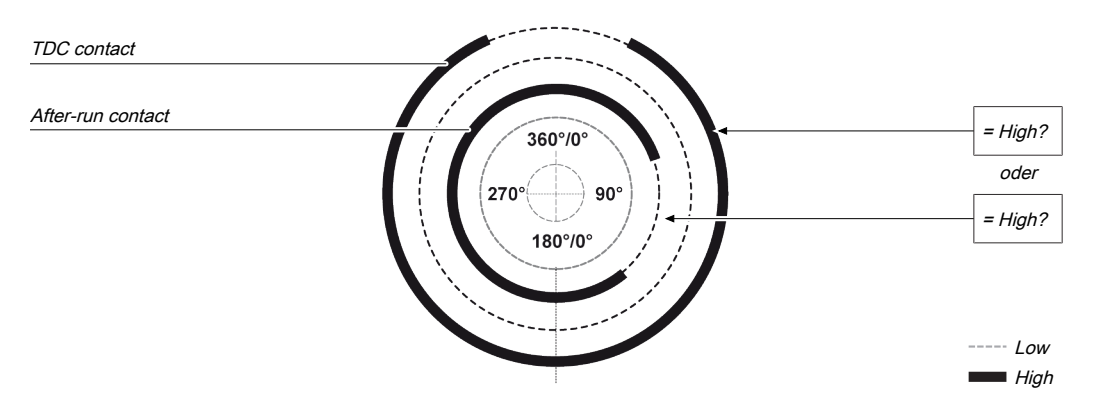

Fig. 7.91: Contact monitoring with the universal press contact monitor function block with activated ramp-down

Precisely one pulse must occur at the **Ramp-down** input per cycle. The rising edge at the **Ramp-down** input (transition low-high) must happen before the falling edge at the **TDC contact** input. The falling edge at the **Ramp-down** input (transition high-low) must happen after the rising edge at the **TDC contact** input. This means that at any time at least one of the two inputs must be high.

7.10.1.3.3 Parameters of the function block

| Parameters                | Possible values                          |  |  |
|---------------------------|------------------------------------------|--|--|
| Restart input             | On: <b>Restart</b> input activated       |  |  |
|                           | Off: Restart input deactivated           |  |  |
| Startup signals per cycle | • 0-2 (e.g. universal press)             |  |  |
|                           | • 1 (e.g. eccentric press)               |  |  |
| Min. restart pulse time   | • 100 ms                                 |  |  |
|                           | • 350 ms                                 |  |  |
| Use error flag            | On: Error flag output activated          |  |  |
|                           | Off: Error flag output deactivated       |  |  |
| Ramp-down contact         | On: Ramp-down contact input activated    |  |  |
|                           | Off: Ramp-down contact input deactivated |  |  |

| Tab. 7.80: | Parameters of the universal press contact monitor function block |
|------------|------------------------------------------------------------------|
|------------|------------------------------------------------------------------|

#### **Restart input parameter**

This parameter activates the **Restart** input. If the **Restart** input is present, then errors can be reset by a valid restart sequence. A valid restart sequence consists of a low-high-low sequence at the Restart input with a high time of 100 ms or 350 ms, depending on the configuration. Shorter high times or high times longer than 30 seconds are ignored.

#### Startup signals per cycle parameter

The **BDC contact** input signals that the press has reached the BDC area (bottom dead center). This happens when a rising edge is detected at the **BDC contact** input, while the **TDC contact** input is high. If the parameter is set to **1 (e.g. eccentric press)** then this signal must occur exactly once during the press cycle. The **TDC contact** input therefore cannot immediately change to low without the **BDC contact** input having had a rising edge at least once. A deviation from these processes would result in a contact error.

If the parameter is set to **0-2 (e.g. universal press)**, it is possible to deviate from this sequence in the framework of the configuration. In other words 0 rising edges at BDC, 1 rising edge at BDC, or two rising edges at BDC are allowed. For the first rising edge at BDC, the **Startup** output is set to high. If two rising edges occur, then **Startup** is low with the first falling edge from BDC and no longer high with the second rising edge.

#### Description of startup monitoring

If the **Startup signals per cycle** parameter is set to 1, then the input signals for **BDC contact** must match the following illustration and the following rules:

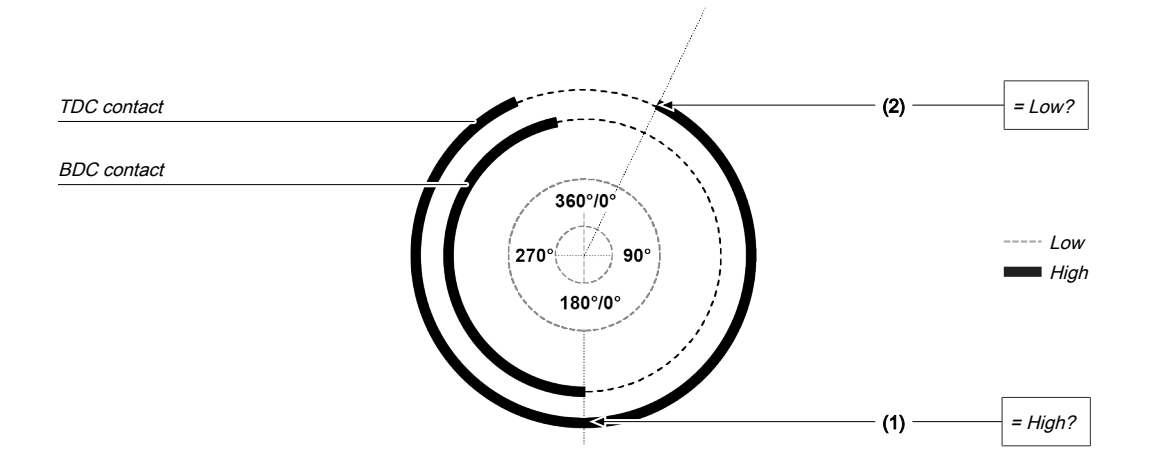

| Fig. 7.92: | Contact monitoring w | ith the universal | press contact monitor | function block with | activated BDC contact |
|------------|----------------------|-------------------|-----------------------|---------------------|-----------------------|
| 1 19. 1 .0 | oondoo montoning n   |                   |                       |                     |                       |

| ltem | Description                                                                                                    |
|------|----------------------------------------------------------------------------------------------------|
| (1)  | The start of the signal at the <b>BDC contact</b> (rising edge) must be close to 180° and must occur while the <b>TDC contact</b> input is high. The rising edge at the <b>BDC contact</b> switches the startup output to high.                                                                               |
| (2)  | The falling edge at the <b>BDC contact</b> (transition high-low) must happen be-<br>fore the rising edge (transition low-high) at the <b>TDC contact</b> input. This<br>means that the <b>BDC contact</b> input must be low if a rising edge (transition<br>low-high) occurs at the <b>TDC contact</b> input. |

This cycle can be changed with the **Startup signals per cycle** parameter if it is configured to 0-2 (see previous section and BDC contact input section).

#### Min. restart pulse time parameter

A restart sequence (low-high-low **Restart** input) is only valid if the **Restart** input was set to high for at least 100 ms or 350 ms. This value is set with the **Min. restart pulse time** parameter.

#### Use error flag parameter

This parameter can make an additional output available that is set to high when the function block enters an error state.
| Input signals of the universal p | ress contact monitor function block |
|----------------------------------|-------------------------------------|
|----------------------------------|-------------------------------------|

| Description       | Туре      | Short description                                                                                                    |
|-------------------|-----------|----------------------------------------------------------------------------------------------------|
| Start             | Mandatory | Connection of a signal that controls the<br>physical output of the press drive, e.g.<br>the release output from the FB single<br>stroke or automatic. |
| Restart           | Optional  | Reset the state of the press.                                                                                                    |
| TDC contact       | Mandatory | Contact for the detection of top dead center.                                                                                                    |
| BDC contact       | Mandatory | Contact for startup area.                                                                                                    |
| Ramp-down contact | Optional  | Contact for ramp-down area.                                                                                                    |
| enable            | Mandatory | Connection of a signal which stops the press motion, e.g. by shaft breakage detection                                                                 |

### Start input

The Start input is used to monitor the press ramp-down. The input must be connected to the signal that controls the physical output of the press drive so that the FB can detect whether the press is currently running or has been stopped. Typically this is the Release output of a downstream press setup, press automatic, or press single stroke function block.

### NOTICE

Do not connect any physical input signals to the **Start** input. Use a CPU flag to connect the signal that controls the physical output for the press drive.

### **Restart input**

Using the Restart input it is possible to reset errors using a valid restart sequence.

A valid restart sequence at the **Reset** input corresponds to a low-high-low transition with a pulse duration of at least 100 ms or 350 ms and a maximum of 30 s. Shorter or longer pulses are ignored.

If the Restart input is deactivated, then an error can only be reset by stopping execution of the logic program, e.g. by briefly switching off and back on again or by switching the system from the run state to the stop state and then back to the run state using MSI.designer.

|          | WARNING                                                                                                    |
|----------|----------------------------------------------------------------------------------------------------|
|          | Make sure that the transitions of the signals for reset meet the requirements!                                                                                                    |
| $\wedge$ | When there is a short-circuit to high (to 24 V DC) at a physical input, the evaluated signal can have a pulse when the signal is reset as a result of short-circuit detection. If this type of pulse can lead to a hazard-inducing state in the machine, then the following points should be noted: |
|          | Ensure that the cable routing is protected for the signal lines (due to cross-connection with<br>other signal lines).                                                                                                    |
|          | ✤ No short-circuit detection, i.e. do not reference to test outputs.                                                                                                    |
|          | A WARNING                                                                                                    |

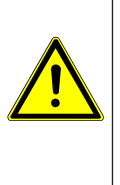

Safety signals must conform to the applicable standards and regulations!

Always take into account the valid national, regional, and local regulations and standards for your application. Type C standards such as EN 692 and EN 693 contain requirements as to how safety-related signals must be used. For example, in the case of ramp-down errors it may be necessary for the restart signal to be suitably protected (e.g. by a key switch or in a locked cabinet).

### **TDC contact input**

Precisely one pule must occur at the **TDC contact** input per cycle.

### **BDC contact input**

If the **BDC contact** input is high at the start of the function block (switch-on), then the **Startup** output remains low during the first press cycle.

The diagrams below show the press cycle with differently designed switching gates for the BDC contact (falling edge of BDC after falling edge of TDC contact or falling edge BDC leading the falling edge of the TDC contact)

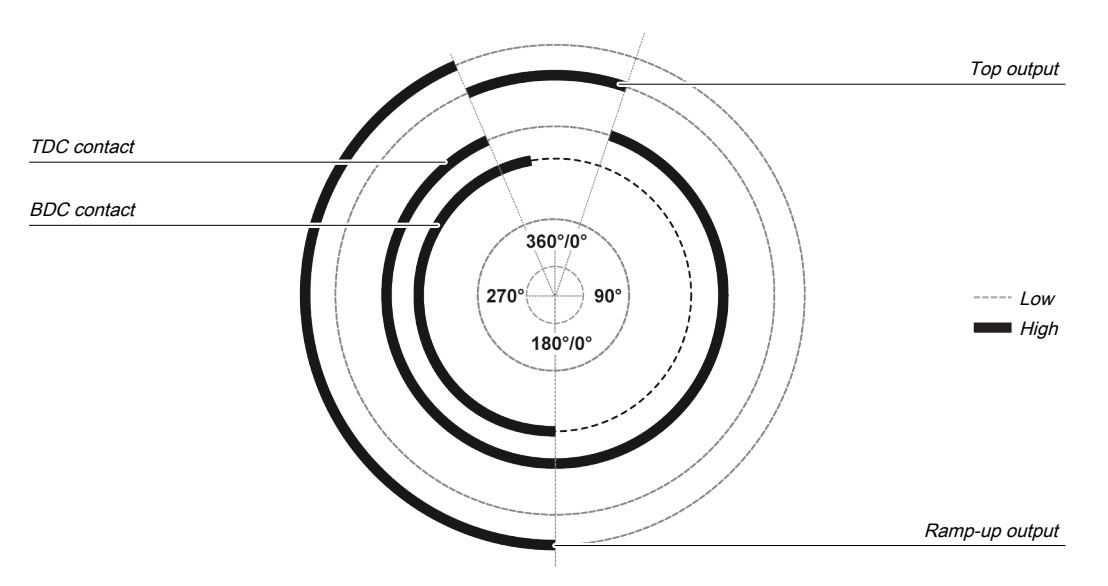

Fig. 7.93: Press cycle for the universal press contact monitor function block with falling edge of **TDC contact** before **BDC contact** 

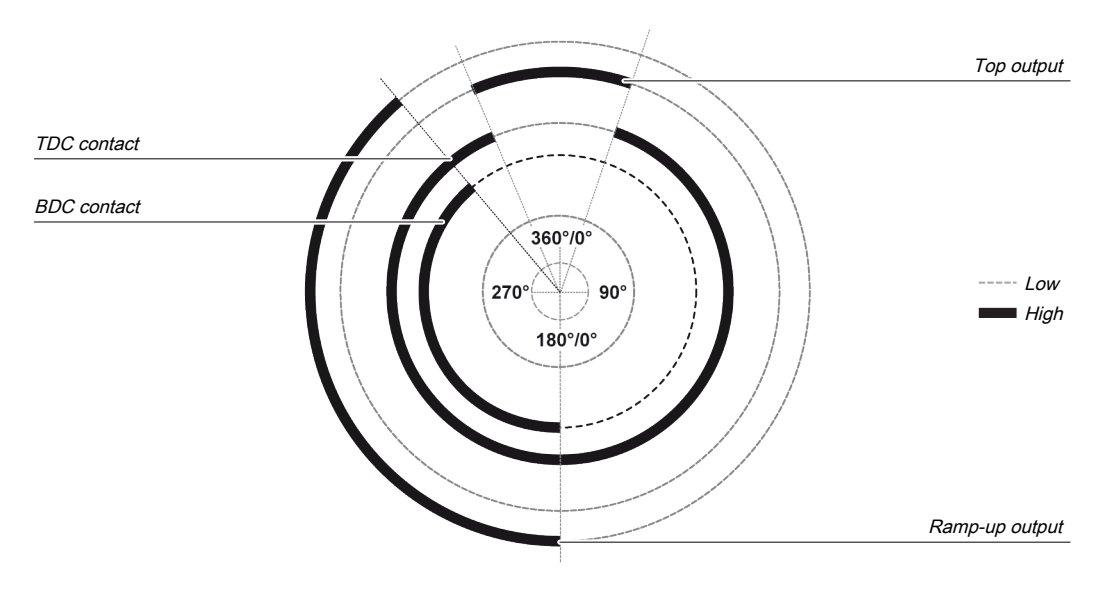

Fig. 7.94: Press cycle for the universal press contact monitor function block with falling edge of BDC contact before TDC contact

A second rising edge at the **BDC contact** input does not re-start the upstroke phase. This is the case if the **Number of BDC signals per cycle** parameter is configured to 0-2 (e.g. universal press) and the press moves forwards and backwards in the lower section.

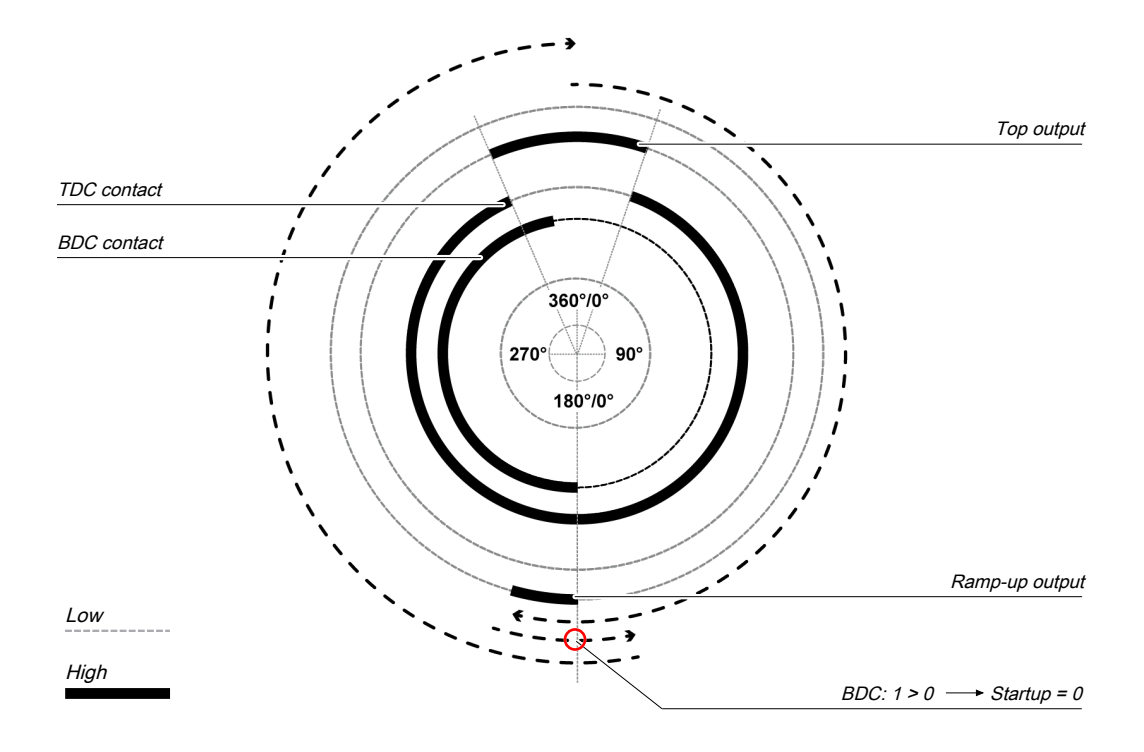

Fig. 7.95: Press cycle for the universal press contact monitor function block with 2 BDC transitions

If no pulse occurs at the **BDC contact** input during the cycle with this setting, then the **Startup** output remains low during entire the cycle.

### NOTICE

If the **BDC contact** input is already high when monitoring of the contact inputs begins (e.g. during the first logic cycle after resetting an error) then the **Startup** output remains low during the first logic cycle. The next transition from low to high at the **BDC contact** input is only accepted if previously a transition from high to low has occurred at the **Top** output.

The following illustrations show the different press operations with 0, 1, and 2 BDC contact sequences.

| 0 BDC contact signal per cycle                                                                                                    | 1 BDC contact signal per cycle | 2 BDC contact signals per<br>cycle                                                                                         |
|----------------------------------------------------------------------------------------------------|--------------------------------|----------------------------------------------------------------------------------------------------|
| TDC contact         360°0°           BDC contact         270           90°         11           11         180°0°           11         11           High         ± | TDC contact                    | TDC contact           BDC contact           -           -           -           Low           -           -           High |
| BDC contact input                                                                                                    | BDC contact input t            | BDC contact input<br>Ramp-up output                                                                                        |

Tab. 7.81: Timing diagrams for 0, 1, and 2 BDC contact signals per cycle

The **BDC contact** input can be combined with the **Ramp-down** input. In this case the processes described in the **BDC contact and Ramp-down inputs** section apply.

### Ramp-down contact input

The universal press contact monitor function block monitors the press ramp-down. If the **Ramp-down con**tact is left although the press should actually have been stopped, then the function block detects a rampdown error.

The Start input must then correspond to the following illustration and following rules:

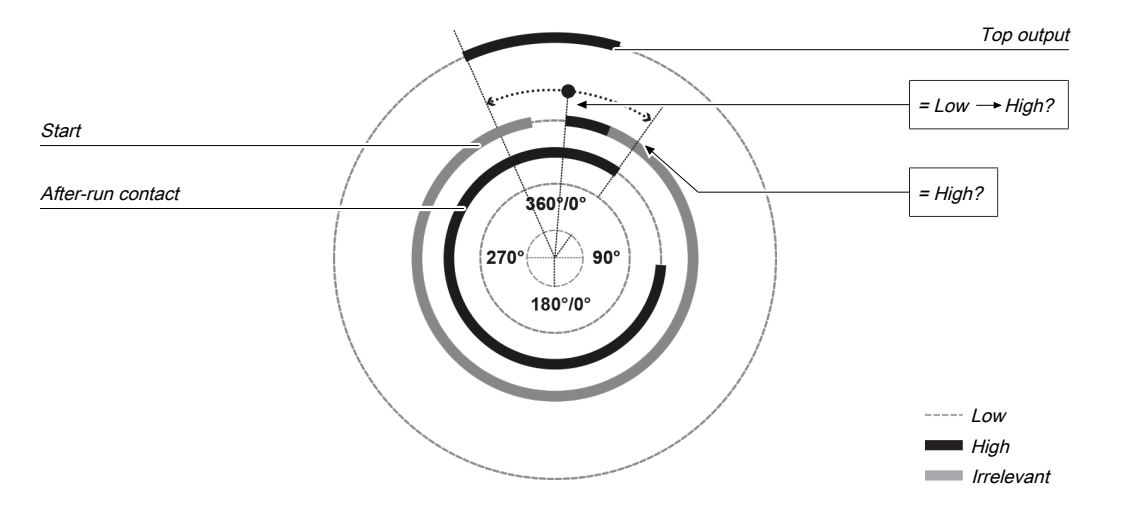

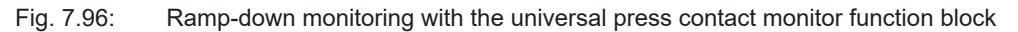

Either a rising edge must occur at **Start** between the rising edge of the **Top** output and the end of the rampdown area (falling edge at the **Ramp-down contact** input) or the **Start** input must be high at the end of the ramp-down area (falling edge at the **Ramp-down contact** input). If neither of these two conditions is met, then the **Release** output is low and the **Ramp-down error** and **Restart required** outputs are high.

The **Ramp-down contact** input is also combined with the **BDC contact** input. The processes described in the **BDC contact and Ramp-down inputs** section apply.

### **Release input**

This input is used to connect shaft breakage detection.

If the **Release** input is low, then the **Release** output of the function block is low and monitoring of the contact signal sequence and the ramp-down is deactivated, assuming that there is no error. The error outputs are not affected by this.

If the **Release** input changes from low to high, then depending on the configuration of the inputs the suitable state is assumed and the outputs are actuated in accordance with the state.

If the **Release** input changes from high to low, then the **Release**, **Top** and **Startup** outputs are inactive. The error outputs are not affected by this. If the **Release** input is activated again, then the outputs assume their corresponding state. Monitoring is not deactivated during an active **Release** input.

| Description      | Туре      | Short description                              |
|------------------|-----------|------------------------------------------------|
| enable           | Mandatory | Release of the press process.                  |
| Тор              | Mandatory | The press is in the TDC area.                  |
| Startup          | Mandatory | The press moves upwards.                       |
| Restart required | Mandatory | The press must be reset because of an error.   |
| Contact error    | Mandatory | Invalid sequence of the contact signals.       |
| Ramp-down error  | Optional  | A ramp-down error was detected.                |
| Error flag       | Optional  | A contact error or ramp-down error is present. |

### Release output

The **Release** output is used to stop the press and is connected to another supplementary press function block such as press setup or press single stroke. If no error has been detected, the **Release** output of the function block is high.

If an error is detected in the sequence of contact signals, the **Release** output moves to low, the affected error output moves to high, and the **Restart required** output moves to high. A valid restart sequence at the **Restart** input is then required.

The **Release** output also moves to low when the **Release** input is low.

### Top output

The **Top** output is typically used to stop the press and is connected to another supplementary press function block such as press setup or press single stroke.

This function block sets the **Top** output based on the changes to the values at the contact inputs. If the function block detects an error, the output is set to low. The **Top** output moves to high when the **TDC contact** input is low.

The **Top** output moves to low when the **Release** input is low.

### Startup output

The **Startup** output is typically connected to another supplementary press function block such as press setup or press single stroke. It can also be used to trigger startup muting.

This function block sets the **Startup** output based on the changes to the values at the contact inputs. If the function block detects an error, the output is set to low.

The **Startup** output moves to high in the case of a rising edge (transition from low to high) at the **BDC contact** input. It moves to low in the event of a falling edge at the **TDC contact** input or a falling edge at the **BDC contact** input, depending on which of these occurs first.

The **Startup** output moves to low when the **Release** input is low.

### Restart required output

The **Restart required** output is high if a valid restart sequence is expected at the **Restart** input. This output is set back to low only after a valid restart sequence and the **Release** output cannot be high while this output is high. A valid restart sequence is described in the **Restart, Restart input** and **Min. restart pulse time parameter** sections.

### Contact error output

This output is set to high when the predetermined sequence of the contact states is not adhered to. The valid sequences were described in the **Ramp-down input**, **TDC contact input**, **BDC contact input**, **and BDC contact and Ramp-down inputs** sections. All variants of an invalid sequence lead to errors and the Contact error output is set to high.

### Ramp-down error output

This output is set to high when the ramp-down contact detects an unwanted movement of the press. If the ramp-down contact is left, although the press should actually have been stopped, this input is set to high.

### **BDC** contact and Ramp-down contact inputs

The signals at the **TDC contact**, **BDC contact**, and **Ramp-down contact** inputs must match the illustration below and the following rules:

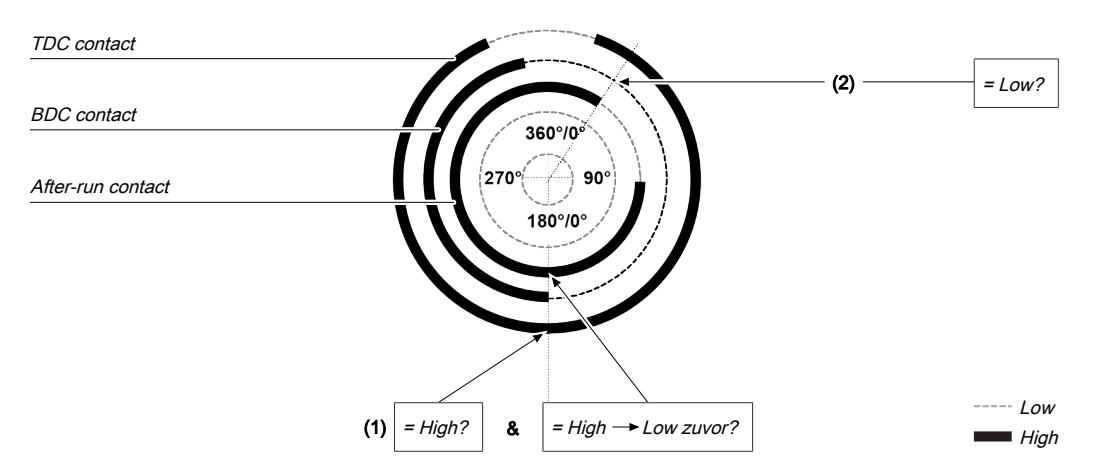

Fig. 7.97: Contact monitoring with the universal press contact monitor function block with activated BDC contact and ramp-down

| ltem | Description                                                                                                    |
|------|----------------------------------------------------------------------------------------------------|
| (1)  | The beginning of the signal at the <b>BDC contact</b> (transition low-high) must be close to 180° and must occur while the <b>TDC contact</b> input is high and after the falling edge (transition high-low) of the <b>Ramp-down contact</b> input (the <b>Ramp-down contact</b> input may have moved back to high in the meantime). |
| (2)  | The end of the signal at the <b>BDC contact</b> (transition high-low) must happen before the falling edge (transition high-low) at the <b>Ramp-down contact</b> input. This means that the <b>BDC contact</b> input must be low if a falling edge (transition high-low) occurs at the <b>Ramp-down contact</b> input.                |
| (3)  | The rules for the Start input (see Start input section) must be followed.                                                                                                    |

A valid sequence that satisfies the conditions for **BDC contact** and **Ramp-down** looks like this:

| Step | System behavior                                                                                                    |
|------|----------------------------------------------------------------------------------------------------|
| 1.   | Start condition: <b>TDC contact</b> = low, <b>BDC contact</b> = low, <b>Ramp-down con-</b><br><b>tact</b> = high                         |
| 2.   | TDC contact: Low → High                                                                                                    |
| 3.   | <b>Start</b> = High (satisfies the condition for ramp-down monitoring)                                                                   |
| 4.   | Ramp-down contact: High → Low                                                                                                    |
| 5.   | <b>BDC contact</b> : Low → High ( <b>Startup</b> output is high only for the first rising edge)                                          |
| 6.   | Ramp-down contact: Low → High                                                                                                    |
| 7.   | <b>TDC contact</b> : High $\rightarrow$ Low and <b>BDC contact</b> : High $\rightarrow$ Low (sequence irrelevant, startup output is low) |

Depending on the type of press it can happen that the start of the **BDC contact** signal (step 5 above) does not just occur once, but twice or even not at all. In order to prevent this leading to a contact error, the **Number of BDC signals per cycle** parameter must be configured to 0-2 (e.g. universal press). With this setting the conditions for the **BDC contact** still apply for every pulse at the **BDC contact** input with the exception of the falling edge at the **Ramp-down contact** input (step 4 above).

If during operation even just one of these conditions is not met, the **Release** output is low and the **Contact** error output is high.

### WARNING

### Be aware of the corresponding standards and safety regulations!

All of the safety-related parts of the system (wiring, connected sensors, and control devices, configuration) must meet the respective standards (e.g. EN 62061 or EN ISO 13849-1 or type C standards such as EN 692 and EN 693) and safety regulations. Only safety signals may be used for safety applications. Make sure that the application meets all of the applicable standards and regulations!

This must be noted in particular for the **BDC contact** input if the **Startup** output is used for upstroke muting, e.g. in connection with a function block for press cycle control.

If the **Number of BDC signals per cycle** parameter is configured to *0-2 (e.g. universal press)* then the possibilities of the function block for error detection are reduced and not all input errors can be detected (e.g. short circuit after 0 V at the **BDC contact** input).

In order to satisfy the safety regulations, it may be necessary to use tested switches each with different test sources for the contact input signals. In order to use different test sources for the contact signals, the **TDC contact**, **BDC contact** and **Ramp-down** inputs must be connected to different secure modules.

NOTICE

An MSI-EM-I8 module has only two test sources, although it has eight test output terminals.

### 7.10.1.3.5 Error states and information regarding reset

| Outputs         | Error state reset                                                                                                    | Remarks                                                                              |  |
|-----------------|----------------------------------------------------------------------------------------------------|--------------------------------------------------------------------------------------|--|
| Contact error   | The <b>Contact error</b> output is high if an unauthorized signal se-<br>quence has been detected. Resetting requires a valid restart<br>sequence.                                     | The <b>Release</b> output<br>is low, the <b>Restart</b><br><b>required</b> output is |  |
| Ramp-down error | The <b>Ramp-down error</b> output is high if the Ramp-down con-<br>tact is left, although the press should actually have been<br>stopped. Resetting requires a valid restart sequence. | high. If the <b>Error</b><br>flag output is<br>present, this is<br>high.             |  |

Tab. 7.82: Error states and information regarding reset for the universal press function block

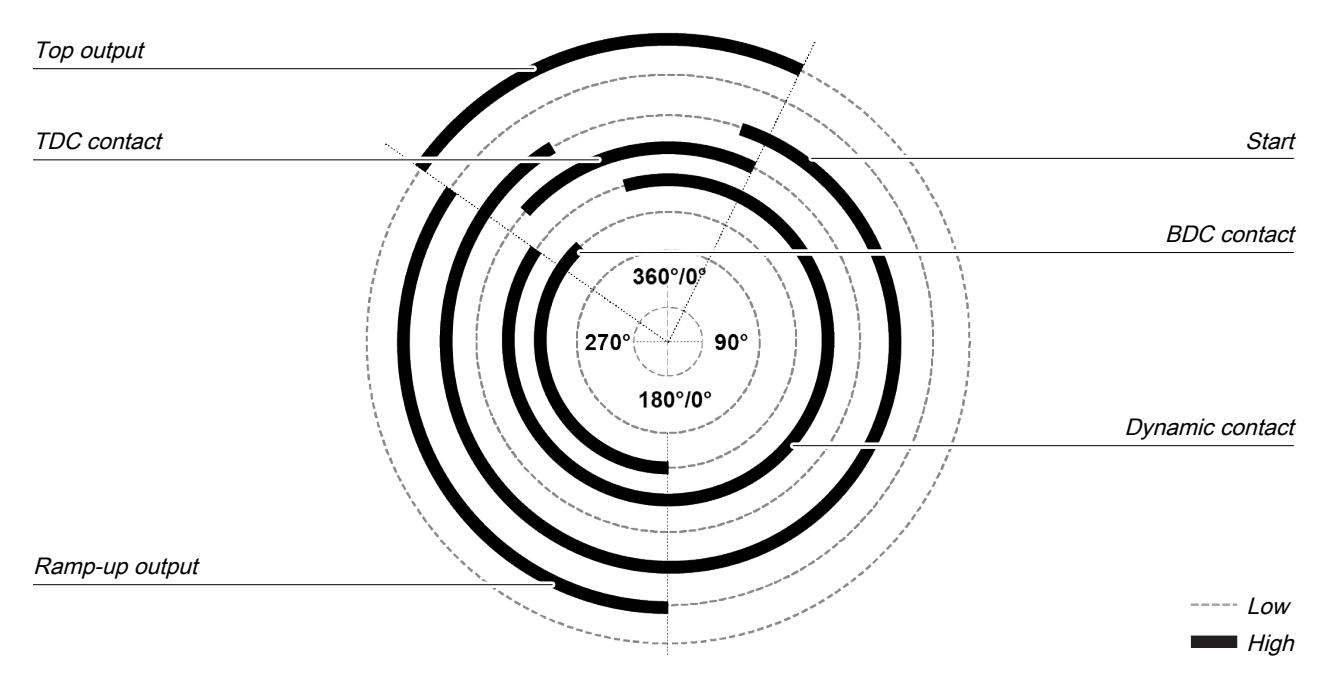

7.10.1.3.6 Example sequence of a press cycle

Fig. 7.140: Contact and output sequence of a universal press during an error-free sequence (example)

### 7.10.2 Function blocks for press cycle control

### 7.10.2.1 Press setup

### Function block diagram

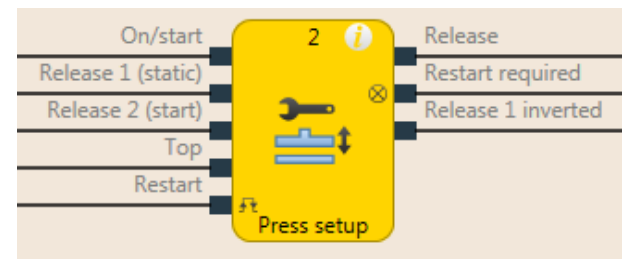

|              | I shipped a sum a stirle state the sum as a structure three the set |
|--------------|---------------------------------------------------------------------|
|              | Logical connections for the press setup tunction block              |
| i ig. i .00. | Logical confidence for the proce coup fanction block                |

| Inputs                     |                                                                         |           |                                                                                 |
|----------------------------|-------------------------------------------------------------------------|-----------|---------------------------------------------------------------------------------|
| Description                |                                                                         | Туре      | Short description                                                               |
| On/Start                   |                                                                         | Mandatory | Start a press operation with the rising edge or stop with the falling edge      |
| Release 1 (static) Mandate |                                                                         | Mandatory | Main release of the press                                                       |
| Release 2 (start)          |                                                                         | Optional  | Additional release input is only evalu-<br>ated when the Release output is low. |
| Тор                        |                                                                         | Optional  | Top dead center for single stroke mon-<br>itoring                               |
| Restart                    |                                                                         | Mandatory | Reset the state of the press                                                    |
| Parameters                 | Possible values                                                         |           |                                                                                 |
| Restart interlock          | 1- without                                                              |           |                                                                                 |
|                            | • 2 - always                                                            |           |                                                                                 |
|                            | • 3 - if <b>On/Start</b> or <b>Release 1</b> inactive                   |           |                                                                                 |
|                            | • 4 - if <b>Top</b> active or <b>Release 1</b> inactive                 |           |                                                                                 |
| Release 2                  | On: The <b>Release 2</b> input is available                             |           |                                                                                 |
|                            | Off: The Release 2 input is not available                               |           |                                                                                 |
| Press single stroke        | On: Single stroke monitoring active, <b>Top</b> input present           |           |                                                                                 |
|                            | Off: Single stroke monitoring deactivated, <b>Top</b> input not present |           |                                                                                 |
| Min. restart pulse time    | • 100 ms                                                                |           |                                                                                 |
|                            | • 350 ms                                                                |           |                                                                                 |

| Outputs            |           |                                                                    |  |
|--------------------|-----------|--------------------------------------------------------------------|--|
| Description        | Туре      | Short description                                                  |  |
| enable             | Mandatory | Release of the press process.                                      |  |
| Restart required   | Mandatory | The press must be reset because of an activated restart interlock. |  |
| Release 1 inverted | Mandatory | Output with inverted signal of the Re-<br>lease 1 input.           |  |

### 7.10.2.1.1 General description

The press setup function block is generally used together with the universal press contact monitor function block or the eccentric press contact monitor function block in order to set up the press. The **Top** output of the contact monitor FB is used as input for the Press setup function block. If the **Press single stroke** parameter is active (single stroke monitoring active) then the **Release** output is low once the press has reached the top dead center (rising edge at the **Top** input). Depending on the setting of the **Restart interlock** parameter, it is possible to implement a step operation using the **On/Start** input. Depending on this setting a restart sequence is required after a press stop in order to reset or not reset the restart interlock. An activated restart interlock is signaled by a high at the **Restart required** output.

The module has an **Release 1** input. If this is low then the **Release** output is immediately low. The **Release 2** input (if configured as active) is only required during the start sequence. As soon as the **Release** output is high, **Release 2** is no longer monitored. The **On/Start** input starts the press movement with a rising edge, in the event of a falling edge the press movement is stopped (**Release** output is low). A restart sequence can be triggered with the **Restart** input; this sequence resets an activated restart interlock. The **Release 1 inverted** output always shows the inverted state of the **Release 1** input.

### WARNING Make sure that the transitions of the signals for restart meet the requirements of the safety standards and regulations! When there is a short-circuit to high (to 24 V DC) at a physical input, the evaluated signal can have a pulse when the signal is reset as a result of short-circuit detection. If this type of pulse can lead to a hazard-inducing state in the machine, then the following points should be noted:

- Ensure that the cable routing is protected for the signal lines (due to cross-connection with other signal lines).
- ♥ No short-circuit detection, i.e. do not reference to test outputs.

### Sequence/timing diagram

The diagram below shows a typical progression of the input and output states of the function block. The sequence shows three cycles of the press with the press operation interrupted twice by the falling edge at the **On/Start** input. A restart interlock was not activated.

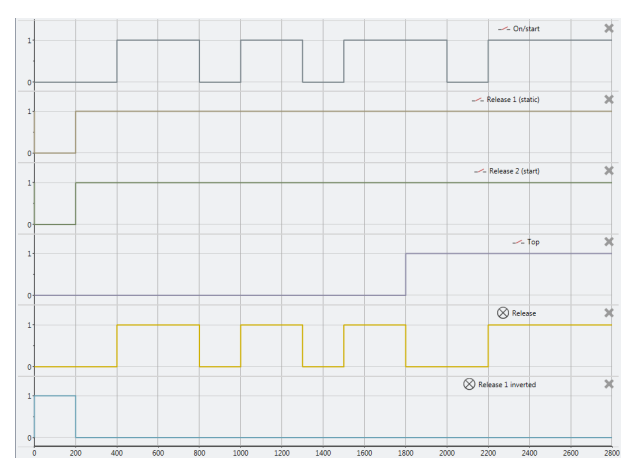

Fig. 7.142: Typical sequence/timing diagram for the press setup function block

### 7.10.2.1.2 Parameters of the function block

| Parameters              | Possible values                                                                             |
|-------------------------|---------------------------------------------------------------------------------------------|
| Restart interlock       | 1- without                                                                                  |
|                         | • 2 - always                                                                                |
|                         | <ul> <li>3 - if On/Start or Release 1 inactive</li> </ul>                                   |
|                         | <ul> <li>4 - if Top active or Release 1 inactive</li> </ul>                                 |
| Release 2               | <ul> <li>On: The Release 2 input is available</li> </ul>                                    |
|                         | <ul> <li>Off: The Release 2 input is not available</li> </ul>                               |
| Press single stroke     | On: Single stroke monitoring active, <b>Top</b> input present                               |
|                         | <ul> <li>Off: Single stroke monitoring deactivated, <b>Top</b> input not present</li> </ul> |
| Min. restart pulse time | • 100 ms                                                                                    |
|                         | • 350 ms                                                                                    |

| Tab 7 82.  | Parameters of the | proce cotur | function block    |
|------------|-------------------|-------------|-------------------|
| Tap. 7.05. | Farameters of the | press setup | J TUTICUOTI DIOCK |

### **Restart interlock parameter**

The **Restart interlock parameter** can be used to configure the behavior of the module after a stop. An activated restart interlock (triggered by a previous stop or a restart of the module) is signaled by a high signal at the **Restart required** output. The **Restart required** output only shows the activated restart interlock if the preconditions for a valid restart sequence are present. These are: **Release 1** high and, if configured as active, also **Release 2** high.

In the case of configuration with **1** - without, no restart interlock is active (and the **Restart required** output is not available) and the press operation can be advanced without a valid restart sequence. In other words in the event of interruption of the press operation by a rising edge at the **Top** input (with active single stroke monitoring) the press operation can be continued by a rising edge at the **On/Start** input. In the event of interruption of press operation by a falling edge at the **On/Start** input, the press operation can be continued by a rising edge at the **On/Start** input.

In the case of configuration with **2** - **always** the restart interlock is always active, i.e. the module starts with an activated restart interlock and each stop results in an active restart interlock that has to be reset by a valid restart sequence. Stops caused by a falling edge at **On/Start**, a rising edge of **Top**, or a falling edge of **Release 1**.

In the case of configuration with **3** - if **On/Start or Release 1 inactive** the restart interlock is active, i.e. the module starts with an activated restart interlock and every stop due to a falling edge at **On/Start** or a falling edge at **Release 1** results in an active restart interlock that has to be reset through a valid restart sequence.

In the case of configuration with **4** - **if Top active or Release 1 inactive,** the restart interlock is active, i.e. the module starts with an activated restart interlock and every stop due to a rising edge at **Top** or a falling edge at **Release 1** results in an active restart interlock that has to be reset by a valid restart sequence.

### **Release 2 parameter**

This parameter activates the **Release 2** input, if the parameter is active

### Press single stroke parameter

This parameter activates the single stroke monitoring, if the parameter is active. This means the **Top** input is available and a rising edge at the **Top** input ends the press operation (i.e. a complete single stroke has been fully performed).

### Min. restart pulse time parameter

A restart sequence (low-high-low **Restart** input) is only valid if the **Restart** input was set to high for at least 100 ms or 350 ms. This value is set with the **Min. restart pulse time** parameter.

### 7.10.2.1.3 Inputs of the press setup function block

|                    | ,         | ,                                                                                      |
|--------------------|-----------|----------------------------------------------------------------------------------------|
| Description        | Туре      | Short description                                                                      |
| On/Start           | Mandatory | Start a press operation with the rising edge or stop with the falling edge             |
| Release 1 (static) | Mandatory | Main release of the press                                                              |
| Release 2 (start)  | Optional  | Additional release input is only evalu-<br>ated when the <b>Release</b> output is low. |
| Тор                | Optional  | Top dead center for single stroke mon-<br>itoring                                      |
| Restart            | Optional  | Reset the state of the press                                                           |

| Tab. 7.84: | Inputs of the | press setup | function | block |
|------------|---------------|-------------|----------|-------|
|            |               |             |          |       |

### The press setup function block supports the following input signals:

### **On/Start input**

The **On/Start** input signal is used to indicate the beginning and end of the press movement. A rising edge (low to high) at the **On/Start** input signals a start of the press. A falling edge at the **On/Start (High to Low)** input signals a stop of the press. If the **Restart interlock parameter** is set to **2** - **always** or **3** - **When On/ Start or Release 1 is inactive** then a valid **Restart** sequence is required after a stop caused by a Low at the **On/Start** input.

### Release 1 (static) input

The **Release 1 (static)** input signal is mandatory. The **Release** output is always immediately low when **Release 1 (static)** is low.

If this function block is used together with a press contact function block (e.g. eccentric press contact monitor or universal press contact monitor), its **Release** output must be connected to the **Release 1 (static)** input of the press setup function block.

### Release 2 (start)

The **Release 2 (start)** input signal is optional. If **Release 2 (start)** is configured, the **Release** output can only be high (e.g. during switch-on) if **Release 2 (start)** is high. If the **Release** output is high, **Release 2 (start)** is no longer monitored.

### WARNING

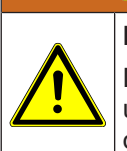

### Do not use the Release 2 (start) input for safety purposes!

Do not use the **Release 2 (start)** input to initiate an emergency stop, because this input is only utilized temporarily during the start sequence. Otherwise you will place the press operator in danger.

### Top input

The **Top** input signal is optional. It is used to determine the end of the press cycle (i.e. the press has reached the top reversal point). This signal is available on the eccentric press contact monitor or universal press contact monitor function blocks. The **Top** input signal is used for single stroke monitoring. If the **single stroke monitoring** configuration parameter is set to **active**, the **Release** output is low if the **Top** input changes from low to high.

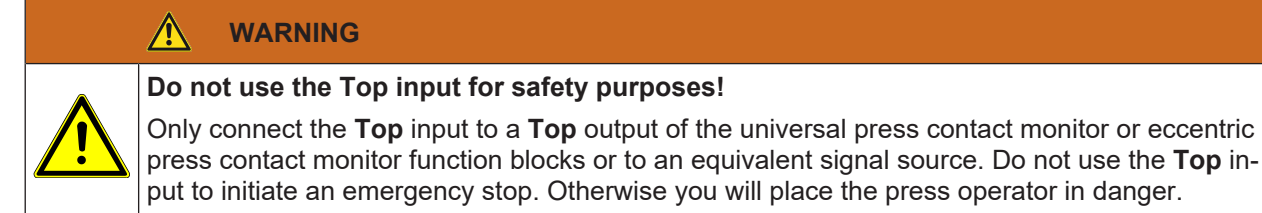

### Restart input

If the **Restart interlock parameter** is set to **1** - **without**, no **restart** signal is required to restart the press after a stop. The **Restart interlock parameter** can be set to the following values:

| 1 | without                             |
|---|-------------------------------------|
| 2 | always                              |
| 3 | if On/Start or Release 1 inactive   |
| 4 | if Top active or Release 1 inactive |

This parameter determines when a **Restart** sequence is expected as input signal for the function block.

If the **Release** output is low and, due to the aforementioned setting of the **Restart interlock parameter** a restart interlock is configured, the **Release** output can only be reset after a valid **restart** sequence has been completed with a low-high-low transition (minimum 100 ms or 350 ms; shorter pulses and pulses over 30 s are ignored).

7.10.2.1.4 Outputs of the "Press setup" function block

| Tab. 7.85: | Outputs of the | press setup | function block |
|------------|----------------|-------------|----------------|
|------------|----------------|-------------|----------------|

| Description        | Туре      | Short description                                                  |
|--------------------|-----------|--------------------------------------------------------------------|
| enable             | Mandatory | Release of the press process.                                      |
| Restart required   | Optional  | The press must be reset because of an activated restart interlock. |
| Release 1 inverted | Mandatory | Output with inverted signal of the Re-<br>lease 1 input.           |

### **Release output**

The **Release** output is high if **Restart required** is low (i.e. no restart is required) and the following conditions are satisfied:

If the **Single stroke parameter** is set to **inactive**, **Release 1 (static)** is high, and **Release 2 (start)** (if configured) is high; and a rising edge (low to high) is detected at the **On/Start** input. (In this case the **Release** output is low if the **On/Start** input changes from high to low or the Release 1 input is low); or

If the **Single stroke parameter** is set to **active**, **Release 1 (static)** is high and **Release 2 (start)** (if configured) is high; **and a rising edge (low to high) is detected at the On/Start** input. (In this case the **Release** output is low if the **Top** input changes from low to high or the **On/Start** input changes from high to low or the **Release1** input is low)

### **Restart required output**

The **Restart required** output is high if a valid restart sequence is expected at the **Restart** input. This output is set back to low only after a valid restart sequence and the **Release** output cannot be high while this output is high. A valid restart sequence is described in the **Restart interlock parameter**, **Min. restart pulse time parameter** and **Restart input** sections.

### Release 1 inverted output

The **Release 1 inverted** output indicates whether a release signal is pending at the press setup function block. If the **Release 1** input is high, the **Release 1 inverted** output is low and vice versa.

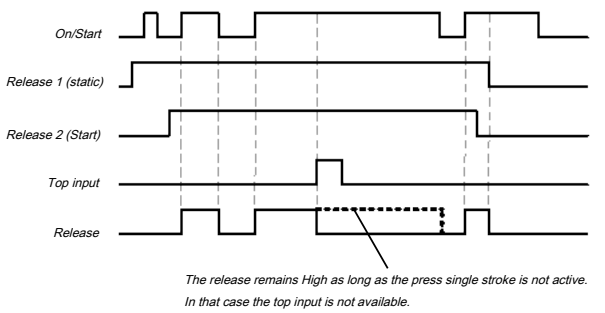

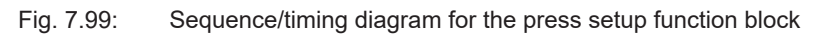

|   | NOTICE                                                                                                    |
|---|----------------------------------------------------------------------------------------------------|
| i | If no immediate change from setup to productive operation is needed, a corresponding wait time should be programmed in the <b>Logic</b> view. |

### 7.10.2.1.5 Error states and information regarding reset

| Outputs          | Error state reset                                                                                                    | Remarks                                                                                                    |
|------------------|----------------------------------------------------------------------------------------------------|----------------------------------------------------------------------------------------------------|
| Restart required | The Restart required output is high if a valid restart sequence<br>is expected at the Restart input. This output is set back to low<br>only after a valid restart sequence and the Release output can-<br>not be high while this output is high. A valid restart sequence<br>means a change in the restart input from low to high to low,<br>where the time of the high signal must be at least 100 or 350<br>ms (depending on the configuration of min. restart pulse time).<br>Times less than the configured min. restart pulse time or<br>greater than 30 seconds are ignored. | This occurs when<br>the release is<br>switched off and a<br>restart interlock is<br>active depending<br>on the configura-<br>tion. |

Tab. 7.86: Error states and information regarding reset for the setup function block

### 7.10.2.2 Press single stroke

### Function block diagram

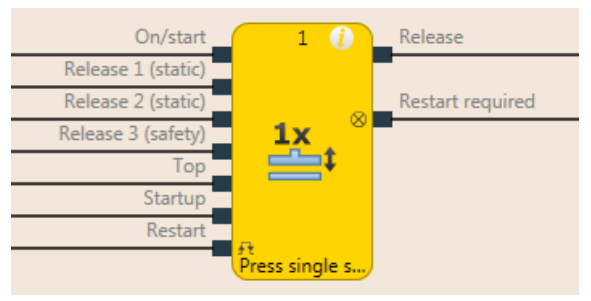

Fig. 7.100: Logical connections for the press single stroke function block

| Inputs                                            |           |                                                                                                    |
|---------------------------------------------------|-----------|----------------------------------------------------------------------------------------------------|
| Description                                       | Туре      | Short description                                                                                                    |
| On/Start                                          | Mandatory | Start a press operation with the rising edge or stop with the falling edge                                                                                                    |
| Release 1 (static)                                | Mandatory | Main release of the press                                                                                                    |
| Release 2 (start)                                 | Optional  | Additional release input                                                                                                    |
| Release 3 (safety)                                | Optional  | Additional release input                                                                                                    |
| Тор                                               | Mandatory | Top dead center                                                                                                    |
| Startup                                           | Optional  | Contact for signaling of the press startup                                                                                                    |
| Restart                                           | Optional  | Reset the state of the press                                                                                                    |
| Parameters                                        |           | Possible values                                                                                                    |
| Restart interlock                                 |           | <ul> <li>1- without</li> <li>2 - always</li> <li>3 - if On/Start, Release 1 or Release 3 inactive</li> <li>4 - if Top active or Release 1 or Release 3 inactive</li> <li>5 - if Release 1 or Release 3 inactive</li> </ul> |
| Release 2                                         |           | <ul> <li>On: The <b>Release 2</b> input is available</li> <li>Off: The <b>Release 2</b> input is not available</li> </ul>                                                                                                  |
| Release 3                                         |           | <ul> <li>On: The Release 3 input is available</li> <li>Off: The Release 3 input is not available</li> </ul>                                                                                                    |
| On/Start mode                                     |           | <ul><li>1 - Inching</li><li>2 - Single start</li></ul>                                                                                                    |
| Mode for upstroke muting                          |           | <ul> <li>1- without</li> <li>2 - always (only for Release 3)</li> <li>3 - for Release 3 and On/Start</li> </ul>                                                                                                    |
| Max. time for startup muting                      |           | 1 to 7200 s.                                                                                                    |
| Min. restart pulse time                           |           | • 100 ms<br>• 350 ms                                                                                                    |
| Deselect restart interlock (for Release 3) in TDC |           | • On<br>• Off                                                                                                    |

| Outputs          |           |                                                                         |
|------------------|-----------|-------------------------------------------------------------------------|
| Description      | Туре      | Short description                                                       |
| enable           | Mandatory | Release of the press process.                                           |
| Restart required | Optional  | The press must be reset because of an activated restart in-<br>terlock. |

### 7.10.2.2.1 General description

The press single stroke function block is generally used together with the universal press contact monitor function block or the eccentric press contact monitor function block in order to provide information of the **Top** and **Startup these modules** outputs as input for this function block. The **Top** output is required for single-stroke operation. The press can be controlled for example using a two-hand control or by means of a cycle operation function block in conjunction with a safety light curtain.

Single stroke monitoring is always active and cannot be configured. This means: If a rising edge is detected at the **Top** input, then the **Release** output is always low. The preconditions for a restart depend on the configuration of the **Restart interlock** parameter.

The **Release 2** and **Release 3**, **Startup, Restart** inputs and the **Restart required** output are optional. These are present or not depending on the configuration.

The FB has

- a configurable restart interlock,
- the option to choose between inching mode and a complete single stroke cycle,
- · time configurable startup muting, and
- the configurable option to have falling edges of the Release 3 input not lead to a restart interlock for a regular stop at top dead center.

### 

Make sure that the transitions of the signals for restart meet the requirements of the safety standards and regulations!

When there is a short-circuit to high (to 24 V DC) at a physical input, the evaluated signal can have a pulse when the signal is reset as a result of short-circuit detection. If this type of pulse can lead to a hazard-inducing state in the machine, then the following points should be noted:

- Ensure that the cable routing is protected for the signal lines (due to cross-connection with other signal lines).
- ♦ No short-circuit detection, i.e. do not reference to test outputs.

### Sequence/timing diagram

A typical sequence in minimum configuration (see also the figure below) starts with a press cycle from the top dead center (**Top** input high). If then the **Release 1** input is high and then a rising edge follows at the **On/Start** input, the Release output is high. Now the press stroke begins and the top dead center is left (**Top** input is low). If subsequently in the press cycle the top dead center is reached again (rising edge at the **Top** input), then the **Release** output is low again. A rising edge at the **On/Start** input would start this sequence from the beginning.

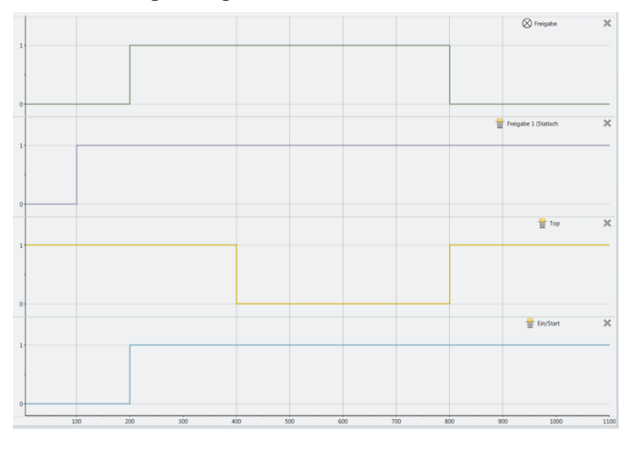

Fig. 7.101: Minimalist sequence press setup module

### 7.10.2.2.2 Parameters of the function block

| Parameters                   | Possible values                                        |
|------------------------------|--------------------------------------------------------|
| Restart interlock            | 1- without                                             |
|                              | • 2 - always                                           |
|                              | • 3 - if On/Start, Release 1 or Release 3 inactive     |
|                              | • 4 - if Top active or Release 1 or Release 3 inactive |
|                              | • 5 - if Release 1 or Release 3 inactive               |
| Release 2                    | On: The Release 2 input is available                   |
|                              | Off: The <b>Release 2</b> input is not available       |
| Release 3                    | On: The Release 3 input is available                   |
|                              | Off: The Release 3 input is not available              |
| On/Start mode                | • 1 - Inching                                          |
|                              | • 2 - Single start                                     |
| Mode for upstroke            | • 1- without                                           |
| muting                       | <ul> <li>2 - always (only for Release 3)</li> </ul>    |
|                              | <ul> <li>3 - for Release 3 and On/Start</li> </ul>     |
| Max. time for startup muting | • 1 to 7200 s.                                         |
| Min. restart pulse time      | • 100 ms                                               |
|                              | • 350 ms                                               |
| Deselect restart inter-      | • On                                                   |
| lock (for Release 3) in TDC  | • Off                                                  |

Tab. 7.87: Parameters of the press single stroke function block

### **Restart interlock parameter**

The **Restart interlock** parameter can be used to configure the behavior of the module after a stop. An activated restart interlock (triggered by a previous stop or a restart of the module) is signaled by a high signal at the **Restart required** output. The **Restart required** output only shows the activated restart interlock if the preconditions for a valid restart sequence are present. These are: **Release 1** high, if configured as active, **Release 2**also high and **Release 3** high. In the case of configuration of the restart interlock from 2 to 5 the following applies: If the **Restart interlock deselect** parameter is active, then a low signal from Release 3 in the top dead center (**Top** input is high) does not result in a restart interlock.

In the case of configuration with **1** - without, no restart interlock is active (and the **Restart required** output is not available) and the press operation can be advanced without a valid restart sequence. In other words in the event of interruption of the press operation by a rising edge at the **Top** input, the press operation can be continued by a rising edge at the **On/Start** input. In the event of interruption of press operation by a fall-ing edge at the **On/Start** input, the press operation can be continued by a rising edge at the **On/Start** input.

In the case of configuration with **2** - **always** the restart interlock is always active, i.e. the module starts with an activated restart interlock and each stop results in an active restart interlock that has to be reset by a valid restart sequence. Stops due to a falling edge at **On/Start**, a rising edge of **Top**, a falling edge of **Re**-lease **1** or a falling edge of **Release 3**.

In the case of configuration with **3 - if On/Start, Release 1 or Release 3 inactive** the restart interlock is active, i.e. the module starts with an activated restart interlock and every stop due to a falling edge at **On/Start**, a falling edge at **Release 1**, or a falling edge at **Release 3** results in a restart interlock that has to be reset by a valid restart sequence.

In the case of configuration with **4** - if **Top active or Release 1 or Release 3 inactive** the restart interlock is active, i.e. the module starts with an activated restart interlock and every stop due to a rising edge at **Top** or a falling edge at **Release 1** or **Release 3** results in a restart interlock that has to be reset by a valid restart sequence.

In the case of configuration with **5** - if **Release 1 or Release 3 inactive** the restart interlock is active, i.e. the module starts with an activated restart interlock and every stop due to a falling edge at **Release 1** or **Release 3** results in a restart interlock that has to be reset by a valid restart sequence.

### Release 2 (input) parameter

This parameter activates the **Release 2** input, if the parameter is active.

### Release 3 (input) parameter

This parameter activates the **Release 3** input, if the parameter is active.

### **On/Start mode parameter**

If the parameter is configured to **1** - **Inching**, then it is possible to stop the press cycle with a falling edge at the On/Start input and (depending on the configured restart interlock) to restart it with a rising edge. If the parameter is configured to **2** - **Single start**, then the started press cycle cannot be stopped by a falling edge at the On/Start input.

### Mode for upstroke muting parameter

If the parameter is configured to **1** - without, then the **Startup** input is not present and startup muting cannot be performed.

If the parameter is configured to 2 - for Release 3, then it is possible during the time defined under Max. startup muting to let the Release 3 input become low without the restart interlock being activated.

If the parameter is configured to **3** - for Release **3** and On/Start, then after the rising edge at the startup input and while this input remains high within the time set under Max. startup muting time, it is possible to let the Release **3** input or the On/Start input become low without the restart interlock being activated.

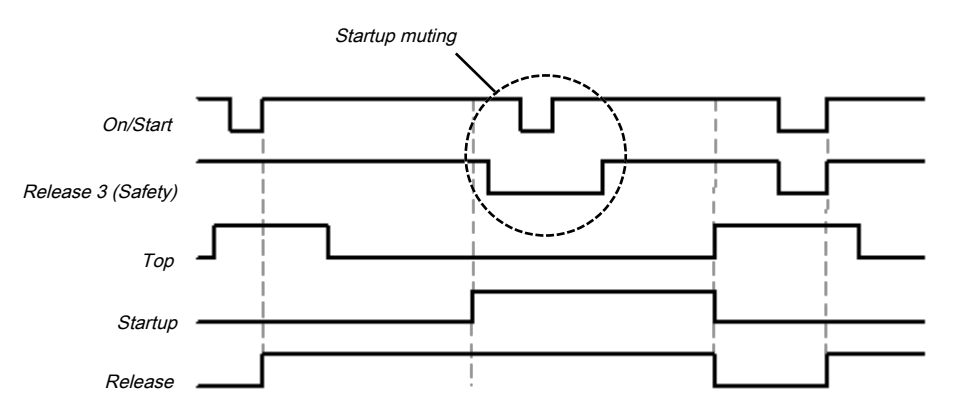

Fig. 7.102: Sequence/timing diagram for the press single stroke function block startup muting of On/Start and Release 3 (safety)

### WARNING

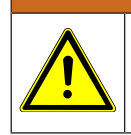

### Rule out any hazard during the upward stroke of the press!

If you use startup muting, you must ensure that there are no hazards during startup, e.g. due to the startup movement itself.

### Max. startup muting time parameter

The maximum time for bridging the **Release 3** input and the **On/Start** input during the startup phase can be configured (1-7200s). The time starts with the rising edge at the **Startup** input. If the time expires before a falling edge is detected at the **Startup** input, then the FB ends the muting of the configured **Release 3** and **On/Start** inputs. If at this time or afterwards one of these inputs (dependent on the configuration) is or becomes low, then the Release output is also low.

### Min. restart pulse time parameter

A restart sequence (low-high-low Restart input) is only valid if the Restart input was set to high for at least 100 ms or 350 ms. This value is set with the Min. restart pulse time parameter.

### Deselect restart interlock parameter (for Release 3) in TDC

The activated parameter prevents the restart interlock being activated if the Release 3 input is low during a regular stop at top dead center (Top input high).

| Description        | Туре      | Short description                                                          |
|--------------------|-----------|----------------------------------------------------------------------------|
| On/Start           | Mandatory | Start a press operation with the rising edge or stop with the falling edge |
| Release 1 (static) | Mandatory | Main release of the press                                                  |
| Release 2 (start)  | Optional  | Additional release input                                                   |
| Release 3 (safety) | Optional  | Additional release input                                                   |
| Тор                | Mandatory | Top dead center                                                            |
| Startup            | Optional  | Contact for signaling of the press startup                                 |
| Restart            | Optional  | Reset the state of the press                                               |

7.10.2.2.3 Input signals of the single stroke function block

### **On/Start** input

The **On/Start** input signal is used to indicate the beginning and end of the press movement. A rising edge (low to high) at the **On/Start** input signals a start of the press. A low at the **On/Start** input signals a stop of the press. If the **On/Start mode** parameter is set to **2** - **Single start**, the press cannot be stopped by a low at the **On/Start** input.

## WARNING Take additional safety precautions when the mode for the On/Start input is set to "2 - Single start"! If the On/Start mode parameter is set to 2 - Single start, you must take additional security measures (e.g. secure the hazard zone with a light curtain). Otherwise you will place the press operator in danger. If the On/Start mode parameter is set to 1 - Inching and the Condition for restart interlock is set to 2

If the On/Start mode parameter is set to 1 - Inching and the Condition for restart interlock is set to 2 - always or 3 - if On/Start, Release 1, or Release 3 inactive, then a valid Restart sequence is required after a stop caused by a low at the On/Start input.

The release signal of a two-hand control or a function block for cyclic operation is particularly suitable for connection to the **On/Start** input.

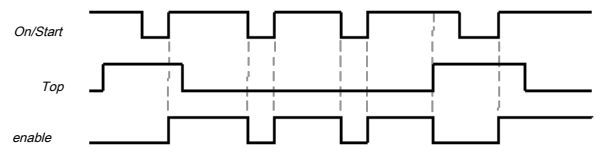

Fig. 7.103: Sequence/timing diagram for the press single stroke function block with configuration of On/Start to 1 - inching

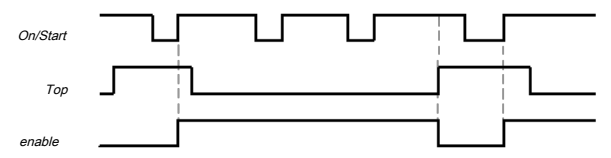

Fig. 7.104: Sequence/timing diagram for the press single stroke function block with configuration of On/Start to 2 - single start

### Release 1 (static) input

The **Release 1 (static)** input signal is mandatory. The **Release** output is always immediately low when **Release 1 (static)** is low.

If this function block is used together with a press contact function block (e.g. eccentric press contact monitor or universal press contact monitor), its release signal must be connected to the **Release 1 (static)** input of this function block.

### Release 2 (start) input

The **Release 2 (start)** input signal is optional. If **Release 2 (start)** is configured, the **Release** output can only be high (e.g. during switch-on) if **Release 2 (start)** is high. If the **Release** output is high, **Release 2 (start)** is no longer monitored.

### WARNING

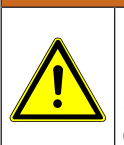

### Do not use the Release 2 (start) input for safety purposes!

Do not use the **Release 2 (start)** input to initiate an emergency stop, because this input is only utilized temporarily during the start sequence. Otherwise you will place the press operator in danger.

### Release 3 (safety) input

The **Release 3 (safety)** input signal is an optional signal. If **Release 3 (safety)** is configured, the **Release** output can only be high if **Release 3 (safety)** is high. If **Release 3 (safety)** is low and **Startup muting is not active**, then the **Release** output is set to low and a **Restart** sequence must be done in accordance with the configuration.

If **Release 1 (static)** and **Startup** are high and the configured startup time has not yet expired, then the **Release 3 (safety)** signal is bypassed (startup muting).

### Top input

The **Top** input signal is used to determine the end of the press cycle (i.e. the press has reached the top dead center). This signal is available at the eccentric press contact monitor and universal press contact monitor function blocks. The **Top** input signal is used for single stroke monitoring. The **Release** output is low if the **Top** input passes from low to high.

### 

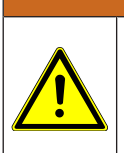

### Do not use the Top input for safety purposes!

Only connect the **Top** input to a **Top** output of the universal press contact monitor or eccentric press contact monitor function blocks or to an equivalent signal source. Do not use the **Top** input to initiate an emergency stop. Otherwise you will place the press operator in danger.

### Startup input

If the **Startup** input is present because of the configuration, then this must be connected.

### NOTICE

Only connect the **Startup** input to the **Startup** output of an eccentric press contact monitor or universal press contact monitor function block.

If the input is available, then the **Release 3 (safety)** and **On/Start** input signals are bypassed (muting of the **On/Start** input depends on the parameter settings) if the **Release** output is high and the **Startup** input is high. This function block does not perform a plausibility check of the **Startup** input signal. If the **Startup** input is high several times during a single press cycle, then it is possible to bypass the corresponding input of the function block several times. If a signal should not be bypassed, then together with other signals that must be connected to the **Release 1 (static)** input it should be connected to the **Release 1 (static)** input by means of an AND function block.

### WARNING

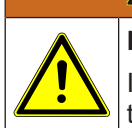

### Rule out any hazard during the startup of the press!

If you use startup muting, you must ensure that there are no hazards during startup, e.g. due to the startup movement itself.

### Restart input

If the **Restart interlock** parameter has been set to **1** - **without**, no **restart** signal is required to restart the press after a stop. The **Restart interlock** parameter can be set to the following values:

- 1- without
- 2 always
- · 3 if On/Start, Release 1 or Release 3 inactive
- 4 if Top active or Release 1 or Release 3 inactive
- 5 if Release 1 or Release 3 inactive

This parameter determines when a valid **restart** sequence is expected as input signal for the function block.

If the **Release** output is low, the **Release** output can only be reset in the case of settings 2 to 5 after a valid **Restart** sequence has been completed at the **Restart** input with a low-high-low transition (minimum 100 ms or 350 ms; shorter pulses and pulses over 30 s are ignored).

|--|

| Description      | Туре      | Short description                                                  |
|------------------|-----------|--------------------------------------------------------------------|
| enable           | Mandatory | Release of the press process.                                      |
| Restart required | Optional  | The press must be reset because of an activated restart interlock. |

### **Release output**

The **Release** output is high if **Restart required** is low (i.e. no restart is required) and the following conditions are satisfied:

- The Release 1 input is high;
- if activated, Release 2 must also be high;
- if activated, Release 3 must also be high;
- and a rising edge at the On/Start input is detected;

### **Restart required output**

The Restart required output is high if a valid Restart sequence is expected at the Restart input.

7.10.2.2.5 Error states and information regarding reset

| Tab. 7.88: | Error states and | information | regarding | reset for the | sinale stroke | e function block |
|------------|------------------|-------------|-----------|---------------|---------------|------------------|
| 100.1.00.  | Enter otatee ana | mormation   | rogaranig |               | onigio ou one |                  |

| Outputs          | Error state reset                                                                                                    | Remarks                                                                                         |
|------------------|----------------------------------------------------------------------------------------------------|-------------------------------------------------------------------------------------------------|
| Restart required | The Restart required output is high if a valid restart sequence<br>is expected at the Restart input. This output is set back to low<br>only after a valid restart sequence and the Release output can-<br>not be high while this output is high. A valid restart sequence<br>means a change in the restart input from low to high to low<br>where the time of the high signal must be at least 100 ms or<br>350 ms (depending on the configuration of min. restart pulse<br>time). Times less than the configured min. restart pulse time or<br>greater than 30 seconds are ignored. | This occurs when<br>stopped depending<br>on the configuration<br>of the restart inter-<br>lock. |

### 7.10.2.3 Press automatic mode

### Function block diagram

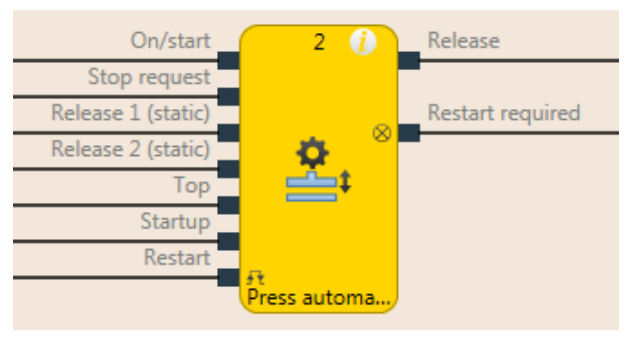

|             | I aginal connections for the proce outematic function I | hlank |
|-------------|---------------------------------------------------------|-------|
| FIG. 7.105. | I DOICALCONNECTIONS TO THE DRESS AUTOMATIC IUNCTION I   | DIDCK |
|             | Logical control of the proce daternatio failed          |       |

| Inputs                                    |                                                                                                    |              |                                                                                   |
|-------------------------------------------|----------------------------------------------------------------------------------------------------|--------------|-----------------------------------------------------------------------------------|
| Description                               |                                                                                                    | Туре         | Short description                                                                 |
| On/Start                                  |                                                                                                    | Mandatory    | Start a press operation (and trigger a stop request if Off/Stop is not available) |
| Stop request                              |                                                                                                    | Optional     | Trigger a stop request if the input is present                                    |
| Release 1 (static)                        |                                                                                                    | Mandatory    | Main release of the press                                                         |
| Release 2 (start)                         |                                                                                                    | Optional     | Additional release input                                                          |
| Тор                                       |                                                                                                    | Mandatory    | Top dead center                                                                   |
| Startup                                   |                                                                                                    | Optional     | Press is in startup (upstroke)                                                    |
| Restart                                   |                                                                                                    | Optional     | Reset the state of the press                                                      |
| Parameters                                | Poss                                                                                                    | sible values |                                                                                   |
| Restart interlock<br>after stop condition | On: After an error the FB must be reset with a valid restart sequence.                                                                                                    |              |                                                                                   |
| Stop request                              | On: Stop request is triggered via the <b>Stop request</b> input<br>Off: Stop request is triggered via a low signal at the <b>On/</b><br><b>Start</b> input                 |              |                                                                                   |
| Startup input                             | On: The <b>Startup</b> input is present<br>Off: The <b>Startup</b> input is not present                                                                                    |              |                                                                                   |
| Release 2                                 | On: The <b>Release 2</b> input is available<br>Off: The <b>Release 2</b> input is not available                                                                            |              |                                                                                   |
| Min. restart pulse<br>time                | For a valid reset:<br>100 ms: The <b>Restart</b> input must be at high for at least 100<br>ms.<br>350 ms: The <b>Restart</b> input must be at high for at least 350<br>ms. |              |                                                                                   |

| Outputs          |           |                                                                    |
|------------------|-----------|--------------------------------------------------------------------|
| Description      | Туре      | Short description                                                  |
| enable           | Mandatory | Release of the press process.                                      |
| Restart required | Optional  | The press must be reset because of an activated restart interlock. |

### 7.10.2.3.1 General description

The **press automatic** function block (FB) is used in connection with press applications where the workpieces are moved automatically to and from the press, whereby access to the press is **required** occasionally, e.g. to change a die.

The function block can generate a stop signal for the press for this purpose at top dead center (**Top** input high) (i.e. The **Release** output is low) if a stop has previously been requested. The request for a stop is triggered by a rising edge at the **Stop request** input or by a falling edge from **On/Start** (depending on the configuration of the stop request).

If the **Stop request** input is not configured, then a falling edge at the **On/Start** input leads to shutting down of the **Release** output. If the **Startup** input is active, then the shutting down of the **Release** output is delayed until the **Top** input is active. If the **Startup** input is or becomes inactive, the **Release** output is shut down immediately. If the **Startup** input is configured as active, then a rising edge at the **Stop request** input (or a falling edge at **On/Start**) causes an immediate change of the **Release** output to low while the **Startup** input is low. If the press is in startup (**Startup** input high), but has not yet reached the top dead center (**Top** input low) and a rising edge is detected at **Stop request** (or a falling edge at **On/Start**), then the **Release** output is only low if a rising edge is subsequently detected at the **Top** input or a falling edge is detected at the **Startup** input.

If the **Startup** input is not configured as active, then a falling edge at the **On/Start** input only leads to shut down of the **Release** output if the top dead center has been reached (**Top** input high)

In addition the FB has its own **Restart** input that can be activated with the **Restart interlock after stop** condition parameter.

# WARNING Make sure that the transitions of the signals for restart meet the requirements of the safety standards and regulations! When there is a short-circuit to high (to 24 V DC) at a physical input, the evaluated signal can have a pulse when the signal is reset as a result of short-circuit detection. If this type of pulse can lead to a hazard-inducing state in the machine, then the following points should be noted: Shows Ensure that the cable routing is protected for the signal lines (due to cross-connection with other signal lines). No short-circuit detection, i.e. do not reference to test outputs.

### Sequence/timing diagram

The diagram below shows a typical progression of the input and output states of the function block. The sequence shows five cycles of the press with the press operation interrupted twice by the **Stop request** input.

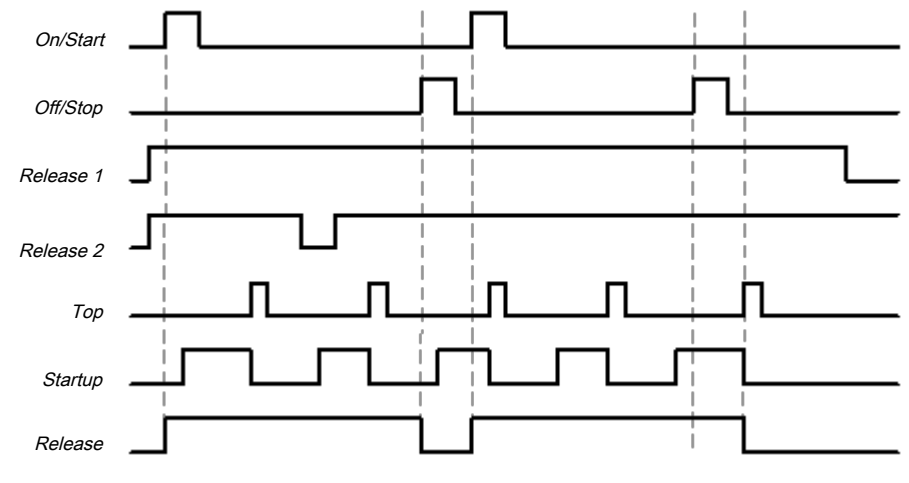

Fig. 7.106: Typical sequence/timing diagram for the press automatic function block

### 7.10.2.3.2 Parameters of the function block

| Parameters                             | Possible values                                                                                  |
|----------------------------------------|--------------------------------------------------------------------------------------------------|
| Restart interlock after stop condition | <ul> <li>On: After an error the FB must be reset with a valid re-<br/>start sequence.</li> </ul> |
|                                        | Off: No restart required, Restart input not present.                                             |
| Stop request                           | <ul> <li>On: Stop request is triggered via the Stop request in-<br/>put</li> </ul>               |
|                                        | <ul> <li>Off: Stop request is triggered via a low signal at the On/<br/>Start input</li> </ul>   |
| Startup input                          | On: The Startup input is present                                                                 |
|                                        | Off: The Startup input is not present                                                            |
| Release 2                              | On: The <b>Release 2</b> input is available                                                      |
|                                        | Off: The Release 2 input is not available                                                        |
| Min. restart pulse                     | For a valid reset:                                                                               |
| time                                   | <ul> <li>100 ms: The <b>Restart</b> input must be at high for at least<br/>100 ms.</li> </ul>    |
|                                        | <ul> <li>350 ms: The <b>Restart</b> input must be at high for at least<br/>350 ms.</li> </ul>    |

| Tab. 7.89: P | arameters of the | press automatic | function block |
|--------------|------------------|-----------------|----------------|
|--------------|------------------|-----------------|----------------|

### Restart interlock after stop condition parameter

If the **Restart interlock after stop condition** parameter is not active, then no **Restart** sequence is required to restart the press after a stop.

If the **Restart interlock after stop condition** parameter is active, the FB requires a valid restart sequence after the function block start or if the stop request was triggered. If this is the case, the **Release** output is low and the **Restart required** output is in the high state. The Release output cannot be set to high without a valid restart sequence. If during the stop request or during the first start of the FB, the inputs that are necessary for starting the FB are not in the expected state (**Release 1** and **Release 2** high) then the **Restart required** output is not set to high. This only changes to the high state after reaching the start states (**Release 1** and **Release 2** high). The **Restart required** output is only reset after a valid restart sequence has occurred with a low-high-low transition (at least 100 ms or 350 ms; shorter pulses and pulses over 30 s are ignored). Then the **Release** output can be reset to the high state by a rising edge at the **On/Start** input.

### Stop request parameter

The **Stop request** parameter determines the stop mode of the press automatic function block. If this parameter is not active, then the **On/Start** input (falling edge) is used to trigger a stop request. If the **Stop request parameter is active then a rising edge at the Stop request input triggers a stop request.** 

In both cases the **Release** output is only high if the following conditions are met:

A transition from low to high takes place at the **On/Start** input; and

The Stop request input is low, if used; and

there is no other reason that would normally trigger a stop signal; e.g. If Release 1 (static) is low; and

• if the restart interlock after stop condition parameter is active, a valid restart sequence must occur beforehand.

If the **Startup** input is configured as active, then a stop request causes an immediate change of the **Release** output to low, while the **Startup** input is low. If the press is in startup (**Startup** input high), but has not yet reached the top dead center (**Top** input low) and a stop request is detected, then the **Release** output is only low if a rising edge is detected subsequently at the **Top** input or a falling edge is detected at the **Startup** input.

If the **Startup input** parameter is not active, then a stop request causes a change of the **Release** output to low, immediately after a rising edge is detected at the **Top** input.

### WARNING

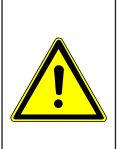

Do not use the On/Start and Stop request inputs for safety stops!

Regardless of the configuration of the **Condition for stop request**, the **On/Start** and **Stop request** inputs may not be used to initiate a safety stop. These inputs may only be used to trigger stop requests of the automation control system. Signals to initiate a safety stop (e.g. emergency stop) must be connected to the **Release 1 (static)** input of the function block.

### Startup input parameter

If the **Startup input** parameter is active, a high signal at the **Startup input (the press moves upwards)** makes it possible to stop the press both during the upwards movement and in the top dead center (**Top** input high) (the **Restart required** output is high, if present).

After the **Startup** input has been set to high, a stop request (a rising edge at the **Stop request** input or a falling edge at **On/Start**, depending on configuration) can be triggered without the **Release** output immediately switching to low.

If this parameter is not active, then regular stops are only possible at top dead center (**Top** input high).

### NOTICE

Only connect the **Startup** input to the **Startup** output of a universal press contact monitor or eccentric press contact monitor function block.

### Release 2 (input) parameter

This parameter activates the **Release 2** input, if the parameter is active

### Min. restart pulse time parameter

A restart sequence (low-high-low **Restart** input) is only valid if the **Restart** input was set to high for at least 100 ms or 350 ms. This value is set with the **Min. restart pulse time** parameter.

7.10.2.3.3 Input signals of the press automatic function block

| Description        | Туре      | Short description                                                                 |
|--------------------|-----------|-----------------------------------------------------------------------------------|
| On/Start           | Mandatory | Start a press operation (and trigger a stop request if Off/Stop is not available) |
| Stop request       | Optional  | Trigger a stop request if the input is present                                    |
| Release 1 (static) | Mandatory | Main release of the press                                                         |
| Release 2 (start)  | Optional  | Additional release input                                                          |
| Тор                | Mandatory | Top dead center                                                                   |
| Startup            | Optional  | Press is in startup (upstroke)                                                    |
| Restart            | Optional  | Reset the state of the press                                                      |

Tab. 7.90: Parameters of the press automatic function block

### **On/Start** input

The **On/Start** input signal is used to give a signal for the start of the press operation. If the **Stop request** parameter is not active, the falling edge of the **On/Start** input is evaluated as a stop request. If a rising edge (low to high) is detected at the **On/Start** input, then the **Release** output is high, provided that the **Stop request** input is low and there is no other reason that would normally trigger a stop. These are:

- The Release 1 input must be high,
- if Release 2 is present, then this input must also be high,

if the **Stop request** input is present, then this input must be low.

Before the signal transition of **On/Start** from low to high, a valid restart sequence is required if the **Restart interlock after stop condition** parameter is active. If you connect command devices (e.g. a two-hand controller) to the **On/Start** input, you must ensure that no unintended restart is possible.

### **Off/Stop input**

If the **Stop request** parameter is active, then the **Stop request** input is used to signal a stop request (rising edge at Off/Stop) to the press. If the **Startup** input is configured as active, then a stop request causes an immediate change of the **Release** output to low, while the **Startup** input is low. If the press is in startup (**Startup** input high), but has not yet reached the top dead center (**Top** input low) and a stop request is detected, then the **Release** output is only low if a rising edge is detected subsequently at the **Top** input or a falling edge is detected at the **Startup** input. If the **Release** output is low then in this case the **Restart required** output is set to high if the **Restart interlock after stop condition** parameter is active.

If the **Startup input** parameter is not active, then a stop request causes a change of the **Release** output to low, immediately after a rising edge is detected at the **Top** input.

This input can be used only if the Stop request parameter is active.

The **Stop request** input is intended for the connection of non-safety related signals (e.g. from a programmable logic controller (PLC)). Safety-related signals may only be connected to the **Release 1 (static)** input, not to the **Stop request** input.

### Release 1 (static) input

The **Release 1** input signal is mandatory. The **Release** output is always immediately low when **Release 1** is low.

If this function block is used together with a press contact function block (e.g. eccentric press contact monitor or universal press contact monitor), its **Release** output must be connected to the **Release 1** input of this function block.

### Release 2 (start) input

The **Release 2** input is optional. If the **Release 2** parameter is active, the **Release** output can only be high (e.g. during switch on) if the **Release 2** input is high. As soon as the Release output is high, the Release 2 input is no longer monitored.

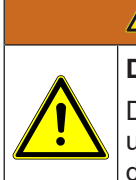

### WARNING

### Do not use the Release 2 (start) input for safety purposes!

Do not use the **Release 2 (start)** input to initiate an emergency stop, because this input is only utilized temporarily during the start sequence. Otherwise you will place the press operator in danger.

### Top input

The **Top** input is used to determine the end of the press cycle (i.e. the press has reached the top dead center). If the **Restart interlock after stop condition** parameter is active and a stop request was present, then the **Restart required** output is high and the **Release** output low due to the rising edge of the **Top** input.

If the **Restart interlock after stop condition** parameter is not active and a stop request was present, then only the **Release** output is low due to the rising edge of the **Top** input. This signal is available at the eccentric press contact monitor and universal press contact monitor function blocks.

### WARNING

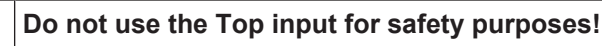

Do not use the **Top** input to initiate an emergency stop. Otherwise you will place the press operator in danger.

### Startup input

NOTICE

The **Startup** input allows the press to stop both during the upwards movement and in the top dead center (**Top** input high). If the parameter is not active, then regular stops are only possible at top dead center.

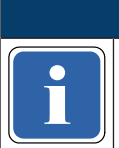

### Do not use the Startup input for safety purposes!

Only connect the **Startup** input to the **Startup** output of a universal press contact monitor or eccentric press contact monitor function block.

### Restart input

If the **Restart interlock after stop condition** parameter is active, then the **Restart** input is present. In this case the **Restart required** output must be reset in the event of the first start of the module or after a successful stop (**Release** output is low). Reset is done by a valid restart sequence. This means a change in the **Restart** input from low to high to low where the time of the high signal must be at least 100 ms or 350 ms (depending on the configuration of **Min. restart pulse time**). Times less than the configured **Min. restart pulse time** or greater than 30 seconds are ignored.

7.10.2.3.4 Outputs of the press automatic function block

| Tab. 7.91: | Parameters  | of the | press | automatic | function | block  |
|------------|-------------|--------|-------|-----------|----------|--------|
| 100.1.01.  | i aramotoro | 01 010 | p.000 | aatomatio | ranouon  | 210010 |

| Description      | Туре      | Short description                            |
|------------------|-----------|----------------------------------------------|
| enable           | Mandatory | Release of the press operation               |
| Restart required | Optional  | The press must be reset because of an error. |

### **Release output**

The press operation can only be performed is the **Release** output is high. The output is controlled depending on the parameters and input states of the function block. If the **Release** output is high, the **Restart required** output is always low. Both outputs can be low at the same time.

### Restart required output

The **Restart required** output is high if a valid restart sequence is expected at the **Restart** input. This output is set back to low only after a valid restart sequence and the **Release** output cannot be high while this output is high. A valid restart sequence is described in the **Restart interlock after stop condition parameter**, **Min. restart pulse time parameter**, and **Restart input** sections.

7.10.2.3.5 Error states and information regarding reset

| Tab. 7.92: | Error states and information regarding reset for the automatic function block |
|------------|-------------------------------------------------------------------------------|
|            |                                                                               |

| Outputs          | Error state reset                                                                                                    | Remarks                                                                                         |
|------------------|----------------------------------------------------------------------------------------------------|-------------------------------------------------------------------------------------------------|
| Restart required | The <b>Restart required</b> output is high if a valid restart sequence<br>is expected at the <b>Restart</b> input. This output is set back to low<br>only after a valid restart sequence and the Release output can-<br>not be high while this output is high. A valid restart sequence<br>means a change in the <b>Restart required</b> input from low to<br>high to low where the time of the high signal must be at least<br>100 ms or 350 ms (depending on the configuration of min. re-<br>start pulse time). Times less than the configured min. restart<br>pulse time or greater than 30 seconds are ignored. | This occurs when<br>stopped depending<br>on the configuration<br>of the restart inter-<br>lock. |

### 7.10.2.4 Cyclic operation

### Function block diagram

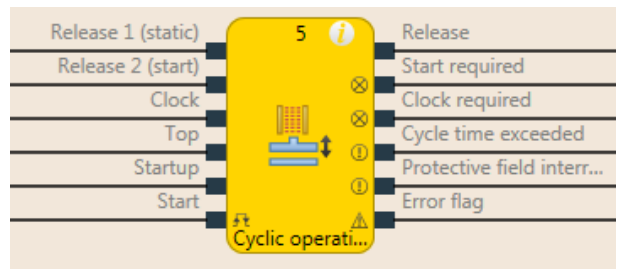

Fig. 7.107: Logical connections for the cyclic operation function block

| Inputs                        |                                                                                              |                                                                                                    |  |
|-------------------------------|----------------------------------------------------------------------------------------------|----------------------------------------------------------------------------------------------------|--|
| Description                   | Туре                                                                                         | Short description                                                                                                    |  |
| Release 1 (static)            | Mandatory                                                                                    | Main release of the press                                                                                                    |  |
| Release 2 (start)             | Optional                                                                                     | Additional release input                                                                                                    |  |
| Cycle                         | Mandatory                                                                                    | Cycle input e.g. from a light curtain (ESPE)                                                                                                    |  |
| Тор                           | Mandatory                                                                                    | Top dead center                                                                                                    |  |
| Startup                       | Optional                                                                                     | Contact for signaling of the press startup                                                                                                    |  |
| Start                         | Optional                                                                                     | Reset the state of the press                                                                                                    |  |
| Drive release                 | Optional                                                                                     | Connection of a signal that controls the physical output of the press<br>drive, e.g. the release output from the FB single stroke or automatic. |  |
| Parameters                    | Possible va                                                                                  | alues                                                                                                    |  |
| Number of cycles              | 1 to 8 (according to EN692 and EN693 max. 2)                                                 |                                                                                                    |  |
| Mode                          | • 1 - Stan                                                                                   | dard                                                                                                    |  |
|                               | • 2 - Sweden                                                                                 |                                                                                                    |  |
| Max. startup mut-<br>ing time | 0 = inactive, 1 to 7200 s. The Startup input is only available if the value is not set to 0. |                                                                                                    |  |
| Cycle time monit-             | 0 = inactive,                                                                                | , 1 to 500 s                                                                                                    |  |
| oring                         | (According to EN 692 and EN 693, the time must not exceed 30s)                               |                                                                                                    |  |
| Release 2                     | • 1- Witho                                                                                   | but                                                                                                    |  |
|                               | 2 - Required for every start                                                                 |                                                                                                    |  |
|                               | 3 - Required for first start                                                                 |                                                                                                    |  |
| Start of the first            | 1 - After reaching the TDC                                                                   |                                                                                                    |  |
|                               | 2 - After start of the startup                                                               |                                                                                                    |  |
| Restart interlock             | • 1- witho                                                                                   | ut                                                                                                    |  |
|                               | • 2 - alwa                                                                                   | ys                                                                                                    |  |
|                               | • 3 - after                                                                                  | shutdown in downstroke or initial position                                                                                                    |  |
| Min. restart pulse time       | • 100 ms                                                                                     |                                                                                                    |  |
|                               | • 350 ms                                                                                     |                                                                                                    |  |
| Start position                | • 1 - every                                                                                  | ywhere                                                                                                    |  |
|                               | • 2 - only                                                                                   |                                                                                                    |  |
| time                          | • 100 ms                                                                                     |                                                                                                    |  |
|                               |                                                                                              | errer flag output is present                                                                                                    |  |
| Use error flag                | • Off: The                                                                                   | error flag output is present                                                                                                    |  |
|                               |                                                                                              | error hag output is not present                                                                                                    |  |

| Outputs                            |           |                                                                                                    |
|------------------------------------|-----------|----------------------------------------------------------------------------------------------------|
| Description                        | Туре      | Short description                                                                                                   |
| enable                             | Mandatory | Release of the press process.                                                                                       |
| Start required                     | Optional  | The press must be reset in the event of an activated restart interlock.                                             |
| Cycle required                     | Mandatory | One (or several) intervention(s) is (are) required to con-<br>tinue the press cycle.                                |
| Cycle time exceeded                | Mandatory | Exceeding the set cycle time monitoring is signaled.                                                                |
| Protective field interven-<br>tion | Mandatory | Signals an unauthorized intervention.                                                                               |
| Start not possible here            | Optional  | A stop outside of the top dead center has been performed.<br>The press must first be moved back to top dead center. |
| Error flag                         | Optional  | A cycle time exceeded or an unexpected cycle is present                                                             |

### 7.10.2.4.1 General description

The cyclic operation function block is used for press applications with cyclic operation (PSDI = Press Sensing Device Initiation).

|  | WARNING                                                                                                    |
|--|----------------------------------------------------------------------------------------------------|
|  | Ensure the safety rules for cyclic operation are satisfied!                                                                                                    |
|  | The requirements for cyclic operation (PSDI) are described in local, regional, national, and inter-<br>national standards. Always bring the cyclic operation applications in line with these standards<br>and regulations as well as with your risk analysis and avoidance strategy. |
|  | If the ESPE (e.g. safety light curtain) is not used in an operating mode, the ESPE must be switched off in this mode so that it is clear that the ESPE is not currently active in safety mode.                                                                                       |
|  | If more than one ESPE (e.g. safety light curtain) is used in an application that uses the N-cycle functions (PSDI), then only one ESPE may be used to meet the requirements for the N-cyclic operation (PSDI).                                                                       |
|  | In accordance with EN 692 and EN 693 for press applications, the number of interventions is limited to 1 or 2 and cycle time monitoring must not exceed 30s. Other applications are subject to the applicable standards.                                                             |
|  | WARNING                                                                                                    |

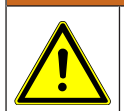

### Prevent access to dangerous movement!

Press systems with a configuration that would allow a person to penetrate the safety zone of a Espe, cross it and leave it, are not permitted for cyclic operation.

This function block defines a specific sequence of interventions that trigger a press cycle. **Interventions** are defined as the transition from high to low to high of the **Cycle** input signal. In cyclic operation of a press there is an indirect manual triggering of a press cycle based on a predefined number of "interventions" into the ESPE. If the ESPE (e.g. safety light curtain) detects that the operator's work movements in connection with the loading or unloading of parts have ended and that the operator has removed all body parts from the safety zone of the ESPE, the press may trigger automatically.

The cyclic operation function block can be used in conjunction with the universal press contact monitor or press single stroke function blocks and an input for a safety light curtain. The **Release** output of this function block controls, for example, the **On/Start** input of a press single stroke function block.

The cyclic operation function block checks whether the start sequence is valid and when the intervention counter or the function block have to be reset.

In the minimum configuration shown below the following sequence must be performed to switch the **Release** output to high. The **Release 1** input and the **Cycle** input must be high. The **Cycle required** output then signals with a high that an intervention is required. A subsequent intervention at the **Cycle** input (highlow-high sequence) switches the **Release** output to high.

### Complete start sequence

A complete start sequence is required to be able to reset errors or stops if restart interlock is active.

If the **Release** output is low due to one of the following conditions, a complete start sequence may be required:

### Release 1 (static) is low

The **Protective field intervention** output is high while the Cycle input is low and there is no active startup muting and no stop at the top dead center (Top input low).

- In the event that the cycle time is exceeded (Cycle time exceeded output high)
- · After switching on the controller

If the **Protective field intervention** output is high, the **Release** output is low, the **Cycle** input is also low, and **Restart interlock** is configured to **1** - **without**, then a restart is possible without a complete **Restart** sequence. This can also apply during the startup of the press if **Restart interlock** is configured to **3** - **After shutdown in downstroke or initial position**.

### Cycle start sequence

A cycle start sequence is required in order to start the next press cycle in the event of a regular stop at top dead center. A cycle start sequence consists of the programmed number of cycles.

### Sequence/timing diagram

The following diagram shows a typical progression in mode **1** - **Standard** with a programmed number of interventions of 2 and without restart interlock.

Intervention in this case means that the safety outputs of the ESPE are switched off by an intervention. A high-low-high transition at the Cycle input (a consecutive falling and then rising edge) is evaluated as 1 intervention (1 cycle).

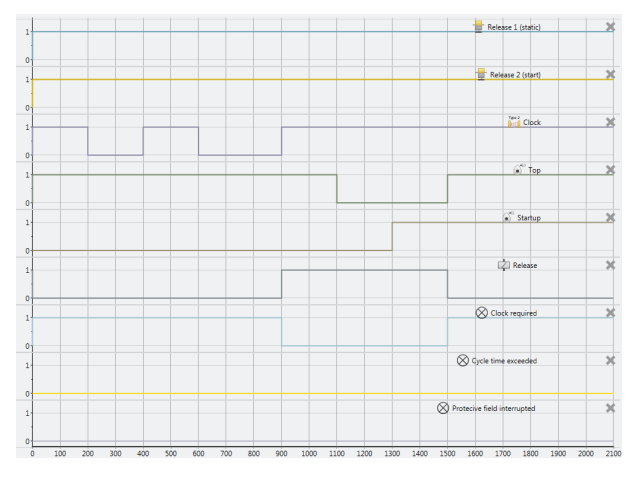

Fig. 7.152: Sequence/timing diagram for a complete sequence in standard mode with 2 programmed interventions without restart interlock.

| WARNING                                                                                                    |
|----------------------------------------------------------------------------------------------------|
| Make sure that the transitions of the signals for restart meet the requirements!                                                                                                    |
| When there is a short-circuit to high (to 24 V DC) at a physical input, the evaluated signal can have a pulse when the signal is reset as a result of short-circuit detection. If this type of pulse can lead to a hazard-inducing state in the machine, then the following points should be noted: |
| <ul> <li>Ensure that the cable routing is protected for the signal lines (due to cross-connection with other signal lines).</li> </ul>                                                                                                    |
| Solution No Short-circuit detection, i.e. do not reference to test outputs.                                                                                                    |

| 7.10.2.4.2 Parameters of the cycle operation function bloc | зk |
|------------------------------------------------------------|----|
|------------------------------------------------------------|----|

| Parameters                 | Possible values                                                                              |  |
|----------------------------|----------------------------------------------------------------------------------------------|--|
| Number of cycles           | • 1 to 8 (according to EN692 and EN693 max. 2)                                               |  |
| Mode                       | • 1 - Standard                                                                               |  |
|                            | • 2 - Sweden                                                                                 |  |
| Max. startup muting time   | 0 = inactive, 1 to 7200 s. The Startup input is only available if the value is not set to 0. |  |
| Cycle time monitor-<br>ing | 0 = inactive, 1 to 500 s                                                                     |  |
| Release 2                  | 1- Without                                                                                   |  |
|                            | <ul> <li>2 - Required for every start</li> </ul>                                             |  |
|                            | <ul> <li>3 - Required for first start</li> </ul>                                             |  |
| Start of the first         | <ul> <li>1 - After reaching the TDC</li> </ul>                                               |  |
| cycle                      | 2 - After start of the startup                                                               |  |
| Restart interlock          | 1- without                                                                                   |  |
|                            | • 2 - always                                                                                 |  |
|                            | • 3 - after shutdown in downstroke or initial position                                       |  |
| Min. restart pulse         | • 100 ms                                                                                     |  |
| time                       | • 350 ms                                                                                     |  |
| Start position             | • 1 - everywhere                                                                             |  |
|                            | • 2 - only in TDC                                                                            |  |
| Min. cycle pulse           | • 100 ms                                                                                     |  |
| time                       | • 350 ms                                                                                     |  |
| Use error flag             | On: The error flag output is present                                                         |  |
|                            | <ul> <li>Off: The error flag output is not present</li> </ul>                                |  |

Tab. 7.93: Parameters of the cycle operation function block

### Number of cycles parameter

This parameter is used to set the number of cycles (interventions) run through before the press restarts a new cycle. The press only starts if the configured number of cycles has been detected. If more cycles are detected than are configured, then the press stops immediately (**Release** output low and **Protective field intervention output** high) If the cycle time monitoring is configured not equal to 0, then both a complete start sequence (depending on **Standard/Sweden** configuration first the cycles and then a valid restart sequence or vice versa) and a cycle start sequence (without restart sequence) occur with the configured time.

### Mode parameter

The **Mode** parameter can be used to influence the order of a complete start sequence. A complete start sequence consists of the programmed number of cycles and a valid restart sequence.

In **Standard** mode, the configured number of cycles must occur first, followed by a valid restart sequence (see illustration below).

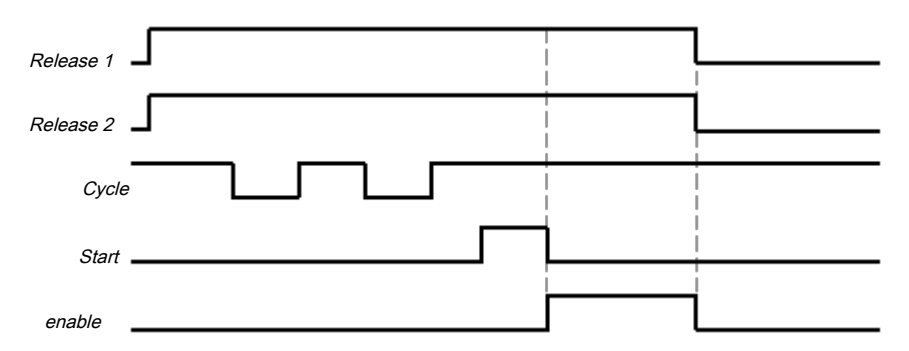

Fig. 7.108: Cycle/timing diagram for a complete start sequence in standard mode in two-cycle operation

In **Sweden** mode, the valid restart sequence must occur first, followed by the configured number of cycles (see illustration below).

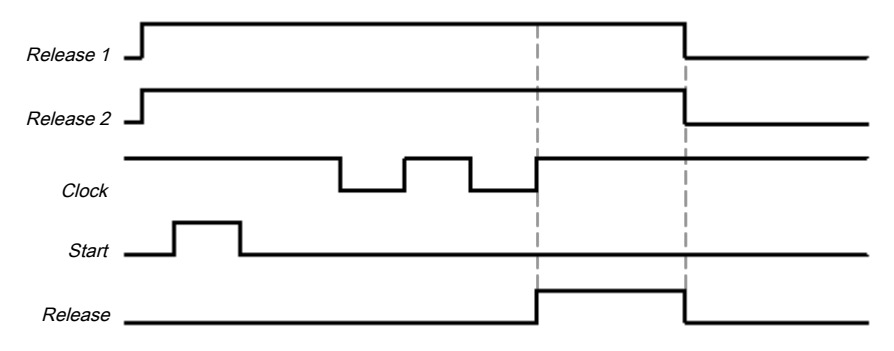

Fig. 7.109: Sequence/timing diagram for a complete start sequence in Sweden mode in two-cycle operation

The minimum intervention time at the **Cycle** input is 100 ms or 350 ms (see **Min. cycle pulse time** parameter). Shorter interventions are not evaluated as valid, i.e. are ignored. If the parameter for the **Release 2** input is configured as **3 - Required for first starts** or as **2 - Required for every start**, the **Release 2** (start) input must also be high if a complete start sequence is required.

After the initial complete start sequence has been completed and the press has completed a press cycle, the **Top** input has to show that the press has reached the top dead center. This is indicated by a rising edge (low to high) of the **Top** input. If this happens, the internal intervention counter is reset. The **Release** output is low and the **Cycle required** output high.

In order to trigger a subsequent cycle, a cycle start sequence is required. In this case the **Release** output is high if the configured number of interventions has occurred and the other configured conditions are met (e.g. The **Release 2 (input)** parameter can be configured as **2 - Required for every start**).

### Max. startup muting time parameter

Startup muting allows bypassing of the **Cycle** input (e.g. of the OSSD of a safety light curtain) during the press startup. Startup muting is activated if the **Max. startup muting time** parameter is set to a value greater than 0. Startup muting is inactivate if the **Max. startup muting time** parameter is set to 0.

If startup muting is activated...

it is mandatory that the **Startup** input is connected to a suitable signal. This can be the **Startup** output e.g. of the eccentric press contact monitor function block or the universal press contact monitor function block.

The **Cycle** input of the function block is bypassed if the **Startup** input is high and the **Top** input remains low.

The function block does not check the **Startup** input for plausibility. This means that it is possible to bypass the **Cycle** input several times if the **Startup** input is activated several times during a single press cycle.

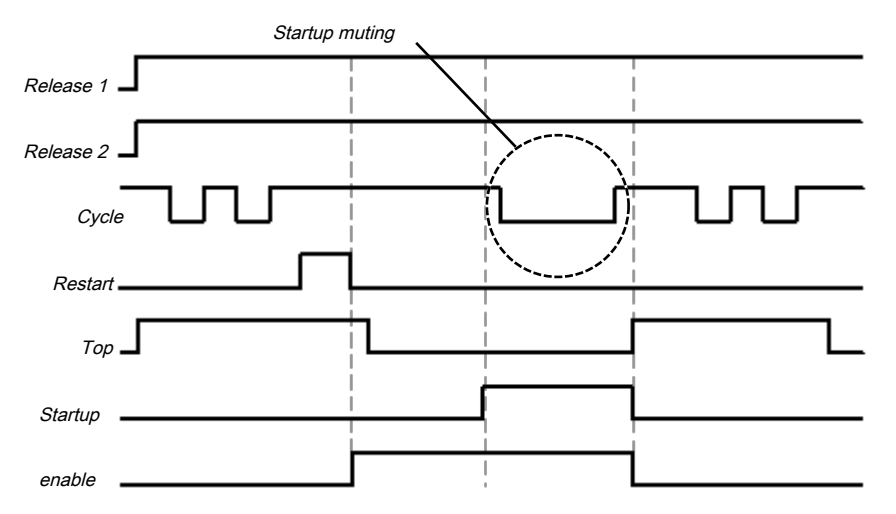

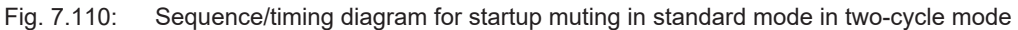

The **Max. time for startup muting** can be configured. The timer for startup muting starts when there is a rising edge (low to high) at the **Startup** input. If the timer reaches the configured **Max. startup muting time** or the **Startup** input is low, the startup muting ends and, if the **Cycle** input is low, then the **Release** output is set to low and the **Protective field intervention** output is high. If a second rising edge at the **Startup** input occurs and the **Release** output is high, the startup muting begins anew.

### Cycle time monitoring parameter

The **Cycle time monitoring** parameter defines the necessary time both for a complete start sequence and for a cycle start sequence. If the **Cycle time monitoring** is exceeded, the **Cycle time exceeded** output is high. In this case a complete start sequence is required so that the **Release** output can be high again (e.g. to start the press). The cycle time timer starts when the press is stopped at top dead center (i.e. The **TDC** input changes from low to high). After all other stops, **Cycle time monitoring** starts in standard mode, with the rising edge of the first valid cycle pulse (rising edge at the **Cycle** input) and in Sweden mode at the end of the restart sequence (falling edge at the **Start** input).

The basic setting for **Cycle time monitoring** is 30 s in accordance with the maximum permitted cycle time for eccentric presses (defined in EN 692). If **Cycle time monitoring** is set to 0, the cycle time monitoring is inactive.

### Release 2 (input) parameter

The use of the Release 2 input can be configured with this parameter. With the setting **1** - **Without** the input is not present.

With the setting **2** - **Required for every start** the input must be high for a complete start sequence or a cycle start sequence.

With the setting **3** - **Required for first start** the input only needs to be high for a complete start sequence.

### Start of the first cycle parameter

The **Start of the first cycle** parameter determines from what point of the press cycle an intervention is deemed as valid.

If the **Start of the first cycle**parameter is set to **2 - After start of the startup**, then an intervention is valid if the start of the intervention (i.e. falling edge (high to low) at the **Cycle** input) occurs after the rising edge at the **Startup** input. Here it doesn't matter whether the **Top** input has already moved to high.

If the **Start of the first cycle**parameter is set to **1** - **After reaching TDC**, then an intervention is only valid if the start of the intervention (i.e. falling edge (high to low) at the **Cycle** input) first occurs after the rising edge at the **Top** input.

In both cases the end of the intervention (i.e. rising edge (low to high) at the **Cycle** input) must occur after the rising edge at the **Top** input. Here it doesn't matter whether the **Top** input is still high or has already moved back to low.

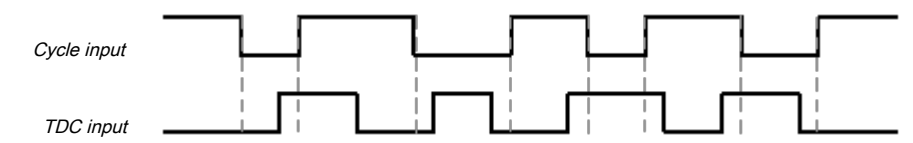

Fig. 7.111: Valid interventions if the Start of the first cycle parameter is set to 2 - After start of the startup.

|   | NOTICE                                                                                                    |
|---|----------------------------------------------------------------------------------------------------|
| i | If the Start of the first cycle parameter is set to <b>2</b> - <b>After start of the startup</b> , then startup muting must be activated. Otherwise the <b>Release</b> output moves to low as soon as the <b>Cycle</b> input moves to low (i.e. at the beginning of the intervention). |

### **Restart interlock parameter**

Using the restart interlock parameter it is possible to configure the reset behavior of the FB after a stop. If the restart interlock is configured to **1** - **without**, then no valid restart sequence is required if the module stops. The **Start** input and the **Start required** output are not present in this case.

If the restart interlock was triggered by a stop (**Release** output is low) that is not part of the configured press cycle, then the restart interlock must be reset by a complete start sequence. The requirement of a complete start sequence is signaled, depending on the use of standard or Sweden mode, by a high at the **Start required** output (Sweden) or **Cycle required** output (standard). If the first part of the start sequence has been performed (valid restart sequence for Sweden or configured number of cycles for standard) then the necessary second part of the start sequence is signaled by a high at the **Cycle required** output (Sweden) or **Start required** (standard). The **Release** output is only high again after the start sequence for standard or Sweden has been completed in full.

If the restart interlock is configured to **2** - **always** and the **Max. startup muting time** is set to 0, then an intervention (**Cycle** input is low) results in the **Release** output being low, the **Protective field intervention** output high, and an activated restart interlock. A complete start sequence is required.

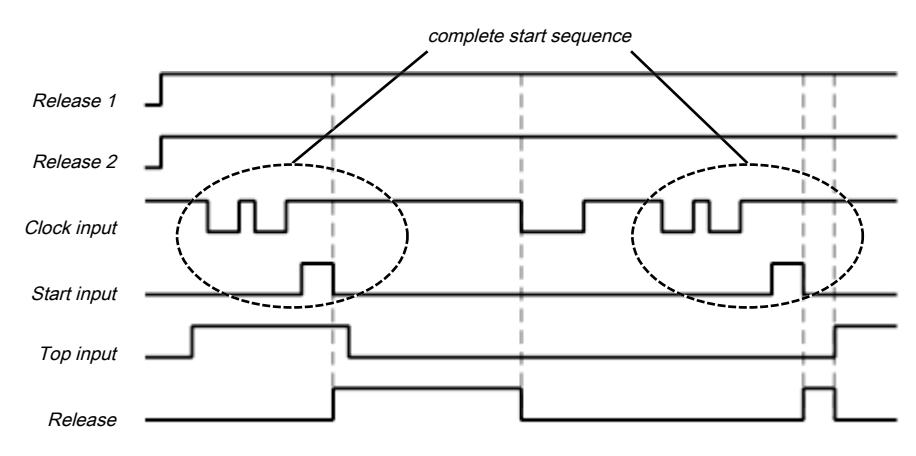

Fig. 7.112: Sequence/timing diagram if the Cycle input is low, startup muting inactive, and restart interlock set to 2 - always.

If the restart interlock is configured to **2** - **always** and the **Max. startup muting time** is set as not equal to 0, then an intervention with the **Startup** input low results in the **Release** output being low, the **Protective field intervention** output high, and an activated restart interlock. A complete start sequence is required.

If the restart interlock is configured to **2** - **always** and the **Max. startup muting time** is set as not equal to 0 and the **Start of the first cycle** parameter is configured to **2** - **After start of the startup**, then an intervention with **Startup** input high (the intervention may not be ended) based on the startup muting and the **Start of the first cycle** parameter setting does not result in an activated restart interlock. If the intervention is ended after reaching the top dead center (**Top** input is high), the intervention is counted as a valid intervention and then the subsequent interventions must be performed as configured in order to trigger a new cycle start.

If the restart interlock is configured to **2** - **always** and the **Max. startup muting time** is set as not equal to 0 and the **Start of the first cycle** parameter is configured to **2** - **After start of the startup**, then an intervention with **Startup** input high due to the startup muting and the **Start of the first cycle** parameter setting does not immediately result in an activated restart interlock. If, however, the intervention is ended (**Cycle** input is high again) before reaching the top dead center (**Top** input is high), then when top dead center is reached the **Protective field intervention** output is high, the **Release** output low, and the restart interlock is activated. A complete start sequence is required.

If the restart interlock is configured to **2** - always and the **Max. startup muting time** is set as not equal to 0 and the **Start of the first cycle** parameter is configured to **1** - **After reaching TDC**, then an intervention with **Startup** input high (regardless of whether the intervention remains or is ended) due to the startup muting does not immediately result in an activated restart interlock . When the top dead center is reached (**Top** input is high) the **Protective field intervention** output is high, the **Release** output low, and the restart interlock is activated. A complete start sequence is required.

If the restart interlock is configured to **3** - After shutdown in downstroke or initial position and an intervention occurs in the downstroke (**Top** input and **Startup** input low) or in the top dead center (**Top** input high) after the configured number of interventions, then the **Protective field intervention** output is high, the **Release** output low, and the restart interlock is activated. A complete start sequence is required.

If the restart interlock is configured to **3** - After shutdown in downstroke or initial position and the Startup input is high, then the **Release** output remains high even if several interventions are made as long as startup muting time is running. If the **Cycle** input is low, when the startup muting time elapses, the **Release** output is low and the **Protective field intervention** output is high. However, ending the intervention is sufficient to switch the **Release** output back to high, even if the top dead center has been reached. No restart interlock is activated or cycle start required.

If the restart interlock is configured to **3** - After shutdown in downstroke or initial position and the Startup input is high, then the **Release** output remains high even if several interventions are made as long as startup muting time is running. If the **Clock** input is low once, when the startup muting time has elapsed the **Release** output is low and the **Protective field intervention** output is high. However, ending the intervention is sufficient to switch the **Release** output back to high, even if the top dead center has been reached. No restart interlock is activated or cycle start required

If the restart interlock is configured to **3** - **After shutdown in downstroke or initial position** and the **Startup** input is high, then the **Release** output remains high even if several interventions are made as long as startup muting time is running. If the **Cycle** input is high, when the startup muting time has elapsed a signal change at the **Cycle** from high to low to high causes the **Release** output to be actuated in the same way. (If an intervention is performed again after completion of this signal change, the **Protective field intervention** output is high, the **Release** output low, and the restart interlock is activated). If then the top dead center is reached (**Top** input is high), then the **Release** output is low and a cycle start sequence is required (configured number of interventions), see also figure below.

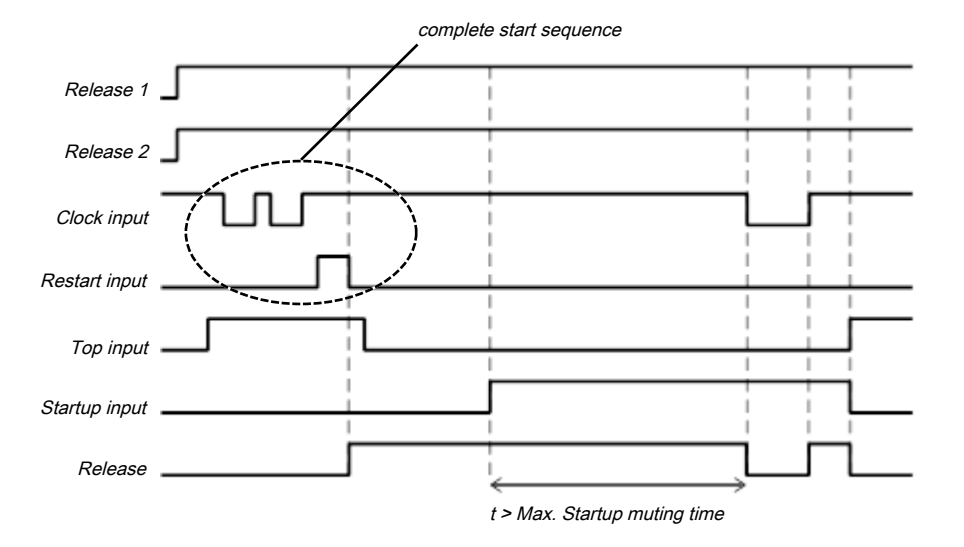

Fig. 7.113: Sequence/timing diagram if the Cycle input is low, maximum startup muting time > 0, and restart interlock set to 3 - After shutdown in downstroke or initial position.

### Min. restart pulse time parameter

A restart sequence (low-high-low **Restart** input) is only valid if the **Restart** input was set to high for at least 100 ms or 350 ms. This value is set with the **Min. restart pulse time** parameter.

### Start position parameter

If the **Start position** parameter is set to **2** - only at TDC, a restart of the press is only possible at the top dead center. In any other position a restart is prevented. If the press e.g. during the downward movement was stopped by an intervention into the protective field of the light curtain, you must switch to another operating mode (e.g. in connection with the press setup function block) in order to move the press back into the position at the top dead center, because the cycle mode function block uses this parameter setting to prevent a restart.

If the **Start position** parameter is set to **2** - **only in TDC**, the optional **Drive release** input must be connected in order to determine whether the press is running or has been stopped. This must be the same signal that controls the press directly. Usually the **Drive release** input is connected to the output signal in the **Lo**-**gic** view by a CPU flag and this output signal is connected to the physical output for the press.

### NOTICE

Do not connect any physical input signals to the **Drive release** input. Use a CPU flag to connect the signal that controls the physical output for the press drive.

If the **Release** output is low, because either the **Release 1 (static)** input or the **Cycle** input are low, then the **Start not possible here** diagnostic output is high. A restart of the press is then prevented until the **Top** input is high again and no new start in another operating mode has occurred.

### Min. cycle pulse time parameter

A cycle sequence (high-low-high **Cycle** input) is only valid if the **Cycle** input was set to low for at least 100 ms or 350 ms. This value is set with the **Min. cycle pulse time** parameter.
| Description        | Туре      | Short description                                                                                                    |
|--------------------|-----------|----------------------------------------------------------------------------------------------------|
| Release 1 (static) | Mandatory | Main release of the press                                                                                                    |
| Release 2 (start)  | Optional  | Additional release input                                                                                                    |
| Cycle              | Mandatory | Cycle input e.g. from a light curtain (ESPE)                                                                                                 |
| Тор                | Mandatory | Top dead center                                                                                                    |
| Startup            | Optional  | Contact for signaling of the press startup                                                                                                   |
| Start              | Optional  | Reset the state of the press                                                                                                    |
| Drive release      | Optional  | Connection of a signal that controls the physical output of the press drive, e.g. the release output from the FB single stroke or automatic. |

7.10.2.4.3 Input signals of the cyclic operation function block

# Release 1 (static) input

The **Release 1 (static)** input signal is mandatory. The **Release** output is always immediately low when **Release 1 (static)** is low.

If this function block is used together with a press contact function block (e.g. eccentric press contact monitor or universal press contact monitor), its **Release** output must be connected to the **Release 1 (static)** input of this function block.

#### Release 2 (start) input

The **Release 2 (start)** input signal is optional. If **Release 2 (start)** is configured, the **Release** output can only be high (e.g. during switch-on) if **Release 2 (start)** is high (this only applies for complete start sequences when the **Release 2 (input)** parameter is set to **3 - Required for first start**). If the **Release** output is high, **Release 2 (start)** is no longer monitored.

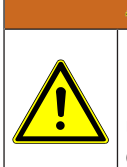

# WARNING

#### Do not use the Release 2 (start) input for safety purposes!

Do not use the Release 2 (start) input to initiate an emergency stop, because this input is only utilized temporarily during the start sequence. Otherwise you will place the press operator in danger.

# Cycle input

At the **Cycle** input a contactless safety device is connected e.g. the output of a safety light curtain. Every completed intervention causes a high-low-high transition at the **Cycle** input. The **Cycle** input remains low for as long as the intervention lasts.

## Top input

The **Top** input signal is used to determine the end of the press cycle (i.e. the press has reached the top dead center). This signal is available at the eccentric press contact monitor and universal press contact monitor function blocks.

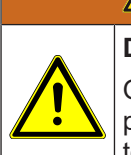

# WARNING

#### Do not use the Top input for safety purposes!

Only connect the Top input to a Top output of the universal press contact monitor or eccentric press contact monitor function blocks or to an equivalent signal source. Do not use the Top input to initiate an emergency stop. Otherwise you will place the press operator in danger.

#### Startup input

The startup input is optional and only present if **Max. startup muting time** is greater than 0. If startup muting is active (i.e. if the **Max. startup muting time** is greater than 0) then the **Cycle** input of the function block is bypassed when the **Startup** input is high, the **Top** input remains low, and the **Max. startup muting time** has not yet elapsed. If the restart interlock is configured to **1** - **always** then unauthorized interventions during startup muting, after reaching top dead center, result in an activated restart interlock (**Protective field intervention** output is high, **Release** low). A complete start sequence is then necessary.

# Start input

If the **Restart interlock parameter** is set to **1 - without**, no **Start** signal is required to restart the press after a stop. The **Restart interlock parameter** can be set to the following values:

| 1 | without                                          |
|---|--------------------------------------------------|
| 2 | always                                           |
| 3 | after shutdown in downstroke or initial position |

This parameter determines when a Start sequence is expected as input signal for the function block.

If the **Start required** output is high due to an activated restart interlock during a required complete Start sequence, then this is only reset once a valid **Start** sequence has been completed at the **Start** input with a low-high-low transition (minimum 100 ms or 350 ms; shorter pulses and pulses over 30 s are ignored).

#### Drive controller input

If the **Start position** parameter is set to **2** - only in TDC, the optional **Drive release** input must be connected in order to determine whether the press is running or has been stopped. This must be the same signal that controls the press directly. Usually the **Drive release** input is connected to the output signal in the **Lo**-**gic** view by a CPU flag and this output signal is connected to the physical output for the press.

NOTICE

Do not connect any physical input signals to the **Drive release** input. Use a CPU flag to connect the signal that controls the physical output for the press drive.

| Description                        | Туре      | Short description                                                                                                    |
|------------------------------------|-----------|----------------------------------------------------------------------------------------------------|
| enable                             | Mandatory | Release of the press process.                                                                                          |
| Start required                     | Optional  | The press must be reset in the event of an activated restart interlock.                                                |
| Cycle required                     | Mandatory | One (or several) intervention(s) is (are) required to continue the press cycle.                                        |
| Cycle time exceeded                | Mandatory | Exceeding the set cycle time monitor-<br>ing is signaled.                                                              |
| Protective field interven-<br>tion | Mandatory | Signals an unauthorized intervention.                                                                                  |
| Start not possible here            | Optional  | A stop outside of the top dead center<br>has been performed. The press must<br>first be moved back to top dead center. |
| Error flag                         | Optional  | A cycle time exceeded or an unexpec-<br>ted cycle is present                                                           |

| 710211     | Output signals of the cyclic operation function block |
|------------|-------------------------------------------------------|
| 1.10.2.4.4 |                                                       |

#### **Release output**

The press operation can only be performed is the **Release** output is high. The output is controlled depending on the parameters and input states of the function block. If the **Release** output is high, the **Start required** output is always low. Both outputs can be low at the same time.

#### Start required output

The **Start required** output is high if a valid start sequence is expected at the **Start** input. This output is set back to low only after a valid start sequence and the **Release** output cannot be high while this output is high. A valid start sequence is described in the **Restart interlock parameter**, **Min. restart pulse time parameter**, and **Start input** sections.

# Cycle required output

The **Cycle required** output is high if an intervention is expected at the **Cycle** input.

#### Cycle time exceeded output

The **Cycle time exceeded** output is high when a complete start sequence or a cycle start sequence has lasted longer than the set cycle time monitoring. A complete start sequence is then necessary.

#### Protective field intervention output

The **Protective field intervention** output is high if an intervention has occurred at an unauthorized time. Depending on the configuration of the restart interlock and the startup muting, only a rising edge at the **Cycle** input, the configured number of cycle, or a complete start sequence is required to acknowledge this error. Details can be found in the **Restart interlock parameters** chapter.

#### Output start not possible here

If the **Release** output is low, because either the **Release 1 (static)** input or the **Cycle** input are low, then the **Start not possible here** output is high. A restart of the press is then prevented until the **Top** input is high again and no new start in another operating mode has occurred.

#### Error flag output

This output is set to high if at least one of the **Cycle time exceeded** or **Protective field intervention** outputs is set to high and the output is configured as active.

7.10.2.4.5 Error states and information regarding reset

| Outputs                            | Error state reset                                                                                                    | Remarks                                                                                                    |
|------------------------------------|----------------------------------------------------------------------------------------------------|----------------------------------------------------------------------------------------------------|
| Protective field in-<br>tervention | The <b>Protective field intervention</b> output is high if an interven-<br>tion has occurred at an unauthorized time. Depending on the<br>configuration of the restart interlock and the startup muting,<br>only a rising edge at the <b>Cycle</b> input, the configured number of<br>cycle, or a complete start sequence is required to acknow-<br>ledge this error. Details can be found in the <b>Restart interlock</b><br><b>parameters</b> chapter. | The <b>Release</b> output<br>is low and the <b>Error</b><br>flag is high when<br><b>Protective field in-</b><br>tervention or<br><b>Cycle time ex-</b><br>ceeded is high. |
| Cycle time ex-<br>ceeded           | In the event that the cycle time is exceeded, the error is reset<br>by a complete start sequence.                                                                                                    |                                                                                                    |

| Tah 7 94.  | Error states and information | n regarding res | et for the cyclic o | peration function block |
|------------|------------------------------|-----------------|---------------------|-------------------------|
| Tap. 7.94. | EITOI States and information | i regarung res  | et ior the cyclic o | peration function block |

# 8 Technical commissioning

Before you start technical commissioning, the configuration of the MSI 400 system must be complete.

# 8.1 Wiring and supply voltage

#### WARNING

Note the technical data in the hardware manual when connecting the MSI 400 system!

- Connect the individual field devices to the corresponding signal connections and for each safety input, test/signal output, and safety output, check whether they are behaving as required for the application. You will support the diagnostic information of the MSI 400 LEDs when validating the individual field signals. Check whether the external wiring, the design of the wiring, the selection of the command encoder, and their arrangement on the machine meet the required safety level.
- Eliminate any malfunctions (e.g. incorrect wiring or crossed signals) at all safety inputs, test/ signal outputs, or safety outputs before you proceed with the next step.
  - Switch on the voltage supply. As soon as the power supply is present at the A1 and A2 connections of the MSI 4xx controller module or the MSI-EM-IO84 module, the MSI 400 system will automatically implement the following steps:
    - Internal self-test
    - Loading of the stored configuration
    - Test of the loaded configuration for validity

The system will not transition into operation if the aforementioned steps cannot be completed successfully. If there are errors, a corresponding LED display will appear and the MSI 400 system will set all of the transmitted values to Low.

Further information: Hardware manual, "Fehleranzeigen der Status-LEDs"

# 8.2 Transferring the configuration

After you have configured the hardware and the logic in the MSI 400 system and checked it for correctness, transfer the configuration to the MSI 400 system via the MSI.designer software.

# 8.3 Technical check and commissioning

The machine or system that is being protected by a MSI 400safety controller may only be commissioned after a successful technical check of all of the safety functions. The technical check may only be completed by a qualified person.

The technical check comprises the following test points:

- Mark all the connection lines and plug connectors on the MSI 400 system clearly to prevent mix-ups. Because the MSI 400 system has multiple connections with the same shape, make sure that connection lines that are disconnected are not connected back to the wrong connection.
- ♦ Verify the configuration of the MSI 400 system.
- b Check the signal paths and the correct integration into higher-level controls.
- ♦ Check the correct data transmission from and to the MSI 400 safety controller.
- ♦ Check the logic program of the safety controller.
- Fully document the configuration of the entire system, the individual devices, and the results of the safety check.
- Check the safety functions of the machine or system completely and make sure that the safety functions are fully functioning.

# 9 Troubleshooting

If an error occurs, you can find additional information here:

- Observing the device states of the system [chapter 6.10.1] (list of LED error displays)
- List of all error messages, causes and aids (Error codes, error causes and troubleshooting measures)
- · Hardware manual

# "Diagnostics" view

Error codes and error messages can also be displayed in the **Diagnostics** view if you have established a connection with the MSI 400 system.

For more information on how to perform diagnostics, please see the following: *Using the monitoring functions [chapter 6.10]* 

# 10 Appendix

# 10.1 List of all error messages, causes and aids

| Tab. 10.1: | Controller module | error messages |
|------------|-------------------|----------------|
| 100.10.1.  | Controller module | chor messages  |

| Error No. | Error type | Logbook message                                                                                                    | System behavior            | Remedy                              |
|-----------|------------|----------------------------------------------------------------------------------------------------|----------------------------|-------------------------------------|
| 00000001  | Info       | Log generator info function block                                                                                                    | System continues to run    | -                                   |
| 0000002   | Warning    | Log generator warning function block                                                                                                    | System continues<br>to run | -                                   |
| 0000003   | Error      | Log generator error function block                                                                                                    | System continues<br>to run | -                                   |
| 10100001  | Error      | An unknown error occurred.                                                                                                    | Disconnection              | Support request                     |
| 10100002  | Error      | An internal error occurred.                                                                                                    | Disconnection              | Support request                     |
| 10100003  | Error      | Time exceeded when preparing a message for the control.                                                                                                    | No connection              | Check connection                    |
| 10100004  | Error      | The value cannot be forced, be-<br>cause force mode is inactive.                                                                                                    | Remains connected          | Activate force mode                 |
| 10100005  | Error      | The controller does not support the message type.                                                                                                    | Disconnection              | Support request                     |
| 10100006  | Error      | The hash value of a read file is not valid.                                                                                                    | Disconnection              | Support request                     |
| 10100007  | Error      | The header size in the message from the control is not plausible.                                                                                                    | Disconnection              | Support request                     |
| 10100008  | Error      | The user data size in the message from the control is not plausible.                                                                                                    | Disconnection              | Support request                     |
| 10100009  | Error      | The total data size does not match the number of received data.                                                                                                    | Disconnection              | Repeat<br>Support request           |
| 1010000 A | Error      | A data flow error in a segmented read message occurred.                                                                                                    | No connection              | Repeat<br>Support request           |
| 1010000B  | Error      | The checksum in a message from the control is not valid.                                                                                                    | Disconnection              | Support request                     |
| 1010000C  | Error      | Timeout when sending a message<br>to the controller.<br>Possible causes: There is already<br>a communication link to the con-<br>troller;<br>The Ethernet or USB connection<br>was interrupted.       | Disconnection              | Check connection<br>support request |
| 1010000D  | Error      | Timeout when receiving a mes-<br>sage from the controller.<br>Possible causes: There is already<br>a communication link to the con-<br>troller;<br>The Ethernet or USB connection<br>was interrupted. | Disconnection              | Check connection<br>support request |
| 1010000E  | Error      | Unexpected message received.                                                                                                    | Disconnection              | Support request                     |
| 1010000F  | Error      | The message from the control is corrupt.                                                                                                    | Disconnection              | Support request                     |
| 10100010  | Error      | The message from the control is corrupt.                                                                                                    | Disconnection              | Support request                     |

| Error No. | Error type | Logbook message                                                                                                    | System behavior   | Remedy                                            |
|-----------|------------|----------------------------------------------------------------------------------------------------|-------------------|---------------------------------------------------|
| 10100011  | Error      | The message to the control could not be processed.                                                                                                    | Disconnection     | Repeat<br>Support request                         |
| 10100012  | Error      | The control could not positively re-<br>spond to the request.                                                                                                    | Remains connected | Repeat<br>Repair SD card<br>Support request       |
| 10100013  | Error      | The number of request retries has been exceeded.                                                                                                    | Disconnection     | Repeat<br>Support request                         |
| 10100015  | Error      | Communication to the control could not be established.                                                                                                    | No connection     | Check connection<br>support request               |
| 10100016  | Error      | The password is not valid for the user to be logged on.                                                                                                    | Remains connected | Check password                                    |
| 10100017  | Error      | The control could not accept the desired state.                                                                                                    | Remains connected | Repeat<br>Support request                         |
| 10100018  | Error      | The memory card of the station is not plugged in.                                                                                                    | Disconnection     | Insert valid SD card                              |
| 10200002  | Error      | The project on the control is in-<br>valid.                                                                                                    | No connection     | Transfer a new<br>valid project                   |
| 10200003  | Error      | The verification status of project and control is not the same.                                                                                                    | No connection     | Reverify the project                              |
| 10200004  | Error      | The PC project and project on the control could not be synched.                                                                                                    | No connection     | Disconnect and re-<br>connect<br>support request  |
| 10200005  | Error      | The current user does not have<br>authorization to communicate with<br>the controller.<br>Connection was disconnected.                                             | No connection     | Redefine the user rights                          |
| 10200006  | Warning    | The project on the target does not match the module configuration.                                                                                                 | Remains connected | Adjust hardware or project                        |
| 10200007  | Error      | An error is reported by the control.                                                                                                    | -                 | Support request                                   |
| 10200008  | Error      | The controller reports a different CRC of the project file.                                                                                                    | -                 | Repeat of<br>Support request<br>work step         |
| 10200009  | Error      | The waiting time permitted for the project has been exceeded.                                                                                                    | -                 | Repeat<br>Support request                         |
| 1020000 A | Info       | The verification has been interrup-<br>ted.                                                                                                    | -                 | Repeat<br>Support request                         |
| 1020000B  | Warning    | The faulty project file is still in the station and must be replaced by the updated project file.<br>Please reconnect and load the updated project on the station. | -                 | Update the device<br>with the repaired<br>project |
| 10300001  | Error      | The logic analyzer data could not be saved.                                                                                                    | -                 | Check Windows<br>user privileges                  |
| 10300002  | Error      | The logic analyzer data could not be loaded.                                                                                                    | -                 | Repeat<br>Support request                         |
| 10300003  | Error      | Input/output was not found.                                                                                                    | -                 | Support request                                   |
| 10400001  | Error      | The log messages could not be saved.                                                                                                    | -                 | Check Windows<br>user privileges                  |

| Error No. | Error type | Logbook message                                                               | System behavior | Remedy                                                                                     |
|-----------|------------|-------------------------------------------------------------------------------|-----------------|--------------------------------------------------------------------------------------------|
| 10400002  | Error      | The file contains more than 64 log messages. Only the first 64 were imported. | -               | Reduce the number of log messages                                                          |
| 10400003  | Error      | The log messages could not be imported.                                       | -               | Support request                                                                            |
| 10500001  | Error      | Login to control failed.                                                      | -               | Repeat<br>Support request                                                                  |
| 10600001  | Error      | This user already exists. Please select a different name.                     | -               | Use another name                                                                           |
| 10600002  | Error      | Could not import user list.                                                   | -               | Repeat<br>Support request                                                                  |
| 10600003  | Warning    | The following users were not imported, since they already exist.              | -               | -                                                                                          |
| 10700001  | Error      | Project file could not be loaded.<br>File format is not correct.              | -               | Search for a new<br>program version:<br>Main menu > via ><br>Update,<br>or support request |
| 10700002  | Error      | Creating project from module con-<br>figuration failed!                       | -               | Search for a new<br>program version:<br>Main menu > via ><br>Update,<br>or support request |
| 10700003  | Error      | Project file could not be saved!                                              | -               | Check Windows<br>user privileges                                                           |
| 10700004  | Error      | Project file could not be loaded.<br>File format is not correct.              | -               | Search for a new<br>program version:<br>Main menu > via ><br>Update,<br>or support request |
| 10700005  | Error      | Library file could not be loaded.<br>File format is not correct.              | -               | Search for a new<br>program version:<br>Main menu > via ><br>Update,<br>or support request |
| 10700006  | Error      | Faulty project structure.                                                     | -               | Search for a new<br>program version:<br>Main menu > via ><br>Update,<br>or support request |
| 10700008  | Error      | Setting data could not be loaded.<br>Faulty file.                             | -               | Search for a new<br>program version:<br>Main menu > via ><br>Update,<br>or support request |
| 10700009  | Error      | Failed to import library, since cor-<br>responding elements already exist.    | -               | -                                                                                          |
| 1070000 A | Error      | File cannot be loaded, incorrect signature.                                   | -               | Search for a new<br>program version:<br>Main menu > via ><br>Update,<br>or support request |

| Error No. | Error type | Logbook message                                                                                         | System behavior | Remedy                                                                                     |
|-----------|------------|----------------------------------------------------------------------------------------------------|-----------------|--------------------------------------------------------------------------------------------|
| 1070000B  | Error      | The gateway configuration could<br>not be opened. The configuration<br>is for a different gateway type. | -               | -                                                                                          |
| 1070000C  | Error      | The version of the project file is<br>not supported by this program ver-<br>sion.                       | -               | Search for a new<br>program version:<br>Main menu > via ><br>Update,<br>or support request |
| 1070000D  | Error      | The configuration data for a mod-<br>ule could not be correctly loaded.                                 | -               | Search for a new<br>program version:<br>Main menu > via ><br>Update,<br>or support request |
| 10800001  | Warning    | Forcing more than 10 values is not permitted.                                                           | -               | -                                                                                          |
| 11000000  | Error      | HTML help could not be found.<br>Please check whether it was in-<br>stalled correctly.                  | -               | Reinstall or repair<br>the program,<br>Support request                                     |
| 12000000  | Error      | The version information was incor-<br>rect. Please contact support.                                     | -               | Support request                                                                            |
| 12000001  | Error      | No connection to the update server. Please check the Internet connection.                               | -               | Check Internet con-<br>nection                                                             |
| 13000000  | Error      | The test gaps exceed half the maximum period.                                                           | -               | Check the test parameters                                                                  |
| 13000001  | Error      | The test period exceeds the in-<br>put's maximum test period.                                           | -               | Check the test parameters                                                                  |
| 13000002  | Error      | A test period with these minimum<br>and maximum values cannot be<br>configured.                         | -               | Check the test parameters                                                                  |
| 13000003  | Error      | The test gaps exceed half the period.                                                                   | -               | Check the test parameters                                                                  |
| 13000004  | Error      | The required test parameters are<br>not possible for at least one ele-<br>ment on the module.           | -               | Check the test parameters                                                                  |
| 14000000  | Error      | Error in the logic configuration                                                                        | -               | Support request                                                                            |
| 14000001  | Error      | No enough space to insert ele-<br>ments on logic page.                                                  | -               | Insert new logic<br>page and reorgan-<br>ize function blocks                               |
| 14000002  | Warning    | Elements could not be grouped.                                                                          | -               | -                                                                                          |
| 14000003  | Error      | An element is only allowed for groupings.                                                               | -               | -                                                                                          |
| 14000004  | Error      | Maximum number of function blocks have already been created.                                            | -               | Simplify logic                                                                             |
| 14000005  | Error      | Failed to create residual memory.                                                                       | -               | Support request                                                                            |
| 14000006  | Error      | An element is not allowed for grouping.                                                                 | -               | -                                                                                          |

| Error No. | Error type | Logbook message                                                                             | System behavior             | Remedy                                                                                                |
|-----------|------------|---------------------------------------------------------------------------------------------|-----------------------------|----------------------------------------------------------------------------------------------------|
| 14000007  | Error      | Function blocks are not compatible<br>with the selected controller mod-<br>ule.             | -                           | If you use this con-<br>troller module, the<br>corresponding func-<br>tion blocks will be<br>deleted. |
| 14000008  | Error      | Selection cannot be grouped be-<br>cause there are more than 8 con-<br>nections to inputs.  | -                           | -                                                                                                    |
| 14000009  | Error      | Selection cannot be grouped be-<br>cause there are more than 8 con-<br>nections to outputs. | -                           | -                                                                                                    |
| 1400000 A | Error      | No functional blocks have been selected to group.                                           | -                           | -                                                                                                    |
| 15000001  | Error      | CRC calculation failed                                                                      | -                           | Repeat<br>Support request                                                                             |
| 15000002  | Error      | Report generation failed                                                                    | -                           | Repeat<br>Support request                                                                             |
| 22010140  | Warning    | Error in system configuration                                                               | System continues to run     | Reload system con-<br>figuration                                                                      |
| 220101F5  | Warning    | Error in system configuration                                                               | Config required             | Reload system con-<br>figuration                                                                      |
| 220101F6  | Warning    | Error in system configuration                                                               | Config required             | Reload system con-<br>figuration                                                                      |
| 220101F7  | Warning    | Error in system configuration                                                               | Config required             | Reload system con-<br>figuration                                                                      |
| 220101F8  | Warning    | Error in system configuration                                                               | Config required             | Reload system con-<br>figuration                                                                      |
| 220101F9  | Warning    | Error in system configuration                                                               | Config required             | Reload system con-<br>figuration                                                                      |
| 220101FA  | Warning    | Error in system configuration                                                               | Config required             | Reload system con-<br>figuration                                                                      |
| 220101FC  | Warning    | Error in system configuration                                                               | Config required             | Reload system con-<br>figuration                                                                      |
| 22010226  | Warning    | Error in system configuration                                                               | Config required             | Reload system con-<br>figuration                                                                      |
| 22010227  | Warning    | Error in system configuration                                                               | Config required             | Reload system con-<br>figuration                                                                      |
| 22010228  | Warning    | Error in system configuration                                                               | Config required             | Reload system con-<br>figuration                                                                      |
| 22010231  | Warning    | Pulse period 0 must have pulse length 0.                                                    | Configuration re-<br>quired | Change system<br>configuration and<br>reload                                                          |
| 22010232  | Warning    | Pulse length must be <= pulse period/2.                                                     | Configuration re-<br>quired | Change system<br>configuration and<br>reload                                                          |
| 22010233  | Warning    | Impermissible test period (per-<br>missible:<br>0,40,200,400,600,800,1000).                 | Config required             | Change system<br>configuration and<br>reload                                                          |
| 22010234  | Warning    | Pulse length must be 4100ms in increments of 4ms                                            | Configuration re-<br>quired | Change system<br>configuration and<br>reload                                                          |

| Error No. | Error type | Logbook message                                                                     | System behavior             | Remedy                                       |
|-----------|------------|-------------------------------------------------------------------------------------|-----------------------------|----------------------------------------------|
| 22010240  | Warning    | Maximum function block count or mapping exceeded                                    | Configuration re-<br>quired | Change system<br>configuration and<br>reload |
| 22010241  | Warning    | There is not an appropriate num-<br>ber of I/O modules for the project              | Configuration re-<br>quired | Change system<br>configuration and<br>reload |
| 22010242  | Warning    | There is not an appropriate num-<br>ber of gateway modules for the<br>project.      | Configuration re-<br>quired | Change system<br>configuration and<br>reload |
| 22010244  | Warning    | The type or major version of the I/<br>O module is inappropriate for the<br>project | Configuration re-<br>quired | Change system<br>configuration and<br>reload |
| 22010245  | Warning    | The type or major version of the gateway module is inappropriate for the project    | Configuration re-<br>quired | Change system<br>configuration and<br>reload |
| 22010250  | Warning    | The press function components are not supported by this device version              | Configuration re-<br>quired | Change system<br>configuration and<br>reload |
| 22011243  | Warning    | Incorrect device name or safety category of the module                              | Configuration re-<br>quired | Change system<br>configuration and<br>reload |
| 22012243  | Warning    | Incorrect module type                                                               | Configuration re-<br>quired | Change system<br>configuration and<br>reload |
| 22013243  | Warning    | Incorrect number of inputs                                                          | Configuration re-<br>quired | Change system<br>configuration and<br>reload |
| 22014243  | Warning    | Incorrect number of outputs                                                         | Configuration re-<br>quired | Change system<br>configuration and<br>reload |
| 22015243  | Warning    | Incorrect manufacturer                                                              | Configuration re-<br>quired | Change system<br>configuration and<br>reload |
| 22016243  | Warning    | Software version not supported                                                      | Configuration re-<br>quired | Change system<br>configuration and<br>reload |
| 22017243  | Warning    | Software identification 'V' not found                                               | Configuration re-<br>quired | Change system<br>configuration and<br>reload |
| 2201xxxx  | Warning    | Error in the configuration                                                          | Configuration re-<br>quired | Change system<br>configuration and<br>reload |
| 23010001  | Warning    | Sequence error at I1/I2                                                             | System continues to run     | -                                            |
| 23010003  | Warning    | Sequence error at I3/I4                                                             | System continues to run     | -                                            |
| 23010005  | Warning    | Sequence error at I5/I6                                                             | System continues to run     | -                                            |
| 23010007  | Warning    | Sequence error at I7/I8                                                             | System continues to run     | -                                            |
| 23010009  | Warning    | Sequence error at I9/I10                                                            | System continues to run     | -                                            |

| Error No. | Error type | Logbook message                                   | System behavior            | Remedy                                       |
|-----------|------------|---------------------------------------------------|----------------------------|----------------------------------------------|
| 2301000B  | Warning    | Sequence error at I11/I12                         | System continues to run    | -                                            |
| 2301000D  | Warning    | Sequence error at I13/I14                         | System continues to run    | -                                            |
| 2301000F  | Warning    | Sequence error at I15/I16                         | System continues<br>to run | -                                            |
| 23010011  | Warning    | Sequence error at IQ1/IQ2                         | System continues to run    | -                                            |
| 23010013  | Warning    | Sequence error at IQ3/IQ4                         | System continues to run    | -                                            |
| 2301xxxx  | Warning    | Sequence error at 2-channel input                 | System continues to run    | -                                            |
| 23020001  | Warning    | Synchronization time error I1/I2                  | System continues to run    | -                                            |
| 23020003  | Warning    | Synchronization time error I3/I4                  | System continues to run    | -                                            |
| 23020005  | Warning    | Synchronization time error I5/I6                  | System continues to run    | -                                            |
| 23020007  | Warning    | Synchronization time error I7/I8                  | System continues to run    | -                                            |
| 23020009  | Warning    | Synchronization time error I9/I10                 | System continues to run    | -                                            |
| 2302000B  | Warning    | Synchronization time error I11/I12                | System continues to run    | -                                            |
| 2302000D  | Warning    | Synchronization time error I13/I14                | System continues to run    | -                                            |
| 2302000F  | Warning    | Synchronization time error I15/I16                | System continues to run    | -                                            |
| 23020011  | Warning    | Synchronization time error IQ1/IQ2                | System continues to run    | -                                            |
| 23020013  | Warning    | Synchronization time error IQ3/IQ4                | System continues to run    | -                                            |
| 2302xxxx  | Warning    | Synchronization time error at 2-<br>channel input | System continues to run    | -                                            |
| 23100100  | Info       | Sensor error rectified                            | System continues to run    | -                                            |
| 23100204  | Warning    | Different rotational direction                    | System continues to run    | Check motion sensor                          |
| 23100207  | Warning    | Error in system configuration                     | System continues to run    | Change system<br>configuration and<br>reload |
| 23100211  | Warning    | Frequency at I13/I15 too high                     | System continues to run    | Check motion sensor                          |
| 23100212  | Warning    | Frequency at I14/I16 too high                     | System continues to run    | Check motion sensor                          |
| 2310021x  | Warning    | Sensor frequency too high                         | System continues to run    | Check motion<br>sensor                       |
| 23100221  | Warning    | Phase error, sensor signal A B at<br>I13/I15      | System continues to run    | Check motion sensor                          |

| Error No. | Error type | Logbook message                                                    | System behavior            | Remedy                                           |
|-----------|------------|--------------------------------------------------------------------|----------------------------|--------------------------------------------------|
| 23100222  | Warning    | Phase error, sensor signal A B at I14/I16                          | System continues<br>to run | Check motion sensor                              |
| 2310022x  | Warning    | Phase error, sensor signals A B                                    | System continues<br>to run | Check motion sensor                              |
| 23100231  | Warning    | Error of inverted sensor signal at I13/I14                         | System continues to run    | Check motion sensor                              |
| 23100232  | Warning    | Error of inverted sensor signal at I13/I15                         | System continues<br>to run | Check motion sensor                              |
| 23100234  | Warning    | Error of inverted sensor signal at I14/I16                         | System continues<br>to run | Check motion sensor                              |
| 23100238  | Warning    | Error of inverted sensor signal at I15/I16                         | System continues to run    | Check motion sensor                              |
| 2310023x  | Warning    | Error of inverted sensor signals                                   | System continues<br>to run | Check motion sensor                              |
| 23100241  | Warning    | Frequency difference of individual channels at I13/I15             | System continues to run    | Check motion sensor                              |
| 23100242  | Warning    | Frequency difference of individual channels at I14/I16             | System continues to run    | Check motion sensor                              |
| 2310024x  | Warning    | Frequency difference of individual channels on multichannel sensor | System continues to run    | Check motion sensor                              |
| 2310025x  | Warning    | EMC malfunction                                                    | System continues to run    | Check EMC envir-<br>onment                       |
| 2310026x  | Warning    | Interruption at push/pull sensor output                            | System continues to run    | Check motion sensor                              |
| 23100270  | Warning    | Discrepancy in data flow I13 I16                                   | System continues to run    | Check EMC envir-<br>onment                       |
| 23100271  | Warning    | Discrepancy in counter at I13 I16                                  | System continues to run    | Check motion<br>sensor, check EMC<br>environment |
| 2310030x  | Warning    | Stuck-at at I13 or I14                                             | System continues to run    | Check motion sensor                              |
| 231003x0  | Warning    | Stuck-at at I15 or I16                                             | System continues to run    | Check motion sensor                              |
| 23100401  | Warning    | Maximum position value exceeded                                    | System continues to run    | Check motion sensor                              |
| 23100403  | Warning    | Maximum speed exceeded                                             | System continues to run    | Check motion sensor                              |
| 23100404  | Warning    | No valid information on rotational direction                       | System continues to run    | Check motion sensor                              |
| 23100405  | Warning    | Speed comparison outside of limit                                  | System continues to run    | Check motion sensor                              |
| 23100406  | Warning    | Position comparison outside limit                                  | System continues to run    | Check motion sensor                              |
| 23100407  | Warning    | Error in system configuration                                      | System continues to run    | Change system<br>configuration and<br>reload     |
| 23100408  | Warning    | Maximum position exceeded                                          | System continues to run    | Check motion sensor                              |

| Error No. | Error type | Logbook message                   | System behavior                                              | Remedy                 |
|-----------|------------|-----------------------------------|--------------------------------------------------------------|------------------------|
| 23100409  | Warning    | Minimum position undershot        | System continues to run                                      | Check motion<br>sensor |
| 23100501  | Info       | No sensor signal                  | System continues to run                                      | Check motion sensor    |
| 240A0000  | Warning    | Output error at Q1                | System continues<br>to run; affected out-<br>puts switch off | Check outputs          |
| 240A0001  | Warning    | Output error at Q2                | System continues<br>to run; affected out-<br>puts switch off | Check outputs          |
| 240A0002  | Warning    | Output error at Q3                | System continues<br>to run; affected out-<br>puts switch off | Check outputs          |
| 240A0003  | Warning    | Output error at Q4                | System continues<br>to run; affected out-<br>puts switch off | Check outputs          |
| 240A0004  | Warning    | Output error at IQ1               | System continues<br>to run; affected out-<br>puts switch off | Check outputs          |
| 240A0005  | Warning    | Output error at IQ2               | System continues<br>to run; affected out-<br>puts switch off | Check outputs          |
| 240A0006  | Warning    | Output error at IQ3               | System continues<br>to run; affected out-<br>puts switch off | Check outputs          |
| 240A0007  | Warning    | Output error at IQ4               | System continues<br>to run; affected out-<br>puts switch off | Check outputs          |
| 240A0008  | Warning    | Output error at group Q1/Q2       | System continues<br>to run; affected out-<br>puts switch off | Check outputs          |
| 240A0009  | Warning    | Output error at group Q3/Q4       | System continues<br>to run; affected out-<br>puts switch off | Check outputs          |
| 240A000A  | Warning    | Output error at group IQ1/IQ2     | System continues<br>to run; affected out-<br>puts switch off | Check outputs          |
| 240A000B  | Warning    | Output error at group IQ3/IQ4     | System continues<br>to run; affected out-<br>puts switch off | Check outputs          |
| 240Axxxx  | Error      | Output error                      | System stop;<br>voltage OFF-ON re-<br>quired                 | Check outputs          |
| 240B0001  | Info       | Output error at Q1/Q2 rectified   | System continues to run                                      | -                      |
| 240B0002  | Info       | Output error at Q3/Q4 rectified   | System continues to run                                      | -                      |
| 240B0003  | Info       | Output error at IQ1/IQ2 rectified | System continues to run                                      | -                      |
| 240B0004  | Info       | Output error at IQ3/IQ4 rectified | System continues to run                                      | -                      |

| Error No. | Error type | Logbook message                | System behavior                              | Remedy                                            |
|-----------|------------|--------------------------------|----------------------------------------------|---------------------------------------------------|
| 240Bxxxx  | Info       | Output error rectified         | System continues to run                      | -                                                 |
| 240Dxxxx  | Error      | Error in system configuration  | System stop;<br>voltage OFF-ON re-<br>quired | Reload system con-<br>figuration and re-<br>start |
| 240Exxxx  | Warning    | Problem with force mode        | System continues to run                      | Restart forcing                                   |
| 240Fxxxx  | Warning    | Problem with force mode        | System continues to run                      | Restart forcing                                   |
| 2410xxxx  | Warning    | Problem with force mode        | System continues to run                      | Restart forcing                                   |
| 2411xxxx  | Warning    | Problem with force mode        | System continues to run                      | Restart forcing                                   |
| 2412xxxx  | Warning    | Problem with force mode        | System continues to run                      | Restart forcing                                   |
| 2413xxxx  | Warning    | Problem with force mode        | System continues to run                      | Restart forcing                                   |
| 2414xxxx  | Warning    | Problem with force mode        | System continues to run                      | Restart forcing                                   |
| 2415xxxx  | Warning    | Problem with force mode        | System continues to run                      | Restart forcing                                   |
| 2416xxxx  | Warning    | Connection problem             | System stop                                  | Restart                                           |
| 2417xxxx  | Warning    | Force mode time expired        | System continues to run                      | -                                                 |
| 2418xxxx  | Error      | Internal error                 | System stop;<br>voltage OFF-ON re-<br>quired | Restart or make<br>complaint                      |
| 2419xxxx  | Warning    | Error in system configuration. | System continues to run                      | Reload system con-<br>figuration                  |
| 241Axxxx  | Warning    | Output error                   | System continues to run                      | Check outputs                                     |
| 241B0001  | Warning    | Stuck-at-high at Q1            | System continues to run                      | Check outputs                                     |
| 241B0002  | Warning    | Stuck-at-high at Q2            | System continues to run                      | Check outputs                                     |
| 241B0003  | Warning    | Stuck-at-high at Q3            | System continues to run                      | Check outputs                                     |
| 241B0004  | Warning    | Stuck-at-high at Q4            | System continues to run                      | Check outputs                                     |
| 241B0005  | Warning    | Stuck-at-high at IQ1           | System continues to run                      | Check outputs                                     |
| 241B0006  | Warning    | Stuck-at-high at IQ2           | System continues to run                      | Check outputs                                     |
| 241B0007  | Warning    | Stuck-at-high at IQ3           | System continues to run                      | Check outputs                                     |
| 241B0008  | Warning    | Stuck-at-high at IQ4           | System continues to run                      | Check outputs                                     |
| 241Bxxxx  | Warning    | Output error                   | System continues to run                      | Check outputs                                     |

| Error No. | Error type | Logbook message                        | System behavior         | Remedy          |
|-----------|------------|----------------------------------------|-------------------------|-----------------|
| 241D0001  | Warning    | Test pulse error at I1                 | System continues to run | Check cabling   |
| 241D0002  | Warning    | Test pulse error at I2                 | System continues to run | Check cabling   |
| 241D0003  | Warning    | Test pulse error at I3                 | System continues to run | Check cabling   |
| 241D0004  | Warning    | Test pulse error at I4                 | System continues to run | Check cabling   |
| 241D0005  | Warning    | Test pulse error at I5                 | System continues to run | Check cabling   |
| 241D0006  | Warning    | Test pulse error at I6                 | System continues to run | Check cabling   |
| 241D0007  | Warning    | Test pulse error at I7                 | System continues to run | Check cabling   |
| 241D0008  | Warning    | Test pulse error at I8                 | System continues to run | Check cabling   |
| 241D0009  | Warning    | Test pulse error at I9                 | System continues to run | Check cabling   |
| 241D000A  | Warning    | Test pulse error at I10                | System continues to run | Check cabling   |
| 241D000B  | Warning    | Test pulse error at I11                | System continues to run | Check cabling   |
| 241D000C  | Warning    | Test pulse error at I12                | System continues to run | Check cabling   |
| 241D000D  | Warning    | Test pulse error at I13                | System continues to run | Check cabling   |
| 241D000E  | Warning    | Test pulse error at I14                | System continues to run | Check cabling   |
| 241D000F  | Warning    | Test pulse error at I15                | System continues to run | Check cabling   |
| 241D0010  | Warning    | Test pulse error at I16                | System continues to run | Check cabling   |
| 241D0011  | Warning    | Test pulse error at IQ1                | System continues to run | Check cabling   |
| 241D0012  | Warning    | Test pulse error at IQ2                | System continues to run | Check cabling   |
| 241D0013  | Warning    | Test pulse error at IQ3                | System continues to run | Check cabling   |
| 241D0014  | Warning    | Test pulse error at IQ4                | System continues to run | Check cabling   |
| 241Dxxxx  | Warning    | Check of test pulses returned an error | System continues to run | Check cabling   |
| 241Exxxx  | Warning    | Verification of project failed         | System continues to run | Re-verification |
| 241Fxxxx  | Warning    | Verification of project failed         | System continues to run | Re-verification |
| 2420xxxx  | Warning    | Verification of project failed         | System continues to run | Re-verification |

| Error No. | Error type | Logbook message                                               | System behavior                              | Remedy                                                                  |
|-----------|------------|---------------------------------------------------------------|----------------------------------------------|-------------------------------------------------------------------------|
| 2421xxxx  | Warning    | Verification of project failed                                | System continues to run                      | Re-verification                                                         |
| 2422xxxx  | Warning    | Verification of project failed                                | System continues<br>to run                   | Re-verification                                                         |
| 2423xxxx  | Info       | The verified project on the SD card has changed               | System continues to run                      | -                                                                       |
| 2433xxxx  | Warning    | Problem during fast shut-off                                  | System continues to run                      | -                                                                       |
| 2435Fx00  | Warning    | Safety mat cable break                                        | System continues to run                      | Check cabling                                                           |
| 2435Fx02  | Warning    | Safety mat cable break                                        | System continues to run                      | Check cabling                                                           |
| 2435Fx04  | Warning    | Safety mat cable break                                        | System continues to run                      | Check cabling                                                           |
| 2435Fx06  | Warning    | Safety mat cable break                                        | System continues to run                      | Check cabling                                                           |
| 2435Fx08  | Warning    | Safety mat cable break                                        | System continues to run                      | Check cabling                                                           |
| 2435Fx0A  | Warning    | Safety mat cable break                                        | System continues to run                      | Check cabling                                                           |
| 2435Fx0C  | Warning    | Safety mat cable break                                        | System continues to run                      | Check cabling                                                           |
| 2435Fx0E  | Warning    | Safety mat cable break                                        | System continues to run                      | Check cabling                                                           |
| 2435Fx10  | Warning    | Safety mat cable break                                        | System continues to run                      | Check cabling                                                           |
| 2435Fx12  | Warning    | Safety mat cable break                                        | System continues to run                      | Check cabling                                                           |
| 2435Fxxx  | Warning    | Safety mat cable break                                        | System continues to run                      | Check cabling                                                           |
| 2435xxxx  | Warning    | Safety mat cable break                                        | System continues to run                      | Check cabling                                                           |
| 2436xxxx  | Warning    | Check of a safety feature                                     | System continues to run                      | Unverification of project                                               |
| 2437xxxx  | Warning    | Check of a safety feature                                     | System continues<br>to run                   | Reduce the number<br>of forced inputs to<br>less than or equal<br>to 10 |
| 2438xxxx  | Warning    | Configuration data faulty                                     | System continues<br>to run                   | Modify project data<br>or make complaint                                |
| 2439xxxx  | Error      | The configuration changed during execution of the application | System stop;<br>voltage OFF-ON re-<br>quired | Restart or make complaint                                               |
| 243Bxxxx  | Warning    | Configuration data faulty                                     | System continues<br>to run                   | Modify project data<br>or make complaint                                |
| 243CFx00  | Warning    | Stuck-at-high safety mat at I1                                | System continues to run                      | Check cabling                                                           |
| 243CFx01  | Warning    | Stuck-at-high safety mat at I2                                | System continues to run                      | Check cabling                                                           |

| Error No. | Error type | Logbook message                 | System behavior         | Remedy                                       |
|-----------|------------|---------------------------------|-------------------------|----------------------------------------------|
| 243CFx02  | Warning    | Stuck-at-high safety mat at I3  | System continues to run | Check cabling                                |
| 243CFx03  | Warning    | Stuck-at-high safety mat at I4  | System continues to run | Check cabling                                |
| 243CFx04  | Warning    | Stuck-at-high safety mat at I5  | System continues to run | Check cabling                                |
| 243CFx05  | Warning    | Stuck-at-high safety mat at I6  | System continues to run | Check cabling                                |
| 243CFx06  | Warning    | Stuck-at-high safety mat at I7  | System continues to run | Check cabling                                |
| 243CFx07  | Warning    | Stuck-at-high safety mat at I8  | System continues to run | Check cabling                                |
| 243CFx08  | Warning    | Stuck-at-high safety mat at I9  | System continues to run | Check cabling                                |
| 243CFx09  | Warning    | Stuck-at-high safety mat at I10 | System continues to run | Check cabling                                |
| 243CFx0A  | Warning    | Stuck-at-high safety mat at I11 | System continues to run | Check cabling                                |
| 243CFx0B  | Warning    | Stuck-at-high safety mat at I12 | System continues to run | Check cabling                                |
| 243CFx0C  | Warning    | Stuck-at-high safety mat at I13 | System continues to run | Check cabling                                |
| 243CFx0D  | Warning    | Stuck-at-high safety mat at I14 | System continues to run | Check cabling                                |
| 243CFx0E  | Warning    | Stuck-at-high safety mat at I15 | System continues to run | Check cabling                                |
| 243CFx0F  | Warning    | Stuck-at-high safety mat at I16 | System continues to run | Check cabling                                |
| 243CFx10  | Warning    | Stuck-at-high safety mat at IQ1 | System continues to run | Check cabling                                |
| 243CFx11  | Warning    | Stuck-at-high safety mat at IQ2 | System continues to run | Check cabling                                |
| 243CFx12  | Warning    | Stuck-at-high safety mat at IQ3 | System continues to run | Check cabling                                |
| 243CFx13  | Warning    | Stuck-at-high safety mat at IQ4 | System continues to run | Check cabling                                |
| 243CFxxx  | Warning    | Stuck-at-high safety mat        | System continues to run | Check cabling                                |
| 243D0012  | Warning    | Error in system configuration   | Config required         | Reload system con-<br>figuration             |
| 243D0034  | Warning    | Error in system configuration   | Config required         | Reload system con-<br>figuration             |
| 250100x1  | Warning    | Power supply A1 too low         | System continues to run | Supply voltage<br>must be set cor-<br>rectly |
| 250100x2  | Warning    | Power supply B1 too low         | System continues to run | Supply voltage<br>must be set cor-<br>rectly |

| Error No. | Error type | Logbook message                         | System behavior                              | Remedy                                       |
|-----------|------------|-----------------------------------------|----------------------------------------------|----------------------------------------------|
| 250100x3  | Warning    | Power supply B2 too low                 | System continues to run                      | Supply voltage<br>must be set cor-<br>rectly |
| 2501xxxx  | Warning    | Power supply too low                    | System continues<br>to run                   | Supply voltage<br>must be set cor-<br>rectly |
| 250200x1  | Warning    | Power supply A1 too high                | System continues<br>to run                   | Supply voltage<br>must be set cor-<br>rectly |
| 250200x2  | Warning    | Power supply B1 too high                | System continues<br>to run                   | Supply voltage<br>must be set cor-<br>rectly |
| 250200x3  | Warning    | Power supply B2 too high                | System continues to run                      | Supply voltage<br>must be set cor-<br>rectly |
| 2502xxxx  | Warning    | Power supply too high                   | System continues<br>to run                   | Supply voltage<br>must be set cor-<br>rectly |
| 2503xxx1  | Error      | Power supply A1 too low                 | System stop;<br>voltage OFF-ON re-<br>quired | Supply voltage<br>must be set cor-<br>rectly |
| 2504xxx1  | Error      | Power supply A1 too high                | System stop;<br>voltage OFF-ON re-<br>quired | Supply voltage<br>must be set cor-<br>rectly |
| 2504xxx2  | Error      | Power supply B1 too high                | System stop;<br>voltage OFF-ON re-<br>quired | Supply voltage<br>must be set cor-<br>rectly |
| 2504xxx3  | Error      | Power supply B2 too high                | System stop;<br>voltage OFF-ON re-<br>quired | Supply voltage<br>must be set cor-<br>rectly |
| 2504xxxx  | Error      | Power supply too high                   | System stop;<br>voltage OFF-ON re-<br>quired | Supply voltage<br>must be set cor-<br>rectly |
| 250500x1  | Info       | Supply voltage A1 within normal range   | System continues to run                      | -                                            |
| 250500x2  | Info       | Supply voltage B1 within normal range   | System continues to run                      | -                                            |
| 250500x3  | Info       | Supply voltage B2 within normal range   | System continues to run                      | -                                            |
| 2505xxxx  | Info       | Supply voltage within normal range      | System continues to run                      | -                                            |
| 250900x1  | Warning    | Overcurrent at output group Q1/<br>Q2   | System continues to run                      | Check load current                           |
| 250900x2  | Warning    | Overcurrent at output group Q3/<br>Q4   | System continues to run                      | Check load current                           |
| 250900x3  | Warning    | Overcurrent at output group IQ1/<br>IQ2 | System continues to run                      | Check load current                           |
| 250900x4  | Warning    | Overcurrent at output group IQ3/<br>IQ4 | System continues to run                      | Check load current                           |
| 2509xxxx  | Warning    | Overcurrent at output                   | System continues to run                      | Check load current                           |

| Error No. | Error type | Logbook message                            | System behavior                              | Remedy                                         |
|-----------|------------|--------------------------------------------|----------------------------------------------|------------------------------------------------|
| 2604xxxx  | Warning    | Internal/external S-bus error              | System continues<br>to run                   | Reduce the number<br>of expansion mod-<br>ules |
| 2609xxxx  | Warning    | Error in system configuration.             | System continues to run                      | Reload system con-<br>figuration               |
| 260Axxxx  | Warning    | Error in system configuration.             | System continues to run                      | Reload system con-<br>figuration               |
| 260Bxxxx  | Error      | Too many expansion modules plugged in      | System stop;<br>voltage OFF-ON re-<br>quired | Check connection of modules                    |
| 2733xxxx  | Warning    | Input discrepancy rectified                | System continues to run                      | -                                              |
| 28020000  | Info       | Values were changed                        | System continues to run                      | -                                              |
| 2805xxxx  | Warning    | Communication interrupted                  | System continues to run                      | Restart or make<br>complaint                   |
| 2808xxxx  | Warning    | No SD card                                 | Configuration re-<br>quired                  | Insert SD card                                 |
| 2809xxxx  | Warning    | Action not permitted                       | System continues to run                      | Execute correct ac-<br>tion                    |
| 280Axxxx  | Warning    | Ethernet connection too slow               | System continues to run                      | -                                              |
| 2B0Exxxx  | Warning    | Time for logic processing ex-<br>ceeded    | System continues to run                      | -                                              |
| 2Bxxxxxx  | Warning    | Internal error                             | System continues to run                      | -                                              |
| 3409xxxx  | Warning    | Invalid force request                      | System continues to run                      | -                                              |
| 340Axxxx  | Warning    | Invalid trace request                      | System continues to run                      | -                                              |
| 34290003  | Warning    | Synchronization time error I1/I2           | System continues to run                      | -                                              |
| 3429000C  | Warning    | Synchronization time error I3/I4           | System continues to run                      | -                                              |
| 34290030  | Warning    | Synchronization time error I5/I6           | System continues to run                      | -                                              |
| 342900C0  | Warning    | Synchronization time error I7/I8           | System continues to run                      | -                                              |
| 3429xxxx  | Warning    | Dual-channel synchronization time<br>error | System continues to run                      | -                                              |
| 342A0003  | Warning    | Sequence error at I1/I2                    | System continues to run                      | -                                              |
| 342A000C  | Warning    | Sequence error at I3/I4                    | System continues to run                      | -                                              |
| 342A0030  | Warning    | Sequence error at I5/I6                    | System continues to run                      | -                                              |
| 342A00C0  | Warning    | Sequence error at I7/I8                    | System continues to run                      | -                                              |

| Error No. | Error type | Logbook message                               | System behavior                              | Remedy |
|-----------|------------|-----------------------------------------------|----------------------------------------------|--------|
| 342Axxxx  | Warning    | Sequence error at 2-channel input             | System continues to run                      | -      |
| 36010001  | Warning    | External test pulse error at I1               | System continues to run                      | -      |
| 36010002  | Warning    | External test pulse error at I2               | System continues to run                      | -      |
| 36010004  | Warning    | External test pulse error at I3               | System continues to run                      | -      |
| 36010008  | Warning    | External test pulse error at I4               | System continues to run                      | -      |
| 36010010  | Warning    | External test pulse error at I5               | System continues to run                      | -      |
| 36010020  | Warning    | External test pulse error at I6               | System continues to run                      | -      |
| 36010040  | Warning    | External test pulse error at I7               | System continues to run                      | -      |
| 36010080  | Warning    | External test pulse error at I8               | System continues to run                      | -      |
| 3601xxxx  | Warning    | Error at external input test pulse            | System continues to run                      | -      |
| 3602xxxx  | Warning    | Safety mat cable break                        | System continues to run                      | -      |
| 3702xxxx  | Warning    | Short circuit, stuck-at-low, VCC or GND break | System continues to run                      | -      |
| 37040003  | Warning    | Cross-point fault at Q1/Q2                    | System continues to run                      | -      |
| 3704000C  | Warning    | Cross-point fault at Q3/Q4                    | System continues to run                      | -      |
| 3704xxxx  | Warning    | Cross-point fault at the output               | System continues to run                      | -      |
| 37050001  | Warning    | Stuck-at-high at Q1                           | System continues to run                      | -      |
| 37050002  | Warning    | Stuck-at-high at Q2                           | System continues to run                      | -      |
| 37050004  | Warning    | Stuck-at-high at Q3                           | System continues to run                      | -      |
| 37050008  | Warning    | Stuck-at-high at Q4                           | System continues to run                      | -      |
| 3705xxxx  | Warning    | Stuck-at-high at the output                   | System continues to run                      | -      |
| 3801xxxx  | Error      | Power supply error (logic voltage)            | System stop;<br>voltage OFF-ON re-<br>quired | -      |
| 3802xxxx  | Error      | Power pack monitoring                         | System stop;<br>voltage OFF-ON re-<br>quired | -      |
| 3803xxxx  | Error      | Output voltage error                          | System stop;<br>voltage OFF-ON re-<br>quired | -      |

| Error No. | Error type | Logbook message                     | System behavior            | Remedy                                                                                    |
|-----------|------------|-------------------------------------|----------------------------|-------------------------------------------------------------------------------------------|
| 3806xxxx  | Warning    | GND break at A1 and A2              | System continues to run    | -                                                                                         |
| 3807xxxx  | Warning    | Power supply A1 too low             | System continues to run    | -                                                                                         |
| 3902xxxx  | Warning    | Error in system configuration       | System continues to run    | -                                                                                         |
| 3903xxxx  | Warning    | Error in system configuration       | System continues to run    | -                                                                                         |
| 3904xxxx  | Warning    | Error in system configuration       | System continues to run    | -                                                                                         |
| 3905xxxx  | Warning    | Invalid value for synchronous time  | System continues<br>to run | Configure syn-<br>chronous time with<br>value 0 or a whole-<br>number multiple of<br>4 ms |
| 3906xxxx  | Warning    | Error in system configuration       | System continues to run    | -                                                                                         |
| 3907xxxx  | Warning    | Error in system configuration       | System continues to run    | -                                                                                         |
| 3908xxxx  | Warning    | Error in system configuration       | System continues to run    | -                                                                                         |
| 3909xxxx  | Warning    | Error in system configuration       | System continues to run    | -                                                                                         |
| 390Axxxx  | Warning    | Error in system configuration       | System continues to run    | -                                                                                         |
| 390Bxxxx  | Warning    | Error in system configuration       | System continues to run    | -                                                                                         |
| 390Cxxxx  | Warning    | Error in system configuration       | System continues to run    | -                                                                                         |
| 390Dxxxx  | Warning    | Error in system configuration       | System continues to run    | -                                                                                         |
| 390Exxxx  | Warning    | Error in system configuration       | System continues to run    | -                                                                                         |
| 390Fxxxx  | Warning    | Error in system configuration       | System continues to run    | -                                                                                         |
| 3910xxxx  | Warning    | Error in system configuration       | System continues to run    | -                                                                                         |
| 3911xxxx  | Warning    | Error in system configuration       | System continues to run    | -                                                                                         |
| 3945xxxx  | Warning    | Fast shut-off control signal faulty | System continues to run    | -                                                                                         |
| 4102xxxx  | Warning    | CRC error in the configuration      | System continues to run    | -                                                                                         |
| 4103xxxx  | Warning    | Module type deviates                | System continues to run    | -                                                                                         |
| 4104xxxx  | Warning    | Module version deviates             | System continues to run    | -                                                                                         |
| 4106xxxx  | Warning    | Service data object not processed   | System continues to run    | -                                                                                         |

| Error No. | Error type | Logbook message                                             | System behavior                              | Remedy                                                                                         |
|-----------|------------|-------------------------------------------------------------|----------------------------------------------|------------------------------------------------------------------------------------------------|
| 4302xxxx  | Info       | Service data object not processed                           | System continues to run                      | -                                                                                              |
| 4303xxxx  | Info       | Service data object not processed                           | System continues to run                      | -                                                                                              |
| 4304xxxx  | Info       | Service data object not processed                           | System continues to run                      | -                                                                                              |
| 4305xxxx  | Info       | Service data object not processed                           | System continues to run                      | -                                                                                              |
| 4306xxxx  | Info       | Service data object not processed                           | System continues to run                      | -                                                                                              |
| 4307xxxx  | Info       | Service data object not processed                           | System continues to run                      | -                                                                                              |
| 4309xxxx  | Info       | Service data object not processed                           | System continues to run                      | -                                                                                              |
| 430Bxxxx  | Error      | Gateway address is outside of the permissible range         | System stop;<br>voltage OFF-ON re-<br>quired | -                                                                                              |
| 4501xxxx  | Warning    | Data loss in the reception memory due to very high bus load | System continues to run                      | -                                                                                              |
| 4502xxxx  | Warning    | CAN controller TEC or REC >= 96                             | System continues to run                      | -                                                                                              |
| 4503xxxx  | Warning    | CAN controller TEC or REC > 127                             | System continues to run                      | -                                                                                              |
| 4504xxxx  | Warning    | CAN controller TEC > 255                                    | System continues to run                      | -                                                                                              |
| 4505xxxx  | Warning    | Transmission of a message was faulty                        | System continues to run                      | -                                                                                              |
| 4506xxxx  | Warning    | Data loss in transmit buffer due to overload                | System continues to run                      | -                                                                                              |
| 4507xxxx  | Error      | Initializing was faulty                                     | System stop;<br>voltage OFF-ON re-<br>quired | -                                                                                              |
| 4508xxxx  | Warning    | Lifeguarding faulty                                         | System continues to run                      | -                                                                                              |
| 4601xxxx  | Error      | Faulty stack initializing                                   | System stop;<br>voltage OFF-ON re-<br>quired | -                                                                                              |
| 4602xxxx  | Error      | A stack error occurred during runtime                       | System stop;<br>voltage OFF-ON re-<br>quired | -                                                                                              |
| 4603xxxx  | Error      | An AS protocol error occurred dur-<br>ing runtime           | System stop;<br>voltage OFF-ON re-<br>quired | Read out the error<br>log in the PLC and<br>eliminate the cor-<br>responding protocol<br>error |
| 4604xxxx  | Warning    | An AS protocol error occurred dur-<br>ing runtime           | System continues<br>to run                   | Read out the error<br>log in the PLC and<br>eliminate the cor-<br>responding protocol<br>error |

| Error No. | Error type | Logbook message                                                                 | System behavior             | Remedy                                                                                                    |
|-----------|------------|---------------------------------------------------------------------------------|-----------------------------|----------------------------------------------------------------------------------------------------|
| 4605xxxx  | Warning    | Incorrect description file, a timeout occurred, or the PLC is not run-<br>ning. | System continues<br>to run  | Read out the error<br>log in the PLC,<br>check the cabling<br>and the device de-<br>scription file, note<br>the product code<br>and revision in par-<br>ticular |
| 50xxxxxx  | Warning    | Modbus/TCP error                                                                | System continues to run     | -                                                                                                    |
| 51xxxxxx  | Warning    | PROFINET IO error                                                               | System continues to run     | -                                                                                                    |
| 5201xxxx  | Error      | Too many Ethernet/IP connections                                                | System continues to run     | -                                                                                                    |
| 5202xxxx  | Warning    | Incorrect Ethernet/IP data format                                               | System continues to run     | -                                                                                                    |
| 5203xxxx  | Warning    | Incorrect Ethernet/IP data format                                               | System continues to run     | -                                                                                                    |
| 5204xxxx  | Warning    | Incorrect Ethernet/IP data size                                                 | System continues to run     | -                                                                                                    |
| 5205xxxx  | Warning    | Incorrect Ethernet/IP command                                                   | System continues to run     | -                                                                                                    |
| 5206xxxx  | Warning    | Ethernet/IP read error                                                          | System continues to run     | -                                                                                                    |
| 5209xxxx  | Warning    | Incorrect Ethernet/IP data index                                                | System continues to run     | -                                                                                                    |
| 520C00xx  | Error      | Incorrect Ethernet/IP connection configuration                                  | System continues to run     | -                                                                                                    |
| 520Fxxxx  | Warning    | Ethernet/IP timeout                                                             | System continues to run     | -                                                                                                    |
| 52xxxxxx  | Warning    | Ethernet/IP error                                                               | System continues to run     | -                                                                                                    |
| 6000000   | Info       | Log file deleted                                                                | System continues to run     | -                                                                                                    |
| 6000005   | Info       | Device is linked to a project file                                              | -                           | -                                                                                                    |
| 60000010  | Info       | Time was reset                                                                  | System continues<br>to run  | -                                                                                                    |
| 60000020  | Info       | IPv4 address and gateway                                                        | System continues to run     | -                                                                                                    |
| 63xxxxxx  | Warning    | USB error                                                                       | System continues to run     | -                                                                                                    |
| 640A0001  | Warning    | SD card cannot be read                                                          | Configuration re-<br>quired | -                                                                                                    |
| 64xxxxxx  | Warning    | File system error on SD card                                                    | Configuration re-<br>quired | -                                                                                                    |
| 65xxxxxx  | Warning    | Ethernet error                                                                  | System continues to run     | -                                                                                                    |
| 68080003  | Warning    | Device is linked to another project file                                        | -                           | -                                                                                                    |

|           |            | · · · · · · · · · · · · · · · · · · ·         | 1                           |        |
|-----------|------------|-----------------------------------------------|-----------------------------|--------|
| Error No. | Error type | Logbook message                               | System behavior             | Remedy |
| 68080005  | Error      | Incorrect activation code                     | -                           | -      |
| 680A0001  | Warning    | Power supply A1 too low                       | Configuration re-<br>quired | -      |
| 680B0010  | Error      | Project file is not activated for this device | -                           | -      |
| 690Fxxxx  | Warning    | Communication interrupted                     | System continues to run     | -      |
| 6A020001  | Warning    | Communication (Ethernet/USB) disrupted        | System continues to run     | -      |
| 6A04xxxx  | Warning    | Communication (Ethernet/USB) disrupted        | System continues to run     | -      |
| 6A06xxxx  | Warning    | TCP socket error                              | System continues to run     | -      |
| 6A0Cxxxx  | Warning    | TCP connection failed                         | System continues to run     | -      |
| 6Axxxxxx  | Warning    | Communication error (Ethernet/<br>USB)        | System continues to run     | -      |
| 6B010001  | Error      | Cannot read project file project.xml          | -                           | -      |
| 6B010002  | Error      | Cannot write project.xml                      | -                           | -      |
| 6B010010  | Error      | Cannot read metadata.xml                      | -                           | -      |
| 6B03000x  | Error      | Project file faulty                           | Configuration re-<br>quired | -      |
| 6B04xxxx  | Warning    | Project file faulty                           | Configuration re-<br>quired | -      |
| 6B0x001x  | Error      | metadata.xml faulty                           | -                           | -      |
| 6Bxxxxxx  | Warning    | File error                                    | Configuration re-<br>quired | -      |